# **ESP301**

## **Motion Controller/Driver**

| Newport • Motion Controller • Model ESP301         Motor         Image: Controller • Model ESP301         Image: Controller • Model ESP301         Image: Controler • Mod |
|----------------------------------------------------------------------------------------------------|
|----------------------------------------------------------------------------------------------------|

## User's Manual

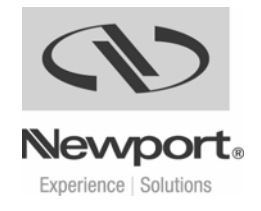

## **EU Declaration of Conformity**

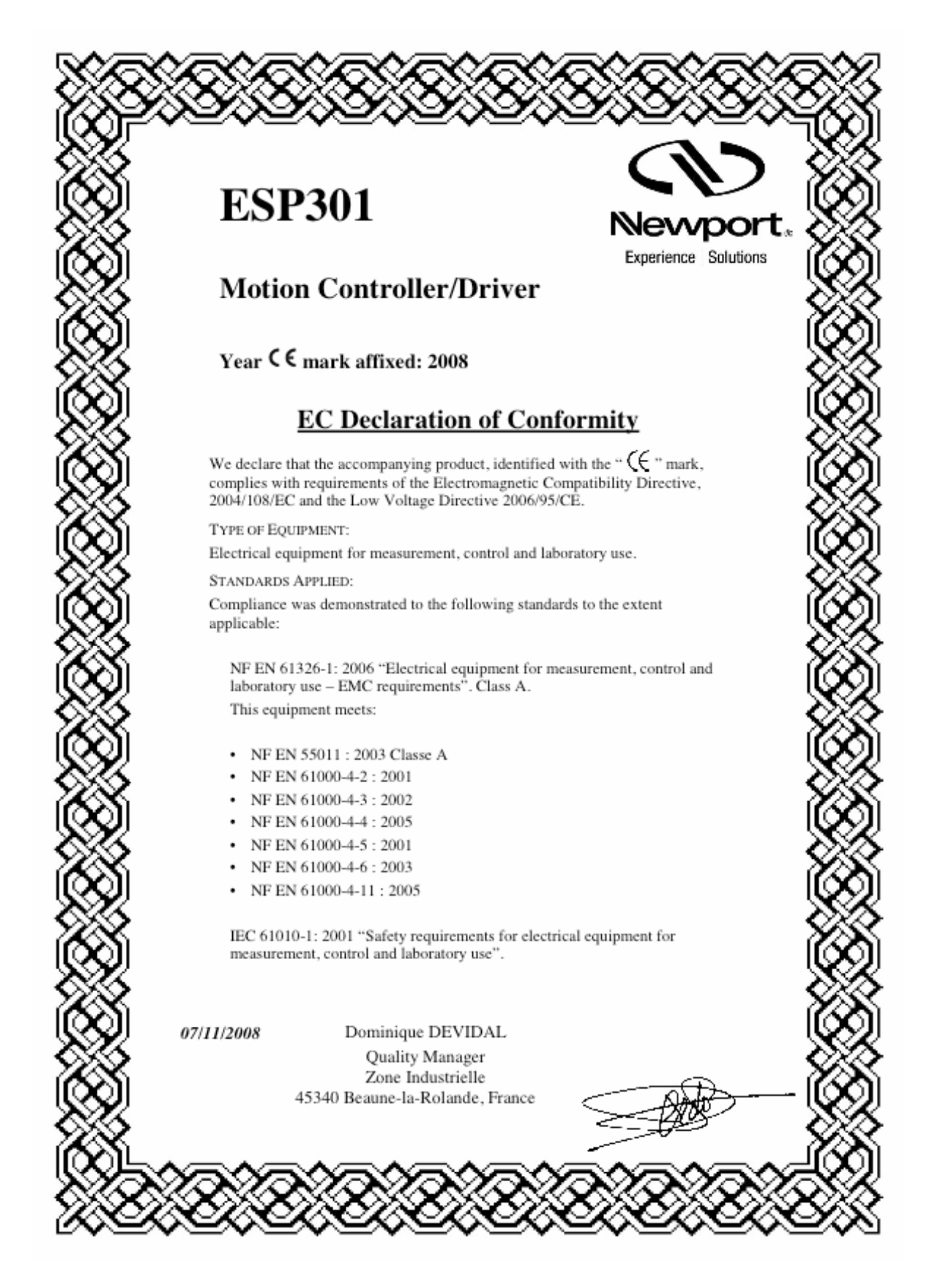

## Warranty

Newport Corporation warrants that this product will be free from defects in material and workmanship and will comply with Newport's published specifications at the time of sale for a period of one year from date of shipment. If found to be defective during the warranty period, the product will either be repaired or replaced at Newport's option.

To exercise this warranty, write or call your local Newport office or representative, or contact Newport headquarters in Irvine, California. You will be given prompt assistance and return instructions. Send the product, freight prepaid, to the indicated service facility. Repairs will be made and the instrument returned freight prepaid. Repaired products are warranted for the remainder of the original warranty period or 90 days, whichever comes first.

Limitation of Warranty

The above warranties do not apply to products which have been repaired or modified without Newport's written approval, or products subjected to unusual physical, thermal or electrical stress, improper installation, misuse, abuse, accident or negligence in use, storage, transportation or handling. This warranty also does not apply to fuses, batteries, or damage from battery leakage.

THIS WARRANTY IS IN LIEU OF ALL OTHER WARRANTIES, EXPRESSED OR IMPLIED, INCLUDING ANY IMPLIED WARRANTY OF MERCHANTABILITY OR FITNESS FOR A PARTICULAR USE. NEWPORT CORPORATION SHALL NOT BE LIABLE FOR ANY INDIRECT, SPECIAL, OR CONSEQUENTIAL DAMAGES RESULTING FROM THE PURCHASE OR USE OF ITS PRODUCTS.

First printing 2008

**Copyright 2008** by Newport Corporation, Irvine, CA. All rights reserved. No part of this manual may be reproduced or copied without the prior written approval of Newport Corporation. This manual is provided for information only, and product specifications are subject to change without notice. Any change will be reflected in future printings.

### Preface

#### **Confidentiality & Proprietary Rights**

#### **Reservation of Title**

The Newport Programs and all materials furnished or produced in connection with them ("Related Materials") contain trade secrets of Newport and are for use only in the manner expressly permitted. Newport claims and reserves all rights and benefits afforded under law in the Programs provided by Newport Corporation.

Newport shall retain full ownership of Intellectual Property Rights in and to all development, process, align or assembly technologies developed and other derivative work that may be developed by Newport. Customer shall not challenge, or cause any third party to challenge, the rights of Newport.

## Preservation of Secrecy and Confidentiality and Restrictions to Access

Customer shall protect the Newport Programs and Related Materials as trade secrets of Newport, and shall devote its best efforts to ensure that all its personnel protect the Newport Programs as trade secrets of Newport Corporation. Customer shall not at any time disclose Newport's trade secrets to any other person, firm, organization, or employee that does not need (consistent with Customer's right of use hereunder) to obtain access to the Newport Programs and Related Materials. These restrictions shall not apply to information (1) generally known to the public or obtainable from public sources; (2) readily apparent from the keyboard operations, visual display, or output reports of the Programs; (3) previously in the possession of Customer or subsequently developed or acquired without reliance on the Newport Programs; or (4) approved by Newport for release without restriction.

#### Sales, Tech Support & Service

#### North America & Asia

Newport Corporation 1791 Deere Ave. Irvine, CA 92606, USA

#### Sales

Tel.: (949) 253-1461 or (800) 222-6440 x31461 e-mail: <u>sales@newport.com</u>

**Technical Support** Tel.: (949) 253-1406 or (800) 222-6440 x31406 e-mail: <u>tech@newport.com</u>

**Service, RMAs & Returns** Tel.: (949) 253-1694 or (800) 222-6440 x31694 e-mail: <u>rma.service@newport.com</u> Europe

MICRO-CONTROLE Spectra-Physics S.A 1, rue Jules Guesde – Bât. B ZI Bois de l'Épine – BP189 91006 Evry Cedex France

**Sales France** Tel.: +33 (0)1.60.91.68.68 e-mail: <u>france@newport-fr.com</u>

**Sales Germany** Tel.: +49 (0) 61 51 / 708 – 0 e-mail: <u>germany@newport.com</u>

**Sales UK** Tel.: +44 (0)1635.521757 e-mail: <u>uk@newport.com</u>

Technical Support e-mail: <u>tech\_europe@newport.com</u>

**Service & Returns** Tel.: +33 (0)2.38.40.51.55

#### **Service Information**

The user should not attempt any maintenance or service of the ESP301 Controller/Driver system beyond the procedures outlined in this manual. Any problem that cannot be resolved should be referred to Newport Corporation. When calling Newport regarding a problem, please provide the Tech Support representative with the following information:

- Your contact information.
- Unit's serial number or original order number.
- Description of problem, faults or messages.
- Environment in which the system is used.
- State of the system before the problem.
- Frequency and repeatability of problem.
- Can the product continue to operate with this problem?
- Can you identify anything that may have caused the problem?

#### **Newport Corporation RMA Procedures**

Any ESP301 Controller/Driver being returned to Newport must have an assigned RMA number issued by Newport. Assignment of the RMA requires the unit's serial number.

### Packaging

ESP301 Controller/Driver being returned under an RMA must be securely packaged for shipment. If possible, re-use the original factory packaging. For insurance purposes, it is recommended to take a digital photograph of the unit in its packaging prior to shipping.

## **Table of Contents**

| Warranty               | iv |
|------------------------|----|
| Limitation of Warranty | ii |
| Copyright              | ii |

| Section 1 | – Introd | duction1-1                               |
|-----------|----------|------------------------------------------|
| 1.1       | Scope    |                                          |
| 1.2       | Safety   | Considerations 1-2                       |
| 1.3       | Conve    | ntions and Definitions1-3                |
|           | 1.3.1    | Definitions and Symbols 1-3              |
|           | 1.3.2    | Terminology1-4                           |
| 1.4       | Systen   | n Overview 1-5                           |
|           | 1.4.1    | Features 1-5                             |
|           | 1.4.2    | Specifications1-6                        |
|           | 1.4.3    | Descriptions of Front Panel Versions 1-7 |
|           | 1.4.4    | Rear Panel Description1-8                |
| 1.5       | Systen   | n Setup                                  |
|           | 1.5.1    | Line Voltage1-10                         |
|           | 1.5.2    | First Power ON 1-10                      |
| 1.6       | Quick    | Start 1-11                               |
|           | 1.6.1    | Connecting Motion Devices1-11            |
|           | 1.6.2    | Motor On 1-12                            |
|           | 1.6.3    | Homing1-12                               |
|           | 1.6.4    | First Jog1-13                            |
|           |          |                                          |

### Section 2 – Modes of Operation.....2-1

| 2.1 | Overvi | iew of Operating Modes       |           |
|-----|--------|------------------------------|-----------|
|     | 2.1.1  | LOCAL Mode                   |           |
|     | 2.1.2  | REMOTE Mode                  |           |
| 2.2 | Operat | tion in LOCAL Mode           |           |
|     | 2.2.1  | Accessing the Menu           |           |
|     | 2.2.2  | Navigating the Menu          |           |
|     | 2.2.3  | Changing Values              |           |
|     | 2.2.4  | Motion from the Front Panel. |           |
|     | 2.2.5  | Detailed Description of Menu | Items 2-5 |
|     |        | 1                            |           |

#### Section 3 – Remote Mode......3-1

| 3.1 | Progra | mming Modes       |  |
|-----|--------|-------------------|--|
| 3.2 | Remot  | e Interfaces      |  |
|     | 3.2.1  | RS-232C Interface |  |
|     | 3.2.2  | USB Interface     |  |
|     | 3.2.3  | IEEE488 Interface |  |
|     |        |                   |  |

| 3.3         | Softwa                                       | are Utilities                            |
|-------------|----------------------------------------------|------------------------------------------|
| 3.4         | Comm                                         | and Syntax                               |
|             | 3.4.1                                        | Summary of Command Syntax                |
| 3.5         | Comm                                         | and Summary 3-9                          |
|             | 3.5.1                                        | Command List by Category                 |
|             | 3.5.2                                        | Command List - Alphabetical              |
| 3.6         | Descri                                       | ption of Commands                        |
|             |                                              |                                          |
| Section 4   | – Adva                                       | nced Capabilities4-1                     |
| 4.1         | Group                                        | ing                                      |
|             | 4.1.1                                        | Introduction – Advanced Capabilities 4-1 |
|             | 4.1.2                                        | Defining a Group & Group                 |
|             |                                              | Parameters 4-1                           |
|             |                                              | 4.1.2.1 Creating a Group 4-1             |
|             |                                              | 4.1.2.2 Defining Group Parameters 4-2    |
|             | 4.1.3                                        | Making Linear and Circular Moves 4-2     |
|             |                                              | 4.1.3.1 Making Linear Move               |
|             |                                              | 4.1.3.2 Making Circular Move 4-3         |
|             | 4.1.4                                        | Making Contours                          |
|             | 4.1.5                                        | Miscellaneous Commands 4-7               |
| 4.2         | Slaving a Stage to Trackball, Joystick, or a |                                          |
|             | Differe                                      | ent Stage 4-7                            |
|             | 4.2.1                                        | Introduction – Slaving a Stage 4-7       |
|             | 4.2.2                                        | Slave to a Different Stage               |
|             | 4.2.3                                        | Slave to a Joystick                      |
| 4.3         | Closed                                       | Loop Stepper Motor Positioning 4-9       |
|             | 4.3.1                                        | Introduction – Closed Loop Stepper 4-9   |
|             | 4.3.2                                        | Feature Implementation 4-9               |
| 4.4         | Synchronize Motion to External and Internal  |                                          |
|             | Events                                       |                                          |
|             | 4.4.1                                        | Introduction – Synchronize Motion. 4-11  |
|             | 4.4.2                                        | Using DIO to Execute Stored              |
|             |                                              | Programs                                 |
|             | 4.4.3                                        | Using DIO to Inhibit Motion              |
|             | 4.4.4                                        | Using DIO to Monitor Motion              |
|             |                                              | Status 4-13                              |
|             |                                              |                                          |
| Section 5 - | – Motic                                      | on Control Tutorial5-1                   |

| 5.1 | Motio  | n Systems                  | 5-1 |
|-----|--------|----------------------------|-----|
| 5.2 | Specif | ication Definitions        | 5-2 |
|     | 5.2.1  | Following Error            | 5-3 |
|     | 5.2.2  | Error                      | 5-3 |
|     | 5.2.3  | Accuracy                   | 5-3 |
|     | 5.2.4  | Local Accuracy             | 5-4 |
|     | 5.2.5  | Resolution                 | 5-5 |
|     | 5.2.6  | Minimum Incremental Motion | 5-5 |
|     |        |                            |     |

|           | 5.2.7   | Repeatability 5-7             |
|-----------|---------|-------------------------------|
|           | 5.2.8   | Backlash (Hysteresis)5-7      |
|           | 5.2.9   | Pitch, Roll and Yaw 5-8       |
|           | 5.2.10  | Wobble                        |
|           | 5.2.11  | Load Capacity 5-9             |
|           | 5.2.12  | Maximum Velocity 5-10         |
|           | 5.2.13  | Minimum Velocity 5-10         |
|           | 5.2.14  | Velocity Regulation 5-11      |
|           | 5.2.15  | Maximum Acceleration          |
|           | 5.2.16  | Combined Parameters 5-12      |
| 5.3       | Contro  | l Loops 5-12                  |
|           | 5.3.1   | PID Servo Loops               |
|           | 5.3.2   | Feed-Forward Loops 5-15       |
| 5.4       | Motion  | Profiles                      |
|           | 5.4.1   | Move                          |
|           | 5.4.2   | Jog                           |
|           | 5.4.3   | Home Search 5-19              |
| 5.5       | Encode  | ers                           |
| 5.6       | Motors  |                               |
|           | 5.6.1   | Stepper Motors 5-25           |
|           |         | 5.6.1.1 Stepper Motor Types   |
|           | 5.6.2   | DC Motors                     |
| 5.7       | Drivers | 5-31                          |
|           | 5.7.1   | Stepper Motor Drivers 5-32    |
|           | 5.7.2   | Unipolar-Bipolar Drivers 5-33 |
|           | 5.7.3   | DC Motor Drivers 5-34         |
|           |         | 5.7.3.1 PWM Drivers 5-36      |
| Section 6 | – Servo | Tuning6-1                     |
| 6.1       | Tuning  | Principles6-1                 |
| 6.2       | Tuning  | Procedures6-1                 |

- 6.2.1 Hardware and Software Requirements6-2

#### Appendix A – Error Messages..... A-1

#### Appendix B – Trouble-Shooting/Maintenance...... B-1

- B.1 Trouble-Shooting Guide .....B-2
- B.2 Cleaning .....B-4

#### Appendix C – Connector Pin Assignments...... C-1

C.1 ESP301 Rear Panel .....C-1

| C.1.1  | GPIO Connector (37-Pin D-Sub)C-1         |
|--------|------------------------------------------|
| C.1.2  | Signal Descriptions (Digital I/O, 37-Pin |
|        | JP4 Connector)C-1                        |
| C.1.3  | Motor Driver Card (25-Pin) I/O           |
|        | ConnectorC-2                             |
| C.1.4  | Signal Descriptions (Motor Driver Card,  |
|        | 25-Pin I/O Connector)C-3                 |
| C.1.5  | IEEE488 Interface Connector (24-         |
|        | Pin)C-6                                  |
| C.1.6  | RS-232C Interface Connector (9-Pin       |
|        | D-Sub)C-6                                |
| C.1.7  | RS-232C Interface CableC-6               |
| C.1.8  | USB Interface ConnectorC-7               |
| C.1.9  | USB Interface CableC-7                   |
| C.1.10 | Motor Interlock Connector (BNC)C-8       |

### Appendix D – Binary Conversion Table ...... D-1

| Appendix | E – System Upgrades . | E-1 |
|----------|-----------------------|-----|
| E.1      | Adding Axes           | E-2 |
| E.2      | Adding IEEE488        | E-3 |

Appendix F – ESP Configuration Logic.....F-1

Appendix G – Programming Non-ESP Compatible Stages......G-1

| Appendix | H – Factory Service | H-1 |
|----------|---------------------|-----|
| H.1      | Service Form        | H-2 |

## List of Figures

### Figure No.

### Page

| Eigen 1, 1, ESD 201 Courter 11 out/Duite out                     |
|------------------------------------------------------------------|
| Figure 1.2: ESP 301 Controller/Driver                            |
| Figure 1.2. ESF 301 From Funct with displays                     |
| Figure 1.5: Rear Panel of the ESP501                             |
| Figure 2.1: Menu Section                                         |
| Figure 2.2: Metical from the Event Devel Directory d             |
| Figure 2.4: Enout Dan el Manu Structure                          |
| Figure 2.4: Front Panel Menu Structure                           |
| Figure 5.1: Commana Syntax Diagram                               |
| Figure 4.1: A Contour with Multiple Circular Moves               |
| Figure 4.2: A Contour with Multiple Linear and Circular Moves4-5 |
| Figure 4.5: Block Diagram of Via Point Data Hanaling             |
| By Command Processor                                             |
| Figure 4.4: Block Diagram of Via Point Data Handling             |
| By Trajectory Generator                                          |
| Figure 4.5: Block Diagram of Closed Loop Stepper Motor           |
| Positioning                                                      |
| Figure 5.1: Typical Motion Control Systems                       |
| Figure 5.2: Position Error Test                                  |
| Figure 5.3a: High Accuracy for Small Motions                     |
| Figure 5.3b: Low Accuracy for Small Motions                      |
| Figure 5.4: Effect of Stiction and Elasticity on Small Motion    |
| Figure 5.5: Error Plot5-6                                        |
| Figure 5.6: Error vs. Motion Step Size5-6                        |
| Figure 5.7: Hysteresis Plot5-7                                   |
| Figure 5.8: Real vs. Ideal Position5-8                           |
| Figure 5.9: Pitch, Roll and Yaw Motion Axes5-8                   |
| Figure 5.10: Pitch, Yaw and Roll Motion Axes5-9                  |
| Figure 5.11: Wobble Generates a Circle                           |
| Figure 5.12: Position, Velocity and Average Velocity5-10         |
| <i>Figure 5.13: Servo Loop5-13</i>                               |
| <i>Figure 5.14: P Loop5-14</i>                                   |
| <i>Figure 5.15: PI Loop</i>                                      |
| <i>Figure 5.16: PID Loop5-15</i>                                 |
| Figure 5.17: Trapezoidal Velocity Profile5-16                    |
| Figure 5.18: PID Loop with Feed Forward5-16                      |
| Figure 5.19: Tachometer-Driven PIDF Loop5-17                     |
| Figure 5.20: Trapezoidal Motion Profile5-18                      |
| Figure 5.21: Position and Acceleration Profiles5-18              |
| Figure 5.22: Home (Origin) Switch and Encoder Index Pulse5-20    |
| Figure 5.23: Slow Speed Home (Origin) Switch Search5-20          |
| Figure 5.24: High/Low-Speed Home (Origin) Switch Search5-20      |

| Figure 5.25: Home (Origin) Search From Opposite            |             |
|------------------------------------------------------------|-------------|
| Direction                                                  | 5-21        |
| Figure 5.26: Encoder Quadrature Output                     |             |
| Figure 5.27: Optical Encoder Scale                         |             |
| Figure 5.28: Optical Encoder Read Head                     |             |
| Figure 5.29: Single-Channel Optical Encoder Scale and      |             |
| Read Head Assembly                                         |             |
| Figure 5.30: Two-Channel Optical Encoder Scale and         |             |
| Read Head Assembly                                         |             |
| Figure 5.31: Stepper Motor Operation                       | 5-25        |
| Figure 5.32: Four-Phase Stepper Motor                      | 5-25        |
| Figure 5.33: Phase-Timing Diagram                          | 5-26        |
| Figure 5.34: Energizing Two Phases Simultaneously          |             |
| Figure 5.35: Timing Diagram, Half-Stepping Motor           | 5-27        |
| Figure 5.36: Energizing Two Phases with Different          |             |
| Intensities                                                | 5-27        |
| Figure 5.37: Timing Diagram, Continuous Motion (Ideal)     | 5-27        |
| Figure 5.38: Timing Diagram, Mini-Stepping                 |             |
| Figure 5.39: Single Phase Energization                     |             |
| Figure 5.40: External Force Applied                        |             |
| Figure 5.41: Unstable Point                                | 5-29        |
| Figure 5.42: Torque and Tooth Alignment                    | 5-29        |
| Figure 5.43: DC Motor                                      | 5-30        |
| Figure 5.44: Simple Stepper Motor Driver                   | 5-32        |
| Figure 5.45: Current Build-up in Phase                     | 5-32        |
| Figure 5.46: Effect of a Short ON Time on Current          | 5-33        |
| Figure 5.47: Motor Pulse with High Voltage Chopper         | 5-33        |
| Figure 5.48: Dual H-Bridge Driver                          | 5-34        |
| Figure 5.49: DC Motor Voltage Amplifier                    | 5-35        |
| Figure 5.50: DC Motor Current Driver                       | 5-35        |
| Figure 5.51: DC Motor Velocity Feedback Driver             | 5-36        |
| Figure 5.52: DC Motor Tachometer Gain and                  |             |
| Compensation                                               | 5-36        |
| Figure C.1: RS-232C Connector pin-out                      | <i>C-6</i>  |
| Figure C.2: Connector, Pin-to-Pin RS-232C Interface Cable  | <i>C</i> -7 |
| Figure C.3: Motor Interlock Connector (BNC) with dust cap  | <i>C</i> -8 |
| Figure E.1: Removal of the Top Cover                       | <i>E-2</i>  |
| Figure E.2: Interior of the unit explaining the connectors | <i>E-3</i>  |
| Figure F.1: Configuration Logic                            | F-2         |

## List of Tables

#### Table No.

### Page

| Table 3.2:                                                                       | Command communication and process time                                                                                                    |  |
|----------------------------------------------------------------------------------|----------------------------------------------------------------------------------------------------|--|
| <i>Table 3.5.1:</i>                                                              | Command List by Category                                                                                                    |  |
| <i>Table 3.5.2:</i>                                                              | Command List - Alphabetical                                                                                                    |  |
| Table 4.1:                                                                       | Slave to a Different Stage Steps                                                                                                    |  |
| Table 4.2:                                                                       | Slave to a Joystick Steps                                                                                                    |  |
| Table 4.3:                                                                       | An Example of Closed Loop Stepper Motor                                                                                                    |  |
|                                                                                  | Positioning Setup                                                                                                    |  |
| Table 4.4:                                                                       | Closed Loop Stepper Positioning Commands                                                                                                    |  |
| Table 4.5:                                                                       | Commands to Synchronize Motion to External                                                                                                    |  |
|                                                                                  | Events                                                                                                    |  |
|                                                                                  |                                                                                                    |  |
| Table 6.1:                                                                       | Servo Parameter Functions                                                                                                    |  |
| Table 6.1:<br>Table B.1:                                                         | Servo Parameter Functions<br>Trouble-Shooting Guide Descriptions                                                                                                    |  |
| Table 6.1:<br>Table B.1:<br>Table C.1:                                           | Servo Parameter Functions<br>Trouble-Shooting Guide Descriptions<br>Digital Connector Pin-Outs                                                                                                    |  |
| Table 6.1:<br>Table B.1:<br>Table C.1:<br>Table C.2:                             | Servo Parameter Functions<br>Trouble-Shooting Guide Descriptions<br>Digital Connector Pin-Outs<br>Driver Card Connector Pin-Outs                                                                                              |  |
| Table 6.1:<br>Table B.1:<br>Table C.1:<br>Table C.2:<br>Table C.4:               | Servo Parameter Functions<br>Trouble-Shooting Guide Descriptions<br>Digital Connector Pin-Outs<br>Driver Card Connector Pin-Outs<br>IEEE488 Interface Connector                                                               |  |
| Table 6.1:<br>Table B.1:<br>Table C.1:<br>Table C.2:<br>Table C.4:<br>Table D.1: | Servo Parameter Functions<br>Trouble-Shooting Guide Descriptions<br>Digital Connector Pin-Outs<br>Driver Card Connector Pin-Outs<br>IEEE488 Interface Connector<br>Binary Conversion Table, using decimal and                 |  |
| Table 6.1:<br>Table B.1:<br>Table C.1:<br>Table C.2:<br>Table C.4:<br>Table D.1: | Servo Parameter Functions<br>Trouble-Shooting Guide Descriptions<br>Digital Connector Pin-Outs<br>Driver Card Connector Pin-Outs<br>IEEE488 Interface Connector<br>Binary Conversion Table, using decimal and<br>ASCII copies |  |

## **Command Index (Section 3)**

|    | Command Description                         | Page in section 3- |
|----|---------------------------------------------|--------------------|
| AB | abort motion                                | 21                 |
| AC | set acceleration                            |                    |
| AC | set acceleration                            |                    |
| AE | set e-stop deceleration                     | 24                 |
| AF | set acceleration feed-forward gain          |                    |
| AG | set deceleration                            | 27                 |
| AP | abort program                               |                    |
| AU | set maximum acceleration and deceleration.  |                    |
| BA | set backlash compensation                   |                    |
| BG | assign DIO bits to execute stored programs. |                    |
| BK | assign DIO bits to inhibit motion           |                    |
| BL | enable DIO bits to inhibit motion           |                    |
| BM | assign DIO bits to notify motion status     |                    |
| BN | enable DIO bits to notify motion status     |                    |
| BO | set DIO port A, B, C direction              |                    |
| BP | assign DIO bits for jog mode                |                    |
| BQ | enable DIO bits for jog mode                |                    |
| CL | set closed loop update interval             | 40                 |
| CO | set linear compensation                     | 41                 |
| DB | set position deadband                       | 42                 |
| DC | setup data acquisition                      | 43                 |
| DD | get data acquisition done status            | 45                 |
| DE | enable/disable data acquisition             | 46                 |
| DF | get data acquisition sample count           | 47                 |
| DG | get acquisition data                        | 48                 |
| DH | define home                                 | 49                 |
| DL | define label                                |                    |
| DO | set dac offset                              | 51                 |
| DP | read desired position                       |                    |
| DV | read desired velocity                       |                    |
| EO | automatic execution on power on             | 54                 |
| EP | enter program mode                          | 55                 |
| EX | execute a program                           | 56                 |
| FE | set maximum following error threshold       |                    |
| FP | set position display resolution             |                    |

| FR | set encoder full-step resolution        | 59  |
|----|-----------------------------------------|-----|
| GR | set master-slave reduction ratio        | 60  |
| HA | set group acceleration                  | 61  |
| HB | read list of groups assigned            | 63  |
| HC | move group along an arc                 | 64  |
| HD | set group deceleration                  | 66  |
| HE | set group e-stop deceleration           | 68  |
| HF | group off                               | 69  |
| HJ | set group jerk                          | 70  |
| HL | move group along a line                 | 71  |
| HN | create new group                        | 73  |
| HO | group on                                | 75  |
| HP | read group position                     | 76  |
| HQ | wait for group command buffer level     | 77  |
| HS | stop group motion                       | 78  |
| HV | set group velocity                      | 79  |
| HW | wait for group motion stop              | 80  |
| HX | delete group                            | 81  |
| ΗZ | read group size                         | 82  |
| ID | read stage model and serial number      | 83  |
| JH | set jog high speed                      | 84  |
| JK | set jerk rate                           | 85  |
| JL | jump to label                           | 86  |
| JW | set jog low speed                       | 87  |
| KD | set derivative gain                     | 88  |
| KI | set integral gain                       | 89  |
| KP | set proportional gain                   | 90  |
| KS | set saturation level of integral factor | 91  |
| LC | lock / unlock keyboard                  | 92  |
| LP | list program                            | 93  |
| MD | read motion done status                 | 94  |
| MF | motor off                               | 95  |
| MO | motor on                                | 96  |
| MT | move to hardware travel limit           | 97  |
| MV | move indefinitely                       | 98  |
| MZ | move to nearest index                   | 100 |
| OH | set home search high speed              | 101 |
| OL | set home search low speed               | 102 |
| OM | set home search mode                    | 103 |
| OR | search for home                         | 104 |

| PA | move to absolute position                          | 106 |
|----|----------------------------------------------------|-----|
| PH | get hardware status                                | 107 |
| PR | move to relative position                          | 110 |
| QD | update motor driver settings                       | 111 |
| QG | set gear constant                                  | 112 |
| QI | set maximum motor current                          | 113 |
| QM | set motor type                                     | 114 |
| QP | quit program mode                                  | 115 |
| QR | reduce motor torque                                | 116 |
| QS | set microstep factor                               | 117 |
| QT | set tachometer gain                                | 118 |
| QV | set average motor voltage                          | 119 |
| RS | reset the controller                               | 121 |
| SB | set / get DIO port A, B bit status                 | 123 |
| SI | set master-slave jog velocity update interval      | 126 |
| SK | set master-slave jog velocity scaling coefficients | 127 |
| SL | set left travel limit                              | 128 |
| SM | save settings to non-volatile memory               | 129 |
| SN | set axis displacement units                        | 130 |
| SR | set right travel limit                             | 131 |
| SS | define master-slave relationship                   | 132 |
| ST | stop motion                                        | 133 |
| SU | set encoder resolution                             | 134 |
| TB | read error message                                 | 135 |
| TE | read error code                                    | 136 |
| TJ | set trajectory mode                                | 137 |
| TP | read actual position                               | 138 |
| TS | read controller status                             | 139 |
| TV | read actual velocity                               | 140 |
| ΤX | read controller activity                           | 141 |
| UF | update servo filter                                | 142 |
| UH | wait for DIO bit high                              | 143 |
| UL | wait for DIO bit low                               | 144 |
| VA | set velocity                                       | 145 |
| VB | set base velocity for step motors                  | 146 |
| VE | read controller firmware version                   | 147 |
| VF | set velocity feed-forward gain                     | 148 |
| VU | set maximum velocity                               | 149 |
| WP | wait for position                                  | 150 |
| WS | wait for motion stop                               | 151 |

| WT | wait                              | 152 |
|----|-----------------------------------|-----|
| XM | read available memory             | 153 |
| XX | erase program                     | 154 |
| ZA | set amplifier I/O configuration   | 155 |
| ZB | set feedback configuration        | 158 |
| ZE | set e-stop configuration          | 160 |
| ZF | set following error configuration | 162 |
| ZH | set hardware limit configuration  | 164 |
| ZS | set software limit configuration  | 166 |
| ZU | get ESP system configuration      | 168 |
| ZZ | set system configuration          | 170 |

## **Section 1 - Introduction**

## 1.1 Scope

| <ul> <li>This manual provides descriptions and operating procedures for the integrated 3 axis ESP301 Controller/Driver (ESP = Enhanced System Performance).</li> <li>Safety considerations, conventions and definitions, and a system overview are provided in Section 1, Introduction.</li> <li>Procedures for unpacking the equipment, hardware and software requirements, descriptions of controls and indicators, and setup procedures are provided in Section 1, Introduction.</li> <li>Instructions for configuring and powering up the ESP301 and stage motors, for home and jog motions, and for system shut-down are provided in Section 1, Introduction.</li> <li>Overview of operating modes (LOCAL and REMOTE) and Menu Options in LOCAL Mode are provided in Section 2, Modes of Operation.</li> <li>Motion commands, language-specific information, and error-handling procedures are provided in Section 3, Remote Mode.</li> <li>An overview of groups, including contours, slaving, closed loop stepping and synchronization is provided in Section 4, Advanced Capabilities.</li> <li>An overview of motion parameters and equipment is provided in Section 5, Motion Control Tutorial.</li> <li>Servo tuning principles and procedures are given in Section 6, Servo Tuning.</li> <li>The following information is provided in the Appendices:</li> <li>Error messages</li> <li>Trouble-shooting and maintenance</li> <li>Connector pin assignments</li> <li>Decimal/ASCII/binary conversion table</li> <li>System upgrades for software and firmware</li> <li>Factory service</li> </ul> |                                                                                                    |
|----------------------------------------------------------------------------------------------------|----------------------------------------------------------------------------------------------------|
| <ul> <li>Safety considerations, conventions and definitions, and a system overview are provided in Section 1, Introduction.</li> <li>Procedures for unpacking the equipment, hardware and software requirements, descriptions of controls and indicators, and setup procedures are provided in Section 1, Introduction.</li> <li>Instructions for configuring and powering up the ESP301 and stage motors, for home and jog motions, and for system shut-down are provided in Section 1, Introduction.</li> <li>Overview of operating modes (LOCAL and REMOTE) and Menu Options in LOCAL Mode are provided in Section 2, Modes of Operation.</li> <li>Motion commands, language-specific information, and error-handling procedures are provided in Section 3, Remote Mode.</li> <li>An overview of groups, including contours, slaving, closed loop stepping and synchronization is provided in Section 4, Advanced Capabilities.</li> <li>An overview of motion parameters and equipment is provided in Section 5, Motion Control Tutorial.</li> <li>Servo tuning principles and procedures are given in Section 6, Servo Tuning.</li> <li>The following information is provided in the Appendices:</li> <li>Error messages</li> <li>Trouble-shooting and maintenance</li> <li>Connector pin assignments</li> <li>Decimal/ASCII/binary conversion table</li> <li>System upgrades for software and firmware</li> <li>Factory service</li> </ul>                                                                                                    | This manual provides descriptions and operating procedures for the integrated 3 axis ESP301 Controller/Driver (ESP = Enhanced System Performance).                                                                                         |
| <ul> <li>Procedures for unpacking the equipment, hardware and software requirements, descriptions of controls and indicators, and setup procedures are provided in Section 1, Introduction.</li> <li>Instructions for configuring and powering up the ESP301 and stage motors, for home and jog motions, and for system shut-down are provided in Section 1, Introduction.</li> <li>Overview of operating modes (LOCAL and REMOTE) and Menu Options in LOCAL Mode are provided in Section 2, Modes of Operation.</li> <li>Motion commands, language-specific information, and error-handling procedures are provided in Section 3, Remote Mode.</li> <li>An overview of groups, including contours, slaving, closed loop stepping and synchronization is provided in Section 4, Advanced Capabilities.</li> <li>An overview of motion parameters and equipment is provided in Section 5, Motion Control Tutorial.</li> <li>Servo tuning principles and procedures are given in Section 6, Servo Tuning.</li> <li>The following information is provided in the Appendices:</li> <li>Error messages</li> <li>Trouble-shooting and maintenance</li> <li>Connector pin assignments</li> <li>Decimal/ASCII/binary conversion table</li> <li>System upgrades for software and firmware</li> <li>Factory service</li> </ul>                                                                                                    | Safety considerations, conventions and definitions, and a system overview are provided in Section 1, Introduction.                                                                                                    |
| <ul> <li>Instructions for configuring and powering up the ESP301 and stage motors, for home and jog motions, and for system shut-down are provided in Section 1, Introduction.</li> <li>Overview of operating modes (LOCAL and REMOTE) and Menu Options in LOCAL Mode are provided in Section 2, Modes of Operation.</li> <li>Motion commands, language-specific information, and error-handling procedures are provided in Section 3, Remote Mode.</li> <li>An overview of groups, including contours, slaving, closed loop stepping and synchronization is provided in Section 4, Advanced Capabilities.</li> <li>An overview of motion parameters and equipment is provided in Section 5, Motion Control Tutorial.</li> <li>Servo tuning principles and procedures are given in Section 6, Servo Tuning.</li> <li>The following information is provided in the Appendices:</li> <li>Error messages</li> <li>Trouble-shooting and maintenance</li> <li>Connector pin assignments</li> <li>Decimal/ASCII/binary conversion table</li> <li>System upgrades for software and firmware</li> <li>Factory service</li> </ul>                                                                                                    | Procedures for unpacking the equipment, hardware and software<br>requirements, descriptions of controls and indicators, and setup<br>procedures are provided in Section 1, Introduction.                                                   |
| <ul> <li>Overview of operating modes (LOCAL and REMOTE) and Menu<br/>Options in LOCAL Mode are provided in Section 2, Modes of<br/>Operation.</li> <li>Motion commands, language-specific information, and error-handling<br/>procedures are provided in Section 3, Remote Mode.</li> <li>An overview of groups, including contours, slaving, closed loop<br/>stepping and synchronization is provided in Section 4, Advanced<br/>Capabilities.</li> <li>An overview of motion parameters and equipment is provided in<br/>Section 5, Motion Control Tutorial.</li> <li>Servo tuning principles and procedures are given in Section 6, Servo<br/>Tuning.</li> <li>The following information is provided in the Appendices:</li> <li>Error messages</li> <li>Trouble-shooting and maintenance</li> <li>Connector pin assignments</li> <li>Decimal/ASCII/binary conversion table</li> <li>System upgrades for software and firmware</li> <li>Factory service</li> </ul>                                                                                                    | Instructions for configuring and powering up the ESP301 and stage<br>motors, for home and jog motions, and for system shut-down are<br>provided in Section 1, Introduction.                                                                |
| <ul> <li>Motion commands, language-specific information, and error-handling procedures are provided in Section 3, Remote Mode.</li> <li>An overview of groups, including contours, slaving, closed loop stepping and synchronization is provided in Section 4, Advanced Capabilities.</li> <li>An overview of motion parameters and equipment is provided in Section 5, Motion Control Tutorial.</li> <li>Servo tuning principles and procedures are given in Section 6, Servo Tuning.</li> <li>The following information is provided in the Appendices: <ul> <li>Error messages</li> <li>Trouble-shooting and maintenance</li> <li>Connector pin assignments</li> <li>Decimal/ASCII/binary conversion table</li> <li>System upgrades for software and firmware</li> <li>Factory service</li> </ul> </li> </ul>                                                                                                    | Overview of operating modes (LOCAL and REMOTE) and Menu<br>Options in LOCAL Mode are provided in Section 2, Modes of<br>Operation.                                                                                                    |
| <ul> <li>An overview of groups, including contours, slaving, closed loop stepping and synchronization is provided in Section 4, Advanced Capabilities.</li> <li>An overview of motion parameters and equipment is provided in Section 5, Motion Control Tutorial.</li> <li>Servo tuning principles and procedures are given in Section 6, Servo Tuning.</li> <li>The following information is provided in the Appendices: <ul> <li>Error messages</li> <li>Trouble-shooting and maintenance</li> <li>Connector pin assignments</li> <li>Decimal/ASCII/binary conversion table</li> <li>System upgrades for software and firmware</li> <li>Factory service</li> </ul> </li> </ul>                                                                                                    | Motion commands, language-specific information, and error-handling procedures are provided in Section 3, Remote Mode.                                                                                                    |
| <ul> <li>An overview of motion parameters and equipment is provided in Section 5, Motion Control Tutorial.</li> <li>Servo tuning principles and procedures are given in Section 6, Servo Tuning.</li> <li>The following information is provided in the Appendices: <ul> <li>Error messages</li> <li>Trouble-shooting and maintenance</li> <li>Connector pin assignments</li> <li>Decimal/ASCII/binary conversion table</li> <li>System upgrades for software and firmware</li> <li>Factory service</li> </ul> </li> </ul>                                                                                                    | An overview of groups, including contours, slaving, closed loop<br>stepping and synchronization is provided in Section 4, Advanced<br>Capabilities.                                                                                        |
| <ul> <li>Servo tuning principles and procedures are given in Section 6, Servo Tuning.</li> <li>The following information is provided in the Appendices: <ul> <li>Error messages</li> <li>Trouble-shooting and maintenance</li> <li>Connector pin assignments</li> <li>Decimal/ASCII/binary conversion table</li> <li>System upgrades for software and firmware</li> <li>Factory service</li> </ul> </li> </ul>                                                                                                    | An overview of motion parameters and equipment is provided in Section 5, Motion Control Tutorial.                                                                                                    |
| <ul> <li>The following information is provided in the Appendices:</li> <li>Error messages</li> <li>Trouble-shooting and maintenance</li> <li>Connector pin assignments</li> <li>Decimal/ASCII/binary conversion table</li> <li>System upgrades for software and firmware</li> <li>Factory service</li> </ul>                                                                                                    | Servo tuning principles and procedures are given in Section 6, Servo Tuning.                                                                                                    |
| <ul> <li>Error messages</li> <li>Trouble-shooting and maintenance</li> <li>Connector pin assignments</li> <li>Decimal/ASCII/binary conversion table</li> <li>System upgrades for software and firmware</li> <li>Factory service</li> </ul>                                                                                                    | The following information is provided in the Appendices:                                                                                                    |
|                                                                                                    | <ul> <li>Error messages</li> <li>Trouble-shooting and maintenance</li> <li>Connector pin assignments</li> <li>Decimal/ASCII/binary conversion table</li> <li>System upgrades for software and firmware</li> <li>Factory service</li> </ul> |

The following general safety precautions must be observed during all phases of operations of this equipment. Failure to comply with these precautions or with specific warnings elsewhere in this manual violates safety standards of design, manufacture, and intended use of the equipment.

Disconnect or do not plug in the power cord in the following circumstances:

- If the power cord or any other attached cables are frayed or damaged.
- If the power plug or receptacle is damaged.
- If the unit is exposed to rain or excessive moisture, or liquids are spilled on it.
- If the unit has been dropped or the case is damaged.
- If you suspect service or repair is required.
- When you clean the case.

To protect the equipment from damage and avoid hazardous situations, follow these recommendations:

- Do not make modifications or parts substitutions.
- Return equipment to Newport Corporation for service and repair.
- Do not touch, directly or with other objects, live circuits inside the unit.
- Keep air vents free of dirt and dust.
- Do not block air vents.
- Keep liquids away from unit.
- Do not expose equipment to excessive moisture (>85% humidity).

#### WARNING

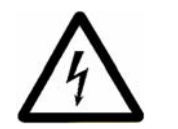

All attachment plug receptacles in the vicinity of this unit are to be of the grounding type and properly polarized. Contact an electrician to check faulty or questionable receptacles.

#### WARNING

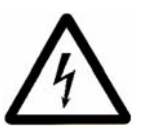

This product is equipped with a 3-wire grounding type plug. Any interruption of the grounding connection can create an electric shock hazard. If you are unable to insert the plug into your wall plug receptacle, contact an electrician to perform the necessary alterations to ensure that the green (green-yellow) wire is attached to earth ground.

#### WARNING

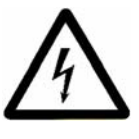

This product operates with voltages that can be lethal. Pushing objects of any kind into cabinet slots or holes, or spilling any liquid on the product, may touch hazardous voltage points or short out parts.

#### WARNING

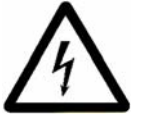

When opening or removing covers observe the following precautions:

- Turn power OFF and unplug the unit from its power source
- Remove jewelry from hands and wrists
- Use insulated hand tools only
- Maintain grounding by wearing a wrist strap attached to instrument chassis.

### **1.3** Conventions and Definitions

The following terms and symbols are used in this documentation and also appear on the ESP301 Controller/Driver where safety-related issues occur.

#### 1.3.1 Definitions and Symbols

The following are definitions of safety and general symbols used on equipment or in this manual.

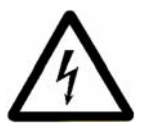

#### WARNING

Calls attention to a procedure, practice or condition which, if not correctly performed or adhered to, could result in injury or death.

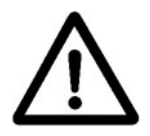

#### CAUTION

Calls attention to a procedure, practice, or condition which, if not correctly performed or adhered to, could result in damage to equipment

#### NOTE

Calls attention to a procedure, practice, or condition that is considered important to remember in the context.

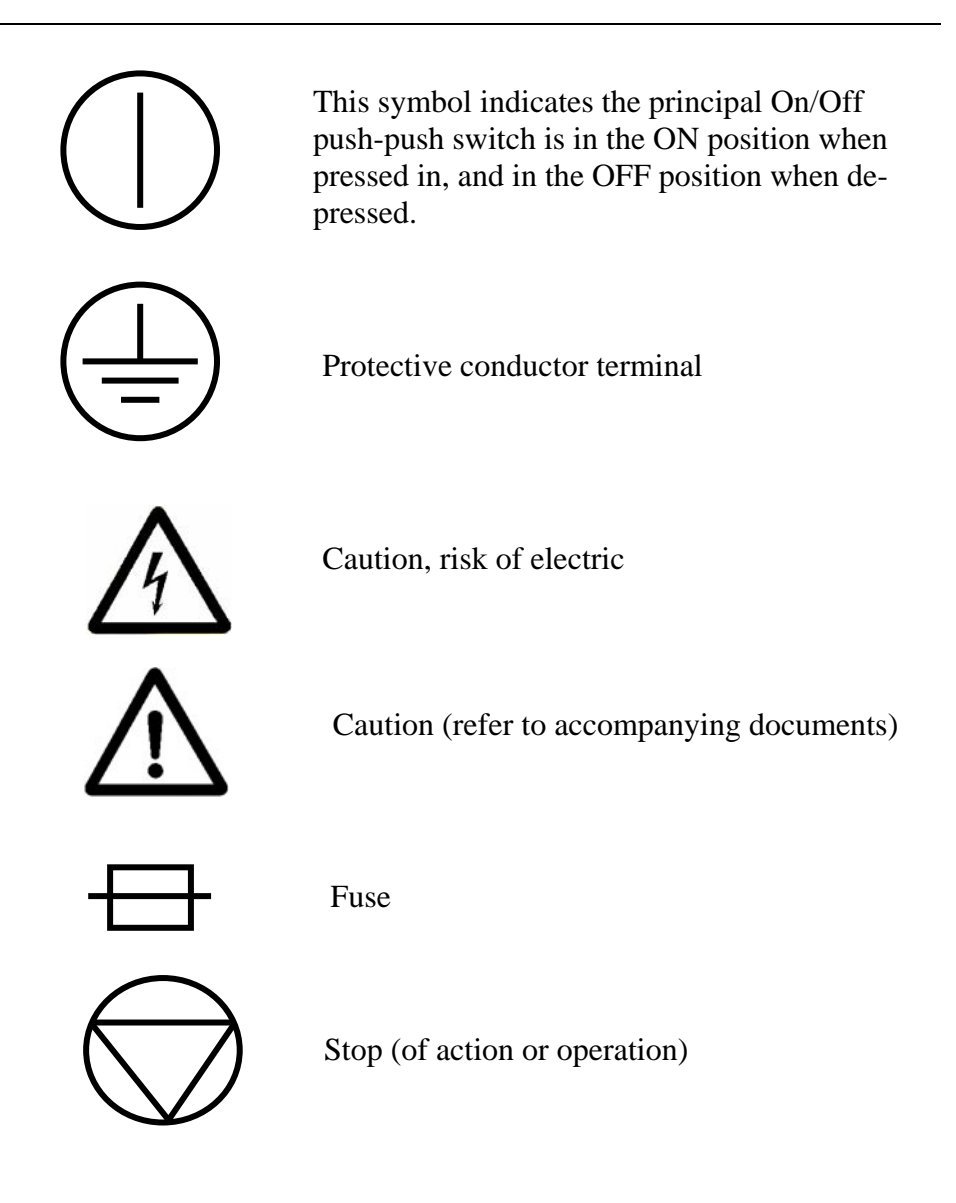

#### 1.3.2 Terminology

The following is a brief description of the terms specific to motion control and the ESP301 Motion Controller/Driver.

**Axis** – a logical name for a stage/positioner/ motion device

**Encoder** – a displacement measuring device, term usually used for both linear and rotary models

**ESP** – Enhanced System Performance motion system is synonymous with a plug-and-play motion system.

**ESP – compatible** – refers to Newport Corporation stage with its own firmware-based configuration parameters. Newport stages or other stages without this feature are referred to as being non ESP-compatible and must be uniquely configured by the user.

**Home (position)** – the unique point in space that can be accurately found by an axis, also called origin

**Jog** – a motion of undetermined-length, initiated manually

**Motion device** – electro-mechanical equipment. Used interchangeably with stage and positioner.

**Move** – a motion to a destination

**Origin** – used interchangeably with home

**PID** – a closed loop algorithm using proportional, integral, and derivative gain factors for position control

**Positioner** – used interchangeably with stage and motion device

Stage – used interchangeably with motion device and positioner

### **1.4** System Overview

The Enhanced System Performance (ESP) architecture consists of ESP-compatible controllers and stages. The ESP301, an ESP-compatible controller, is an advanced stand-alone controller with integrated motor drivers. It can control and drive up to 3 axes of motion in any stepper and DC motor configuration.

The ESP plug-and-play concept significantly increases user friendliness and improves overall motion performance.

The ESP301 is used as a stand-alone controller to drive an ESP motion device. All components are designed for optimal performance.

| (Newport Motion Co | ontroller = Model ESP301 | JOG                |  |
|--------------------|--------------------------|--------------------|--|
| MOTOR              | ESC. (DEL)               |                    |  |
| MOTION<br>Wer, 1,0 | P 381<br>CONTROLLER      |                    |  |
|                    | DOWN                     | 3 <b>, , , , ,</b> |  |
| ON / OFF           |                          |                    |  |

Figure 1.1: ESP301 Controller/Driver

#### 1.4.1 Features

A number of advanced features make the ESP301 an excellent choice for many applications:

- Integrated controller and driver design is cost effective and space saving
- Compact, standard 2U height rack mountable or bench-top enclosure

- Allows any combination of motor types (2 or 4-phase stepper and brush DC) up to 3A, 48V per axis
- 200MHz Digital Signal Processing architecture
- Real-time high speed command processing
- Powerful commands for most demanding applications
- Motion program storage (up to 99 programs) in 64kB non-volatile memory
- Advanced motion programming capabilities and complex digital I/O functions
- User selectable displacement units
- Full-featured front panel with position and status displays for each axis, push-buttons for simple motion sequences and access to an elaborate menu that allows setup of the system without use of a computer.

#### 1.4.2 Specifications

#### Function:

• Integrated motion controller and driver.

#### Number of motion axes:

• 1 to 3, in any combination or order of 2 or 4- phase stepper and brush DC motors, up to 48VDC, 3A per axis.

#### Trajectory type:

- Trapezoidal velocity profile
- S-curve velocity profile.

#### Motion device compatibility:

- Family of motorized Newport motion devices, using either stepper or DC motors
- Custom motion devices (contact Technical Support for compatibility).

#### DC motor control:

- 16 bit DAC resolution
- 5 MHz maximum encoder input frequency
- Digital PIDFF servo loop, 0.4 ms update rate.

#### Stepper motor control:

• Up to 1000 microstep resolutions per full step.

#### **Computer interface:**

- RS232-C, 19200 baud, 8 bits, 8, N, 1
- USB, 921600 baud, 8bits, 8, N, 1
- IEEE488 (optional)

#### **Utility interfaces:**

- 16 bit digital inputs/outputs, user definable, in blocks of 8.
- Remote motor off input (interlock).

#### User memory:

- 64 KB non-volatile program memory
- 512 byte command buffer

#### **Operating modes:**

- Local mode stand-alone operation, executing motion from the front panel
- Remote mode executing commands received over one of the computer interfaces
- Program execution mode execution of a stored program.

#### Display:

- 80 character alpha-numeric LCD display
- Displays position, status, utility menus and setup screens.

#### **Dimensions:**

• 3.0" H x 16.9" W x 12. 6" D (76.2 x 429.5 x 320 mm) without feet.

#### **Power requirements:**

- 100-240VAC ±10%, 50/60 Hz
- 6.3A max.

#### Weight:

• 14.3 lb. max. (6. 5 Kg max.)

#### **Operating conditions:**

- Temperature: 0°C to 40°C
- Humidity: 20% to 85% RH, non-condensing

#### 1.4.3 Description of Front Panel Version

The ESP301 is available with a front panel with LCD display and manual control buttons. A menu allows the user to change velocities, accelerations and more, without a computer interface.

#### FRONT PANEL DISPLAY

A general view of the front panel is shown in **Figure 1.2.** There are two distinct areas: a display/menu section and a motion section that allows simple low and high speed manual JOG motion.

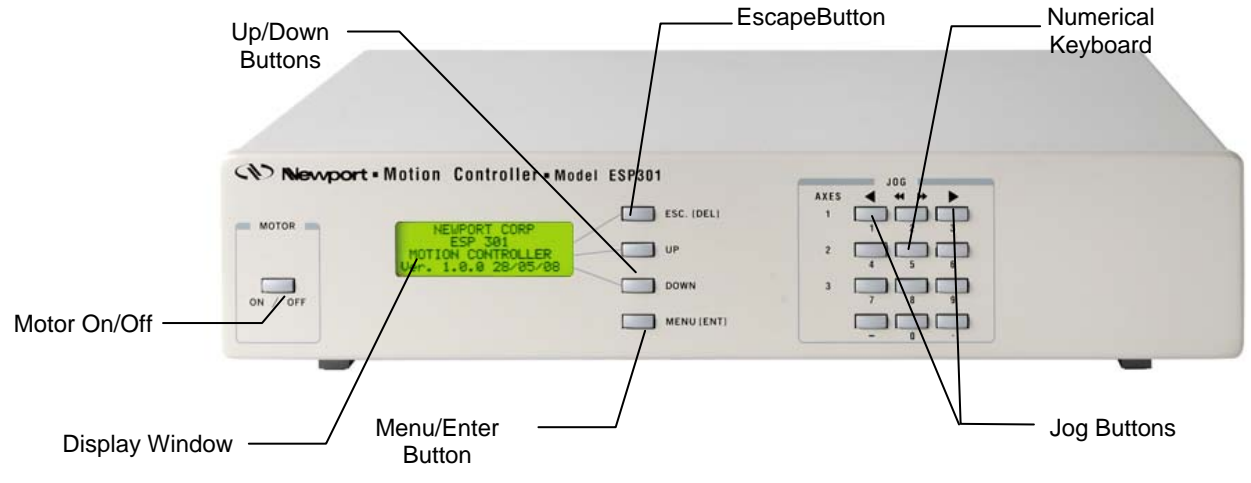

Figure 1.2: ESP301 Front Panel

#### **Power Section**

The black switch at the rear of the ESP301 controller is used to turn power On or Off.

#### 1.4.4 Rear Panel Description

#### NOTE

See Appendix C for pin-outs.

#### AXIS CONNECTORS (AXIS 1 - AXIS 3)

There are up to three 25-pin D-Sub connectors on the rear panel, one for each axis. Unused axes have blank panels.

#### **GPIO CONNECTOR**

This is a 37-pin D-Sub connector used for general purpose, digital Input/Output signals. A variety of commands are available to control these ports. See Section 3, Remote Mode and Appendix C for Connector Pin Outs.

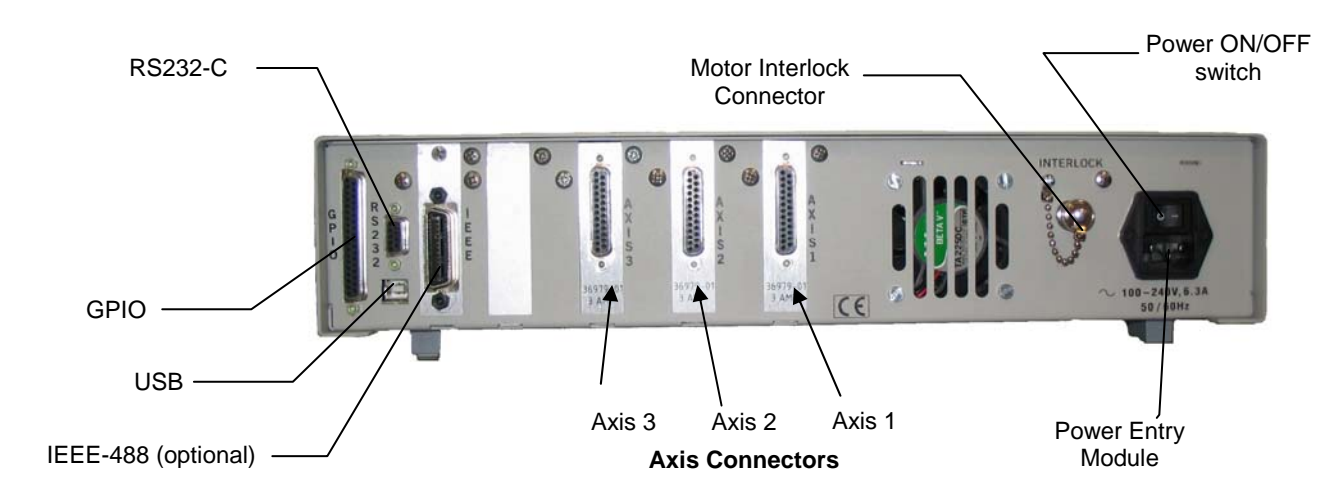

Figure 1.3: Rear Panel of the ESP301

#### MOTOR INTERLOCK CONNECTOR

The coaxial connector provides remote motor power interlock capability. One or more external switches can be wired to remotely inhibit the motor power in a way similar to the **Motor Off** button on the front panel.

The controller is shipped with a mating connector that provides the necessary wiring to enable proper operation without an external switch.

#### **RS232-C CONNECTOR**

The RS232-C interface to a host computer or terminal is made through this 9 pin D-Sub connector. The pin out enables the use of an off-the-shelf, pin-to-pin cable.

#### **IEEE488 CONNECTOR**

This is a standard 24 pin connector to interface with a standard IEEE488 device. (NOTE: This is an optional feature).

#### **USB CONNECTOR**

This is a standard USB B-type connector.

#### POWER ENTRY MODULE

The power entry section on the right side of the rear panel provides a standard IEC 320 inlet and a power ON/OFF switch.

### 1.5 System Setup

This section guides the user through the proper set-up of the motion control system.

Carefully unpack and visually inspect the controller and stages for any damage. A good indicator of shipping damage is the condition of the shipping box.

Place all components on a flat and clean surface.

#### 1.5.1 Line Voltage

#### NOTE

The controller can operate from 100-240VAC, ±10%, at a frequency of 50/60Hz.

#### 1.5.2 First Power ON

Plug the AC line cord supplied with the ESP301 into the power entry module on the rear panel.

Plug the AC line cord into the AC wall-outlet.

Switch the POWER on button at the rear panel.

Shortly after the power is switched on, the ESP301 will perform a start-up sequence as described below.

- Momentarily display: "Newport ESP301" and the Firmware Version
- Momentarily show the stage type that is connected. Since there should be no stages connected at this point, the "NO STAGE" message is displayed for all axes.

#### NOTE

When contacting technical support, provide the firmware version which is displayed every time the controller is powered on. This is essential to troubleshoot a problem.

#### **Unpacking and Handling**

It is recommended that the ESP301 Controller/Driver be unpacked in your lab or work site rather than at the receiving dock. Unpack the system carefully; small parts and cables are included with the equipment. Inspect the box carefully for loose parts before disposing of the packaging. You are urged to save the packaging material in case you need to ship your equipment.

#### **Inspection for Damage**

ESP301 Controller/Driver has been carefully packaged at the factory to minimize the possibility of damage during shipping. Inspect the box for external signs of damage or mishandling. Inspect the contents for damage. If there is visible damage to the equipment upon receipt, inform the shipping company and Newport Corporation immediately.

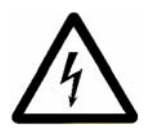

#### WARNING

Do not attempt to operate this equipment if there is evidence of shipping damage or you suspect the unit is damaged. Damaged equipment may present additional hazards to you. Contact Newport technical support for advice before attempting to plug in and operate damaged equipment.

This section serves as a quick start for ESP301.

The following paragraphs guide you through a very basic motion sequence that verifies that the ESP301 unit is working properly.

#### 1.6.1 Connecting Motion Devices

#### NOTE

Never connect/disconnect stages while the ESP301 is powered on. Always verify that the power to the ESP301 is off before connecting/disconnecting stages.

If an ESP301 motion control system was purchased, all necessary hardware for set-up is included.

With ESP-compatible stages, the configuration of each axis is identified automatically by the ESP301 at power up. ESP compatible stages are visually identified with a blue "ESP Compatible" sticker, on the stage. Carefully connect one end of the supplied cable to the stage and the other end to the appropriate axis connector on the rear of the controller. Secure both connectors with the locking thumb-screws.

#### 1.6.2 Motor On

After the controller and the stages are connected as described, the motors can be powered on.

Make sure that the motion devices are placed on a flat surface and their full travel is not obstructed.

#### CAUTION

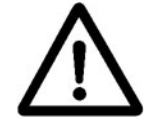

Be prepared to quickly turn the motor power off by pressing the MOTOR ON/OFF (STOP ALL) button or power switch if any abnormal operation is observed.

After the power switch is pushed in, the controller performs the startup sequence as described in Section 1.5.2.

The default state after start-up is motor power off.

To apply power to the motors, press the Motor ON/OFF button to the left of the display or press each button on the right of the display to enable power for each individual axis. The ON state of the motor power is indicated on the display.

#### 1.6.3 Homing

#### **HOME Search**

The HOME Search routine is a sequence of motion segments through which the controller determines the exact location of a home (origin) switch. A detailed description of the algorithm can be found in the **Motion Control Tutorial** (Section 5).

#### NOTE

It is recommended that the user perform a home search routine after each controller power-on. The controller must know the exact initial position of the motion device not only to accurately repeat a motion sequence (program) but also to prevent it from hitting the travel limits (limit switches).

To perform a home search routine, at start-up, press the assigned axis key to the right of the display, then press the Menu key and select the Home menu. Then press the assigned axis key to the right of the display to home each axis.

In the position display, the home routine is indicated as in progress.

Η

#### NOTE

#### The position value is reset at the *home* position.

Only one axis can be homed at a time; i.e., even if multiple homing commands are issued, the prior axis has to finish homing before the second can start homing.

#### 1.6.4 First Jog

If left jog key is pressed, the selected axis will move slowly in the negative direction. To move a single step at a time, press this switch once. See Section 2.2.4 for details.

If right jog key is pressed, the selected axis will move slowly in the positive direction. To move a single step at a time, press this switch once. See Section 2.2.4 for details.

If the << >> key between the jog keys is pressed **simultaneously** with one of the jog keys, the axis will jog fast in the selected direction. See Section 2 for setting of high speed rate.

At this point, you may proceed to Section 2 of this manual, to get familiar with the controller and the local motion modes.

#### NOTE

Remember that only motions inside the software travel limits are allowed (see 'SL' command in Section 3, Remote Mode). Any move outside these limits will be ignored.

## Section 2 – Modes of Operation

### 2.1 Overview of Operating Modes

The ESP301 can be operated in two basic modes:

- LOCAL mode
- REMOTE mode

#### 2.1.1 LOCAL Mode

In LOCAL Mode the user has access to a sub-set of the ESP301 command set. In this Mode, the ESP301 is controlled by pressing the menu key and axis push-buttons on the front panel.

Using this mode, the user can adjust motion parameters like velocity and acceleration without using a computer or terminal.

<u>NOTE</u>: See Section 2.2 for a detailed description of the front panel.

#### 2.1.2 REMOTE Mode

In *COMMAND Mode*, the ESP301 receives motion commands through one of its interfaces (IEEE488, RS232-C or USB) using a computer or terminal.

In this mode, the ESP301 employs a set of over 100 commands. Please refer to Section 3 (Remote Mode) for a detailed description of the ESP301 command set.

In Program Execution Mode, internally stored programs are executed (See Section 3.1).

#### 2.2 Operation in LOCAL Mode

This section provides a detailed explanation of the LOCAL mode. Typical parameters that can be set are velocity, acceleration and the computer interface. Please remember that all menu items can also be accessed with remote commands (See Section 3, Remote Mode).

#### 2.2.1 Accessing the Menu

**Figure 2.1** shows the menu section of the front panel. The menu listing can be accessed by pressing the *Menu* key to the bottom-right of the display.

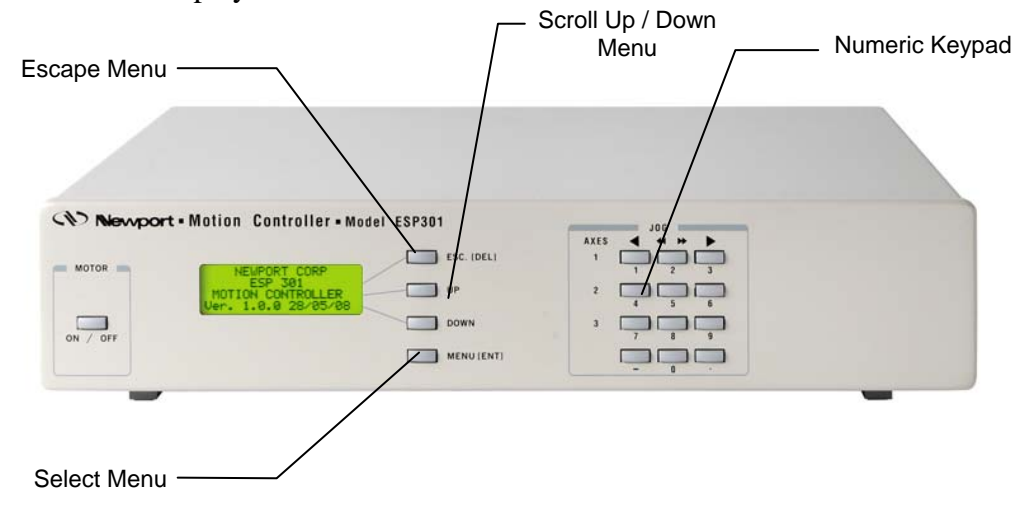

Figure 2.1: Menu Section

#### 2.2.2 Navigating the Menu

Once in the menu listing, use four buttons to access all available menu items and change values where applicable. Keep in mind that these buttons serve multiple functions.

The *UP* and *DOWN* buttons scroll through the current Menu list. The *UP*, *DOWN* and *ESC(DEL)* buttons are assigned to the axis only in Position submenu, where each button can be used to turn on or off that specific axis.

The *MENU* button selects a menu item, the *ESC* button brings up the previous menu. The *MENU/ENT* button also executes an action for the selected axis (Home, Absolute or Relative moves).

#### 2.2.3 Changing Values

This example is an illustration of how to change values within a menu item.

- 1. Press *MENU* to enter the menu listing.
- 2. Press the *Down* repeatedly until the cursor (diamond shaped) is aligned with the CONFIGURATION menu item.
- 3. Press the *MENU/ENTER* button once. Now, a sub-menu list becomes available.
- 4. Press the *MENU/ENTER button* to select the SET VELOCITIES menu item.
5. Press the *MENU/ENTER* button to select the SET LOW JOG VEL menu item. The screen shown below is displayed at this time.

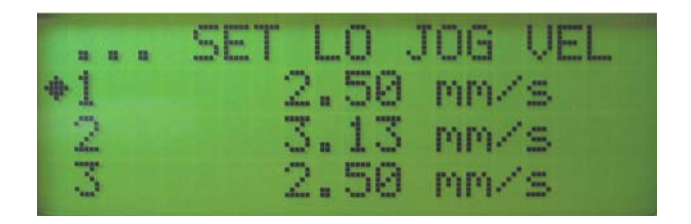

Figure 2.2: Set Low Jog Vel Menu Item

- 6. Use the numeric keypad on the right to enter the value desired. Use *ESC/DELETE* to delete entries.
- 7. Then press *MENU/ENTER* to save the new value.

#### 2.2.4 Motion from the Front Panel

As shown in **Figure 2.3**, the right side of the front panel accommodates simple manual notion capabilities.

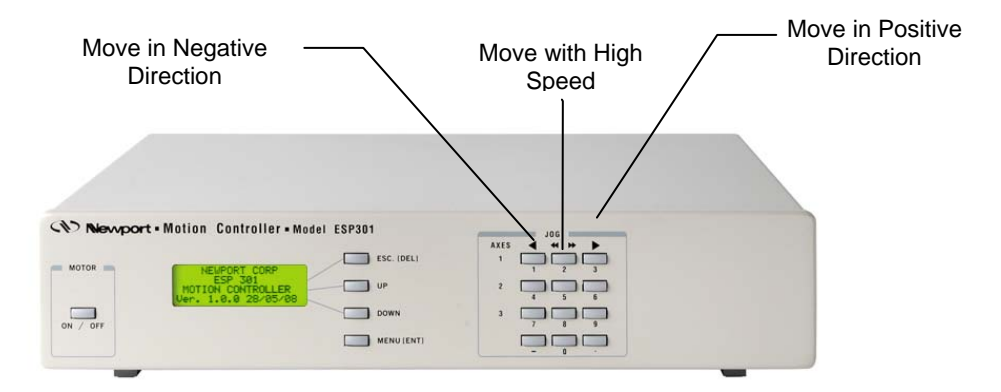

Figure 2.3: Motion from the Front Panel Displayed

Move in Negative Direction with low speed. This button can be programmed to move at low speed in the negative direction as long as it is pressed. See SET VELOCITY menu items in Section 2.2.5.

Move in Positive Direction with low speed. This button can be programmed to move at low speed in the positive direction as long as it is pressed. See SET VELOCITY menu items in Section 2.2.5.

Move with High Speed. This button is active only when pushed simultaneously with either move button above. See SET VELOCITY menu items in Section 2.2.5.

*Motor ON/OFF*. During motion, when this button is pressed, all motion is stopped and the front display indicates that all motors are

OFF. Pressing the button when motors are off, will turn all motors on. This button is equivalent to the Interlock connector on the rear of the unit. See **ZE** command in Section 3: Remote Mode, for further information.

Top of menu

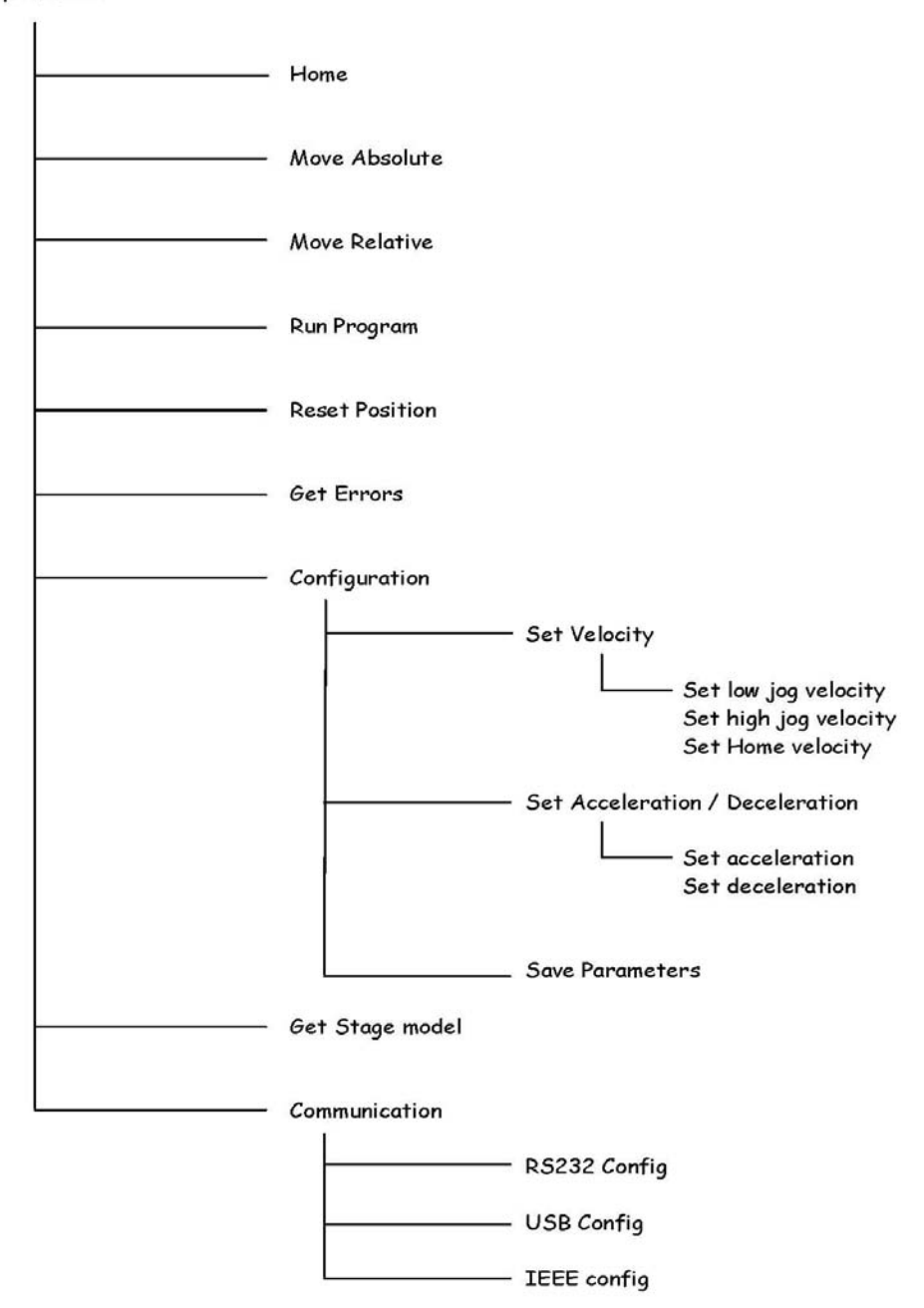

Figure 2.4: Front Panel Menu Structure

#### 2.2.5 Detailed Description of Menu Items

#### HOME

OR

PA

PR

This menu item allows the user to home each stage.

- Search for home

#### **MOVE ABSOLUTE**

This menu item allows the user to move a stage to an absolute position.

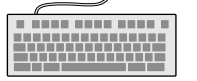

- Move to an absolute position

#### **MOVE RELATIVE**

This menu item allows the user to move a stage to a relative position.

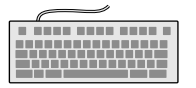

- Move to a relative position

#### **RUN PROGRAM**

Programs can be entered or downloaded to the ESP301 through its standard interfaces (RS232, USB or IE488). The ESP301 is capable of storing up to 99 different programs in its non-volatile program memory (64KB total). This menu allows execution of any of the stored programs.

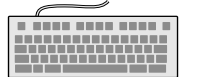

**1EX** - Execute program 1

#### **RESET POSITION**

This menu item allows the user to reset the current position displayed to zero.

#### - Defines the current position, HOME position

#### GET ERRORS

DH

This menu item allows the user to get the errors that are stored in the error queue. The error queue can store up to 10 errors. If the number of errors exceeds ten, the oldest errors are superseded.

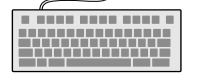

**TE** or **TB** - Tell error or Tell buffer

#### SET VELOCITY

This menu makes it possible to change velocities that are used with the jog and home search buttons. The following sub-menus are available:

#### SET LOW JOG VEL

Sets the velocity of the stage when either jog button is pushed.

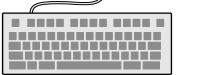

- Set low jog velocity

#### SET HI JOG VEL

JL

JH

Sets the velocity of the stage when either jog button is pushed simultaneously with the High Speed button.

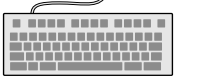

- Set high jog velocity

#### SET HOME VEL

Sets the velocity used during homing sequences. Refer to Section 1.6.3 for details on homing.

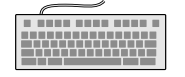

OH - Set home velocity

#### SET ACCEL/DECEL

This menu makes it possible to change acceleration and deceleration that are used with the jog and home search buttons. The following sub-menus are available:

#### SET ACCELERATION

Sets the acceleration that is used to accelerate to the desired velocity when the jog buttons are used.

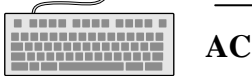

- Set Acceleration

#### SET DECELERATION

Sets the deceleration that is used to decelerate to the standstill when the jog buttons are released.

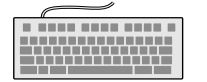

AG

ID

- Set Deceleration

#### GET STAGE MODELS

This menu allows the user to retrieve the model numbers of the stages that are connected to the respective axes.

- Get stage identifier

#### SAVE PARAMETERS

This menu allows the users to save all current settings (velocity, acceleration, etc.) to the ESP301 non-volatile memory.

#### COMMUNICATION

This menu allows the user to retrieve the current communication configuration settings.

#### **RS232 CONFIG**

This shows the current RS232 configuration settings.

#### **USB CONFIG**

This shows the current USB configuration settings.

## IEEE CONFIG

This shows the current IEEE configuration settings.

## Section 3 – Remote Mode

#### **3.1** Programming Modes

The ESP301 is a command driven system. In general, commands are a series of two letter ASCII characters preceded by an axis number and followed by parameters specific to the command. To communicate with the ESP301 controller, a host terminal has to transfer ASCII character commands according to the respective communication protocol (See Section 3.2 for IEEE488, RS232 or USB interfaces).

As briefly mentioned in Section 2, the ESP distinguishes between two different programming modes:

#### COMMAND MODE

In this mode, the ESP301 controller provides a command input buffer enabling the host terminal (e.g., PC) to download a series of commands and then proceed to other tasks while the ESP301 controller processes the commands.

As command characters arrive from the host terminal, they are placed into the command buffer. When a carriage-return (ASCII 13 decimal) terminator is received, the command is interpreted. If the command is valid and its parameter is within the specified range, it will be executed. If the command contains an error, it will not be executed and a corresponding error message will be stored in the error buffer.

#### NOTE

The ESP301 power up state is command mode.

An example of a typical command sequence is shown below:

# Example 1:1PA + 30move axis 1 to absolute position 30 units1WSwait for axis 1 to stop2PR-10move axis 2 to relative position 10 units

Assuming that axis 1 and 2 are configured, *Example 1* instructs the ESP controller to move axis 1 to absolute position +30 units, wait for it to stop, and then move axis 2 motor to relative -10 units.

Note that a command prefix identifies the axis or group that should execute a command. Commands received without an axis prefix generate an error. If a command is referenced to a non-existing axis, an error is also generated. See Section 3.4 for further details on the command syntax.

Also note that it is necessary to explicitly instruct the ESP controller with the WS (Wait for Stop) command to wait for axis 1 motion to stop. This is necessary because the ESP controller executes commands continuously as long as there are commands in the buffer unless a command is fetched from the buffer that instructs the controller to wait. Executing a move does not automatically suspend command execution until the move is complete. If the WS command were not issued in *Example 1*, the controller would start the second move immediately after the first move begins and simultaneously move axis 1 and axis 2.

#### NOTE

Unless instructed otherwise, the ESP controller executes commands in the order received without waiting for completion of previous commands.

Remember that commands must be terminated with a carriage-return (ASCII 13 decimal). Until a terminator is received, characters are simply kept in contiguous buffer space without evaluation.

#### *Example 2:* 1PA+30; 1WS; 2PR-10

*Example #1* and *Example #2* perform the same operations. In *Example #2* however, semicolons are used in place of carriage-returns as command delimiters, keeping the ESP301 controller from interpreting any commands on that line until the carriage-return terminator is received at the very end of the string.

#### PROGRAM EXECUTION MODE

The ESP301 controller also implements an internal program execution mode that enables the user to store up to 100 programs in a 64kB non-volatile memory.

Even while executing stored programs, the ESP301 controller maintains open communication channels so that the host terminal can

continue to direct the ESP301 to report any desired status, and even execute other motion commands.

Let's illustrate program execution mode using the previous example:

| Example 3: |                             |
|------------|-----------------------------|
| EP         | invoke program entry mode   |
| 1PA+30     | enter program               |
| 1WS        |                             |
| 2PR-10     |                             |
| QP         | exit program entry mode     |
| 1EX        | execute compiled program #1 |

As shown above, the sequence of commands has to be downloaded into the ESP301 controller program memory without inadvertently executing them. To facilitate this, the system provides the EP (Enter Program) command; characters received thereafter are redirected to program memory. Command syntax and parameters are not evaluated (even after the carriage-return). Instead, they are treated as a series of characters to be stored in contiguous memory.

#### 3.2 Remote Interfaces

In this manual, *Remote Interface* refers to the three communication interfaces that the controller can use to communicate with a computer or a terminal via commands in ASCII format. It is not called a *Computer Interface* since any device capable of sending ASCII characters can be interfaced with the controller.

The remote interface should not be confused with the General Purpose Input/Output (digital I/Os, a.k.a. GPIO).

Below is a table comparing the communication speeds of the interfaces using typical commands.

| Command communication and process time (in milliseconds) |                 |        |        |        |        |        |  |  |  |
|----------------------------------------------------------|-----------------|--------|--------|--------|--------|--------|--|--|--|
|                                                          | RS232C USB IEEE |        |        |        |        |        |  |  |  |
| Command send<br>and read response                        | ESP301          | ESP300 | ESP301 | ESP300 | ESP301 | ESP300 |  |  |  |
| TB?                                                      | 25.08           | 28.02  | 4.18   | -      | 1.32   | 2.88   |  |  |  |
| VE?                                                      | 24.84           | 27.60  | 3.92   | -      | 0.96   | 1.68   |  |  |  |

 Table 3.2: Command communication and process time

Measurements have been taken from a PC using Windows XP operating system and with a 2GHz processor and 1Gb RAM.

#### 3.2.1 RS-232C Interface HARDWARE CONFIGURATION

The serial (RS-232C) communication interface on the ESP controller is accessed through the 9 pin Sub-D connector located on the rear panel. The pin out is designed to interface directly with an IBM PC or compatible computer, using a straight through cable.

Appendix **C** shows the pin out of the RS-232C connector and different cable types that may be used to interface to a computer.

#### COMMUNICATION PROTOCOL

The RS-232C interface must be properly configured on both devices communicating. A correct setting is one that matches **all** parameters (baud rate, number of data bits, number of stop bits, parity type and handshake type) for both devices.

# The ESP301's RS-232C configuration is fixed at <u>8 data bits, no</u> parity, and 1 stop bit.

To prevent buffer overflow when data is transferred to the ESP301 controller input buffer, a CTS/RTS hardware handshake protocol is implemented. The host terminal can control transmission of characters from the ESP301 by enabling the Request To Send (RTS) signal once the controller's Clear To Send (CTS) signal is ready. Before sending any further characters, the ESP will wait for a CTS from the host.

As soon as its command buffer is full, the controller de-asserts CTS. Then, as memory becomes available because the controller reads and executes commands in its buffer, it re-asserts the CTS signal to the host terminal.

#### 3.2.2 USB Interface

#### HARDWARE CONFIGURATION

The USB communication interface on the ESP301 controller is accessed through the 4 pin USB Type B connector located on the rear panel. The pin out is designed to interface directly with a PC, using a straight through cable.

Appendix **C** shows the pin out of the USB connector and the cable that may be used to interface to a computer.

#### COMMUNICATION PROTOCOL

The USB interface must be properly configured on both devices communicating. A correct setting is one that matches **all** parameters (baud rate, number of data bits, number of stop bits, parity type and handshake type) for both devices.

The ESP301 USB configuration is fixed at <u>921600 baud, 8 data bits</u>, <u>N parity, and 1 stop bit</u>.

#### 3.2.3 IEEE-488 Interface HARDWARE CONFIGURATION

A typical IEEE-488 setup consists of a controller (host terminal) and several devices connected to the bus. All devices are connected in parallel to the data lines, data management and synchronization lines.

As a result of this type of connection, each device on the bus must have a unique address so that the controller can selectively communicate with it.

The address can be set through the optional front panel display or with the **SA** (set address) command. (*Note that the factory default is address 1*)

#### COMMUNICATION PROTOCOL

The IEEE-488 interface is implemented on the motion controller somewhat differently from a typical instrument because the standard IEEE-488.2 command set and command format are inadequate for a complex motion control. Since the ESP controller has its own language and command set, the IEEE-488 interface is used only as a communication port. The extended protocol is not supported.

The ESP301 controller has an ASCII command set and also outputs system status in ASCII format. It features a command input buffer. If the buffer fills up, the ESP301 will not allow further communication until memory becomes available to accept new characters.

To send a command to the ESP301 controller, use the command specific to your IEEE-488 terminal [e.g., output (ASCII)].

If the host terminal asks the controller for a response [e.g., input (ASCII)] and no response is obtained, the controller will eventually will time-out.

#### USE OF SRQ LINE

The ESP301 controller can be instructed to generate an IEEE-488 service request (SRQ) upon processing the **RQ** command. This allows the user to generate SRQs anywhere within the ESP command stream thereby facilitating efficient event synchronization capability with the host computer.

The following example illustrates the use of the **RQ** command:

1PR10; 1WS100; 2PR10; 3PR10; 3WS100; RQ In the above example, the SRQ line is asserted only after execution of the sequence preceding the **RQ** command is finished.

#### SERIAL POLL

When the IEEE-488 controller senses a service request on the bus, it creates an interrupt to the application program (if configured to do so). The application program must contain a service routine for this interrupt. First, the program must determine which device on the bus generated the service request. This is usually achieved with a function called Serial Poll. The exact syntax for the serial poll command depends on the IEEE-488 controller.

Using that interrupt service routine, a serial poll command can be issued to each device. The device polled at each instance will respond with a status byte. Bit 6 of the status byte indicates whether a specific device (i.e., ESP301 controller) generated the service request or not. Bits 0 through 5 are under user control and are set with the **RQ** command. For example, command "**RQ5**" sets bits 0 and 2. This is useful in helping the application program determine which **RQ** in a program with multiple **RQ**s generated the SRQ.

#### 3.3 Software Utilities

In order to communicate with the controller, the user must have a terminal or a computer capable of communicating through RS-232C, USB or IEEE488. One approach is to use a computer with communications software that can emulate a terminal. Windows XP provides an RS232 terminal emulation program named Hyper Terminal (HyperTrm.Exe) located in Accessories. HyperTrm allows the user to send ASCII commands to the motion controller. The user can even download text files with stored programs. Additionally, it can be used to download controller firmware for future upgrades.

For IEEE488 communications National Instruments Inc. provides a program named IBIC with their products that allow the user to send and receive ASCII characters and download files. This could be useful in determining that the interface is working.

#### 3.4 Command Syntax

As mentioned previously, the ESP301 controller utilizes an ASCII command set and also outputs system status in ASCII format. Commands may be either upper or lower case characters. The diagram below illustrates the ESP301 controller command syntax. As indicated in this diagram, a valid command consists of three main fields. The first field consists of a numerical parameter "xx", the second field consists of a two letter ASCII mnemonic, and the third field consists of numerical parameter "nn". The command is finally terminated by a carriage return. For example, 3PA10.0 is a valid command.

If a command does not require parameter "xx" and/or parameter "nn", that field may be skipped by leaving a blank character (space). For example, BO1, 3WS, and AB are all valid commands.

If a command requires multiple parameters in the third field, all these parameters must be comma delimited. For example, 1HN1,2 is a valid command.

In a similar fashion, multiple commands can be issued on a single command line by separating the commands by a semi-colon (;). For example, 3MO; 3PA10.0; 3WS; 3MF is a valid command line.

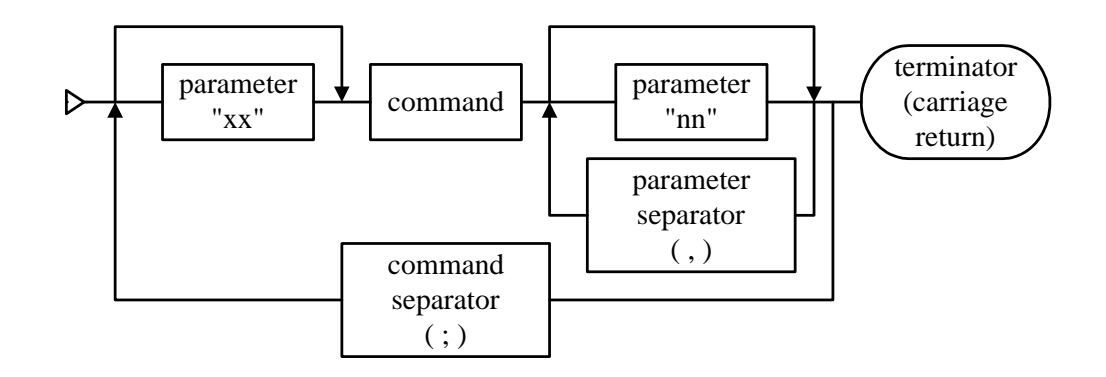

Figure 3.1: Command Syntax Diagram

#### NOTE

A controller command (or a sequence of commands) has to be terminated with a carriage return character. However, responses from the controller are always terminated by a carriage return/line feed combination. This setting may not be changed. If the IEEE interface is used, the IEEE controller has to be configured to terminate the input (read) function when it senses the line feed character.

#### 3.4.1 Summary of Command Syntax

COMMAND FORMAT

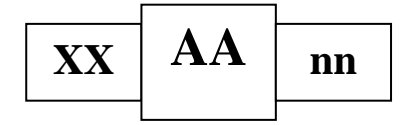

The general format of a command is a two character mnemonic (AA). Both upper and lower case are accepted. Depending on the command, it could also have optional or required preceding (xx) and/or following (nn) parameters.

**BLANK SPACES** 

Blank spaces are allowed and ignored between parameters and commands. For the clarity of the program and memory saving considerations, use blank spaces with restraint. The following two commands are equivalent.

2 PA 1000 2PA1000

but the first example is very confusing and uses more than twice the memory.

#### COMMAND LINE

Commands are executed line by line. A line can consist of one or a number of commands. The controller will interpret the commands in the order they are received and execute them sequentially. This means that commands issued on the same line are executed significantly closer to each other than if they would be issued on separate lines. The maximum number of characters allowed on a command line is 80.

#### SEPARATOR

Commands issued on the same line must be separated by semicolons (;).

Multiple parameters issued for the same command are separated by commas (,).

#### TERMINATOR

Each command line must end with a line terminator, i.e., carriage return.

#### 3.5 Command Summary

The controller understands many commands. The following tables list all of them, sorted first by category and then alphabetically. The tables also show the operating modes in which each command can be used. The acronyms used in the tables have the following meaning:

| IMM | IMMediate mode     | Controller is idle and the commands will be executed immediately.                                                                 |
|-----|--------------------|----------------------------------------------------------------------------------------------------|
| PGM | ProGraM mode       | Controller does not execute but<br>stores all commands as part of a<br>program. EP activates this mode<br>and <b>QP</b> exits it. |
| MIP | Motion In Progress | Controller executes command on the specified axis while in motion.                                                                |

#### TABLE 3.5.1 – Command List by Category

#### **GENERAL MODE SELECTION**

| Cmd. | Description                       | IMM | PGM | MIP | Pa | ge  |
|------|-----------------------------------|-----|-----|-----|----|-----|
| BQ   | Enable/disable DIO jog mode       | •   | •   | •   | 3- | 39  |
| DO   | Set DAC offset                    | •   | •   | •   | 3- | 51  |
| FP   | Set position display resolution   | •   | •   | •   | 3- | 58  |
| LC   | Lock/Unlock keyboard              | •   | •   |     | 3- | 92  |
| MF   | Power OFF                         | •   | •   | •   | 3- | 95  |
| MO   | Power ON                          | •   | •   | •   | 3- | 96  |
| QD   | Update Unidriver amplifier        | •   | •   | •   | 3- | 111 |
| RS   | Reset the controller              | •   |     | •   | 3- | 121 |
| TJ   | Set trajectory mode               | •   | •   |     | 3- | 137 |
| ZA   | Set amplifier configuration       | •   | •   |     | 3- | 155 |
| ZB   | Set feedback configuration        | •   | •   |     | 3- | 158 |
| ZE   | Set E-stop configuration          | •   | •   |     | 3- | 160 |
| ZF   | Set following error configuration | •   | •   |     | 3- | 162 |
| ZH   | Set hardware limit configuration  | •   | •   |     | 3- | 164 |
| ZS   | Set software limit configuration  | •   | •   |     | 3- | 166 |
| ZU   | Get ESP system configuration      | •   |     | •   | 3- | 168 |
| ZZ   | Set system configuration          | •   | •   |     | 3- | 170 |

#### **STATUS FUNCTIONS**

| Cmd. | Description                       | IMM | PGM | MIP | Pag | ge  |
|------|-----------------------------------|-----|-----|-----|-----|-----|
| DP   | Get target position               | •   |     | •   | 3-  | 52  |
| DV   | Get working speed                 | •   |     | •   | 3-  | 53  |
| ID   | Get stage model and serial number | •   |     | •   | 3-  | 83  |
| MD   | Get axis motion status            | •   |     | •   | 3-  | 94  |
| PH   | Get hardware status               | •   |     | •   | 3-  | 107 |
| ТВ   | Get error message                 | •   |     | •   | 3-  | 135 |
| TE   | Get error number                  | •   |     | •   | 3-  | 136 |
| ТР   | Get position                      | •   |     | •   | 3-  | 138 |
| TS   | Get controller status             | •   |     | •   | 3-  | 139 |
| TV   | Get velocity                      | •   |     | •   | 3-  | 140 |
| TX   | Get controller activity           | •   |     | •   | 3-  | 141 |
| VE   | Get firmware version              | •   |     | •   | 3-  | 147 |
| XM   | Get available program memory      | •   |     | •   | 3-  | 153 |

#### MOTION & POSITION CONTROL

| Cmd. | Description                   | IMM | PGM | MIP | Pa | ge  |
|------|-------------------------------|-----|-----|-----|----|-----|
| AB   | Abort motion                  | •   |     | •   | 3- | 21  |
| DH   | Define home                   | •   | •   |     | 3- | 49  |
| MT   | Move to hardware travel limit | •   | •   | •   | 3- | 97  |
| MV   | Move indefinitely             | •   | •   | •   | 3- | 98  |
| MZ   | Move to nearest index         | •   | •   |     | 3- | 100 |
| OR   | Origin searching              | •   | •   | •   | 3- | 104 |
| PA   | Move absolute                 | •   | •   | •   | 3- | 106 |
| PR   | Move relative                 | •   | •   | •   | 3- | 110 |
| ST   | Stop motion                   | •   | •   | •   | 3- | 133 |

#### **MOTION DEVICE PARAMETERS**

| Cmd. | Description                              | IMM | PGM | MIP | Pa | ge  |
|------|------------------------------------------|-----|-----|-----|----|-----|
| FE   | Set following error threshold            | •   | •   | •   | 3- | 57  |
| FR   | Full step resolution                     | •   | •   | •   | 3- | 59  |
| GR   | Set gear ratio                           | •   | •   | •   | 3- | 60  |
| QG   | Set gear constant                        | •   | •   |     | 3- | 112 |
| QI   | Motor current                            | •   | •   |     | 3- | 113 |
| QM   | Define motor type                        | •   | •   |     | 3- | 114 |
| QR   | Torque reduction                         | •   | •   | •   | 3- | 116 |
| QS   | Set microstep factor                     | •   | •   |     | 3- | 117 |
| QT   | Define tachometer constant               | •   | •   |     | 3- | 118 |
| QV   | Set motor voltage                        | •   | •   |     | 3- | 119 |
| SI   | Set master-slave jog update              | •   | •   | •   | 3- | 126 |
|      | interval                                 |     |     |     |    |     |
| SK   | Set slave axis jog velocity coefficients | •   | •   | •   | 3- | 127 |
| SL   | Set left limit                           | •   | •   | •   | 3- | 128 |
| SN   | Set units                                | •   | •   |     | 3- | 130 |
| SR   | Set right limit                          | •   | •   |     | 3- | 131 |
| SS   | Set master-slave relationship            | •   | •   |     | 3- | 132 |
| SU   | Set encoder resolution                   | •   | •   |     | 3- | 134 |

#### PROGRAMMING

| Cmd. | Description                  | IMM | PGM | MIP | Pag | ge  |
|------|------------------------------|-----|-----|-----|-----|-----|
| DL   | Define label                 |     | •   |     | 3-  | 50  |
| EO   | Automatic execution on power | •   |     | •   | 3-  | 54  |
|      | on                           |     |     |     |     |     |
| EP   | Enter program download mode  | •   |     |     | 3-  | 55  |
| EX   | Execute stored program       | •   | •   |     | 3-  | 56  |
| JL   | Jump to label                |     | •   | •   | 3-  | 86  |
| LP   | List program                 | •   |     | •   | 3-  | 92  |
| QP   | Quit program mode            | •   |     |     | 3-  | 115 |

| SM | Save to non-volatile memory  | • |   | 3- | 129 |
|----|------------------------------|---|---|----|-----|
| XM | Get available program memory | • | • | 3- | 153 |
| XX | Delete a stored program      | • | • | 3- | 154 |

#### TRAJECTORY DEFINITION

| Cmd. | Description                       | IMM      | PGM | MIP | Pa | ge  |
|------|-----------------------------------|----------|-----|-----|----|-----|
| AC   | Set acceleration                  | <b>♦</b> | •   | •   | 3- | 22  |
| AE   | Set e-stop deceleration           | <b>♦</b> | •   | •   | 3- | 24  |
| AG   | Set deceleration                  | <b>♦</b> | •   | •   | 3- | 27  |
| AU   | Set maximum acceleration          | <b>♦</b> | •   | •   | 3- | 30  |
| BA   | Set backlash compensation         | <b>♦</b> | •   | •   | 3- | 31  |
| CO   | Set linear compensation           | <b>♦</b> | •   | •   | 3- | 41  |
| JH   | Set jog high speed                | <b>♦</b> | •   | •   | 3- | 84  |
| JK   | Set jerk rate                     | <b>♦</b> | •   | •   | 3- | 85  |
| JW   | Set jog low speed                 | <b>♦</b> | •   | •   | 3- | 87  |
| OL   | Set home search low speed         | •        | •   | •   | 3- | 102 |
| OH   | Set home search high speed        | <b>♦</b> | •   | •   | 3- | 101 |
| OM   | Set home search mode              | <b>♦</b> | •   | •   | 3- | 103 |
| SH   | Set home preset position          | <b>♦</b> | •   | •   | 3- | 125 |
| UF   | Update filter parameters          | <b>♦</b> | •   | •   | 3- | 142 |
| VA   | Set velocity                      | <b>♦</b> | •   | •   | 3- | 145 |
| VB   | Set base velocity for step motors | •        | •   | •   | 3- | 146 |
| VU   | Set maximum speed                 | •        | •   | •   | 3- | 149 |

#### FLOW CONTROL & SEQUENCING

| Cmd. | Description                | IMM | PGM | MIP      | Pa | ge  |
|------|----------------------------|-----|-----|----------|----|-----|
| DL   | Define label               |     | •   |          | 3- | 50  |
| JL   | Jump to label              |     | •   | <b>♦</b> | 3- | 86  |
| RQ   | Generate service request   | •   | •   | •        | 3- | 120 |
| SA   | Set device address         | •   | •   | <b>♦</b> | 3- | 122 |
| WP   | Wait for absolute position | •   | •   | <b>♦</b> | 3- | 150 |
|      | crossing                   |     |     |          |    |     |
| WS   | Wait for stop              | •   | •   | <b>♦</b> | 3- | 151 |
| WT   | Wait for time              | •   | •   | <b>♦</b> | 3- | 152 |

#### **I/O FUNCTIONS**

| Cmd. | Description                       | IMM | PGM | MIP | Pa | ge |
|------|-----------------------------------|-----|-----|-----|----|----|
| BG   | Assign DIO bits to execute stored | •   |     | •   | 3- | 32 |
|      | programs                          |     |     |     |    |    |
| BK   | Assign DIO bits to inhibit motion | •   | •   | •   | 3- | 33 |
| BL   | Enable DIO bits to inhibit motion | •   | •   | •   | 3- | 34 |
| BM   | Assign DIO bits to notify motion  | •   | •   | •   | 3- | 35 |
|      | status                            |     |     |     |    |    |
| BN   | Enable DIO bits to notify motion  | •   | •   | •   | 3- | 36 |
|      | status                            |     |     |     |    |    |

| BO | Set DIO Port Direction            | • | • | ۲        | 3- | 37  |
|----|-----------------------------------|---|---|----------|----|-----|
| BP | Assign DIO for jog mode           | • | • | ٠        | 3- | 38  |
| BQ | Enable/disable DIO jog mode       | • | • | •        | 3- | 39  |
| DC | Setup data acquisition            | • |   | •        | 3- | 43  |
| DD | Get data acquisition done status  | • |   | •        | 3- | 45  |
| DE | Enable/disable data acquisition   | • |   | •        | 3- | 46  |
| DF | Get data acquisition sample count | • |   | <b>♦</b> | 3- | 47  |
| DG | Get acquisition data              | • |   | •        | 3- | 48  |
| SB | Set DIO state                     | • | • | <b>♦</b> | 3- | 123 |
| UL | Wait for DIO bit low              |   | • |          | 3- | 144 |
| UH | Wait for DIO bit high             |   | • |          | 3- | 143 |

#### **GROUP FUNCTIONS**

| Cmd. | Description                     | IMM | PGM | MIP | Pa | ge |
|------|---------------------------------|-----|-----|-----|----|----|
| HA   | Set group acceleration          | •   | •   | •   | 3- | 61 |
| HB   | Read list of groups assigned    | •   |     | •   | 3- | 63 |
| HC   | Move group along an arc         | •   | •   | •   | 3- | 64 |
| HD   | Set group deceleration          | •   | •   | •   | 3- | 66 |
| HE   | Set group E-stop deceleration   | •   | •   | •   | 3- | 68 |
| HF   | Group motor power OFF           | •   | •   | •   | 3- | 69 |
| HJ   | Set group jerk                  | •   | •   | •   | 3- | 70 |
| HL   | Move group along a line         | •   | •   | •   | 3- | 71 |
| HN   | Create new group                | •   | •   |     | 3- | 73 |
| НО   | Group motor power ON            | •   | •   | •   | 3- | 75 |
| HP   | Get group position              | •   |     | •   | 3- | 76 |
| HQ   | Wait for group via point buffer | •   | •   | •   | 3- | 77 |
|      | near empty                      |     |     |     |    |    |
| HS   | Stop group motion               | •   | •   | •   | 3- | 78 |
| HV   | Set group velocity              | •   | •   | •   | 3- | 79 |
| HW   | Wait for group motion to stop   | •   | •   | •   | 3- | 80 |
| HX   | Delete a group                  | •   | •   | •   | 3- | 81 |
| HZ   | Get group size                  | •   |     | •   | 3- | 82 |

#### DIGITAL FILTERS

| Cmd. | Description                     | IMM | PGM | MIP | Pag | ge  |
|------|---------------------------------|-----|-----|-----|-----|-----|
| AF   | Acceleration/Deceleration feed- | •   | •   | •   | 3-  | 26  |
|      | forward gain                    |     |     |     |     |     |
| CL   | Set closed loop update interval | •   | •   | •   | 3-  | 40  |
| DB   | Set position deadband           | •   | •   | •   | 3-  | 42  |
| KD   | Set derivative gain Kd          | •   | •   | •   | 3-  | 88  |
| KI   | Set integral gain Ki            | •   | •   | •   | 3-  | 89  |
| KP   | Set proportional gain Kp        | •   | •   | •   | 3-  | 90  |
| KS   | Set saturation coefficient Ks   | •   | •   | •   | 3-  | 91  |
| UF   | Update Filter Parameters        | •   | •   | •   | 3-  | 142 |
| VF   | Set velocity feed-forward gain  | •   | •   | •   | 3-  | 148 |

#### **MASTER-SLAVE MODE DEFINITION**

| Cmd. | Description                              | IMM | PGM | MIP | Pag | ge  |
|------|------------------------------------------|-----|-----|-----|-----|-----|
| GR   | Set master-slave Ratio                   | •   | •   | •   | 3-  | 60  |
| SI   | Set master-slave jog update<br>interval  | •   | •   | •   | 3-  | 126 |
| SK   | Set slave axis jog velocity coefficients | •   | •   | •   | 3-  | 127 |
| SS   | Set master-slave mode                    | •   | •   |     | 3-  | 132 |

| Cmd. | Description                                | IMM | PGM | MIP | Pag | ge |
|------|--------------------------------------------|-----|-----|-----|-----|----|
| AB   | Abort Motion                               | •   |     | •   | 3-  | 21 |
| AC   | Set acceleration                           | •   | •   | •   | 3-  | 22 |
| AE   | Set e-stop deceleration                    | •   | •   | •   | 3-  | 24 |
| AF   | Set acceleration feed-forward gain         | •   | •   | •   | 3-  | 26 |
| AG   | Set deceleration                           | •   | •   | •   | 3-  | 27 |
| AP   | Abort program                              | •   | •   | •   | 3-  | 29 |
| AU   | Set maximum acceleration and deceleration  | •   | •   | •   | 3-  | 30 |
| BA   | Set backlash compensation                  | •   | •   | •   | 3-  | 31 |
| BG   | Assign DIO bits to execute stored programs | •   |     | •   | 3-  | 32 |
| BK   | Assign DIO bits to inhibit motion          | •   | •   | •   | 3-  | 33 |
| BL   | Enable DIO bits to inhibit motion          | •   | •   | •   | 3-  | 34 |
| BM   | Assign DIO bits to notify motion status    | •   | •   | •   | 3-  | 35 |
| BN   | Enable DIO bits to notify motion status    | •   | •   | •   | 3-  | 36 |
| BO   | Set DIO port A, B, C direction             | •   | •   | •   | 3-  | 37 |
| BP   | Assign DIO bits for jog mode               | •   | •   | •   | 3-  | 38 |
| BQ   | Enable DIO bits for jog mode               | •   | •   | •   | 3-  | 39 |
| CL   | Set closed loop update interval            | •   | •   | •   | 3-  | 40 |
| CO   | Set linear compensation                    | •   | •   | •   | 3-  | 41 |
| DB   | Set position deadband                      | •   | •   | •   | 3-  | 42 |
| DC   | Setup data acquisition                     | •   |     | •   | 3-  | 43 |
| DD   | Get data acquisition done status           | •   |     | •   | 3-  | 45 |
| DE   | Enable/disable data acquisition            | •   |     | •   | 3-  | 46 |
| DF   | Get data acquisition sample count          | •   |     | •   | 3-  | 47 |
| DG   | Get acquisition data                       | •   |     | •   | 3-  | 48 |
| DH   | Define home                                | •   | •   | •   | 3-  | 49 |
| DL   | Define label                               | •   | •   | •   | 3-  | 50 |
| DO   | Set DAC offset                             | •   | •   | •   | 3-  | 51 |
| DP   | Read desired position                      | •   |     | •   | 3-  | 52 |
| DV   | Read desired velocity                      | •   |     | •   | 3-  | 53 |
| EO   | Automatic execution on power on            | •   |     | •   | 3-  | 54 |
| EP   | Enter program mode                         | •   |     |     | 3-  | 55 |
| EX   | Execute a program                          | •   | •   |     | 3-  | 56 |
| FE   | Set maximum following error threshold      | •   | •   | •   | 3-  | 57 |

#### TABLE 3.5.2 – Command List – Alphabetical

| Cmd. | Description                             | IMM | PGM | MIP | Pa | ge   |
|------|-----------------------------------------|-----|-----|-----|----|------|
| FP   | Set position display resolution         | •   | •   | •   | 3- | 58   |
| FR   | Set full step resolution                | •   | •   | •   | 3- | 59   |
| GR   | Set master-slave reduction ratio        | •   | •   | •   | 3- | 60   |
| HA   | Set group acceleration                  | •   | •   | •   | 3- | 61   |
| HB   | Read list of groups assigned            | •   |     | •   | 3- | 63   |
| HC   | Move group along an arc                 | •   | •   | •   | 3- | 64   |
| HD   | Set group deceleration                  | •   | •   | •   | 3- | 66   |
| HE   | Set group e-stop deceleration           | •   | •   | •   | 3- | 68   |
| HF   | Group motor power off                   | •   | •   | •   | 3- | 69   |
| HJ   | Set group jerk                          | •   | •   | •   | 3- | 70   |
| HL   | Move group along a line                 | •   | •   | •   | 3- | 71   |
| HN   | Create new group                        | •   | •   |     | 3- | 73   |
| НО   | Group on                                | •   | •   | •   | 3- | 75   |
| HP   | Read group position                     | •   |     | •   | 3- | 76   |
| HQ   | Wait for group command buffer level     | •   | •   | •   | 3- | 77   |
| HS   | Stop group motion                       | •   | •   | •   | 3- | 78   |
| HV   | Set group velocity                      | •   | •   | •   | 3- | 79   |
| HW   | Wait for group motion stop              | •   | •   | •   | 3- | 80   |
| HX   | Delete group                            | •   | •   | •   | 3- | 81   |
| HZ   | Read group size                         | •   | •   | •   | 3- | 82   |
| ID   | Read stage model and serial number      | •   |     | •   | 3- | 83   |
| JH   | Set jog high speed                      | •   | •   | •   | 3- | 84   |
| JK   | Set jerk rate                           | •   | •   | •   | 3- | 85   |
| JL   | Jump to label                           |     | •   | •   | 3- | 86   |
| JW   | Set jog low speed                       | •   | •   | •   | 3- | 87   |
| KD   | Set derivative gain                     | •   | •   | •   | 3- | 88   |
| KI   | Set integral gain                       | •   | •   | •   | 3- | 89   |
| KP   | Set proportional gain                   | •   | •   | •   | 3- | 90   |
| KS   | Set saturation level of integral factor | •   | •   | •   | 3- | 91   |
| LP   | List program                            | •   |     | •   | 3- | 92   |
| LC   | Lock/unlock keyboard                    | •   | •   |     | 3- | 921  |
| MD   | Read motion done status                 | •   |     | •   | 3- | 942  |
| MF   | Motor power off                         | •   | •   | •   | 3- | 953  |
| MO   | Motor power on                          | •   | •   | •   | 3- | 964  |
| MT   | Move to hardware travel limit           | •   | •   | •   | 3- | 975  |
| MV   | Move indefinitely                       | •   | •   | •   | 3- | 986  |
| MZ   | Move to nearest index                   | •   | •   | •   | 3- | 1008 |
| OH   | Set home search high speed              | •   | •   | •   | 3- | 1019 |
| OL   | Set home search low speed               | •   | •   | •   | 3- | 102  |
| OM   | Set home search mode                    | •   | •   | •   | 3- | 1031 |

#### TABLE 3.5.2 – Command List – Alphabetical (Continued)

#### TABLE 3.5.2 – Command List – Alphabetical (Continued)

In a PDF format you may click on a page number to automatically be connected to the corresponding Command Page

| Cmd. | Description                                        | IMM | PGM | MIP | P  | age   |
|------|----------------------------------------------------|-----|-----|-----|----|-------|
| OR   | Search for home                                    | •   | •   |     | 3- | 1043  |
| PA   | Move to absolute position                          | •   | •   | •   | 3- | 1064  |
| PH   | Get hardware status                                | •   |     | •   | 3- | 1078  |
| PR   | Move to relative position                          | •   | •   | •   | 3- | 1101  |
| QD   | Update motor driver settings                       | •   | •   |     | 3- | 1112  |
| QG   | Set gear constant                                  | •   | •   |     | 3- | 1123  |
| QI   | Set maximum motor current                          | •   | •   |     | 3- | 1134  |
| QM   | Set motor type                                     | •   | •   |     | 3- | 1145  |
| QP   | Quit program mode                                  | •   |     |     | 3- | 1156  |
| QR   | Reduce motor torque                                | •   | •   | •   | 3- | 1167  |
| QS   | Set microstep factor                               | •   | •   |     | 3- | 1178  |
| QT   | Set tachometer gain                                | •   | •   |     | 3- | 1189  |
| QV   | Set average motor voltage                          | •   | •   |     | 3- | 11931 |
| RQ   | Generate service request                           | •   | •   | •   | 3- | 1204  |
| RS   | Reset the controller                               | •   |     | •   | 3- | 1215  |
| SA   | Set device address                                 | •   | •   | •   | 3- | 1227  |
| SB   | Set/get DIO port A, B, C bit status                | •   | •   | •   | 3- | 1238  |
| SH   | Set home preset position                           | •   | •   | •   | 3- | 12540 |
| SI   | Set master-slave jog velocity update interval      | •   | •   | •   | 3- | 12641 |
| SK   | Set master-slave jog velocity scaling coefficients | •   | •   | •   | 3- | 12742 |
| SL   | Set level travel limit                             | •   | •   | •   | 3- | 1283  |
| SM   | Save settings to non-volatile memory               | •   |     |     | 3- | 1294  |
| SN   | Set axis displacement units                        | •   | •   |     | 3- | 1305  |
| SR   | Set right travel limit                             | •   | •   |     | 3- | 1316  |
| SS   | Define master-slave relationship                   | •   | •   |     | 3- | 1327  |
| ST   | Stop motion                                        | •   | •   | •   | 3- | 1338  |
| SU   | Set encoder resolution                             | •   | •   |     | 3- | 1349  |
| TB   | Read error message                                 | •   |     | •   | 3- | 13550 |
| TE   | Read error code                                    | •   |     | •   | 3- | 13651 |
| TJ   | Set trajectory mode                                | •   | •   |     | 3- | 13752 |
| ТР   | Read actual position                               | •   |     | •   | 3- | 1383  |
| TS   | Get controller status                              | •   |     | •   | 3- | 1394  |
| TV   | Get actual velocity                                | •   |     | •   | 3- | 1405  |
| TX   | Get controller activity                            | •   |     | •   | 3- | 1416  |
| UF   | Update servo filter                                | •   | •   | •   | 3- | 1427  |
| UH   | Wait for DIO bit high                              |     | •   |     | 3- | 1438  |

 TABLE 3.5.2 – Command List – Alphabetical (Continued)

 In a PDF format you may click on a page number to automatically be connected to the corresponding Command Page

| Cmd. | Description                         | IMM | PGM | MIP | P  | age   |
|------|-------------------------------------|-----|-----|-----|----|-------|
| UL   | Wait for DIO bit low                |     | •   |     | 3- | 1449  |
| VA   | Set velocity                        | •   | •   | •   | 3- | 14560 |
| VB   | Set base velocity for step motors   | •   | •   | •   | 3- | 14661 |
| VE   | Read controller firmware version    | •   |     | •   | 3- | 14762 |
| VF   | Set velocity feed-forward gain      | •   | •   | •   | 3- | 1483  |
| VU   | Set maximum velocity                | •   | •   | •   | 3- | 1494  |
| WP   | Wait for absolute position crossing | •   | •   | •   | 3- | 1505  |
| WS   | Wait for motion stop                | •   | ٠   | •   | 3- | 1516  |
| WT   | Wait                                | •   | ٠   | •   | 3- | 1527  |
| XM   | Get available program memory        | •   |     | •   | 3- | 1538  |
| XX   | Delete a stored program             | •   |     | •   | 3- | 1549  |
| ZA   | Set amplifier I/O configuration     | •   | •   |     | 3- | 15570 |
| ZB   | Set feedback configuration          | •   | ٠   |     | 3- | 1583  |
| ZE   | Set E-stop configuration            | •   | •   |     | 3- | 1605  |
| ZF   | Set following error configuration   | •   | ٠   |     | 3- | 1627  |
| ZH   | Set hardware limit configuration    | •   | •   |     | 3- | 1649  |
| ZS   | Set software limit configuration    | •   | ٠   |     | 3- | 16681 |
| ZU   | Get ESP system configuration        | •   |     | •   | 3- | 1683  |
| ZZ   | Set system configuration            | •   | •   |     | 3- | 1706  |

#### 3.6 Description of Commands

The extensive ESP301 controller command set exists to facilitate application development for wide range of application and needs. However, most simple positioning can be done with just a few commands:

- VA set velocity
- *AC* set acceleration
- AG set deceleration
- **PR** position relative
- PA position absolute
- **TP** tell position
- WS wait for stop

#### NOTE

Most of the commands take an axis number as a parameter (xx). For such commands, the valid range of axis number is from 1 to MAX AXES, where MAX AXES is dependent on the configuration of the ESP301 motion controller.

Commands related to coordinated motion and contouring (group commands) take a group number as a parameter. For such commands, the valid range of group number is from 1 to MAX GROUPS, where MAX GROUPS is one-half the MAX AXES.

| AA – (command               | mne                                                    | mor        | nic) (      | brief definition)                                                                 |  |  |  |
|-----------------------------|--------------------------------------------------------|------------|-------------|-----------------------------------------------------------------------------------|--|--|--|
| (motor type) *              |                                                        |            |             |                                                                                   |  |  |  |
| (diamo                      | nds marl                                               | k which    | mode th     | e command can be used in)                                                         |  |  |  |
|                             | IMM                                                    | PGM        | MIP         |                                                                                   |  |  |  |
| USAGE                       | •                                                      | •          | •           |                                                                                   |  |  |  |
| SYNTAX                      | xxAAn                                                  | n (gene    | eric synta  | ax format)                                                                        |  |  |  |
| PARAMETERS                  |                                                        |            |             |                                                                                   |  |  |  |
| Description                 | xx [ int                                               | ]          |             | (description of parameter)                                                        |  |  |  |
|                             | Nn [flo                                                | at]        |             | (description of parameter)                                                        |  |  |  |
|                             | (parame                                                | eter cou   | ld be int   | reger number, <b>float</b> ing point number, <b>char</b> acter or <b>str</b> ing) |  |  |  |
| Range                       | XX                                                     |            |             | (minimum value to maximum value)                                                  |  |  |  |
|                             | nn                                                     |            |             | (minimum value to maximum value)                                                  |  |  |  |
| Units                       | XX                                                     |            |             | (units description)                                                               |  |  |  |
|                             | nn                                                     |            |             | (units description)                                                               |  |  |  |
| Defaults                    | XX                                                     | missing    | g: (defau   | lt or error if parameter is missing)                                              |  |  |  |
|                             | out of range: (default or error if parameter is out of |            |             |                                                                                   |  |  |  |
|                             |                                                        | range)     |             |                                                                                   |  |  |  |
|                             | nn                                                     | missing    | g: (defau   | lt or error if parameter is missing)                                              |  |  |  |
|                             |                                                        | out of 1   | range: (d   | lefault or error if parameter is out of                                           |  |  |  |
|                             |                                                        | range)     |             |                                                                                   |  |  |  |
| DESCRIPTION                 | (detailed description of the command)                  |            |             |                                                                                   |  |  |  |
|                             | Note:                                                  |            |             |                                                                                   |  |  |  |
|                             | (notes,                                                | reminde    | ers and th  | nings to consider when using the command, if any)                                 |  |  |  |
| RETURNS                     | (Type,                                                 | format :   | and desc    | ription of the return the command is                                              |  |  |  |
|                             | Genera                                                 | ting, if a | any)        |                                                                                   |  |  |  |
| FRRORS                      | (Frror (                                               | ode) -     | (descrin    | tion of errors the command could                                                  |  |  |  |
|                             | Genera                                                 | te if mis  | sused)      | tion of errors the commune could                                                  |  |  |  |
| REL. COMMANDS               | (brief d                                               | efinitio   | n of relat  | ed commands)                                                                      |  |  |  |
|                             | (                                                      |            |             |                                                                                   |  |  |  |
| EXAMPLE                     | (Comm                                                  | and Dis    | cussed)     | (description)                                                                     |  |  |  |
|                             | (Other                                                 | commar     | d $d$ $des$ | scription)                                                                        |  |  |  |
|                             | (Contro                                                | oller ret  | urn)   (de  | escription)                                                                       |  |  |  |
| *(motor type) if the common | d is space                                             | ific for   | a motor     | type (DC or stanning) it will be labeled here otherwise                           |  |  |  |

(motor type) – if the command is specific for a motor type (DC or stepping) it will be labeled here, otherwise this field is blank,

\*\* The mode mnemonics has the following meanings:

**IMM**ediate mode – controller is in idle mode and the commands are executed immediately.

ProGraM mode – controller does not execute but stores all commands as part of a program.

Motion In Progress – controller is executing a motion on all or the specified axis.

| AB              | abort motion                                                                                                    |
|-----------------|----------------------------------------------------------------------------------------------------|
| USAGE<br>SYNTAX | IMM PGM MIP                                                                                                    |
| PARAMETERS      | None.                                                                                                    |
| DESCRIPTION     | This command should be used as an emergency stop. On reception of this command, the controller invokes emergency stop event processing for each axis as configured by <b>ZE</b> (e-stop event configuration) command.                                                |
|                 | By default axes are configured to turn motor power OFF, however, individual axes can be configured to stop using emergency deceleration rate set by <b>AE</b> command and maintain motor power.<br>It should be used only as an immediate command, not in a program. |
|                 | <b>Note</b><br>This command affects all axes, however the action taken is determined by each individual's axis <b>ZE</b> command configuration.                                                                                                    |
| RETURNS         | none                                                                                                    |
| REL. COMMANDS   | ST-stop motionAE-e-stop decelerationZE-e-stop decelerationMF-motor OFFMO-motor ON                                                                                                    |
| EXAMPLE         | <b>AB</b>   used as an immediate command to stop all motion                                                                                                    |

| AC                        | set accelera                               | ation                                            |                                                  |                                                                                                    |  |  |  |
|---------------------------|--------------------------------------------|--------------------------------------------------|--------------------------------------------------|----------------------------------------------------------------------------------------------------|--|--|--|
|                           | IMM                                        | PGM                                              | MIP                                              |                                                                                                    |  |  |  |
| USAGE                     | •                                          | •                                                | •                                                |                                                                                                    |  |  |  |
| SYNTAX                    | xxAC                                       | nn or xx                                         | AC?                                              |                                                                                                    |  |  |  |
| PARAMETERS<br>Description | <b>xx</b> [ ir<br><b>nn</b> [fle           | nt]<br>oat]                                      | -<br>-                                           | axis number<br>acceleration value                                                                                                    |  |  |  |
| Range                     | xx<br>N                                    |                                                  | -                                                | <ul><li>1 to MAX AXES</li><li>0 to the maximum programmed value in AU command<br/>or ? to read current setting</li></ul>                                                                                                |  |  |  |
| Units                     | XX                                         |                                                  | -                                                | none                                                                                                    |  |  |  |
| Defaults                  | nn<br>xx                                   | missing<br>out of r                              | -<br>g:<br>range:                                | predefined units / second <sup>2</sup><br>error 37, AXIS NUMBER MISSING<br>error 9, AXIS NUMBER OUT OF RANGE                                                                                                    |  |  |  |
|                           | nn                                         | missing:<br>out of range:                        |                                                  | error 38, COMMAND PARAMETER MISSING<br>error xx11, MAXIMUM ACCELERATION<br>EXCEEDED                                                                                                    |  |  |  |
| DESCRIPTION               | This co<br>immed<br>proces                 | ommand<br>liate, mea<br>sed, ever                | is used<br>aning th<br>1 while a                 | to set the acceleration value for an axis. Its execution is<br>at the acceleration is changed when the command is<br>a motion is in progress.                                                                           |  |  |  |
|                           | It can l<br>axis is<br>after th<br>section | be used a<br>a membe<br>ne axis is<br>1 for a de | ts an im<br>er of a g<br>remove<br>tailed d      | mediate command or inside a program. If the requested<br>group, the commanded acceleration becomes effective only<br>ed from the group. (Refer to Advanced Capabilities<br>escription of grouping and related commands) |  |  |  |
|                           | Avoid<br>For be<br>moving                  | changing<br>tter predi<br>g or whe               | g the aco<br>ctable r<br>n it is m               | celeration during the acceleration or deceleration periods.<br>results, change acceleration only when the axis is not<br>roving with a constant speed.                                                                  |  |  |  |
| RETURNS                   | If the '<br>setting                        | "?" sign t                                       | akes the                                         | e place of <b>nn</b> value, this command reports the current                                                                                                    |  |  |  |
| REL. COMMANDS             | VA<br>PA<br>PR<br>AU<br>AG                 | -<br>-<br>-<br>-                                 | set vel<br>execut<br>execut<br>set ma<br>set dec | ocity<br>e an absolute motion<br>e a relative motion<br>aximum acceleration and deceleration<br>seleration                                                                                                    |  |  |  |
| EXAMPLE                   | 2AU?<br>10<br><b>2AC9</b>                  |                                                  | read<br>  conti<br>  set a                       | maximum allowed acceleration/deceleration of axis # 2<br>roller returns a value of 10 units/s <sup>2</sup><br>cceleration to 9 units/s <sup>2</sup>                                                                     |  |  |  |

| 2AG6  | set deceleration to 6 units/s <sup>2</sup>                                |
|-------|---------------------------------------------------------------------------|
| 2AU15 | set axis # 2 maximum acceleration/deceleration to 15 units/s <sup>2</sup> |
| 2AU?  | read maximum allowed acceleration & deceleration of axis # 2              |
| 15    | controller returns a value of 15 units                                    |

| AE                        | set e-stop deceleration                         |                                                                                                    |                                                                                                    |  |  |  |
|---------------------------|-------------------------------------------------|----------------------------------------------------------------------------------------------------|----------------------------------------------------------------------------------------------------|--|--|--|
| USAGE                     | IMM ∃<br>♦                                      | PGM MIP<br>♦ ♦                                                                                                    |                                                                                                    |  |  |  |
| SYNTAX                    | xx <b>AE</b> nn                                 | or xxAE?                                                                                                    |                                                                                                    |  |  |  |
| PARAMETERS<br>Description | <b>xx</b> [ int<br><b>nn</b> [floa              | ] -<br>t] -                                                                                                    | axis number<br>e-stop deceleration value                                                                                  |  |  |  |
| Range                     | xx<br>nn                                        | -                                                                                                    | 1 to MAX AXES<br>current normal deceleration value to 2e9 * encoder<br>resolution<br>or ? to read current setting         |  |  |  |
| Units                     | xx<br>nn                                        | -                                                                                                    | none<br>predefined units / second <sup>2</sup>                                                                            |  |  |  |
| Defaults                  | XX I                                            | missing:<br>out of range:                                                                                                    | error 37, AXIS NUMBER MISSING<br>error 9, AXIS NUMBER OUT OF RANGE                                                        |  |  |  |
|                           | nn a                                            | missing:<br>out of range:                                                                                                    | error 38, COMMAND PARAMETER MISSING<br>error 1, PARAMETER OUT OF RANGE                                                    |  |  |  |
| DESCRIPTION               | This con<br>executio<br>when the                | This command is used to set the e-stop deceleration value for an axis. Its execution is immediate, meaning that the e-stop deceleration value is changed when the command is processed, even while a motion is in progress.                                                                                                |                                                                                                    |  |  |  |
|                           | It can be<br>axis is a<br>effective<br>Capabili | It can be used as an immediate command or inside a program. If the requested<br>axis is a member of a group, the commanded e-stop deceleration becomes<br>effective only after the axis is removed from the group. (Refer to Advanced<br>Capabilities section for a detailed description of grouping and related commands) |                                                                                                    |  |  |  |
|                           | E-stop de<br>Stop All<br>the AB (               | E-stop deceleration is invoked upon a local e-stop condition (e.g., front panel<br>Stop All pushbutton, Interlock, etc) has occurred, if configured to do so, or if<br>the AB (abort motion) command is processed.                                                                                                    |                                                                                                    |  |  |  |
|                           | <b>Note:</b><br>E-stop d<br>Refer the           | eceleration va<br>e description c                                                                                                    | lue cannot be set lower than the normal deceleration value.<br>of " <b>AG</b> " command for range of deceleration values. |  |  |  |
| RETURNS                   | If the "?'                                      | ' sign takes th                                                                                                    | e place of <b>nn</b> value, this command reports the current                                                              |  |  |  |

 REL. COMMANDS
 VA
 set velocity

 PA
 execute an absolute motion

 PR
 execute a relative motion

AU - set maximum acceleration and deceleration

|         | AG -<br>AC - | set deceleration<br>set acceleration                                                             |
|---------|--------------|--------------------------------------------------------------------------------------------------|
| EXAMPLE | 2AE?<br>100  | read e-stop deceleration of axis # 2<br>  controller returns a value of 100 units/s <sup>2</sup> |
|         | 2AE150       | set e-stop deceleration to 150 units/s <sup>2</sup>                                              |

# AF

## set acceleration feed-forward gain

|                                                                                                    | IMM PGM                                                                                                    | MIP                                                            |                                                                                                    |  |
|----------------------------------------------------------------------------------------------------|----------------------------------------------------------------------------------------------------|----------------------------------------------------------------|----------------------------------------------------------------------------------------------------|--|
| USAGE                                                                                                    | <b>* *</b>                                                                                                    | ٠                                                              |                                                                                                    |  |
| SYNTAX                                                                                                    | xx <b>AF</b> nn or xx                                                                                               | AF?                                                            |                                                                                                    |  |
| PARAMETERS<br>Description                                                                                              | xx [int]<br>nn [float]                                                                                              | -                                                              | axis number<br>acceleration feed-forward gain factor                                                                                                    |  |
| Range                                                                                                    | xx<br>nn-                                                                                                    | -                                                              | 1 to MAX AXES<br>0 to 2e9, or ? to read current setting                                                                                                    |  |
| Units                                                                                                    | xx<br>nn                                                                                                    | -                                                              | none                                                                                                    |  |
| Defaults                                                                                                    | <b>xx</b> missing:<br>out of ra                                                                                     | nge:                                                           | error 37, AXIS NUMBER MISSING<br>error 9, AXIS NUMBER OUT OF RANGE                                                                                                    |  |
|                                                                                                    | <b>nn</b> missing:<br>out of ra                                                                                     | nge:                                                           | error 38, COMMAND PARAMETER MISSING error xx2, PARAMETER OUT OF RANGE                                                                                                    |  |
| <b>DESCRIPTION</b> This command sets the acceleration feed-forward gain factor Af. I any DC servo based motion device. |                                                                                                    |                                                                | acceleration feed-forward gain factor Af. It is active for otion device.                                                                                                    |  |
|                                                                                                    | See the "Feed-Forward Loops" in Motion Control Tutorial section to understand the basic principles of feed-forward. |                                                                |                                                                                                    |  |
|                                                                                                    | <b>Note:</b><br>The command<br>filter) is receive                                                                   | can be s<br>ed.                                                | sent at any time but it has no effect until the UF (update                                                                                                    |  |
| RETURNS                                                                                                    | If the "?" sign takes the place of <b>nn</b> value, this command reports the current setting                        |                                                                |                                                                                                    |  |
| REL. COMMANDS                                                                                                    | KI -<br>KD -<br>KP -<br>KS -<br>VF -<br>UF -                                                                        | set into<br>set der<br>set pro<br>set sat<br>set vel<br>update | egral gain factor<br>ivative gain factor<br>oportional gain factor<br>uration gain factor<br>ocity feed-forward gain<br>e filter                                                                                                    |  |
| EXAMPLE                                                                                                    | 3VF1.5<br>3AF?<br>0.9<br>3AF0.8<br>3UF                                                                              | set ac<br>  repor<br>  contr<br>  set ac<br>  upda             | cceleration feed-forward gain factor for axis # 3 to 1.5<br>t present axis-3 acceleration feedforward setting<br>oller returns a value of 0.9<br>cceleration feed-forward gain factor for axis # 3 to 0.8<br>te PID filter; only now the <b>AF</b> command takes effect |  |

| AG            | set deceleration                                                                                                    |                                                                                                    |  |  |  |
|---------------|----------------------------------------------------------------------------------------------------|----------------------------------------------------------------------------------------------------|--|--|--|
|               | IMM PGM MIP                                                                                                    |                                                                                                    |  |  |  |
| USAGE         | <ul> <li>★</li> <li>★</li> <li>★</li> </ul>                                                                                                    |                                                                                                    |  |  |  |
| SYNTAX        | xxAGnn or xxAG?                                                                                                    |                                                                                                    |  |  |  |
| PARAMETERS    |                                                                                                    |                                                                                                    |  |  |  |
| Description   | xx [ int ]-axis numbernn [float]-acceleration value                                                                                                    |                                                                                                    |  |  |  |
| Range         | <ul> <li>xx - 1 to MAX AXES</li> <li>Nn - to the maximum programmed value in AU or ? to read current setting</li> </ul>                                                                                                    | command                                                                                                    |  |  |  |
| Units         | xx-noneNn-predefined units / second2                                                                                                    |                                                                                                    |  |  |  |
| Defaults      | xxmissing:<br>out of range:error 37, AXIS NUMBER MISSING<br>error 9, AXIS NUMBER OUT OF RANGE                                                                                                    | 3                                                                                                    |  |  |  |
|               | nn missing: error 38, COMMAND PARAMETER MIS<br>out of range: error xx11, MAXIMUM ACCELERATION<br>EXCEEDED                                                                                                    | SING<br>N                                                                                                    |  |  |  |
| DESCRIPTION   | This command is used to set the deceleration value for an axis. Its e immediate, meaning that the deceleration is changed when the comprocessed, even while a motion is in progress.                                                                                     | xecution is nand is                                                                                                    |  |  |  |
|               | It can be used as an immediate command or inside a program. If the axis is a member of a group, the commanded deceleration becomes after the axis is removed from the group. (Refer to Advanced Capa section for a detailed description of grouping and related commands | It can be used as an immediate command or inside a program. If the requested<br>axis is a member of a group, the commanded deceleration becomes effective only<br>after the axis is removed from the group. (Refer to Advanced Capabilities<br>section for a detailed description of grouping and related commands) |  |  |  |
|               | Avoid changing the deceleration during the acceleration or deceleration periods.<br>For better predictable results, change deceleration only when the axis is not<br>moving or when it is moving with a constant speed.                                                  |                                                                                                    |  |  |  |
| RETURNS       | If the "?" sign takes the place of <b>nn</b> value, this command reports the current setting                                                                                                    |                                                                                                    |  |  |  |
| REL. COMMANDS | <ul> <li>VA - set velocity</li> <li>PA - execute an absolute motion</li> <li>PR - xecute a relative motion</li> <li>AU - set maximum acceleration and deceleration</li> <li>AC - set acceleration</li> </ul>                                                             |                                                                                                    |  |  |  |

#### EXAMPLE

| 2AU? | read maximum allowed acceleration/deceleration of axis # 2  |
|------|-------------------------------------------------------------|
| 10   | controller returns a value of 10 units/s <sup>2</sup>       |
| 2AC9 | set acceleration to 9 units/ $s^2$                          |
| 2AG6 | set deceleration to 6 units/ $s^2$                          |
| 2AG? | read maximum current deceleration of axis # 2               |
| 6    | $\mid$ controller returns a value of 6 units/s <sup>2</sup> |

| AP            | abort program                                                                                                    |
|---------------|----------------------------------------------------------------------------------------------------|
| USAGE         | IMM PGM MIP<br>◆ ◆ ◆                                                                                                    |
| SYNTAX        | AP                                                                                                    |
| PARAMETERS    | none                                                                                                    |
| DESCRIPTION   | This command is used to interrupt a motion program in execution. It will not stop<br>a motion in progress. It will only stop the program after the current command<br>line finished executing.       |
|               | It can be used as an immediate command or inside a program.                                                                                                    |
|               | Inside a program it is useful in conjunction with program flow control commands. It could, for instance, terminate a program on the occurrence of a certain external event, monitored by an I/O bit. |
| RETURNS       | none                                                                                                    |
| REL. COMMANDS | <b>EX</b> - execute a program                                                                                                    |
| EXAMPLE       | 3EX   execute program # 3                                                                                                    |
|               | •                                                                                                    |
|               | AP   stop program execution                                                                                                    |

AU

## set maximum acceleration and deceleration

| USAGE                     | IMM<br>♦                                                                                                    | PGM<br>♦               | MIP<br>♦                                                                 |                                                                                                    |
|---------------------------|----------------------------------------------------------------------------------------------------|------------------------|--------------------------------------------------------------------------|----------------------------------------------------------------------------------------------------|
| SYNTAX                    | xx <b>AU</b> r                                                                                                    | n or xx                | AU?                                                                      |                                                                                                    |
| PARAMETERS<br>Description | xx [ in<br>nn [flo                                                                                                    | t] -<br>pat] -         |                                                                          | axis number<br>acceleration value                                                                                                    |
| Range                     | xx<br>nn                                                                                                    | -                      |                                                                          | 1 to MAX AXES<br>0 to 2e+9, or ? to read current setting                                                                                                    |
| Units                     | xx<br>nn                                                                                                    | -                      |                                                                          | none<br>predefined units / second <sup>2</sup>                                                                                                    |
| Defaults                  | <b>XX</b> 1                                                                                                    | nissing:<br>out of rar | ige:                                                                     | error 37, AXIS NUMBER MISSING<br>error 9, AXIS NUMBER OUT OF RANGE                                                                                                    |
|                           | nn i                                                                                                    | missing:<br>out of rai | nge:                                                                     | error 38, COMMAND PARAMETER MISSING<br>error xx11, MAXIMUM ACCELERATION<br>EXCEEDED<br>error xx1_PARAMETER OUT OF RANGE                                                                                                    |
| DESCRIPTION               | This command is used to set the maximum acceleration and deceleration value for an axis. This command remains effective even if the requested axis is member of a group. In this case, two error messages "GROUP MAXIMUM ACCELERATION EXCEEDED" or "GROUP MAXIMUM DECELERATION EXCEEDED" are generated if the commanded value is less than group acceleration or deceleration respectively. (Refer to Advanced Capabilities section for a detailed description of grouping and related commands) |                        |                                                                          |                                                                                                    |
| RETURNS                   | If the "?" sign takes the place of <b>nn</b> value, this command reports the current setting                                                                                                    |                        |                                                                          |                                                                                                    |
| REL. COMMANDS             | VA-set velocityPA-execute an absolute motionPR-execute a relative motionAG-set decelerationAC-et acceleration                                                                                                    |                        |                                                                          |                                                                                                    |
| EXAMPLE                   | AU?<br>10<br>2AC9<br>2AG6<br><b>2AU15</b><br>2AU?<br>15                                                                                                    | 5                      | read<br>  contr<br>  set ad<br>  set da<br>  set az<br>  read<br>  contr | maximum allowed acceleration/deceleration of axis # 2<br>coller returns a value of 10 units/s <sup>2</sup><br>cceleration to 9 units/s <sup>2</sup><br>ecceleration to 6 units/s <sup>2</sup><br>axis # 2 maximum acceleration/deceleration to 15 units/s <sup>2</sup><br>maximum allowed acceleration & deceleration of axis # 2<br>coller returns a value of 15 units/s <sup>2</sup> |
### BA

#### set backlash compensation

| USACE                                                                                                    | IMM PGM                                                                              |                                             |                                                                                                    |  |
|----------------------------------------------------------------------------------------------------|--------------------------------------------------------------------------------------|---------------------------------------------|----------------------------------------------------------------------------------------------------|--|
| USAGE                                                                                                    | • •                                                                                  | •                                           |                                                                                                    |  |
| SYNTAX                                                                                                    | xx <b>BA</b> nn or xx <b>BA</b> ?                                                    |                                             |                                                                                                    |  |
| PARAMETERS                                                                                                    |                                                                                      |                                             |                                                                                                    |  |
| Description                                                                                                    | <b>xx</b> [ int ]                                                                    | -                                           | axis number                                                                                                    |  |
|                                                                                                    | <b>nn</b> [float]                                                                    | -                                           | backlash compensation value                                                                                                    |  |
| Range                                                                                                    | XX                                                                                   | -                                           | 1 to MAX AXES                                                                                                    |  |
|                                                                                                    | nn                                                                                   | -                                           | to distance equivalent to 10000 encoder counts                                                                                                    |  |
| Units                                                                                                    | XX                                                                                   | -                                           | none                                                                                                    |  |
|                                                                                                    | nn                                                                                   | -                                           | user units                                                                                                    |  |
| Defaults                                                                                                    | <b>xx</b> missir                                                                     | ıg:                                         | error 37. AXIS NUMBER MISSING                                                                                                    |  |
|                                                                                                    | out of                                                                               | range:                                      | error 9, AXIS NUMBER OUT OF RANGE                                                                                                    |  |
|                                                                                                    | <b>nn</b> missir                                                                     | ıg:                                         | error 38. COMMAND PARAMETER MISSING                                                                                                    |  |
|                                                                                                    | out of                                                                               | range:                                      | error 7, PARAMETER OUT OF RANGE                                                                                                    |  |
| DESCRIPTION                                                                                                    | This comman<br>direction is re<br>each directior<br>disables the b                   | d initiat<br>versed.<br>1 change<br>acklash | es a backlash compensation algorithm when motion<br>The controller keeps track of the motion sequence and for<br>it adds the specified <b>nn</b> correction. Setting <b>nn</b> to zero<br>compensation. |  |
| <b>NOTE</b> : The command is affective only after a home home ( <b>DH</b> ) is performed on the specified axis. |                                                                                      |                                             | nd is affective only after a home search ( <b>OR</b> ) or define ned on the specified axis.                                                                                                    |  |
| RETURNS                                                                                                    | If "?" sign takes the place of <b>nn</b> value, this command reports the current set |                                             |                                                                                                    |  |
| REL. COMMANDS                                                                                                   | None                                                                                 |                                             |                                                                                                    |  |
| EXAMPLE                                                                                                    | 1BA0.0012                                                                            | Set                                         | backlash compensation value for axis #1 to 0.0012 units                                                                                                    |  |
|                                                                                                    | 1BA?                                                                                 | Que                                         | ery backlash compensation value for axis #1                                                                                                    |  |
|                                                                                                    | 0.0012                                                                               | Cor                                         | ntroller returns a value of 0.0012 units                                                                                                    |  |
|                                                                                                    | 1OR                                                                                  | Per                                         | form home search on axis #1                                                                                                    |  |
|                                                                                                    | 1PA10                                                                                | Mo                                          | ve axis #1 to absolute 10 units                                                                                                    |  |
|                                                                                                    | 1PA0                                                                                 | Mo                                          | ve axis #1 to absolute 0 units                                                                                                    |  |

### BG

#### assign DIO bits to execute stored programs

|                           | IMM                                                                                                    | PGM                                      | MIP                                                                                                    |
|---------------------------|----------------------------------------------------------------------------------------------------|------------------------------------------|----------------------------------------------------------------------------------------------------|
| USAGE                     | <b>♦</b>                                                                                                    |                                          | ◆                                                                                                    |
| SYNTAX                    | xxBGnn or xx                                                                                                    | BG?                                      |                                                                                                    |
| PARAMETERS<br>Description | <b>xx</b> [ int ]                                                                                                    | -                                        | bit number used to trigger stored program execution                                                                |
| Range                     | xx<br>nn                                                                                                    | -                                        | 0 to 15<br>None or ? to read current setting                                                                       |
| Units                     | None                                                                                                    |                                          |                                                                                                    |
| Defaults                  | xx missing<br>out of r                                                                                                    | g:<br>ange:                              | error 7, PARAMETER OUT OF RANGE<br>error 7, PARAMETER OUT OF RANGE                                                 |
| DESCRIPTION               | This command is used to assign DIO bits for initiating the execution of a desir stored program. Execution of the stored program begins when the specified DI bit changes its state from HIGH to LOW logic level. |                                          |                                                                                                    |
|                           | <b>Note:</b> Each DIC<br>HIGH logic lev                                                                                                    | O bit has<br>vel if not                  | a pulled-up resistor to +5V. Therefore, all bits will be at connected to external circuit and configured as input. |
| RETURNS                   | If the "?" sign t setting.                                                                                                    | akes the                                 | place of <b>nn</b> value, this command reports the current                                                         |
| REL. COMMANDS             | BO       -         EP       -         EX       -         AP       -                                                                                                    | Set DIC<br>Enter p<br>Execute<br>Abort s | D port A, B direction<br>rogram mode<br>e stored program<br>tored program execution                                |
| EXAMPLE                   | BO 04H<br><b>0 BG 1</b>                                                                                                    | Set DI<br>  Start e<br>  state f         | O ports A and B to input<br>execution of a stored program 1 when DIO bit #0 changes<br>from HIGH to LOW            |

### BK

#### assign DIO bits to inhibit motion

|                           | IMM                                                                                              | PGM                                                                           | MIP                                                                                                    |  |  |
|---------------------------|--------------------------------------------------------------------------------------------------|-------------------------------------------------------------------------------|----------------------------------------------------------------------------------------------------|--|--|
| USAGE                     | <b>♦</b>                                                                                         | <b>♦</b>                                                                      | •                                                                                                    |  |  |
| SYNTAX                    | xxBKnn1, nn2 or xxBK?                                                                            |                                                                               |                                                                                                    |  |  |
| PARAMETERS<br>Description | <b>xx</b> [ int ]<br><b>nn1</b> [ int ]<br><b>nn2</b> [ int ]                                    | -<br>-<br>-                                                                   | axis number<br>bit number for inhibiting motion<br>bit level when axis motion is inhibited                                                                                                    |  |  |
| Range                     | xx<br>nn1<br>nn2                                                                                 | -<br>-<br>-                                                                   | 1 to MAX AXES<br>0 to 15<br>0 = LOW and 1 = HIGH or ? to read current setting                                                                                                    |  |  |
| Units                     | None                                                                                             |                                                                               |                                                                                                    |  |  |
| Defaults                  | xx mi<br>ou<br>nn1 mi                                                                            | ssing:<br>t of range:<br>ssing:                                               | error 37, AXIS NUMBER MISSING<br>error 9, AXIS NUMBER OUT OF RANGE<br>error 38, COMMAND PARAMETER MISSING                                                                                                    |  |  |
|                           | ou<br>nn2 mi<br>ou                                                                               | t of range:<br>ssing:<br>t of range:                                          | error xx1, PARAMETER OUT OF RANGE<br>error 38, COMMAND PARAMETER MISSING<br>error xx1, PARAMETER OUT OF RANGE                                                                                                    |  |  |
| DESCRIPTION               | This comm<br>axis. If the<br>executed p<br>the axis is<br>bit is asser<br>generated.             | hand is used<br>selected axi<br>er E-stop co<br>not moving,<br>ted. In either | to assign DIO bits for inhibiting the motion of a selected<br>s is already in motion, and DIO bit is asserted, e-stop is<br>nfiguration (Refer " <b>ZE</b> " command for further details). If<br>any new move commands are refused as long as the DIO<br>r case, "DIGITAL I/O INTERLOCK DETECTED" error is |  |  |
|                           | <b>Note:</b> The set to "inpuccommand                                                            | direction of<br>ut" in order f<br>for further d                               | the DIO port (A, B) the desired bit belongs to, should be<br>for the DIO bit to be read accurately. Refer " <b>BO</b> "<br>etails.                                                                                                    |  |  |
| RETURNS                   | If the "?" sign takes the place of <b>nn</b> value, this command reports the current assignment. |                                                                               |                                                                                                    |  |  |
| REL. COMMANDS             | BL -<br>BO -<br>BM -                                                                             | Enable<br>Set DI<br>Assign                                                    | e DIO bits to inhibit motion<br>O port A, B direction<br>n DIO bits to notify motion status                                                                                                    |  |  |
| EXAMPLE                   | BO 04H<br><b>2BK 1, 1</b><br>2BL 1                                                               | Set D<br>  Use I<br>  HIGF<br>  Fnab                                          | HO ports A, B to input<br>DIO bit #1 to inhibit motion of axis #2. This DIO bit should be<br>H when axis #2 motion is inhibited<br>le inhibition of motion using DIO bits for axis #2                                                                                                    |  |  |
|                           | 2BK?<br>1, 1                                                                                     | Quer<br>  The c                                                               | y the DIO bit assignment for axis #2<br>controller responds with the assigned values                                                                                                    |  |  |

### BL

#### enable DIO bits to inhibit motion

|                           | IMM                                  | PGM                                                                                           | MIP                                                                                                    |  |
|---------------------------|--------------------------------------|-----------------------------------------------------------------------------------------------|----------------------------------------------------------------------------------------------------|--|
| USAGE                     | <b>♦</b>                             | *                                                                                             | •                                                                                                    |  |
| SYNTAX                    | xxBLnr                               | or xxBL?                                                                                      |                                                                                                    |  |
| PARAMETERS<br>Description | <b>xx</b> [ int ]<br><b>nn</b> [ int | ] -                                                                                           | axis number<br>disable or enable                                                                                                    |  |
| Range                     | xx<br>nn                             | -                                                                                             | 1 to MAX AXES<br>0 = disable, and 1 = enable or ? to read current setting                                                                                                    |  |
| Units                     | None                                 |                                                                                               |                                                                                                    |  |
| Defaults                  | xx<br>nn                             | missing:<br>out of range:<br>missing:<br>out of range:                                        | error 37, AXIS NUMBER MISSING<br>error 9, AXIS NUMBER OUT OF RANGE<br>error 38, COMMAND PARAMETER MISSING<br>error xx1, PARAMETER OUT OF RANGE                                                                                                    |  |
| DESCRIPTION               | This cor<br>through                  | This command is used to disable or enable motion inhibition of requested ax through DIO bits. |                                                                                                    |  |
| RETURNS                   | If the "? status.                    | " sign takes the                                                                              | e place of <b>nn</b> value, this command reports the current                                                                                                    |  |
| REL. COMMANDS             | BK<br>BO<br>BM<br>BN                 | - Assign<br>- Set DI<br>- Assign<br>- Enable                                                  | DIO bits to inhibit motion.<br>O port A, B direction<br>DIO bits to notify motion status<br>DIO bits to notify motion status.                                                                                                    |  |
| EXAMPLE                   | BO 04H<br>2BK 1,                     | I   Set D<br>I   Use I<br>  HIGH                                                              | IO ports A and B to input<br>DIO bit #1 to inhibit motion of axis #2. This DIO bit should be<br>I when axis #2 motion is inhibited                                                                                                    |  |
|                           | 2BL 1<br>2BK?<br>1, 1<br>2BL?<br>1   | Enab<br>  Quer<br>  The c<br>  Quer<br>  The c                                                | le inhibition of motion using DIO bits for axis #2<br>y the DIO bit assignment for axis #2<br>ontroller responds with the assigned values<br>y the status of inhibiting motion for axis #2 through DIO<br>ontroller responds with 1 indicating feature is enabled |  |

BM

#### assign DIO bits to notify motion status

|                           | IMM                                                                                                    | PGM                                                                                              | MIP                                                                                                    |  |  |  |
|---------------------------|----------------------------------------------------------------------------------------------------|--------------------------------------------------------------------------------------------------|----------------------------------------------------------------------------------------------------|--|--|--|
| USAGE                     | <b>♦</b>                                                                                                    | *                                                                                                | <b>٠</b>                                                                                                    |  |  |  |
| SYNTAX                    | xxBMnn1,                                                                                                    | nn2 or xxl                                                                                       | BM?                                                                                                    |  |  |  |
| PARAMETERS<br>Description | <b>xx</b> [ int ]<br><b>nn1</b> [ int ]<br><b>nn2</b> [ int ]                                                                                                    | -                                                                                                | - axis number<br>bit number for notifying motion status<br>bit level when axis is not moving                                                                                                    |  |  |  |
| Range                     | xx<br>nn1<br>nn2                                                                                                    | -<br>-<br>-                                                                                      | 1 to MAX AXES<br>0 to 15<br>0 = LOW and 1 = HIGH or ? to read current setting                                                                                                    |  |  |  |
| Units                     | None                                                                                                    |                                                                                                  |                                                                                                    |  |  |  |
| Defaults                  | xx miss<br>out<br>nn1 miss<br>out<br>nn2 miss<br>out                                                                                                    | sing:<br>of range:<br>sing:<br>of range:<br>sing:<br>of range:                                   | error 37, AXIS NUMBER MISSING<br>error 9, AXIS NUMBER OUT OF RANGE<br>error 38, COMMAND PARAMETER MISSING<br>error xx1, PARAMETER OUT OF RANGE<br>error 38, COMMAND PARAMETER MISSING<br>error xx1, PARAMETER OUT OF RANGE |  |  |  |
| DESCRIPTION               | This command is used to assign DIO bits for notifying the motion status – moving or not moving – of a selected axis. When the selected axis is not moving, the DIO bit state changes to the level specified with this command (refer parameter <b>nn2</b> ). |                                                                                                  |                                                                                                    |  |  |  |
|                           | <b>NOTE:</b> The direction of the DIO port (A, B) the desired bit belongs to, should be set to "output" in order for the DIO bit to be set accurately. Refer " <b>BO</b> " command for further details.                                                      |                                                                                                  |                                                                                                    |  |  |  |
|                           | <b>NOTE:</b> If a motion feature, such as origin search, involves a sequence of moves, the motion status will be set to not moving only after the entire sequence of moves has completed.                                                                    |                                                                                                  |                                                                                                    |  |  |  |
| RETURNS                   | If the "?" sig<br>assignment.                                                                                                    | If the "?" sign takes the place of <b>nn</b> value, this command reports the current assignment. |                                                                                                    |  |  |  |
| REL. COMMANDS             | BN -<br>BO -                                                                                                    | Enable<br>Set DI                                                                                 | e DIO bits to notify motion status<br>O port A, B direction                                                                                                    |  |  |  |
| EXAMPLE                   | BO 06H<br>2BM 9, 1                                                                                                    | Set D<br>  Use I<br>  shoui                                                                      | DIO port A to input and port B to output<br>DIO bit #9 to indicate motion status of axis #2. This DIO bit<br>Id be HIGH when axis #2 is not moving                                                                         |  |  |  |
|                           | 2BN 1<br>2BM?<br>9, 1                                                                                                    | Enab<br>  Quer<br>  The c                                                                        | le notification of motion using DIO bits for axis #2<br>y the DIO bit assignment for axis #2<br>controller responds with the assigned values                                                                               |  |  |  |

BN

#### enable DIO bits to notify motion status

|                           | IMM                                                                                                  | PGM                                                                              | MIP                                                                                                    |
|---------------------------|----------------------------------------------------------------------------------------------------|----------------------------------------------------------------------------------|----------------------------------------------------------------------------------------------------|
| USAGE                     | •                                                                                                    | <b>♦</b>                                                                         | •                                                                                                    |
| SYNTAX                    | xxBNnn o                                                                                             | r xxBN?                                                                          |                                                                                                    |
| PARAMETERS<br>Description | <b>xx</b> [ int ]<br><b>nn</b> [ int ]                                                               | -                                                                                | axis number<br>disable or enable                                                                                                    |
| Range                     | xx<br>nn                                                                                             | -<br>-                                                                           | 1 to MAX AXES<br>0 = disable, and 1 = enable or ? to read current setting                                                                                                    |
| Units                     | None                                                                                                 |                                                                                  |                                                                                                    |
| Defaults                  | xx mi<br>ou:<br>nn mi<br>ou:                                                                         | ssing:<br>t of range:<br>ssing:<br>t of range:                                   | error 37, AXIS NUMBER MISSING<br>error 9, AXIS NUMBER OUT OF RANGE<br>error 38, COMMAND PARAMETER MISSING<br>error xx1, PARAMETER OUT OF RANGE                                                                                                    |
| DESCRIPTION               | This command is used to disable or enable notification of requested axis' n status through DIO bits. |                                                                                  |                                                                                                    |
| RETURNS                   | If the "?" sign takes the place of <b>nn</b> value, this command reports the cu status.              |                                                                                  |                                                                                                    |
| REL. COMMANDS             | BM -<br>BO -<br>BK -<br>BL -                                                                         | Assign<br>Set DI<br>Assign<br>Enable                                             | DIO bits to notify motion status<br>O port A, B direction<br>DIO bits to inhibit motion<br>DIO bits to inhibit motion                                                                                                    |
| EXAMPLE                   | BO 06H<br>2BM 9, 1<br><i>bit</i><br><b>2BN 1</b><br>2BM?<br>9, 1<br><b>2BN?</b>                      | Set D<br>  Use L<br>  shoul<br>  Enab<br>  Query<br>  The c<br>  Query<br>DIO bi | IO port A to input and port B to output<br>DIO bit #9 to indicate motion status of axis #2. This DIO<br>d be HIGH when axis #2 is not moving<br>le notification of motion using DIO bits for axis #2<br>y the DIO bit assignment for axis #2<br>ontroller responds with the assigned values<br>y the status of notifying motion status of axis #2 through<br>its |
|                           | 1                                                                                                    | The c                                                                            | ontroller responds with 1 indicating feature is enabled                                                                                                    |

### BO

### set DIO port A, B, C direction

| USACE                     | IMM                                                                                                    | PGN               | 1 MIP                                  |                                                                                                    |  |  |
|---------------------------|----------------------------------------------------------------------------------------------------|-------------------|----------------------------------------|----------------------------------------------------------------------------------------------------|--|--|
| USAGE                     | •                                                                                                    | •                 | •                                      |                                                                                                    |  |  |
| SYNTAX                    | BOnn                                                                                                    | or <b>B</b> (     | <b>D</b> ?                             |                                                                                                    |  |  |
| PARAMETERS<br>Description | nn [in                                                                                                    | nt]               | -                                      | hardware limit configuration                                                                                                    |  |  |
| Range                     | nn                                                                                                    |                   | -                                      | <b>0 to 05H (hexadecimal with leading zero(0))</b><br>or <b>?</b> to read current setting                                                                                                    |  |  |
| Units                     | nn                                                                                                    |                   | -                                      | None                                                                                                    |  |  |
| Defaults                  | nn                                                                                                    | missin<br>out of  | ng:<br>range:                          | error 38, COMMAND PARAMETER MISSING<br>error 7, PARAMETER OUT OF RANGE                                                                                                    |  |  |
| DESCRIPTION               | This command is used to set digital I/O (DIO) port A and B direction where bit-0 corresponds to port A and B, bit-1 to port B. If any bit is set to zero(0) then its corresponding port will become an input only. If any bit is set to one(1) then its corresponding port will becomes an output only.                        |                   |                                        |                                                                                                    |  |  |
|                           | A DIO within a port configured as an input can only report its present HIGH or LOW logic level. Whereas a DIO bit within a port configured as an output can set(1) or clear(0) the corresponding DIO hardware to HIGH or LOW logic level. Reading the status of a port configured as output returns its present output status. |                   |                                        |                                                                                                    |  |  |
|                           | <b>NOTE:</b> All direction bits are automatically zeroed, or cleared, after a system reset. Therefore all DIO ports default to input by default.                                                                                                    |                   |                                        |                                                                                                    |  |  |
|                           | <b>NOTE:</b> Each DIO bit has a pulled-up resistor to +5V. Therefore, all bits will be at HIGH logic level if not connected to external circuit and configured as input.                                                                                                    |                   |                                        |                                                                                                    |  |  |
|                           | BIT#<br>*0<br>0<br>*1<br>1                                                                                                    | <u>t</u> <u>V</u> | <u>ALUE</u><br>0<br>1<br>0<br>1        | <u>DEFINITION</u><br>port A (DIO bit-0 through bit-7) assigned as input<br>port A (DIO bit-0 through bit-7) assigned as output<br>port B (DIO bit-8 through bit-15) assigned as input<br>port B (DIO bit-8 through bit-15) assigned as output<br>* default setting after system reset |  |  |
| RETURNS                   | If the "?" sign takes the place of <b>nn</b> value, this command reports the current setting in hexadecimal notation.                                                                                                    |                   |                                        |                                                                                                    |  |  |
| REL. COMMANDS             | SB                                                                                                    | -                 | set/clea                               | ar DIO bits                                                                                                    |  |  |
| EXAMPLE BO?               | <i>0H</i><br><b>BO 1H</b><br>SB 0F                                                                                                    | <b>I</b><br>FH    | read<br>  contr<br>  confi<br>  set al | DIO port direction configuration<br>coller returns a value of OH (all ports are input)<br>gure DIO port A as output<br>ll port A DIO output HIGH                                                                                                    |  |  |

BP

### assign DIO bits for jog mode

|                           | IMM                                                                                                | PGM                                                    | MIP                                                                                                    |  |  |  |
|---------------------------|----------------------------------------------------------------------------------------------------|--------------------------------------------------------|----------------------------------------------------------------------------------------------------|--|--|--|
| USAGE                     | •                                                                                                  | •                                                      | ◆                                                                                                    |  |  |  |
| SYNTAX                    | xxBPnn1,nn2 or xxBP?                                                                               |                                                        |                                                                                                    |  |  |  |
| PARAMETERS<br>Description | <b>xx</b> [ int<br><b>nn1</b> [ ir<br><b>nn2</b> [ ir                                              | ] -<br>nt] -<br>nt] -                                  | axis number<br>bit number for jogging in negative direction<br>bit number for jogging in positive direction                                                                                                    |  |  |  |
| Range                     | xx<br>nn <sub>i</sub>                                                                              | -                                                      | 1 to MAX AXES<br>0 to 15                                                                                                    |  |  |  |
| Units                     | xx<br>nn <sub>i</sub>                                                                              | -                                                      | none                                                                                                    |  |  |  |
| Defaults                  | xx<br>nn                                                                                           | missing:<br>out of range:<br>missing:<br>out of range: | error 37, AXIS NUMBER MISSING<br>error 9, AXIS NUMBER OUT OF RANGE<br>error 38, COMMAND PARAMETER MISSING<br>error xx2, PARAMETER OUT OF RANGE                                                                  |  |  |  |
| DESCRIPTION               | This command is used to assign DIO bits for jogging axes in either negative o positive directions. |                                                        |                                                                                                    |  |  |  |
| RETURNS                   | If "?" si<br>for jogg                                                                              | gn is issued alo<br>ging in negative                   | ng with command, the controller returns the DIO bits used<br>and positive directions respectively.                                                                                                    |  |  |  |
| REL. COMMANDS             | BO                                                                                                 | - enable                                               | usage of DIO bits for jogging axes                                                                                                    |  |  |  |
| EXAMPLE                   | <b>1BP3</b> , 4<br><b>1BP?</b><br><i>3,4</i><br>1BQ1                                               | l   set Di<br>DIO b<br>  query<br>  contro<br>  enabl  | O bit #3 to jog axis #1 in negative direction and<br>it #4 to jog axis #1 in positive direction<br>the DIO bits assigned for jogging<br>oller returns the bit assignment<br>e axis #1 jogging through DIO bits. |  |  |  |

# BQ

### enable DIO bits for jog mode

| USAGE         | IMM PG<br>♦ ♦                                                                                          | M MIP<br>♦                                                                              |                                                                                                    |  |
|---------------|----------------------------------------------------------------------------------------------------|-----------------------------------------------------------------------------------------|----------------------------------------------------------------------------------------------------|--|
| SYNTAX        | xxBQnn o                                                                                               | r <b>BQ</b> ?                                                                           |                                                                                                    |  |
| PARAMETERS    |                                                                                                    |                                                                                         |                                                                                                    |  |
| Description   | <b>xx</b> [ int ]                                                                                      | -                                                                                       | axis number                                                                                                    |  |
|               | <b>nn</b> [ int ]                                                                                      | -                                                                                       | disable or enable                                                                                                    |  |
| Range         | XX                                                                                                    | -                                                                                       | 1 to MAX AXES                                                                                                    |  |
|               | nn                                                                                                    | -                                                                                       | <b>0</b> = disable, and $1 = enable$                                                                                                    |  |
| Units         | XX                                                                                                    | -                                                                                       | none                                                                                                    |  |
|               | nn                                                                                                    | -                                                                                       | one                                                                                                    |  |
| Defaults      | xx mist<br>out<br>nn mist<br>out                                                                       | sing:<br>of range:<br>sing:<br>of range:                                                | error 37, AXIS NUMBER MISSING<br>error 9, AXIS NUMBER OUT OF RANGE<br>error 38, COMMAND PARAMETER MISSING<br>error xx2, PARAMETER OUT OF RANGE |  |
| DESCRIPTION   | This comm<br>DIO bits.                                                                                 | This command is used to disable or enable jogging of a requested axis through DIO bits. |                                                                                                    |  |
| RETURNS       | If "?" sign is issued along with command, the controller returns the status of ju<br>through DIO bits. |                                                                                         |                                                                                                    |  |
| REL. COMMANDS | BP -                                                                                                   | assig                                                                                   | n DIO bits for jog mode                                                                                                    |  |
| EXAMPLE       | 1BP3,4                                                                                                 | set L<br>  DIO                                                                          | DIO bit #3 to jog axis #1 in negative direction and<br>bit #4 to jog axis #1 in positive direction                                             |  |
|               | IBP?                                                                                                   | quer                                                                                    | y the DIO bits assigned for jogging                                                                                                    |  |
|               | <b>3,4</b><br>1BQ1                                                                                     | cont<br>  enab                                                                          | roller returns the bit assignment<br>le axis #1 jogging through DIO bits.                                                                      |  |

| CL                        | set closed loo                                                     | op update i                                                                                                    | nterval                                                                                                    |  |  |  |
|---------------------------|--------------------------------------------------------------------|----------------------------------------------------------------------------------------------------|----------------------------------------------------------------------------------------------------|--|--|--|
|                           | IMM                                                                | PGM                                                                                                    | MIP                                                                                                    |  |  |  |
| USAGE                     | •                                                                  | •                                                                                                    | ◆                                                                                                    |  |  |  |
| SYNTAX                    | xxCLnn                                                             | or xxCL?                                                                                                    |                                                                                                    |  |  |  |
| PARAMETERS<br>Description | <b>xx</b> { int ]<br><b>nn</b> [ int ]                             | -                                                                                                    | axis number<br>closed loop update interval                                                                                                    |  |  |  |
| Range                     | xx<br>nn                                                           | -                                                                                                    | 0 to MAX AXES<br>0 to 60000                                                                                                    |  |  |  |
| Units                     | xx<br>nn                                                           | -                                                                                                    | none<br>milliseconds                                                                                                    |  |  |  |
| Defaults                  | xx n<br>o<br>nn n<br>o                                             | nissing:<br>out of range:<br>nissing:<br>out of range:                                                                                                    | error 37, AXIS NUMBER MISSING<br>error 9, AXIS NUMBER OUT OF RANGE<br>error 38, COMMAND PARAMETER MISSING<br>error 7, PARAMETER OUT OF RANGE                                                                                                    |  |  |  |
| DESCRIPTION               | This com<br>be the tin<br>stepper p                                | This command is used to set the closed loop update interval for an axis. This will<br>be the time duration between position error corrections during closed loop<br>stepper positioning. Note that this command is effective only for steeper motors. |                                                                                                    |  |  |  |
|                           | Furtherm<br>enabled f<br>command                                   | Furthermore, note that encoder feedback and closed loop positioning must be enabled for this command to be effective. Refer to feedback configuration ( <b>ZB</b> ) command for enabling these features in the case of stepper motors.                |                                                                                                    |  |  |  |
|                           | If "0" is ι<br>all the ax                                          | If "0" is used as an axis number, this command will set the specified interval to all the axes.                                                                                                    |                                                                                                    |  |  |  |
| RETURNS                   | If "?" sig                                                         | n takes the pla                                                                                                    | ace of <b>nn</b> value, this command reports the current setting.                                                                                                    |  |  |  |
| REL. COMMANDS             | ZB -<br>DB -                                                       | set fee<br>set pos                                                                                                    | dback configuration<br>ition deadband value                                                                                                    |  |  |  |
| EXAMPLE                   | 3ZB300<br>3DB1<br>3DB?<br><i>1</i><br>3CL100<br>3CL?<br><i>100</i> | enabl<br>  set po<br>  query<br>  contro<br>  set clo<br>  query<br>  contro                                                                                                    | e encoder feedback and closed loop positioning of axis #3<br>osition deadband value to 1 encoder count<br>o deadband value<br>oller returns a value of 1 encoder count<br>osed loop update interval to 100 milliseconds<br>o closed loop update interval<br>oller returns a value of 100 milliseconds |  |  |  |

| CO            | set linear compo                                                                                                    | ensatio                                                                                                    | n                                                                                             |  |  |  |  |
|---------------|----------------------------------------------------------------------------------------------------|----------------------------------------------------------------------------------------------------|-----------------------------------------------------------------------------------------------|--|--|--|--|
|               | IMM PGM                                                                                                    | 1 MIP                                                                                                    |                                                                                               |  |  |  |  |
| USAGE         | • •                                                                                                    | •                                                                                                    |                                                                                               |  |  |  |  |
| SYNTAX        | xxCOnn or                                                                                                    | xxCO?                                                                                                    |                                                                                               |  |  |  |  |
| PARAMETERS    |                                                                                                    |                                                                                                    |                                                                                               |  |  |  |  |
| Description   | <b>xx</b> [ int ]                                                                                                    | -                                                                                                    | axis number                                                                                   |  |  |  |  |
| •             | <b>nn</b> [float]                                                                                                    | -                                                                                                    | linear compensation value                                                                     |  |  |  |  |
| Range         | XX                                                                                                    | -                                                                                                    | 1 to MAX AXES                                                                                 |  |  |  |  |
|               | nn                                                                                                    | -                                                                                                    | 0 to 2e+9                                                                                     |  |  |  |  |
| Units         | XX                                                                                                    | -                                                                                                    | none                                                                                          |  |  |  |  |
|               | nn                                                                                                    | -                                                                                                    | none                                                                                          |  |  |  |  |
| Defaults      | <b>xx</b> missir                                                                                                    | ig: error                                                                                                   | 37, AXIS NUMBER MISSING                                                                       |  |  |  |  |
|               | out of                                                                                                    | range:                                                                                                    | error 9, AXIS NUMBER OUT OF RANGE                                                             |  |  |  |  |
|               | <b>nn</b> missir                                                                                                    | ng: error                                                                                                   | 38. COMMAND PARAMETER MISSING                                                                 |  |  |  |  |
|               | out of                                                                                                    | range:                                                                                                    | error 7, PARAMETER OUT OF RANGE                                                               |  |  |  |  |
| DESCRIPTION   | <b>IPTION</b> This command allows users to compensate for linear positioning errors d inaccuracies. Such errors decrease or increase actual motion linearly over range. |                                                                                                    |                                                                                               |  |  |  |  |
|               | The linear con                                                                                                    | The linear compensation value, <b>nn</b> is calculated according to the formula given below:                |                                                                                               |  |  |  |  |
|               | $nn = \left(\frac{error}{travel}\right)$                                                                                                    |                                                                                                    |                                                                                               |  |  |  |  |
|               | where,                                                                                                    |                                                                                                    |                                                                                               |  |  |  |  |
|               | trave                                                                                                    | l = mea                                                                                                    | sured travel range                                                                            |  |  |  |  |
|               | enor                                                                                                    |                                                                                                    |                                                                                               |  |  |  |  |
|               | <b>NOTE</b> : The c is performed o                                                                                                    | ommand in the spec                                                                                          | is affective only after a home search ( <b>OR</b> ) or define home ( <b>DH</b> ) cified axis. |  |  |  |  |
| RETURNS       | If "?" sign take                                                                                                    | If "?" sign takes the place of <b>nn</b> value, this command reports the current setting.                   |                                                                                               |  |  |  |  |
| REL. COMMANDS | None                                                                                                    |                                                                                                    |                                                                                               |  |  |  |  |
| EXAMPLE       | If a stage has a complete trave                                                                                                    | If a stage has a travel range of 100 mm and it accumulates an error of 0.003 mm over complete travel range, |                                                                                               |  |  |  |  |
|               |                                                                                                    |                                                                                                    | $nn = \left(\frac{0.003}{100}\right) = 0.00003$                                               |  |  |  |  |
|               | 1CO0.00003                                                                                                    | Set l                                                                                                    | inear compensation value for axis #1 to 0.00003                                               |  |  |  |  |
|               | 1CO?                                                                                                    | Que                                                                                                    | ry linear compensation value for axis #1                                                      |  |  |  |  |
|               | 0.00003                                                                                                    | Con                                                                                                    | troller returns a value of 0.00003                                                            |  |  |  |  |
|               | 10R                                                                                                    | Perf                                                                                                    | orm home search on axis #1                                                                    |  |  |  |  |
|               | IPAIU                                                                                                    | MOV                                                                                                    | e axis #1 to absolute 10 units                                                                |  |  |  |  |

| DB            | set position dead                                                                       | lband                                                                                                    |                                                                                                    |  |  |  |  |
|---------------|-----------------------------------------------------------------------------------------|----------------------------------------------------------------------------------------------------|----------------------------------------------------------------------------------------------------|--|--|--|--|
|               | IMM PGM                                                                                 | I MIP                                                                                                    |                                                                                                    |  |  |  |  |
| USAGE         | • •                                                                                     | ٠                                                                                                    |                                                                                                    |  |  |  |  |
| SYNTAX        | xx <b>DB</b> nn or z                                                                    | xx <b>DB</b> ?                                                                                                    |                                                                                                    |  |  |  |  |
| PARAMETERS    |                                                                                         |                                                                                                    |                                                                                                    |  |  |  |  |
| Description   | <b>xx</b> [ int ]                                                                       | -                                                                                                    | axis number                                                                                              |  |  |  |  |
|               | <b>nn</b> [ int ]                                                                       | -                                                                                                    | deadband value                                                                                           |  |  |  |  |
| Range         | XX                                                                                      | -                                                                                                    | 0 to MAX AXES                                                                                            |  |  |  |  |
|               | nn                                                                                      | -                                                                                                    | to <b>2e9</b>                                                                                            |  |  |  |  |
| Units         | XX                                                                                      | -                                                                                                    | none                                                                                                    |  |  |  |  |
|               | nn                                                                                      | -                                                                                                    | encoder counts                                                                                           |  |  |  |  |
| Defaults      | <b>xx</b> missir                                                                        | ng:                                                                                                    | error 37, AXIS NUMBER MISSING                                                                            |  |  |  |  |
|               | out of ran                                                                              | ge:                                                                                                    | error 9, AXIS NUMBER OUT OF RANGE                                                                        |  |  |  |  |
|               | <b>nn</b> missir                                                                        | ng:                                                                                                    | error 38, COMMAND PARAMETER MISSING                                                                      |  |  |  |  |
| DESCRIPTION   | This command<br>electro-mechar<br>positioning car<br>desired positio<br>avoid limit cyc | This command is used to set the position deadband value for an axis. Since a majority of electro-mechanical systems have mechanical backlash or frictional hysterisis, closed-loop positioning can at times lead to oscillation or limit cycling of the systems around a desired position. In such situations, setting position deadband value judiciously can avoid limit cycling of the systems. |                                                                                                    |  |  |  |  |
|               | Note that this copposed to mo                                                           | Note that this command is effective only during position regulation (holding position) as opposed to moving.                                                                                                    |                                                                                                    |  |  |  |  |
|               | Furthermore, n<br>this command<br>enabling these                                        | Furthermore, note that encoder feedback and closed loop positioning must be enabled for this command to be effective. Refer to feedback configuration ( $ZB$ ) command for enabling these features in the case of stepper motors.                                                                                                    |                                                                                                    |  |  |  |  |
|               | If "0" is used a all the axes.                                                          | s an axis i                                                                                                    | number, this command will set the specified deadband value to                                            |  |  |  |  |
| RETURNS       | If "?" sign take                                                                        | es the plac                                                                                                    | e of <b>nn</b> value, this command reports the current setting.                                          |  |  |  |  |
| REL. COMMANDS | ZB -                                                                                    | set fee                                                                                                    | edback configuration                                                                                     |  |  |  |  |
|               | CL -                                                                                    | set clo                                                                                                    | osed loop update interval                                                                                |  |  |  |  |
| EXAMPLE       | ZB300<br>3DB1<br>3DB2                                                                   | enal<br>  set p                                                                                                    | ble encoder feedback and closed loop positioning of axis#3<br>position deadband value to 1 encoder count |  |  |  |  |
|               | 1                                                                                       | quer                                                                                                    | roller returns a value of 1 encoder count                                                                |  |  |  |  |
|               | 3CL100                                                                                  | set c                                                                                                    | closed loop update interval to 100 milliseconds                                                          |  |  |  |  |
|               | 3CL?                                                                                    | quei                                                                                                    | ry closed loop update interval                                                                           |  |  |  |  |
|               | 100                                                                                     | cont                                                                                                    | roller returns a value of 100 milliseconds                                                               |  |  |  |  |

| DC                        | setup data ac                                                                                                  | quisition                                                                                                    |                                                                                                    |  |
|---------------------------|----------------------------------------------------------------------------------------------------|----------------------------------------------------------------------------------------------------|----------------------------------------------------------------------------------------------------|--|
|                           | IMM                                                                                                    | PGM                                                                                                    | MIP                                                                                                    |  |
| USAGE                     | <b>♦</b>                                                                                                    |                                                                                                    | <b>٠</b>                                                                                                    |  |
| SYNTAX                    | <b>DC</b> nn1,nr                                                                                               | <b>DC</b> nn1,nn2,nn3,nn4,nn5,nn6                                                                                                    |                                                                                                    |  |
| PARAMETERS<br>Description |                                                                                                    |                                                                                                    |                                                                                                    |  |
|                           | nn1 [ int                                                                                                    | ] -                                                                                                    | data acquisition mode                                                                                                    |  |
|                           | nn2 [ int                                                                                                    | ] -                                                                                                    | axis used to trigger data acquisition                                                                                                    |  |
|                           | nn3 [ int                                                                                                    | ] -                                                                                                    | data acquisition parameter 3                                                                                                    |  |
|                           | nn4 [ int                                                                                                    | ] -<br>1                                                                                                    | data acquisition parameter 4                                                                                                    |  |
|                           | $\frac{1115}{nn6}$ [ int                                                                                       | ] -<br>1                                                                                                    | number of data samples to be acquired                                                                                                    |  |
| <b>D</b>                  | into [ int                                                                                                    | ] -                                                                                                    | number of data samples to be acquired                                                                                                    |  |
| Range                     | 1                                                                                                    | 0                                                                                                    |                                                                                                    |  |
|                           | nn1                                                                                                    | - 0:                                                                                                    | Start data acquisition immediately                                                                                                    |  |
|                           |                                                                                                    | 1:                                                                                                    | Start data acquisition when trigger axis starts motion                                                                                                    |  |
|                           |                                                                                                    | 2:                                                                                                    | speed                                                                                                    |  |
|                           | nn?                                                                                                    | _                                                                                                    | to MAX AXES                                                                                                    |  |
|                           | nn3                                                                                                    | _                                                                                                    | Refer table below                                                                                                    |  |
|                           | nn4                                                                                                    | -                                                                                                    | Refer table below                                                                                                    |  |
|                           | nn5                                                                                                    | -                                                                                                    | 0 to 1000                                                                                                    |  |
|                           | nn6                                                                                                    | -                                                                                                    | to <b>1000</b>                                                                                                    |  |
| Units                     | None                                                                                                    |                                                                                                    |                                                                                                    |  |
| Defaults                  | <b>nn</b> mi                                                                                                   | ssing:                                                                                                    | error 38, COMMAND PARAMETER MISSING                                                                                                    |  |
|                           | out of                                                                                                    | range:                                                                                                    | error 7, PARAMETER OUT OF RANGE                                                                                                    |  |
| DESCRIPTION               | This comm<br>as acquisiti                                                                                      | This command is used to setup data acquisition—analog data acquisition (ADC) as well as acquisition of certain trace variables—using ESP motion controller. |                                                                                                    |  |
|                           | <b>PARAMETER nn1:</b> Data acquisition modes 0—2 support different ways in which analog data can be collected. |                                                                                                    | ata acquisition modes 0—2 support different ways in which sted.                                                                                                    |  |
|                           | <b>PARAME</b><br>through thi<br>mode 0. For<br>process. For<br>dependent<br>be met in o                        | <b>TER nn2:</b> Data<br>s parameter. I<br>for thiscases en<br>or all other mo<br>conditions suc<br>rder to start th                                         | ata acquisition is triggered by the motion of an axis specified<br>Exceptions to this requirement are in the case of data acquisition<br>habling data acquisition is sufficient to start the data acquisition<br>odes, two conditions—enabling of data acquisition and any mode<br>thas trigger axis starting motion or reaching slew speed—must<br>are data acquisition process. |  |
|                           | PARAME                                                                                                    | TER nn3: se                                                                                                    | t this value to 0.                                                                                                    |  |

**PARAMETER nn4**: This parameter is used to identify the position feedback channels to be collected. Please refer to table below.

|   | nn4 | Position feedback channels collected |
|---|-----|--------------------------------------|
| 0 |     | none                                 |
| 1 |     | channel 1                            |
| 2 |     | channel 2                            |
| 3 |     | channel 1 & 2                        |
| 4 |     | channel 3                            |
| 5 |     | channel 1 & 3                        |
| 6 |     | channel 2 & 4                        |
| 7 |     | channel 1,2,3                        |

**PARAMETER nn5:** The rate at which data is to be acquired is specified through this parameter. The rate specified is in multiples of the  $(400 \ \mu s)$  rate. For example, a value of 0 implies data acquisition every servo cycle  $(400 \ \mu s)$ , a value of 1 implies every other servo cycle  $(400 \ \mu s)$ , and so on.

**PARAMETER nn6:** The number of samples of data to be acquired is specified through this parameter. Data acquisition process is considered to be "done" only after the number of samples specified by this parameter are acquired by the controller. The status of data acquisition process may be found by issuing ASCII command, **DD**. Once the data acquisition is done, ASCII command, **DG** may be used to collect the data from the controller.

Note: The controller responds with a servo cycle (400  $\mu$ s) tick count along with every data sample collected.

**REL. COMMANDS** DD get data-acquisition done status DE enable / disable data-acquisition get data-acquisition status - number of samples collected DF get data-acquisition data DG -**EXAMPLE** DC10,1,1,1,0,1000 | Acquire trace variable data for axis 1, in scaled integer | format. Collect 1000 samples, one sample / servo cycle  $(400 \ \mu s)$ DE1 | Enable data acquisition DD | Query data-acquisition done status 1 =true, 0 =false. If true, DE0 | Disable trace variable data acquisition DG | Get data collected

None.

RETURNS

# DD

### get data acquisition done status

| SYNTAXDDPARAMETERSnoneDESCRIPTIONThis command returns the status of a data acquisition request.RETURNSaa, where:aa = 1 for True, 0 for FalseREL. COMMANDSDCsetup data acquisition request                                                                                                    |
|----------------------------------------------------------------------------------------------------|
| PARAMETERSnoneDESCRIPTIONThis command returns the status of a data acquisition request.RETURNSaa, where:aa = 1 for True, 0 for FalseREL. COMMANDSDC - setup data acquisition request                                                                                                    |
| DESCRIPTIONThis command returns the status of a data acquisition request.RETURNSaa, where:aa = 1 for True, 0 for FalseREL. COMMANDSDC-setup data acquisition request                                                                                                    |
| <b>RETURNS</b> aa, where:aa = 1 for True, 0 for False <b>REL. COMMANDSDC</b> -setup data acquisition request                                                                                                    |
| <b>REL. COMMANDS DC</b> - setup data acquisition request                                                                                                    |
| DG-get acquired dataDF-data acquisition status, returns # of samples collectedDE-enable / disable data acquisition                                                                                                    |
| <b>EXAMPLE</b> DC10,1,1,1,0,1000  Acquire trace variable data for axis 1, in scaled integer<br>  format. Collect 1000 samples, one sample / servo cycle<br>(400 $\mu$ s)DE1  Enable trace variable data acquisition<br>DD  Query data-acquisition done status<br>1 = true, 0 = false.If true, |
| DE0   Disable trace variable data acquisition                                                                                                    |

## DE

#### enable/disable data acquisition

| USAGE                     | IMM PGM MIP<br>♦ ♦                                                                                                    |
|---------------------------|----------------------------------------------------------------------------------------------------|
| SYNTAX                    | DEnn                                                                                                    |
| PARAMETERS<br>Description | nn<br>nn [ int ] - True   False                                                                                                    |
| Range<br>DESCRIPTION      | nn - 1 for True, 0 for False<br>This command is used to enable / disable the data acquisition request.                                                                                                    |
|                           | <ul> <li>Note: This command cannot be issued when:</li> <li>1. An axis is being homed (refer ASCII command, OR).</li> <li>2. An axis is being moved to a travel limit (refer ASCII command, MT).</li> <li>3. An axis is being moved to an index (refer ASCII command, MZ).</li> </ul>        |
| RETURNS                   | None                                                                                                    |
| REL. COMMANDS             | DC-setup data acquisition requestDG-get acquired dataDF-data acquisition status, returns # of samples collectedDD-data acquisition done status                                                                                                    |
| EXAMPLE                   | <ul> <li>DC10,1,1,1,0,1000   Acquire trace variable data for axis 1, in scaled integer</li> <li>  format. Collect 1000 samples, one sample / servo</li> <li>cycle (400 μs)</li> <li>DE1   Enable trace variable data acquisition</li> <li>DD   Query data-acquisition done status</li> </ul> |
|                           | I = true, U = faise.                                                                                                    |
|                           | DE0   Disable trace variable data acquisition<br>DG   Get data collected                                                                                                    |

## DF

### get data acquisition sample count

| USAGE         | IMM PGM M<br>♦                           | IIP<br>♦                                                                                                    |
|---------------|------------------------------------------|----------------------------------------------------------------------------------------------------|
| SYNTAX        | DF                                       |                                                                                                    |
| PARAMETERS    | none                                     |                                                                                                    |
| DESCRIPTION   | This command ret<br>this request.        | urns the number of a data acquisition collected to the point of                                                                                                    |
| RETURNS       | aa, where: aa                            | a = number of samples                                                                                                    |
| REL. COMMANDS | DC - se<br>DG - ge<br>DD - da<br>DE - en | etup data acquisition request<br>et acquired data<br>ata acquisition done status<br>able / disable data acquisition                                                                                                    |
| EXAMPLE       | DC10,1,1,1,0,1000<br>DE1<br>DD           | <ul> <li>Acquire trace variable data for axis 1, in scaled integer</li> <li>format. Collect 1000 samples, one sample / servo</li> <li>cycle (400 μs)</li> <li>Enable trace variable data acquisition</li> <li>Query data-acquisition done status</li> </ul> |
|               | 1                                        | = true, $0 =$ false.                                                                                                    |
|               | If true,<br>DE0                          | Disable trace variable data acquisition                                                                                                    |
|               | DG                                       | Gei aala collectea                                                                                                    |

| DG            | get acquisition data                                                    |                                                                                                    |
|---------------|-------------------------------------------------------------------------|----------------------------------------------------------------------------------------------------|
| USAGE         | IMM PGM MIP<br>♦                                                        |                                                                                                    |
| SYNTAX        | DG                                                                      |                                                                                                    |
| PARAMETERS    | None                                                                    |                                                                                                    |
| DESCRIPTION   | This command is use                                                     | d to retrieve data acquired from a data acquisition request.                                                                                                    |
| RETURNS       | This command return<br>DSP 32 bit word. The<br>(See <b>DC</b> command). | s byte wide binary data. Each four bytes represents one<br>e number of bytes returned depends on the setup request.                                                              |
| REL. COMMANDS | DC-seturDE-enabDF-dataDD-data                                           | <ul> <li>data acquisition request</li> <li>le / disable data acquisition</li> <li>acquisition status, returns # of samples collected</li> <li>acquisition done status</li> </ul> |
| EXAMPLE       | DC10,1,1,1,0,1000                                                       | Acquire trace variable data for axis 1, in scaled integer<br>  format. Collect 1000 samples, one sample / servo<br>cycle (400 us)                                                |
|               | DE1                                                                     | Enable trace variable data acquisition                                                                                                    |
|               | DD                                                                      | Query data-acquisition done status                                                                                                    |
|               | If true.                                                                | - uuc, $0 - 1aise$ .                                                                                                    |
|               | DE0                                                                     | Disable trace variable data acquisition                                                                                                    |
|               | DG                                                                      | Get data collected                                                                                                    |

| DH de         | efine home                                 |                                                                                                    |
|---------------|--------------------------------------------|----------------------------------------------------------------------------------------------------|
|               | IMM PGM                                    | MIP                                                                                                    |
| USAGE         | <ul><li>★</li><li>★</li></ul>              |                                                                                                    |
| SYNTAX        | xx <b>DH</b> nn                            |                                                                                                    |
| PARAMETERS    |                                            |                                                                                                    |
| Description   | <b>xx</b> [ int ] -<br><b>nn</b> [float] - | position value                                                                                                    |
| Range         | XX -                                       | 1 to MAX AXES                                                                                                    |
|               | nn -                                       | <b>0</b> to $\pm 2e+9$                                                                                                    |
| Units         | XX -                                       | none                                                                                                    |
|               | nn -                                       | predefined units                                                                                                    |
| Defaults      | <b>xx</b> missing:<br>out of range:        | error 37, AXIS NUMBER MISSING<br>error 9, AXIS NUMBER OUT OF RANGE                                                        |
|               | <b>nn</b> missing:<br>out of range:        | error 38, COMMAND PARAMETER MISSING error xx2, PARAMETER OUT OF RANGE                                                     |
| DESCRIPTION   | This command is that the current pe        | used to define current position, HOME position. This means osition will be preset to the value defined by parameter 'nn'. |
| RETURNS       | If the "?" sign tak setting                | tes the place of <b>nn</b> value, this command reports the current                                                        |
| REL. COMMANDS | <b>OR</b> - e                              | execute a home search cycle                                                                                               |
| EXAMPLE       | 30R1                                       | perform a home search on axis # 3                                                                                         |
|               | 3DH .                                      | define current position on axis # 3 HOME as 0 units                                                                       |
|               | 3DH 20.0                                   | define current position on axis # 3 HOME as 20.0 units                                                                    |

| DL                        | define label                                                                                                    |
|---------------------------|----------------------------------------------------------------------------------------------------|
| USAGE                     | IMM PGM MIP<br>◆                                                                                                    |
| SYNTAX                    | xx <b>DL</b>                                                                                                    |
| PARAMETERS<br>Description | <b>xx</b> [ int ] - label number                                                                                                    |
| Range                     | <b>xx</b> - <b>1</b> to <b>100</b>                                                                                                    |
| Units                     | xx - none                                                                                                    |
| Default                   | xxmissing:<br>out of range:error 38, COMMAND PARAMETER MISSING<br>error xx2, PARAMETER OUT OF RANGE                                                                      |
| DESCRIPTION               | This command defines a label inside a program. In combination with JL (jump to label) command, they offer significant program flow control.                              |
|                           | The operation of the DL / JL command pair is similar to commands in other computer languages that allow conditional jumps (or GOTO's) to predefined labels in a program. |
|                           | <b>Note:</b><br>This command does not generate an error when not used inside a program. Since<br>it can not do any harm, it is only ignored.                             |
| RETURNS                   | none                                                                                                    |
| REL. COMMANDS             | JL - jump to label                                                                                                    |
| EXAMPLE                   | 3XX  clear program 3 from memory, if any3EP  create program 31DL  define label 1 </td                                                                                    |

| <b>DO</b> set d           | ac offset                                                                                                    |                                                       |                                                                                                    |
|---------------------------|----------------------------------------------------------------------------------------------------|-------------------------------------------------------|----------------------------------------------------------------------------------------------------|
| USAGE                     | IMM PGM<br>♦ ♦                                                                                                    | MIP<br>♦                                              |                                                                                                    |
| SYNTAX                    | xx <b>DO</b> nn or xx                                                                                                    | <b>DO</b> ?                                           |                                                                                                    |
| PARAMETERS<br>Description | <b>xx</b> [ int ]<br><b>nn</b> [ float ]                                                                                                    | -                                                     | DAC channel number<br>DAC offset value                                                                                                    |
| Range                     | xx<br>nn                                                                                                    | -                                                     | 1 to MAX AXES<br>-10.0 to 10.0<br>or ? to read the current setting                                                                                                    |
| Units                     | xx<br>nn                                                                                                    | -                                                     | None<br>Volts                                                                                                    |
| Defaults                  | xx missin<br>out of rang<br>nn missin<br>out of rang                                                                                                    | g:<br>e:<br>g:<br>e:                                  | error 37, AXIS NUMBER MISSING<br>error 9, AXIS NUMBER OUT OF RANGE<br>error 38, COMMAND PARAMETER MISSING<br>error xx16, MAXIMUM DAC OFFSET EXCEEDED                                                                      |
| DESCRIPTION               | This command is used to set the DAC offset compensation for the specified D channel. There are two DAC channels associated with every axis: DAC channels 1 and 2 are associated with axis #1, DAC channels 3 and 4 with axis etc. |                                                       | to set the DAC offset compensation for the specified DAC<br>o DAC channels associated with every axis: DAC<br>sociated with axis #1, DAC channels 3 and 4 with axis #2                                                    |
|                           | In order for th<br>ASCII comma<br>flash memory<br>automatically                                                                                                    | e DAC o<br>and, <b>UF</b> (<br>by issuir<br>use the s | ffset to take affect, this command must be followed by the Update Filter). This offset may be saved to non-volatile ag the ASCII command, <b>SM</b> . This will cause the DSP to aved value after system reset or reboot. |
|                           | <b>NOTE:</b> DAC drift during m                                                                                                    | C offset co<br>otor off c                             | ompensation is necessary on servo axes to prevent motor conditions.                                                                                                    |
| RETURNS                   | If the "?" sign takes the place of <b>nn</b> value, this command reports the current setting.                                                                                                    |                                                       |                                                                                                    |
| REL. COMMANDS             | None                                                                                                    |                                                       |                                                                                                    |
| EXAMPLE 1DO0.05           | 1UF<br>SM                                                                                                    | Set ti<br>  <b>Upda</b><br>  Save                     | he offset for DAC channel #1 to 0.05V<br><b>ite the filter settings</b><br>parameters to non-dvolatile flash memory                                                                                                    |

| DP                        | read desired position                                                                                                 |                                                                                                    |
|---------------------------|----------------------------------------------------------------------------------------------------|----------------------------------------------------------------------------------------------------|
|                           | IMM PGM MIP                                                                                                    |                                                                                                    |
| USAGE                     | • • •                                                                                                    |                                                                                                    |
| SYNTAX                    | xx <b>DP?</b>                                                                                                    |                                                                                                    |
| PARAMETERS<br>Description | <b>xx</b> [ int ] -                                                                                                   | axis number                                                                                                    |
| Range                     | xx -                                                                                                    | 1 to MAX AXES                                                                                                    |
| Units                     | xx -                                                                                                    | none                                                                                                    |
| Defaults                  | <b>xx</b> missing:<br>out of range:                                                                                   | error 37, AXIS NUMBER MISSING<br>error 9, AXIS NUMBER OUT OF RANGE                                                                                                    |
| DESCRIPTION               | This command is used desired position.                                                                                | to read the desired positionIt returns the instantaneous                                                                                                    |
|                           | The command could b progress.                                                                                         | e sent at any time but its real use is while a motion is in                                                                                                    |
| RETURNS                   | <b>nn</b> where <b>nn</b> = desire                                                                                    | ed position, in pre-defined units                                                                                                    |
| REL. COMMANDS             | PA-movePR-moveTP-read a                                                                                               | to an absolute position<br>to a relative position<br>ctual position                                                                                                    |
| EXAMPLE                   | 3TP?         read         5.32         cont         3PR2.2         start <b>3DP?</b>   read         7.52         cont | Position on axis # 3<br>roller returns position 5.32 for axis # 3<br>t a relative motion of 2.2 on axis # 3<br>desired position on axis # 3<br>roller returns desired position 7.52 for axis # 3 |

| DV                        | read desired velocit                                                                                                    | y                                                                                                    |  |
|---------------------------|----------------------------------------------------------------------------------------------------|----------------------------------------------------------------------------------------------------|--|
| USAGE                     | IMM PGM M<br>♦                                                                                                    | IIP<br>♦                                                                                                    |  |
| SYNTAX                    | xx <b>DV</b>                                                                                                    |                                                                                                    |  |
| PARAMETERS<br>Description | <b>xx</b> [ int ] -                                                                                                    | axis number                                                                                                    |  |
| Range                     | XX -                                                                                                    | 1 to MAX AXES                                                                                                    |  |
| Units                     | XX -                                                                                                    | none                                                                                                    |  |
| Defaults                  | <b>xx</b> missing:<br>out of range:                                                                                                 | error 37, AXIS NUMBER MISSING<br>error 9, AXIS NUMBER OUT OF RANGE                                                                                                    |  |
| DESCRIPTION               | This command is the sent at any time                                                                                                | This command is used to read the desired velocity of an axis. The command can be sent at any time but its real use is while motion is in progress.                                                                                                    |  |
| RETURNS                   | <b>nn,</b> where <b>nn</b> = de                                                                                                    | <b>nn,</b> where $\mathbf{nn} =$ desired velocity of the axis in pre-defined units.                                                                                                    |  |
| REL. COMMANDS             | <b>PA -</b> m<br><b>PR -</b> m                                                                                                    | ove to an absolute position<br>ove to a relative position                                                                                                    |  |
| EXAMPLE                   | 3TP?       1         5.32       1         3PR2.2       1 <b>3DV</b> 1         0.2       1         3DP?       1         7.52       1 | read position on axis # 3<br>controller returns position 5.32 units for axis # 3<br>start a relative motion of 2.2 units on axis # 3<br>read desired velocity on axis #3<br>controller returns velocity 0.2 units/sec for axis #3<br>read desired position on axis # 3<br>controller returns desired position 7.52 units for axis # 3 |  |

## EO

### automatic execution on power on

|               | IMM PGM MIP                                                                                                    |
|---------------|----------------------------------------------------------------------------------------------------|
| USAGE         | <ul> <li>◆</li> <li>◆</li> </ul>                                                                                                    |
| SYNTAX        | xxEOnn or xxEO?                                                                                                    |
| PARAMETERS    |                                                                                                    |
| Description   | <b>xx</b> [ int ] - program number                                                                                                    |
|               | <b>nn</b> [ int ] - number of times of execution                                                                                                    |
| Range         | <b>xx</b> - <b>1</b> to <b>100</b>                                                                                                    |
|               | nn - 1 to 2e9                                                                                                    |
| Units         | xx - none                                                                                                    |
|               | nn - none                                                                                                    |
| Defaults      | None                                                                                                    |
| DESCRIPTION   | This command sets the program number that is automatically executed on power on. If <b>nn</b> is missing, the <b>xx</b> numbered program is executed once.        |
| RETURNS       | If the sign "?" takes place of <b>nn</b> value, this command reports the number of the program that is executed on power on and the number of times of execution. |
| REL. COMMANDS | <b>QP</b> - quit programming mode                                                                                                    |
|               | <b>EX</b> - execute stored program                                                                                                    |
|               | <b>AP</b> - abort stored program execution                                                                                                    |
|               | XX - erase program                                                                                                    |
|               |                                                                                                    |
| EXAMPLE       | <b>3EO</b>   set program #3 to be executed once on power on                                                                                                    |
|               | <b>EO?</b> <i>query the program number executed on power on</i>                                                                                                   |
|               | <i>EO</i> ,3,1   <i>controller returns program #3 executed once on power on</i>                                                                                   |
|               | <b>EO</b>   Reset automatic program execution – no program is                                                                                                    |
|               | executed on power on                                                                                                    |

| EP                        | enter program mode                            |                                                                                                    |
|---------------------------|-----------------------------------------------|----------------------------------------------------------------------------------------------------|
| USAGE                     | IMM PGM MIP<br>♦                              |                                                                                                    |
| SYNTAX                    | xx <b>EP</b>                                  |                                                                                                    |
| PARAMETERS<br>Description | <b>xx</b> [ int ] -                           | program number                                                                                                 |
| Range                     | XX -                                          | 1 to 100                                                                                                    |
| Units                     | XX -                                          | none                                                                                                    |
| Defaults                  | <b>xx</b> missing:<br>out of range:           | error 38, COMMAND PARAMETER MISSING<br>error 7, PARAMETER OUT OF RANGE                                         |
| DESCRIPTION               | This command sets the following this one will | e controller in programming mode. All the commands<br>not be executed immediately but stored in memory as part |

of program number **xx**. To exit program entry mode and return to immediate mode, use QP command. Programs can be entered in any order. If a program already exists then it must be first deleted using XX command.

Note:

Programs are automatically stored into non-volatile memory when created.

RETURNS

none

| REL. COMMANDS | QP -<br>EX -<br>AP -<br>XX - | quit programming mode<br>execute stored program<br>abort stored program execution<br>erase program                                        |
|---------------|------------------------------|----------------------------------------------------------------------------------------------------|
| EXAMPLE       | 3XX<br>3EP                   | <ul> <li>clear program 3 from memory, if any</li> <li>activate program mode and enter following commands as</li> <li>program 3</li> </ul> |
|               | QP                           | end entering program and quit programming mode                                                                                            |
|               | 3EX                          | run storea program number 3                                                                                                    |

EX

#### execute a program

| USAGE                                                                                                    | IMM PGM MIPO<br>♦ ♦                                                                                                 |                                                                                                    |
|----------------------------------------------------------------------------------------------------|----------------------------------------------------------------------------------------------------|----------------------------------------------------------------------------------------------------|
| SYNTAX                                                                                                    | xx <b>EX</b> nn                                                                                                    |                                                                                                    |
| PARAMETERS<br>Description                                                                                                    | <b>xx</b> [ int ] -<br><b>nn</b> [ int ] -                                                                          | program number<br>number of times to execute the program                                                                                                    |
| Range                                                                                                    | xx -<br>nn -                                                                                                    | 1 to 100<br>1 to 2147385345                                                                                                    |
| Units                                                                                                    | xx -<br>nn -                                                                                                    | none                                                                                                    |
| Defaults                                                                                                    | <b>xx</b> missing:<br>out of range:                                                                                 | error 38, COMMAND PARAMETER MISSING<br>error 7, PARAMETER OUT OF RANGE                                                                                                    |
|                                                                                                    | <b>nn</b> missing:<br>out of range:                                                                                 | 1 assumed<br>error 7, PARAMETER OUT OF RANGE                                                                                                    |
| <b>DESCRIPTION</b> This command is used to start executing a program. When received the controller executes the program line by line or instructions. |                                                                                                    | start executing a program. When the command is ecutes the program line by line or according to the flow control                                                                                                    |
|                                                                                                    | During program execution<br>motion are still allowed. A<br>one way or another: AB, A<br>execution is by using the A | h, only commands that ask for information and that stop the<br>Any of the following commands will terminate a program, in<br>AP, MF, RS and ST. Most natural way to just stop a program<br>AP command, the other ones having a more drastic effect. |
| RETURNS                                                                                                    | none                                                                                                    |                                                                                                    |
| REL. COMMANDS                                                                                                    | QP-quit proEP-enter proAP-abort stXX-erase pro                                                                      | ogramming mode<br>rogram mode<br>cored program execution<br>rogram                                                                                                    |
| EXAMPLE                                                                                                    | 3XX   clear<br>3EP   activ<br>  prog                                                                                | program 3 from memory, if any<br>ate program mode and enter following commands as<br>ram 3                                                                                                    |
|                                                                                                    | QP   end e<br>3EX   run st                                                                                          | ntering program and quit programming mode<br>tored program number 3                                                                                                    |

### FE

### set maximum following error threshold

|                           | IMM PGM                                                                                                    | MIP                            |                                                                                                    |
|---------------------------|----------------------------------------------------------------------------------------------------|--------------------------------|----------------------------------------------------------------------------------------------------|
| USAGE                     | <ul><li>♦</li></ul>                                                                                                    | •                              |                                                                                                    |
| SYNTAX                    | xxFEnn or xx                                                                                                    | FE?                            |                                                                                                    |
| PARAMETERS<br>Description | <b>xx</b> [ int ] -<br><b>nn</b> [float] -                                                                                                    |                                | axis number<br>maximum allowed following error                                                                                                 |
| Range                     | xx -<br>nn -                                                                                                    |                                | 1 to MAX AXES<br>0 to(2e9 * encoder resolution),<br>or 2 to read current setting                                                               |
| Units                     | xx -<br>nn -                                                                                                    |                                | none<br>predefined units                                                                                                    |
| Defaults                  | <b>xx</b> missing:<br>out of range:                                                                                                    |                                | error 37, AXIS NUMBER MISSING<br>error 9, AXIS NUMBER OUT OF RANGE                                                                             |
|                           | <b>nn</b> missing:<br>out of range:                                                                                                    |                                | error 38, COMMAND PARAMETER MISSING<br>error xx2, PARAMETER OUT OF RANGE                                                                       |
| DESCRIPTION               | This command sets the maximum allowed following error threshold for an axis. This error is defined as the difference between the real position and the theoretical position of a motion device. The real position is the one reported by the position sensing device (encoder, scale, etc.) and the theoretical position is calculated by the controller each servo cycle (400 $\mu$ s). If , for any axes and any servo cycle (400 $\mu$ s), the following error exceeds the preset maximum allowed following error, the controller invokes the following error event handling process which is defined with the <b>ZF</b> command. By default motor power is turned OFF. <b>Note</b> Using the <b>ZF</b> command each axis can be individually configured to either turn motor power OFF, abort motion using e-stop deceleration, or ignore the error. |                                |                                                                                                    |
| RETURNS                   | If the "?" sign takes the place of <b>nn</b> value, this command reports the current setting.                                                                                                    |                                |                                                                                                    |
| REL. COMMANDS             | ZF -                                                                                                    | set follo                      | owing error event configuration                                                                                                    |
| EXAMPLE                   | <b>3FE ?</b><br>0.5<br><b>3FE 1.0</b>                                                                                                    | read n<br>  contro<br>  set ma | naximum following error for axis # 3<br>oller returns for axis # 3 following error of 0.5 unit<br>ximum following error for axis # 3 to 1 unit |

FP

#### set position display resolution

| USAGE                     | IMM PGM<br>♦ ♦                                                                                                    | MIP<br>◆                                                                                                    |
|---------------------------|----------------------------------------------------------------------------------------------------|----------------------------------------------------------------------------------------------------|
| SYNTAX                    | xx <b>FP</b> nn or xx <b>F</b>                                                                                                    | <b>P</b> ?                                                                                                    |
| PARAMETERS<br>Description | <b>xx</b> [ int ] -<br><b>nn</b> [ int ] -                                                                                                    | axis number<br>display resolution                                                                                                    |
| Range                     | xx -<br>nn -                                                                                                    | 1 to MAX AXES<br>0 to 7<br>or ? to read present setting                                                                                                    |
| Units                     | xx -<br>nn -                                                                                                    | none                                                                                                    |
| Defaults                  | xx missing:<br>out of ranges<br>nn missing:<br>out of ranges                                                                                                    | error 37, AXIS NUMBER MISSING<br>error 9, AXIS NUMBER OUT OF RANGE<br>error 38, COMMAND PARAMETER MISSING<br>error xx2, PARAMETER OUT OF RANGE                                                                                                    |
| DESCRIPTION               | This command is used to set the display resolution of position information. For instance, if $nn = 4$ , the display will show values as low as 0.0001 units. If $nn = 7$ , the display will show values in exponential form. If the user units (refer SN command) are in encoder counts or stepper increments, the position information is displayed in integer form, independent of the value set by this command. |                                                                                                    |
| RETURNS                   | If "?" sign takes                                                                                                    | the place of <b>nn</b> value, this command reports current setting.                                                                                                    |
| REL. COMMANDS             | None                                                                                                    |                                                                                                    |
| EXAMPLE                   | <b>1FP?</b><br><i>4</i><br>1TP<br>5.0001<br><b>1FP2</b><br>1TP<br>5.00<br><b>1FP7</b><br>1TP<br>5.000000E+0                                                                                                    | <ul> <li>read position display resolution for axis #1</li> <li>controller returns a value of 4</li> <li>read actual position of axis #1</li> <li>controller returns position value</li> <li>set position display resolution for axis #1 to 2</li> <li>read actual position of axis #1</li> <li>controller returns position value</li> <li>set position display resolution for axis #1 to 7</li> <li>read actual position of axis #1</li> <li>controller returns position value</li> </ul> |

### FR

### set encoder full-step resolution

|               | IMM PGM MI                                                                                                    |                                                            |  |
|---------------|----------------------------------------------------------------------------------------------------|------------------------------------------------------------|--|
| USAGE         | <ul> <li>*</li> <li>*</li> <li>*</li> </ul>                                                                                                 |                                                            |  |
| SYNTAX        | xx <b>FR</b> nn or xx <b>FR</b> ?                                                                                                    |                                                            |  |
| PARAMETERS    |                                                                                                    |                                                            |  |
| Description   | <b>xx</b> [ int ] -                                                                                                    | axis number                                                |  |
|               | <b>nn</b> [ float ] -                                                                                                    | encoder full step resolution                               |  |
| Range         | XX -                                                                                                    | 1 to MAX AXES                                              |  |
|               | nn -                                                                                                    | 2e-9 to 2e+9 in user defined units                         |  |
|               |                                                                                                    | or ? to read present setting                               |  |
| Units         | XX -                                                                                                    | none                                                       |  |
|               | nn -                                                                                                    | none                                                       |  |
| Defaults      | <b>xx</b> missing:                                                                                                    | error 37, AXIS NUMBER MISSING                              |  |
|               | out of range:                                                                                                    | error 9, AXIS NUMBER OUT OF RANGE                          |  |
|               | nn missing:                                                                                                    | error 38, COMMAND PARAMETER MISSING                        |  |
|               | out of range:                                                                                                    | error xx2, PARAMETER OUT OF RANGE                          |  |
| DESCRIPTION   | This command is used to set the encoder full step resolution for a Newport<br>Unidrive compatible programmable driver with step motor axis. |                                                            |  |
| RETURNS       | If "?" sign takes the place of <b>nn</b> value, this command reports current setting.                                                       |                                                            |  |
| REL. COMMANDS | QS - set microstep factor<br>SU - set encoder resolution                                                                                    |                                                            |  |
| EXAMPLE       | 2FR?   red                                                                                                    | ad encoder full-step resolution setting of axis # 2        |  |
|               | 0.0001   co                                                                                                    | ntroller returns a value of $0.0001$ units for axis #2     |  |
|               | 2FR0.0005   set                                                                                                    | t encoder full-step resolution to 0.0005 units for axis #2 |  |
|               | SM sa                                                                                                    | ve all controller settings to non-volatile memory          |  |

# GR

#### set master-slave reduction ratio

| USAGE                     | IMM PGM<br>◆ ◆                                                                                                    | MIP<br>•                                                                                                    |  |  |
|---------------------------|----------------------------------------------------------------------------------------------------|----------------------------------------------------------------------------------------------------|--|--|
| CVNTAV                    | vyCPnn or vi                                                                                                    | · <b>( D</b> )                                                                                                    |  |  |
| SINIAA                    | xxGKnn or xxGK?                                                                                                    |                                                                                                    |  |  |
| PARAMETERS<br>Description | xx [int] -<br>nn [float] -                                                                                                    | axis number<br>reduction ratio                                                                                                    |  |  |
| Range                     | xx -<br>nn -                                                                                                    | 1 to MAX AXES<br>±1,000,000                                                                                                    |  |  |
| Units                     | xx -<br>nn -                                                                                                    | none                                                                                                    |  |  |
| Defaults                  | xx missing<br>out of range<br>nn missing<br>out of range                                                                                                    | <ul> <li>error 37, AXIS NUMBER MISSING</li> <li>error 9, AXIS NUMBER OUT OF RANGE</li> <li>error 38, COMMAND PARAMETER MISSING</li> <li>error xx2, PARAMETER OUT OF RANGE</li> </ul>                                                                                                    |  |  |
| DESCRIPTION               | This command sets the master-slave reduction ratio for a slave axis. The trajectory of the slave is the desired trajectory or actual position of the master scaled by reduction ratio. Refer to the <b>TJ</b> command to specify the desired trajectory mode for a slave axis.                             |                                                                                                    |  |  |
|                           | <b>Note:</b><br>Use this command very carefully. The slave axis will have its speed and acceleration in the same ratio as the position. Also, ensure that the ratio used for the slave axis does not cause overflow of this axis' parameters (speed, acceleration), especially with ratios greater than 1. |                                                                                                    |  |  |
| RETURNS                   | If "?" sign is issued along with command, the controller returns master-slave reduction ratio.                                                                                                    |                                                                                                    |  |  |
| REL. COMMANDS             | SS -                                                                                                    | define master-slave relationship                                                                                                    |  |  |
| EXAMPLE                   | 2SS1<br>2SS?<br>1<br>2TJ5<br><b>2GR0.5</b><br>2GR?<br>0.5                                                                                                    | <ul> <li>set axis 2 to be the slave of axis 1</li> <li>query the master axis number for axis 2</li> <li>controller returns a value of 1</li> <li>set axis 2 trajectory mode to 5</li> <li>set the reduction ratio of axis 2 to 0.5</li> <li>query the reduction ratio of axis 2</li> <li>controller returns a value of 0.5</li> </ul> |  |  |

## HA

#### set group acceleration

|                           | IMM PGM MIP                                                                                                    |                                                                                                    |  |  |
|---------------------------|----------------------------------------------------------------------------------------------------|----------------------------------------------------------------------------------------------------|--|--|
| USAGE                     | * * *                                                                                                    |                                                                                                    |  |  |
| SYNTAX                    | xx <b>HA</b> nn or xx <b>HA</b> ?                                                                                                    |                                                                                                    |  |  |
| PARAMETERS<br>Description | <b>xx</b> [ int ] -<br><b>nn</b> [ float ] -                                                                                                    | group number<br>vector acceleration value                                                                                                    |  |  |
| Range                     | xx -<br>nn -                                                                                                    | <ul><li>1 to MAX GROUPS</li><li>0 to minimum of the maximum acceleration values of all axes assigned to this group.</li></ul>                                                                                                    |  |  |
| Units                     | xx -<br>nn -                                                                                                    | none<br>predefined units / second <sup>2</sup>                                                                                                    |  |  |
| Defaults                  | <ul> <li>xx missing:<br/>out of range:<br/>not assigned:<br/>floating point:</li> <li>nn missing:<br/>negative:<br/>out of range:</li> </ul>                                                                                                    | error 13, GROUP NUMBER MISSING<br>error 14, GROUP NUMBER OUT OF RANGE<br>error 15, GROUP NUMBER NOT ASSIGNED<br>truncated<br>error 7, PARAMETER OUT OF RANGE<br>error 22, GROUP PARAMETER OUT OF RANGE<br>error 24, GROUP MAXIMUM ACCELERATION<br>EXCEEDED |  |  |
| DESCRIPTION               | This command is used to set the vectorial acceleration value for a group. This value will be used during coordinated motion of axes assigned to the group. It will override any original acceleration values specified for individual axes using <b>AC</b> command. The axes' original values will be restored when the group to which they have been assigned is deleted.<br>This command takes effect immediately. It can be executed when controller is |                                                                                                    |  |  |
|                           | idling or motion is in pr                                                                                                    | lling or motion is in progress or inside a program.                                                                                                    |  |  |
|                           | <b>Note:</b><br>Avoid changing acceler<br>move. For better predic<br>assigned to this group a                                                                                                    | ration during acceleration or deceleration phases of a stable results, change acceleration only when all the axes re not in motion.                                                                                                    |  |  |
| RETURNS                   | If "?" sign takes the pla                                                                                                    | ce of <b>nn</b> value, this command reports the current setting.                                                                                                    |  |  |
| REL. COMMANDS             | AU - set max<br>HN - create a<br>HD - set vect                                                                                                    | timum acceleration and deceleration for an axis<br>a new group<br>torial deceleration for a group                                                                                                    |  |  |

#### EXAMPLE

| 1HN1,2 | create a new group (#1) with physical axes 1 and 2                     |
|--------|------------------------------------------------------------------------|
| 1AU?   | query maximum acceleration of axis #1                                  |
| 50     | controller returns a value of 50 units/second <sup>2</sup>             |
| 2AU?   | query maximum acceleration of axis #2                                  |
| 60     | controller returns a value of 60 units/second <sup>2</sup>             |
| 1HA50  | set vectorial acceleration of group #1 to 50 units/second <sup>2</sup> |
| 1HA?   | query vectorial acceleration of group #1                               |
| 50     | controller returns a value of 50 units/second <sup>2</sup>             |

### HB

#### read list of groups assigned

| USAGE         | IMM PGM MIP<br>◆ ◆                                                                                                    |
|---------------|----------------------------------------------------------------------------------------------------|
| SYNTAX        | НВ                                                                                                    |
| PARAMETERS    | None                                                                                                    |
| DESCRIPTION   | This command is used to read the group numbers that have already been created or assigned.                                                                                                    |
| RETURNS       | This command reports the current setting. If no groups have been created, controller returns error number 15, GROUP NUMBER NOT ASSIGNED.                                                                                                    |
| REL. COMMANDS | HN-create a new groupHX-delete a group                                                                                                    |
| EXAMPLE       | 1HN1,2  create a new group (#1) with physical axes 1 and 21HN?  read axes assigned to group #11,2  controller returns the axes assigned to group #12HN3,4  create a new group (#2) with physical axes 3 and 42HN?  read axes assigned to group #23,4  controller returns the axes assigned to group #2HB  read list of groups created1 2  controller returns 1 and 2 |

# HC

#### move group along an arc

|                                                                                                    | IMM PGM M                                                                                               | IP                                                                                                    |  |  |
|----------------------------------------------------------------------------------------------------|----------------------------------------------------------------------------------------------------|----------------------------------------------------------------------------------------------------|--|--|
| USAGE                                                                                                    | <ul> <li>•</li> <li>•</li> </ul>                                                                        | •                                                                                                    |  |  |
| SYNTAX                                                                                                    | $xxHCnn_1$ , $nn_2$ , $nn_3$ or $xxHC$ ?                                                                |                                                                                                    |  |  |
| PARAMETERS                                                                                                    |                                                                                                    |                                                                                                    |  |  |
| Description                                                                                                    | <b>xx</b> [ int ] -                                                                                     | group number                                                                                                    |  |  |
|                                                                                                    | $nn_1$ [float] -                                                                                        | first coordinate of arc center                                                                                                    |  |  |
|                                                                                                    | $nn_2$ [float] -                                                                                        | second coordinate of arc center                                                                                                    |  |  |
|                                                                                                    | $nn_3$ [float] -                                                                                        | arc sweep angle                                                                                                    |  |  |
| Range                                                                                                    | XX -                                                                                                    | 1 to MAX GROUPS                                                                                                    |  |  |
|                                                                                                    | $nn_1, nn_2$ -                                                                                          | any position within the travel limits                                                                                                    |  |  |
|                                                                                                    | nn <sub>3</sub> -                                                                                       | any angle                                                                                                    |  |  |
| Units                                                                                                    | XX -                                                                                                    | none                                                                                                    |  |  |
|                                                                                                    | $nn_1, nn_2$ -                                                                                          | predefined units                                                                                                    |  |  |
|                                                                                                    | nn <sub>3</sub> -                                                                                       | degrees                                                                                                    |  |  |
| Defaults                                                                                                    | <b>xx</b> missing:                                                                                      | error 13, GROUP NUMBER MISSING                                                                                                    |  |  |
|                                                                                                    | out of range:                                                                                           | error 14, GROUP NUMBER OUT OF RANGE                                                                                                    |  |  |
|                                                                                                    | not assigned:                                                                                           | error 15, GROUP NUMBER NOT ASSIGNED                                                                                                    |  |  |
|                                                                                                    | floating point:                                                                                         | truncated                                                                                                    |  |  |
|                                                                                                    | <b>nn</b> i<br>Missing parameter                                                                        | error 21, GROUP PARAMETER MISSING                                                                                                    |  |  |
| DESCRIPTION                                                                                                    | This command init<br>assigned to the gro<br>acceleration and de<br>determined based<br>and sweep angle. | tiates motion of a group along an arc. It causes all axes<br>oup to move with predefined vectorial (tangential) velocity,<br>eceleration along an arc. The group target position is<br>on the position of axes at the beginning of move, center of arc                                                                                                    |  |  |
| If this command is received while a group move is in<br>command gets enqueued into a "via point" buffer. In<br>Capabilities section for a detailed description of via<br>The enqueued commands get executed on a FIFO be<br>progress has reached its destination. The group doe<br>end of last move. Instead, there will be a smooth tra-<br>command, just as if it were one compound move (co-<br>moves). |                                                                                                    | a received while a group move is in progress, the new<br>queued into a "via point" buffer. Please refer to Advanced<br>n for a detailed description of via point buffer implementation.<br>Immands get executed on a FIFO basis when the move already in<br>ed its destination. The group does not come to a stop at the<br>Instead, there will be a smooth transition to the new move<br>if it were one compound move (combination of multiple |  |  |
|                                                                                                    | <b>Note:</b><br>Only trapezoid velocity profile is employed linear interpolation motion.                |                                                                                                    |  |  |
|                                                                                                    | Note:                                                                                                   |                                                                                                    |  |  |
|                                                                                                    | The transition from at the end of last m                                                                | n last move to new move will be smooth if tangential velocity<br>nove is the same as that at the beginning of new move.                                                                                                    |  |  |
|                                                                                                    |                                                                                                    |                                                                                                    |  |  |

#### RETURNS

If "?" sign takes the place of **nn** values, this command reports the commanded center position of arc and sweep angle.

| <b>REL. COMMANDS</b> | HN          | -        | create a new group                                                        |
|----------------------|-------------|----------|---------------------------------------------------------------------------|
|                      | HV          | -        | set vectorial velocity for a group                                        |
|                      | HA          | -        | set vectorial acceleration for a group                                    |
|                      | HD          | -        | set vectorial deceleration for a group                                    |
|                      | HO          | -        | enable a group                                                            |
|                      | HF          | -        | disable a group                                                           |
|                      | HL          | -        | move a group of axes to desired position along a line.                    |
| EXAMPLE              | 1HN1,       | 2        | create a new group (#1) with physical axes 1 and 2                        |
|                      | 1HV1(       | )        | set vectorial velocity of group #1 to 10 units/second                     |
|                      | 1HA5(       | )        | set vectorial acceleration of group $#1$ to 50 units/second <sup>2</sup>  |
|                      | 1HD5(       | )        | set vectorial deceleration of group $\#1$ to 50 units/second <sup>2</sup> |
|                      | 1HO         |          | enable group #1                                                           |
|                      | 1HP?        |          | query current group position                                              |
|                      | 50,         | 50       | controller returns axis $\#1 = 50$ units and axis $\#2 = 50$ units        |
|                      | 1HC4(       | ),60,180 | set axis #1 arc center = 40 units                                         |
|                      |             |          | set axis $\#2$ arc center = 60 units                                      |
|                      |             |          | set sweep angle of $arc = 180$ degrees                                    |
|                      | <b>1HC?</b> |          | query target position of the commanded move                               |
|                      | 40,         | 60, 180  | controller returns axis #1 arc center = 40 units, axis #2 arc             |
|                      |             |          | center = 70 units and arc sweep angle = 180 degrees                       |

## HD

#### set group deceleration

| USAGE                     | IMM PGM MIP                                                                                                    |                                                                                                    |
|---------------------------|----------------------------------------------------------------------------------------------------|----------------------------------------------------------------------------------------------------|
| SYNTAX                    | xx <b>HD</b> nn or xx <b>HD</b> ?                                                                                                    |                                                                                                    |
| PARAMETERS<br>Description | <b>xx</b> [ int ] -<br><b>nn</b> [ float ] -                                                                                                    | group number<br>vector deceleration value                                                                                                    |
| Range                     | xx -<br>nn -                                                                                                    | <ul> <li>1 to MAX GROUPS</li> <li>0 to minimum of the maximum deceleration values of all axes assigned to this group.</li> </ul>                                                                                                    |
| Units                     | xx -<br>nn -                                                                                                    | none<br>predefined units / second <sup>2</sup>                                                                                                    |
| Defaults                  | <ul> <li>xx missing:<br/>out of range:<br/>not assigned:<br/>floating point:</li> <li>nn missing:<br/>negative:<br/>out of range:</li> </ul>                                                                                                    | error 13, GROUP NUMBER MISSING<br>error 14, GROUP NUMBER OUT OF RANGE<br>error 15, GROUP NUMBER NOT ASSIGNED<br>truncated<br>error 7, PARAMETER OUT OF RANGE<br>error 22, GROUP PARAMETER OUT OF RANGE<br>error 25, GROUP MAXIMUM DECELERATION<br>EXCEEDED |
| DESCRIPTION               | This command is used to set the vectorial deceleration value for a group. This value will be used during coordinated motion of axes assigned to the group. It will override any original deceleration values specified for individual axes using <b>AG</b> command. The axes' original values will be restored when the group to which they have been assigned is deleted. |                                                                                                    |
|                           | This command takes effect immediately. It can be executed when controller is idling or motion is in progress or inside a program.                                                                                                    |                                                                                                    |
|                           | <b>Note:</b><br>Avoid changing deceleration during acceleration or deceleration phases of a move. For better predictable results, change deceleration only when all the axes assigned to this group are not in motion.                                                                                                    |                                                                                                    |
| RETURNS                   | If "?" sign takes the place of <b>nn</b> value, this command reports the current setting.                                                                                                    |                                                                                                    |
| REL. COMMANDS             | AU - set m<br>HN - create<br>HA - set ve                                                                                                    | aximum acceleration and deceleration for an axis<br>e a new group<br>ectorial acceleration for a group                                                                                                    |
#### EXAMPLE

| 1HN1,2 | create a new group (#1) with physical axes 1 and 2                     |
|--------|------------------------------------------------------------------------|
| 1AU?   | query maximum deceleration of axis #1                                  |
| 50     | controller returns a value of 50 units/second <sup>2</sup>             |
| 2AU?   | query maximum deceleration of axis #2                                  |
| 60     | controller returns a value of 60 units/second <sup>2</sup>             |
| 1HD50  | set vectorial deceleration of group #1 to 50 units/second <sup>2</sup> |
| 1HD?   | query vectorial deceleration of group #1                               |
| 50     | controller returns a value of 50 units/second <sup>2</sup>             |

HE

## set group e-stop deceleration

|                           | IMM PGM MIP                                                                                                    | ,                                                                                                    |
|---------------------------|----------------------------------------------------------------------------------------------------|----------------------------------------------------------------------------------------------------|
| USAGE                     | • • •                                                                                                    |                                                                                                    |
| SYNTAX                    | xxHEnn or xxHE?                                                                                                    |                                                                                                    |
| PARAMETERS<br>Description | <b>xx</b> [ int ] -<br><b>nn</b> [ float ] -                                                                                                 | group number<br>vector e-stop deceleration value                                                                                                    |
| Range                     | xx -<br>nn -                                                                                                    | <b>1</b> to <b>MAX GROUPS</b><br>maximum of deceleration values assigned to all axes in<br>the group to <b>2e9 * encoder resolution.</b>                                                                                                    |
| Units                     | xx -<br>nn -                                                                                                    | none<br>predefined units / second <sup>2</sup>                                                                                                    |
| Defaults                  | <ul> <li>xx missing:<br/>out of range:<br/>not assigned:<br/>floating point:</li> <li>nn missing:<br/>negative:<br/>out of range:</li> </ul> | error 13, GROUP NUMBER MISSING<br>error 14, GROUP NUMBER OUT OF RANGE<br>error 15, GROUP NUMBER NOT ASSIGNED<br>truncated<br>error 7, PARAMETER OUT OF RANGE<br>error 22, GROUP PARAMETER OUT OF RANGE<br>error 22, GROUP PARAMETER OUT OF RANGE                                           |
| DESCRIPTION               | This command is use<br>This value will be us<br>It will override any o<br>axes using <b>AE</b> comm<br>group to which they b                 | d to set the vectorial e-stop deceleration value for a group.<br>ed during coordinated motion of axes assigned to the group.<br>riginal e-stop deceleration values specified for individual<br>hand. The axes' original values will be restored when the<br>have been assigned is deleted. |
|                           | This command takes idling or motion is in                                                                                                    | effect immediately. It can be executed when controller is progress or inside a program.                                                                                                    |
|                           | E-stop deceleration is<br>"Stop All" push butto<br>if the AB (abort moti                                                                     | s invoked upon a local e-stop condition (e.g., front panel<br>on, interlock, etc) has occurred, if configured to do so, or<br>on) command is processed.                                                                                                    |
| RETURNS                   | If "?" sign takes the p                                                                                                    | place of <b>nn</b> value, this command reports the current setting.                                                                                                    |
| REL. COMMANDS             | HN-creatHV-set vHA-set vHD-set v                                                                                                    | te a new group<br>vectorial velocity for a group<br>ectorial acceleration for a group<br>ectorial deceleration for a group                                                                                                    |
| EXAMPLE                   | 1HN1,2         creation         1HE100         set         1HE?         que         100         con                                          | ate a new group (#1) with physical axes 1 and 2<br>vectorial e-stop deceleration of group #1 to 100 units/second <sup>2</sup><br>ery vectorial e-stop deceleration of group #1<br>utroller returns a value of 100 units/second <sup>2</sup>                                                |

# HF group off USAGE IMM PGM MIP • • SYNTAX xxHF or xxHF?

| PARAMETERS<br>Description | <b>xx</b> [ int ] -                                                                                                    | group number                                                                                                    |  |
|---------------------------|----------------------------------------------------------------------------------------------------|----------------------------------------------------------------------------------------------------|--|
| Range                     | XX -                                                                                                    | 1 to MAX GROUPS                                                                                                    |  |
| Units                     | XX -                                                                                                    | none                                                                                                    |  |
| Defaults                  | xx missing:<br>out of range<br>not assigned<br>floating point                                                                                                    | <ul> <li>error 13, GROUP NUMBER MISSING</li> <li>error 14, GROUP NUMBER OUT OF RANGE</li> <li>error 15, GROUP NUMBER NOT ASSIGNED</li> <li>truncated</li> </ul>                                                                                    |  |
| DESCRIPTION               | This command turns power OFF of all axes assigned to a group. Refer <b>MF</b> command to turn the power OFF of individual axes. The group power is assumed to be OFF if power to any one of the axes in the group is OFF. |                                                                                                    |  |
| RETURNS                   | If "?" sign is iss<br>1 -<br>0 -                                                                                                    | ued along with command, the controller returns:<br>group power is ON<br>group power is OFF                                                                                                    |  |
| REL. COMMANDS             | HN -<br>HO -                                                                                                    | create a new group<br>turn group power ON                                                                                                    |  |
| EXAMPLE                   | 1HN1,2<br>1HO<br><b>1HF?</b><br><i>1</i><br><b>1HF</b><br><b>1HF</b><br><i>0</i>                                                                                                    | <pre>  create a new group (#1) with physical axes 1 and 2   turn group #1 power ON   query group #1 power status   controller returns a value of 1   turn group #1 power OFF   query group #1 power status   controller returns a value of 0</pre> |  |

| HJ                   | set group je                                      | rk                                                                                                    |                                               |                                                                                                    |  |  |
|----------------------|---------------------------------------------------|----------------------------------------------------------------------------------------------------|-----------------------------------------------|----------------------------------------------------------------------------------------------------|--|--|
|                      | IMM                                               | PGM                                                                                                    | MIP                                           |                                                                                                    |  |  |
| USAGE                | •                                                 | <b>♦</b>                                                                                                    | •                                             |                                                                                                    |  |  |
| SYNTAX               | xx <b>HJ</b> nn                                   | or xx                                                                                                    | <b>HJ</b> ?                                   |                                                                                                    |  |  |
| PARAMETERS           |                                                   |                                                                                                    |                                               |                                                                                                    |  |  |
| Description          | <b>xx</b> [ int                                   | ] -                                                                                                    |                                               | group number                                                                                                    |  |  |
|                      | <b>nn</b> [ flo                                   | at ] -                                                                                                    |                                               | vector jerk value                                                                                                    |  |  |
| Range                | XX                                                | -                                                                                                    |                                               | 1 to MAX GROUPS                                                                                                    |  |  |
| _                    | nn                                                | -                                                                                                    |                                               | 0 to 2e9                                                                                                    |  |  |
| Units                | XX                                                | -                                                                                                    |                                               | none                                                                                                    |  |  |
|                      | nn                                                | -                                                                                                    |                                               | predefined units / second <sup>3</sup>                                                                                                    |  |  |
| Defaults             | <b>XX</b> I                                       | nissing                                                                                                    |                                               | error 13. GROUP NUMBER MISSING                                                                                                    |  |  |
|                      | out o                                             | of range                                                                                                    | ).<br>D:                                      | error 14, GROUP NUMBER OUT OF RANGE                                                                                                    |  |  |
|                      | not a                                             | ssigned                                                                                                    | 1:                                            | error 15, GROUP NUMBER NOT ASSIGNED                                                                                                    |  |  |
|                      | floatir                                           | ig poin                                                                                                    | t:                                            | truncated                                                                                                    |  |  |
|                      | <b>nn</b> r                                       | nissing                                                                                                    | ;:                                            | error 7, PARAMETER OUT OF RANGE                                                                                                    |  |  |
|                      | n                                                 | egative                                                                                                    | :                                             | error 22, GROUP PARAMETER OUT OF RANGE                                                                                                    |  |  |
|                      | out o                                             | of range                                                                                                    | e:                                            | error 22, GROUP PARAMETER OUT OF RANGE                                                                                                    |  |  |
| DESCRIPTION          | This com<br>during co<br>jerk value<br>will be re | mand is<br>ordinates species<br>ordinates species                                                                                                | s used to<br>ed motio<br>fied for<br>when the | set the vectorial jerk value for a group. This value will be used<br>on of axes assigned to the group. It will override any original<br>individual axes using <b>JK</b> command. The axes' original values<br>e group to which they have been assigned is deleted. |  |  |
|                      | If vectori<br>Otherwis                            | If vectorial jerk is set to zero, a trapezoid velocity profile is employed during motion.<br>Otherwise, an S-curve velocity profile is employed. |                                               |                                                                                                    |  |  |
|                      | This com<br>motion is<br><b>Note:</b>             | mand ta<br>in prog                                                                                                    | akes effe<br>gress or i                       | ect immediately. It can be executed when controller is idling or inside a program.                                                                                                    |  |  |
|                      | Avoid ch<br>predictab<br>motion.                  | anging<br>le resul                                                                                                    | jerk dur<br>ts, chang                         | ing acceleration or deceleration phases of a move. For better<br>ge jerk only when all the axes assigned to this group are not in                                                                                                    |  |  |
| RETURNS              | If "?" si                                         | gn take                                                                                                    | es the pl                                     | ace of <b>nn</b> value, this command reports the current setting.                                                                                                    |  |  |
| <b>REL. COMMANDS</b> | HN                                                | -                                                                                                    | create                                        | a new group                                                                                                    |  |  |
|                      | HV                                                | -                                                                                                    | set vec                                       | torial velocity for a group                                                                                                    |  |  |
|                      | HA                                                | -                                                                                                    | set vec                                       | torial acceleration for a group                                                                                                    |  |  |
|                      | HD                                                | -                                                                                                    | set vec                                       | torial deceleration for a group                                                                                                    |  |  |
|                      | НК                                                | -                                                                                                    | set vec                                       | torial e-stop jerk for a group                                                                                                    |  |  |
| EXAMPLE              | 1HN1,2                                            |                                                                                                    | create                                        | e a new group (#1) with physical axes 1 and 2                                                                                                    |  |  |
|                      | 1HJ50                                             |                                                                                                    | set ve                                        | ctorial jerk of group #1 to 50 units/second <sup>3</sup>                                                                                                    |  |  |
|                      | 1HJ?                                              |                                                                                                    | query                                         | vectorial deceleration of group #1                                                                                                    |  |  |
|                      | 50                                                |                                                                                                    | contro                                        | oller returns a value of 50 units/second°                                                                                                    |  |  |

# HL

#### move group along a line

|                           | IMM PGM N                                                                                                    | ЛІР                                                                                                    |  |  |  |
|---------------------------|----------------------------------------------------------------------------------------------------|----------------------------------------------------------------------------------------------------|--|--|--|
| USAGE                     | <ul><li>♦</li><li>♦</li></ul>                                                                                                    | ◆                                                                                                    |  |  |  |
| SYNTAX                    | $xxHLnn_1, nn_2,nn_i$ or $xxHL$ ?                                                                                                    |                                                                                                    |  |  |  |
| PARAMETERS<br>Description | <b>xx</b> [ int ] -<br>nn <sub>1</sub> [ float ] -<br>nn <sub>2</sub> [ float ] -<br>nn <sub>i</sub> [ float ] -                                                                                                    | group number<br>target position of first axis in a group<br>target position of second axis in a group<br>target position of <i>i</i> th axis in a group, where <i>i</i> can vary<br>from 1 to 6 |  |  |  |
| Range                     | <b>xx</b> - nn <sub>i</sub> -                                                                                                    | <b>1</b> to <b>MAX GROUPS</b><br>any position within the travel limits                                                                                                    |  |  |  |
| Units                     | xx -<br>nn <sub>i</sub> -                                                                                                    | none<br>redefined units                                                                                                    |  |  |  |
| Defaults                  | xx missing:<br>out of range:<br>not assigned:<br>floating point:<br><b>mn</b> <sub>i</sub><br>Missing parameter                                                                                                    | error 13, GROUP NUMBER MISSING<br>error 14, GROUP NUMBER OUT OF RANGE<br>error 15, GROUP NUMBER NOT ASSIGNED<br>truncated<br>error 21, GROUP PARAMETER MISSING                                  |  |  |  |
| DESCRIPTION               | This command initiates motion of a group along a line. It causes all axes<br>assigned to the group to move with predefined vectorial (tangential) velocity,<br>acceleration and deceleration along a line. A trapezoid velocity profile is<br>employed when vectorial jerk is set to zero. Otherwise, an S-curve velocity<br>profile is employed.                                                                                                    |                                                                                                    |  |  |  |
|                           | If this command is received while a group move is in progress, the new<br>command gets enqueued into a "via point" buffer. Please refer Advanced<br>Capabilities section for a detailed description of via point buffer implement<br>The enqueued commands get executed on a FIFO basis when the move alre<br>progress has reached its destination. The group does not come to a stop at t<br>end of last move. Instead, there will be a smooth transition to the new mov<br>command, just as if it were one compound move (combination of multiple<br>moves). |                                                                                                    |  |  |  |
|                           | Note:                                                                                                    |                                                                                                    |  |  |  |
|                           | The transition fro<br>at the end of last                                                                                                    | m last move to new move will be smooth if tangential velocity<br>move is the same as that at the beginning of new move.                                                                         |  |  |  |
| RETURNS                   | If "?" sign takes t<br>of axes assigned t                                                                                                    | he place of <b>nn</b> values, this command reports the target positions to the group.                                                                                                    |  |  |  |

| REL. COMMANDS | HN -<br>HV -<br>HA -<br>HD -<br>HO -<br>HF -<br>HC -                                                | create a new group<br>set vectorial velocity for a group<br>set vectorial acceleration for a group<br>set vectorial deceleration for a group<br>enable a group<br>disable a group<br>move a group of axes to desired position along an arc.                                                                                                    |
|---------------|----------------------------------------------------------------------------------------------------|----------------------------------------------------------------------------------------------------|
| EXAMPLE       | 1HN1,2<br>1HV10<br>1HA50<br>1HD50<br>1HO<br>1HP?<br>0,0<br><b>1HL50, 50</b><br><b>1HL?</b><br>50,50 | <ul> <li>  create a new group (#1) with physical axes 1 and 2</li> <li>  set vectorial velocity of group #1 to 10 units/second</li> <li>  set vectorial acceleration of group #1 to 50 units/second<sup>2</sup></li> <li>  set vectorial deceleration of group #1 to 50 units/second<sup>2</sup></li> <li>  enable group #1</li> <li>  query current group position</li> <li>  controller returns axis #1 = 0 units and axis #2 = 0 units</li> <li>  move axis #1 to a target position = 50 units</li> <li>  query target position of the commanded move</li> <li>  controller returns axis #1 = 50 units and axis #2 = 50 units</li> </ul> |

| HN          | create new group                | )                                                                                    |                                      |                        |  |
|-------------|---------------------------------|--------------------------------------------------------------------------------------|--------------------------------------|------------------------|--|
|             | IMM PGM                         | MIP                                                                                  |                                      |                        |  |
| USAGE       | • •                             |                                                                                      |                                      |                        |  |
| SYNTAX      | $xxHNnn_1, nn_2$                | ,nn <sub>i</sub> or xxHN?                                                            |                                      |                        |  |
| PARAMETERS  |                                 |                                                                                      |                                      |                        |  |
| Description | <b>xx</b> [int]                 | - group number                                                                       |                                      |                        |  |
| -           | $nn_1$ [ int ]                  | - physical axis r                                                                    | number to be assigned as fin         | rst axis in this group |  |
|             | nn <sub>2</sub> [int]           | - physical axis r<br>this group                                                      | number to be assigned as se          | cond axis in           |  |
|             | nn <sub>i</sub> [int]           | - physical axis r                                                                    | number to be assigned as <i>i</i> th | n axis in this group   |  |
| Range       | XX                              | - 1 to MAX GR                                                                        | OUPS                                 |                        |  |
|             | nn <sub>i</sub>                 | - 1 to MAX AX                                                                        | ES                                   |                        |  |
| Units       | XX                              | - none                                                                               |                                      |                        |  |
|             | nn <sub>i</sub>                 | - none                                                                               |                                      |                        |  |
| Defaults    | <b>xx</b> missing               | g: error 13, GRO                                                                     | UP NUMBER MISSING                    |                        |  |
|             | out of rang                     | e: error 14, GRO                                                                     | UP NUMBER OUT OF R                   | ANGE                   |  |
|             | not assigne                     | d: error 15, GRO                                                                     | UP NUMBER NOT ASSI                   | GNED                   |  |
|             | already assigne                 | ed: error 16, GRO                                                                    | UP NUMBER ALREADY                    | ASSIGNED               |  |
|             | nn:                             | n. trancated                                                                         |                                      |                        |  |
|             | out of rang                     | e: error 17. GRO                                                                     | UP AXIS OUT OF RANG                  | E                      |  |
|             | already assigne                 | ed: error 18, GRO                                                                    | UP AXIS ALREADY ASS                  | SIGNED                 |  |
|             | duplicate                       | d: error 19, GRO                                                                     | UP AXIS DUPLICATED                   |                        |  |
|             | Missing param                   | error 21, GRO                                                                        | UP PARAMETER MISSI                   | NG                     |  |
| DESCRIPTION | This command i                  | is used to create a new grou                                                         | p. A few rules are in place to       | o facilitate easy      |  |
|             | A group ha                      | • A group has to be created with at least two axes assigned to it before any command |                                      |                        |  |
|             | related to g                    | roups can be issued. The co                                                          | ontroller returns error 15, GR       | OUP NUMBER             |  |
|             | NOT ASSI                        | NOT ASSIGNED, if, for instance, one tries to set velocity for group #1, before       |                                      |                        |  |
|             | creating gro                    | creating group #1.                                                                   |                                      |                        |  |
|             | <ul> <li>A group has</li> </ul> | • A group has to be deleted (refer <b>HX</b> command) before axes assigned to the gr |                                      |                        |  |
|             | ASSIGNEI                        | ), if one attempts to change                                                         | e axes assigned to a group alre      | adv created.           |  |
|             | Please see t                    | the following table for corre                                                        | ect method to change axes ass        | igned to a group:      |  |
|             |                                 | Correct Method                                                                       | Incorrect Method                     |                        |  |
|             |                                 | 1HN1,2                                                                               | 1HN1,2                               |                        |  |
|             |                                 | 1HX                                                                                  | 1HN2,3                               |                        |  |

1HN2,3

• An axis cannot be a member of (or assigned to) different groups at the same time. The controller returns error 18, GROUP AXIS ALREADY ASSIGNED, if one attempts to assign an axis under such circumstances. Refer HX command to delete a group.

|               | <ul> <li>An axis cannot be assigned more than once in a group. The controller returns error 19, GROUP AXIS DUPLICATED, if one attempts to assign an axis more than once to a group.</li> <li>The order in which axes are assigned to a group is very important. This is because it specifies the frame of reference in which coordinated motion of axes takes place. For instance, the command 1HN1,2 assigns axis numbers 1 and 2 to group number 1, where axis #1 is equivalent to X-axis and axis #2 is equivalent to Y-axis in a traditional cartesian coordinate system. Reversing the ordering of axes (viz. 1HN2,1) reverses the axis assignment.</li> <li>If a group has more than two axes assigned to it, and the group was commanded to</li> </ul> |                                                                                                    |  |  |  |
|---------------|----------------------------------------------------------------------------------------------------|----------------------------------------------------------------------------------------------------|--|--|--|
|               | make an a the desire                                                                                                    | arc (refer to HC command), the first two axes in the group are used to make ed move.                                                                                                    |  |  |  |
| RETURNS       | If "?" sign takes the place of <b>nn</b> values, this command reports the axes assigned to the group in the order of their assignment.                                                                                                    |                                                                                                    |  |  |  |
| REL. COMMANDS | HV -<br>HA -<br>HD -<br>HO -<br>HF -<br>HC -<br>HL -                                                                                                    | set vectorial velocity for a group<br>set vectorial acceleration for a group<br>set vectorial deceleration for a group<br>enable a group<br>disable a group<br>move a group of axes to desired position along an arc.<br>move a group of axes to desired position along a line.                                                                                                    |  |  |  |
| EXAMPLE       | 1HN1,2<br>1HN?<br>1,2<br>1HN2,3<br>1HN?<br>1,2<br>TB?<br>0,45032<br>1HX<br>1HN2,3<br>1HN?<br>2,3<br>2HN?<br>TB?<br>0,47532<br>2HN3,4<br>2HN?<br>TB?<br>0,50032<br>2HN4,4,5<br>2HN?<br>TB?<br>0,52532                                                                                                    | create a new group (#1) with physical axes 1 and 2           query axis assigned to group #1           controller returns the axes assigned to group #1           create a new group (#1) with physical axes 1 and 2           query axis assigned to group #1           controller returns the axes assigned to group #1           controller returns the axes assigned to group #1           controller returns the axes assigned to group #1           read error message         22, GROUP NUMBER ALREADY ASSIGNED           delete group #1           create a new group (#1) with physical axes 1 and 2           query axis assigned to group #1           controller returns the axes assigned to group #1           query axis assigned to group #2           read error message         22, GROUP NUMBER NOT ASSIGNED           create a new group (#2) with physical axes 3 and 4           query axis assigned to group #2           read error message         22, GROUP AXIS ALREADY ASSIGNED           create a new group (#2) with physical axes 4, 4 and 5           query axis assigned to group #2           read error message         22, GROUP AXIS DUPLICATED |  |  |  |

| HO                        | group on                                                         |                                                                                                    |  |  |
|---------------------------|------------------------------------------------------------------|----------------------------------------------------------------------------------------------------|--|--|
| USACE                     | IMM PGM M                                                        | IP                                                                                                    |  |  |
| USAGE                     | • • •                                                            |                                                                                                    |  |  |
| SYNTAX                    | xx <b>HO</b> or xx <b>HO</b> ?                                   |                                                                                                    |  |  |
| PARAMETERS<br>Description | <b>xx</b> [int] -                                                | group number                                                                                                    |  |  |
| Range                     | XX -                                                             | 1 to MAX GROUPS                                                                                                    |  |  |
| Units                     | XX -                                                             | none                                                                                                    |  |  |
| Defaults                  | xx missing:<br>out of range:<br>not assigned:<br>floating point: | error 13, GROUP NUMBER MISSING<br>error 14, GROUP NUMBER OUT OF RANGE<br>error 15, GROUP NUMBER NOT ASSIGNED<br>truncated                                                                                  |  |  |
| DESCRIPTION               | This command turn<br>command to turn th<br>to be ON if power     | This command turns power ON of all axes assigned to a group. Refer <b>MO</b> command to turn the power ON of individual axes. The group power is assumed to be ON if power to all axes in the group is ON. |  |  |
| RETURNS                   | If "?" sign is issued<br>1 - gro<br>0 - gro                      | d along with command, the controller returns:<br>oup power is ON<br>oup power is OFF                                                                                                    |  |  |
| REL. COMMANDS             | <b>HN</b> - cro<br><b>HF</b> - tur                               | eate a new group<br>rn group power OFF                                                                                                    |  |  |
|                           | 111111.2                                                         |                                                                                                    |  |  |

| EXAMPLE | 1HN1,2 | create a new group (#1) with physical axes 1 and 2 |
|---------|--------|----------------------------------------------------|
|         | 1HO    | turn group #1 power ON                             |
|         | 1HO?   | query group #1 power status                        |
|         | 1      | controller returns a value of 1                    |
|         | 1HF    | turn group #1 power OFF                            |
|         | 1HO?   | query group #1 power status                        |
|         | 0      | controller returns a value of 0                    |
|         |        |                                                    |

| HP                        | read group position                                               |                                                                                                    |  |  |
|---------------------------|-------------------------------------------------------------------|----------------------------------------------------------------------------------------------------|--|--|
| USAGE                     | IMM PGM MIP<br>♦                                                  |                                                                                                    |  |  |
| SYNTAX                    | xx <b>HP</b>                                                      |                                                                                                    |  |  |
| PARAMETERS<br>Description | <b>xx</b> [int] -                                                 | group number                                                                                                    |  |  |
| Range                     | XX -                                                              | 1 to MAX GROUPS                                                                                                    |  |  |
| Units                     | XX -                                                              | none                                                                                                    |  |  |
| Defaults                  | xx missing:<br>out of range:<br>not assigned:<br>floating point:  | error 13, GROUP NUMBER MISSING<br>error 14, GROUP NUMBER OUT OF RANGE<br>error 15, GROUP NUMBER NOT ASSIGNED<br>truncated           |  |  |
| DESCRIPTION               | This command is used<br>of all axes assigned to                   | This command is used to read the actual position, the instantaneous real positio of all axes assigned to a group.                   |  |  |
| RETURNS                   | $nn_1, nn_2, \dots nn_i$ whe                                      | $\mathbf{nn}_1, \mathbf{nn}_2, \dots \mathbf{nn}_i$ where $\mathbf{nn}_i$ = actual position of <i>i</i> th axis in the group.       |  |  |
| REL. COMMANDS             | HN-createHC-moveHL-move                                           | e a new group<br>a group of axes to desired position along an arc.<br>a group of axes to desired position along a line.             |  |  |
| EXAMPLE                   | 1HN1,2         creat <b>1HP</b>   reat         10,50         cont | tte a new group (#1) with physical axes 1 and 2<br>l position of group #1<br>troller returns axis #1 = 10 units, axis #2 = 50 units |  |  |

# HQ

## wait for group command buffer level

|                                                                                                    | IMM PGM                                                                                  | MIP                                                                                                    |                                                                                                    |
|----------------------------------------------------------------------------------------------------|------------------------------------------------------------------------------------------|----------------------------------------------------------------------------------------------------|----------------------------------------------------------------------------------------------------|
| USAGE                                                                                                    | • •                                                                                      | •                                                                                                    |                                                                                                    |
| SYNTAX                                                                                                    | xx <b>HQ</b> nn or xx                                                                    | HQ?                                                                                                    |                                                                                                    |
| PARAMETERS<br>Description                                                                                          | <b>xx</b> [ int ] -<br><b>nn</b> [ float ] -                                             | ]                                                                                                    | group number<br>level in group via point buffer                                                                                                    |
| Range                                                                                                    | xx -<br>nn -                                                                             |                                                                                                    | 1 to MAX GROUPS<br>to 10 (default for maximum targets in via point buffer)                                                                                                    |
| Units                                                                                                    | xx -<br>nn -                                                                             | ]                                                                                                    | none<br>milliseconds                                                                                                    |
| Defaults                                                                                                    | xx missing:<br>out of range:<br>not assigned:<br>floating point:<br>nn<br>Missing parame | error 13,<br>:                                                                                                   | , GROUP NUMBER MISSING<br>error 14, GROUP NUMBER OUT OF RANGE<br>error 15, GROUP NUMBER NOT ASSIGNED<br>d<br>r 21, GROUP PARAMETER MISSING                                                                                                    |
| <b>DESCRIPTION</b> This command<br>buffer level equ<br>and the buffer<br>executed. <b>RETURNS</b> If "?" sign take |                                                                                          | stops enq<br>als <b>nn</b> . A<br>evel equa                                                                      | ueuing new commands into the via point buffer until the<br>As commands in the buffer get executed on a FIFO basis<br>Is <b>nn</b> , commands issued subsequent to this one get<br>e of <b>nn</b> value, the controller returns the room available                                                                                                    |
| REL. COMMANDS                                                                                                    | HN -<br>HL -                                                                             | create a move gro                                                                                                | new group<br>oup to target position along a line                                                                                                    |
| EXAMPLE                                                                                                    | HC -<br>1HN1,2<br>1HV10<br>1HA50<br>1HD50<br>1HO<br>1HL10,10<br>1HL20,20                 | move gr<br>  create a<br>  set vect<br>  set vect<br>  set vect<br>  enable<br>  move g<br>  move g<br>  This co | oup to target position along an arc<br>a new group (#1) with physical axes 1 and 2<br>torial velocity of group #1 to 10 units/second<br>torial acceleration of group #1 to 50 units/second <sup>2</sup><br>torial deceleration of group #1 to 50 units/second <sup>2</sup><br>group #1<br>roup #1 to target pos. 10,10 (ax. #1 = 10, #2 = 10 units)<br>roup #1 to target pos. 20,20 (ax. #1 = 20, #2 = 20 units). |
|                                                                                                    | 1HL50,50<br><b>1HQ10</b><br>1HC40,60,180                                                 | receive<br>  move g<br>  wait un<br>  move g<br>  by a sw                                                        | <i>d</i> prior completion of the previous move command.<br>roup #1 to target pos. 50,50 (ax. # $1 = 50$ , # $2 = 50$ units).<br>til the via point buffer level equals 10 commands<br>roup #1 along an arc with center of arc at (40,60) units,<br>yeep angle of 180 deg. from current position.                                                                                                    |

# HS

#### stop group motion

| USAGE                     | IMM PGM MIP<br>♦ ♦ ♦                                                                                                    |                                                                                                    |
|---------------------------|----------------------------------------------------------------------------------------------------|----------------------------------------------------------------------------------------------------|
| SYNTAX                    | xx <b>HS or</b> xx <b>HS</b> ?                                                                                                    |                                                                                                    |
| PARAMETERS<br>Description | <b>xx</b> [int] -                                                                                                    | group number                                                                                                    |
| Range                     | XX -                                                                                                    | 1 to MAX GROUPS                                                                                                    |
| Units                     | xx -                                                                                                    | none                                                                                                    |
| Defaults                  | xx missing:<br>out of range:<br>not assigned:<br>floating point:                                                                                                    | error 13, GROUP NUMBER MISSING<br>error 14, GROUP NUMBER OUT OF RANGE<br>error 15, GROUP NUMBER NOT ASSIGNED<br>truncated                                                                                                    |
| DESCRIPTION               | This command stops deceleration set using                                                                                                    | the motion of all axes assigned to a group using vector <b>HD</b> command.                                                                                                    |
| RETURNS                   | If "?" sign is supplied<br>1 - group<br>0 - group                                                                                                    | l along with the command, the controller returns:<br>p motion is stopped<br>p motion is in progress                                                                                                    |
| REL. COMMANDS             | HN - creat<br>HC - move<br>HL - move                                                                                                    | e a new group<br>e a group of axes to desired position along an arc.<br>e a group of axes to desired position along a line.                                                                                                    |
| EXAMPLE                   | 1HN1,2         creation         1HV10         set for         1HA50         set for         1HD50         set for         1HD         ena         1HP?         que         0,0         con         1HL50, 50       / mov         mov       mov         1HS         stop         1HS?         que         1         con | ate a new group (#1) with physical axes 1 and 2<br>vectorial velocity of group #1 to 10 units/second<br>vectorial acceleration of group #1 to 50 units/second <sup>2</sup><br>vectorial deceleration of group #1 to 50 units/second <sup>2</sup><br>ble group #1<br>ry current group position<br>troller returns axis #1 = 0 units and axis #2 = 0 units<br>ve axis #1 to a target position = 50 units<br>ve axis #2 to a target position = 50 units<br>ry if motion of group #1 is stopped<br>troller returns 0, meaning group #1 is in motion<br>o motion of group #2<br>ry if motion of group #1 is stopped<br>troller returns 1, meaning group #1 motion has stopped |

| HV                        | set group velocity                                                                                                    |                                                                                                    |
|---------------------------|----------------------------------------------------------------------------------------------------|----------------------------------------------------------------------------------------------------|
| USAGE<br>SYNTAX           | IMM PGM M                                                                                                    | <b>ΠΡ</b><br>♦<br><b>V</b> ?                                                                                                    |
| PARAMETERS<br>Description | <b>xx</b> [ int ] -<br><b>nn</b> [ float ] -                                                                                                    | group number<br>vector velocity value                                                                                                    |
| Range                     | xx -<br>nn -                                                                                                    | 1 to MAX GROUPS<br>0 to minimum of the maximum velocity values of all<br>aver assigned to this group                                                                                                    |
| Units                     | xx -<br>nn -                                                                                                    | none<br>predefined units / second                                                                                                    |
| Defaults                  | <ul> <li>xx missing:<br/>out of range:<br/>not assigned:<br/>floating point:</li> <li>nn missing:<br/>negative:<br/>out of range:</li> </ul>                                 | error 13, GROUP NUMBER MISSING<br>error 14, GROUP NUMBER OUT OF RANGE<br>error 15, GROUP NUMBER NOT ASSIGNED<br>truncated<br>error 7, PARAMETER OUT OF RANGE<br>error 22, GROUP PARAMETER OUT OF RANGE<br>error 23, GROUP MAXIMUM VELOCITY EXCEEDED                                                                                                    |
| DESCRIPTION               | This command is us<br>used during coordin<br>original acceleration<br>original values will<br>deleted.                                                                       | ed to set the vectorial velocity value for a group. This value will be<br>ated motion of axes assigned to the group. It will override any<br>a values specified for individual axes using VA command. The axes'<br>be restored when the group to which they have been assigned is                                                                                                |
|                           | This command takes<br>motion is in progres<br><b>Note:</b><br>Avoid changing velo<br>predictable results, c<br>in motion.                                                    | s effect immediately. It can be executed when controller is idling or<br>s or inside a program.<br>ocity during acceleration or deceleration phases of a move. For better<br>change velocity only when all the axes assigned to this group are not                                                                                                    |
| RETURNS                   | If "?" sign takes th                                                                                                    | he place of <b>nn</b> value, this command reports the current setting.                                                                                                    |
| REL. COMMANDS             | VU - se<br>HN - cr                                                                                                    | et maximum velocity for an axis<br>reate a new group                                                                                                    |
| EXAMPLE                   | 1HN1,2         a         1VU?         a         10         a         2VU?         a         15         a         1HV10         s         1HV?         a         10         a | create a new group (#1) with physical axes 1 and 2<br>query maximum velocity of axis #1<br>controller returns a value of 10 units/second<br>query maximum velocity of axis #2<br>controller returns a value of 15 units/second<br>set vectorial velocity of group #1 to 10 units/second<br>query vectorial velocity of group #1<br>controller returns a value of 10 units/second |

# $\mathbf{H}\mathbf{W}$

## wait for group motion stop

|                                          | IMM PGM                                                                                                    | MIP                                                                                                    |                                                                                                    |
|------------------------------------------|----------------------------------------------------------------------------------------------------|----------------------------------------------------------------------------------------------------|----------------------------------------------------------------------------------------------------|
| USAGE                                    | • •                                                                                                    | •                                                                                                    |                                                                                                    |
| SYNTAX                                   | xx <b>HW</b> nn                                                                                                    |                                                                                                    |                                                                                                    |
| PARAMETERS<br>Description                | <b>xx</b> [ int ] -<br><b>nn</b> [ float ] -                                                                                          | gı<br>de                                                                                                    | roup number<br>elay after group motion is complete                                                                                                    |
| Range                                    | xx -<br>nn -                                                                                                    | 1<br>0                                                                                                    | to <b>MAX GROUPS</b><br>to <b>60000</b>                                                                                                    |
| Units                                    | xx -<br>nn -                                                                                                    | no<br>m                                                                                                    | one<br>illiseconds                                                                                                    |
| Defaults                                 | <ul> <li>xx missing<br/>out of range<br/>not assigned<br/>floating point</li> <li>nn missing<br/>negative<br/>out of range</li> </ul> | : ei<br>: ei<br>: ei<br>: tr<br>: ei<br>: ei<br>: ei                                                                                                    | rror 13, GROUP NUMBER MISSING<br>rror 14, GROUP NUMBER OUT OF RANGE<br>rror 15, GROUP NUMBER NOT ASSIGNED<br>uncated<br>rror 7, PARAMETER OUT OF RANGE<br>rror 22, GROUP PARAMETER OUT OF RANGE<br>rror 26, MAXIMUM WAIT DURATION EXCEEDED                                                                                                    |
| DESCRIPTION                              | This command<br>prior to it has be<br>group move con<br>following it unt<br>the controller w<br>complete before                       | stops exect<br>een comple<br>mmand suc<br>il the group<br>vaits an add<br>e executing                                                                                                    | ution of any commands subsequent to it until the one<br>eted. For instance, if a command preceding it is a<br>sch as <b>HL</b> or <b>HC</b> , it stops execution of any commands<br>p has reached target position. If <b>nn</b> is not equal to zero,<br>litional <b>nn</b> milliseconds after the group motion is<br>g any further commands.                                                                                                    |
| RETURNS                                  | none                                                                                                    |                                                                                                    |                                                                                                    |
| REL. COMMANDS                            | HN -<br>HL -                                                                                                    | create a ne<br>move grou                                                                                                    | ew group<br>up to target position along a line                                                                                                    |
| <b>EXAMPLE</b><br>1HL50, 50; <b>1HW5</b> | 1HN1,2<br>2HN3,4<br>1HV10<br>1HA50<br>1HD50<br>2HV10<br>2HA50<br>2HD50<br>1HO<br>2HO<br>00; 2HL30,20                                  | create a n           create a n           set vector           set vector           set vector           set vector           set vector           set vector           set vector           set vector           set vector           set vector           set vector           set vector           enable gr           move grow           units (axi,           group to b           then move           = 30 units | new group (#1) with physical axes 1 and 2<br>new group (#2) with physical axes 3 and 4<br>ial velocity of group #1 to 10 units/second<br>ial acceleration of group #1 to 50 units/second <sup>2</sup><br>ial deceleration of group #2 to 10 units/second<br>ial acceleration of group #2 to 50 units/second <sup>2</sup><br>ial deceleration of group #2 to 50 units/second <sup>2</sup><br>ial deceleration of group #2 to 50 units/second <sup>2</sup><br>oup #1<br>oup #2<br>up #1 to a target position = 50, 50<br>s #1 = 50 units and axis #2 = 50 units), wait for the<br>reach target position, wait an additional 500 ms, and<br>e group #2 to a target position = 30, 20 units (axis #3<br>s and axis #4 = 20 units) |

| HX                        | delete group                                                                                                    |                                                                                                    |  |
|---------------------------|----------------------------------------------------------------------------------------------------|----------------------------------------------------------------------------------------------------|--|
| USAGE                     | IMM PGM MIP<br>♦ ♦ ♦                                                                                                    |                                                                                                    |  |
| SYNTAX                    | xx <b>HX</b>                                                                                                    |                                                                                                    |  |
| PARAMETERS<br>Description | <b>xx</b> [ int ] -                                                                                                    | group number                                                                                                    |  |
| Range                     | XX -                                                                                                    | 1 to MAX GROUPS                                                                                                    |  |
| Units                     | XX -                                                                                                    | none                                                                                                    |  |
| Defaults                  | <b>xx</b> missing:<br>out of range:<br>not assigned:                                                                                            | error 13, GROUP NUMBER MISSING<br>error 14, GROUP NUMBER OUT OF RANGE<br>error 15, GROUP NUMBER NOT ASSIGNED                                                          |  |
| DESCRIPTION               | This command deletes<br>to it for future assignm                                                                                                | This command deletes a group and makes available any axes that were assigned to it for future assignments.                                                            |  |
| RETURNS                   | none                                                                                                    |                                                                                                    |  |
| REL. COMMANDS             | HN - reate                                                                                                    | a new group                                                                                                    |  |
| EXAMPLE                   | 1HN1,2   crea                                                                                                    | te a new group (#1) with physical axes 1 and 2                                                                                                    |  |
|                           | 1HN?         quer         1,2         cont         1HX         delet         1HN?         quer         TB?         read         0, 475322, GROU | y axes assigned to group #1<br>roller returns the axes assigned to group #1<br>te group #1<br>y axis assigned to group #1<br>f error message<br>P NUMBER NOT ASSIGNED |  |

| HZ re                     | ad group size                            |                                                                      |                                                                                                    |
|---------------------------|------------------------------------------|----------------------------------------------------------------------|----------------------------------------------------------------------------------------------------|
| USAGE                     | IMM PGM<br>♦ ♦                           | I MIP<br>♦                                                           |                                                                                                    |
| SYNTAX                    | xx <b>HZ</b>                             |                                                                      |                                                                                                    |
| PARAMETERS<br>Description | <b>xx</b> [int]                          | -                                                                    | group number                                                                                                    |
| Range                     | XX                                       | -                                                                    | 1 to MAX GROUPS                                                                                                    |
| Units                     | XX                                       | -                                                                    | none                                                                                                    |
| Defaults                  | xx missin<br>out of ran<br>not assign    | ıg:<br>ge:<br>ed:                                                    | error 13, GROUP NUMBER MISSING<br>error 14, GROUP NUMBER OUT OF RANGE<br>error 15, GROUP NUMBER NOT ASSIGNED                                                     |
| DESCRIPTION               | This comman                              | This command is used to read the number of axes assigned to a group. |                                                                                                    |
| RETURNS                   | This comman                              | This command reports the current setting.                            |                                                                                                    |
| REL. COMMANDS             | HN -<br>HX -                             | create<br>delete                                                     | a new group<br>a group                                                                                                    |
| EXAMPLE                   | 1HN1,2<br>1HN?<br>1,2<br><b>1HZ</b><br>2 | creat<br>  read<br>  contr<br>  read<br>  contr                      | e a new group (#1) with physical axes 1 and 2<br>axes assigned to group #1<br>oller returns the axes assigned to group #1<br>size of group #1<br>oller returns 2 |

ID

## read stage model and serial number

| USAGE                     | IMM PGM MIP<br>♦ ♦                                                                             |                                                                                                    |
|---------------------------|------------------------------------------------------------------------------------------------|----------------------------------------------------------------------------------------------------|
| SYNTAX                    | ID ?                                                                                           |                                                                                                    |
| PARAMETERS<br>Description | <b>xx</b> [ int ] -                                                                            | axis number                                                                                                    |
| Range                     | XX -                                                                                           | 1 to MAX AXES                                                                                                    |
| Units                     | XX -                                                                                           | none                                                                                                    |
| Defaults                  | <b>xx</b> missing:<br>out of range:                                                            | error 37, AXIS NUMBER MISSING<br>error 9, AXIS NUMBER OUT OF RANGE                                                                                             |
|                           | timeout:                                                                                       | error 2, RS-232 COMMUNICATION TIME-OUT                                                                                                    |
| DESCRIPTION               | This command is used t<br>and serial number.                                                   | o read Newport ESP compatible positioner (stage) model                                                                                                    |
|                           | <b>Note:</b><br>An important information<br>system or when reporting<br>this command to determ | on needed when asking for help with the motion control<br>ag a problem is the stage model and serial number. Use<br>an the positioner model and serial number. |
| RETURNS                   | <b>xx,yy</b><br>where: $\mathbf{xx} = \mathbf{x}$<br>$\mathbf{yy} = \mathbf{x}$                | model number<br>serial number                                                                                                    |
| REL. COMMANDS             | none                                                                                           |                                                                                                    |
| EXAMPLE                   | <b>1 ID ?</b><br><i>TS50DC.5, SN1263</i>                                                       | read axis-1 positioner model and serial number<br>  controller returns model and serial number                                                                 |

| JH                        | set jog high speed                                                                                 |                                                                                                    |
|---------------------------|----------------------------------------------------------------------------------------------------|----------------------------------------------------------------------------------------------------|
|                           | IMM PGM MIP                                                                                        |                                                                                                    |
| USAGE                     | • • •                                                                                              |                                                                                                    |
| SYNTAX                    | xx <b>JH</b> nn or xx <b>JH</b> ?                                                                  |                                                                                                    |
| PARAMETERS<br>Description | <b>xx</b> [ int ] -<br><b>nn</b> [ float ] -                                                       | axis number<br>high speed value                                                                                                    |
| Range                     | xx -<br>nn -                                                                                       | <ul> <li>1 to MAX AXES</li> <li>0 to maximum value allowed by VU command<br/>or ? to read present setting</li> </ul>                               |
| Units                     | xx -<br>nn -                                                                                       | none<br>preset units/second                                                                                                    |
| Defaults                  | <ul> <li>xx missing:</li> <li>out of range:</li> <li>nn missing:</li> <li>out of range:</li> </ul> | error 37, AXIS NUMBER MISSING<br>error 9, AXIS NUMBER OUT OF RANGE<br>error 38, COMMAND PARAMETER MISSING<br>error xx10, MAXIMUM VELOCITY EXCEEDED |
| DESCRIPTION               | This command is used                                                                               | to set the high speed for jogging an axis. Its execution                                                                                           |

**DESCRIPTION**This command is used to set the high speed for jogging an axis. Its execution is<br/>immediate, meaning that the value is changed when the command is processed,<br/>including when motion is in progress. It can be used as an immediate command<br/>or inside a program.**RETURNS**If "?" sign takes the place of **nn** value, this command reports current setting.

| REL. COMMANDS | JW -<br>VU -                                      | set jog low speed<br>set maximum velocity                                                                                                    |
|---------------|---------------------------------------------------|----------------------------------------------------------------------------------------------------|
| EXAMPLE       | 2VU?<br>10<br><b>2JH7.5</b><br><b>2JH?</b><br>7.5 | <ul> <li>read maximum velocity allowed axis # 2</li> <li>controller returns a value of 10.0 units/second for axis #2</li> <li>set jog high speed to 7.5 units/second for axis #2</li> <li>read jog high speed value for axis #2</li> <li>controller returns a value of 7.5 units/second for axis #2</li> </ul> |

Section 3 - Remote Mode

| JK              | set jerk rate                              |               |  |
|-----------------|--------------------------------------------|---------------|--|
| USACE           | IMM PGM                                    | MIP           |  |
| USAGE<br>SYNTAX | • • • • • xx <b>JK</b> nn or xx <b>J</b> F | ◆<br>{?       |  |
| PARAMETERS      |                                            |               |  |
| Description     | <b>xx</b> [int] -                          | axis number   |  |
|                 | nn [float] -                               | jerk value    |  |
| Range           | XX -                                       | 1 to MAX AXES |  |
| 8               | nn -                                       | 0 to 2e9      |  |
| Units           | XX -                                       | none          |  |

| nn                  | -                  | preset units / second <sup>3</sup><br>or ? to read current setting |
|---------------------|--------------------|--------------------------------------------------------------------|
| <b>xx</b> mi out of | ssing:<br>f range: | error 37, AXIS NUMBER MISSING<br>error 9, AXIS NUMBER OUT OF RANGE |

# nnmissing:<br/>out of range:error 38, COMMAND PARAMETER MISSING<br/>error xx15, MAXIMUM JERK EXCEEDED

**DESCRIPTION** This command is used to set the jerk (i.e., rate of change in acceleration) value for an axis. Its execution is immediate, meaning that the jerk is altered when the command is processed and trajectory mode is set to S-curve, even while a motion is in progress. It can be used as an immediate command or inside a program.

#### Note:

none

Avoid changing the jerk during the acceleration or deceleration periods. For better predictable results, change jerk only when the axis is not moving.

RETURNS

Defaults

| REL. COMMANDS | AC -<br>TJ -<br>VA -                    | set acceleration<br>set trajectory mode<br>set velocity                                                                                                  |
|---------------|-----------------------------------------|----------------------------------------------------------------------------------------------------|
| EXAMPLE       | 2 <b>JK</b> ?<br>10.5<br>2 <b>JK</b> 15 | read desired velocity of axis # 2<br>  controller returns a velocity value of 10.5 units/s <sup>3</sup><br>  set axis #2 jerk to 15 units/s <sup>3</sup> |

#### JL jump to label IMM PGM MIP **USAGE** ٠ ٠ **SYNTAX** xx**JL**nn **PARAMETERS** Description - label number **xx** [int] **nn** [int] - loop count 1 to 100 Range XX \_ 1 to 65535 nn \_ Units XX \_ none nn none \_ Default missing: error 38, COMMAND PARAMETER MISSING XX out of range: error xx2, PARAMETER OUT OF RANGE missing: assume infinite nn out of range: error xx2, PARAMETER OUT OF RANGE DESCRIPTION This command changes the flow of the program execution by jumping to a predefined label **xx**. This a flow control command that alters the normal sequential flow of a program. It must be used in conjunction with the DL command which defines a label. Parameter **nn** determines the number of times to repeat the jump before allowing the program to flow passed. **RETURNS** none JL **REL. COMMANDS** jump to label **EXAMPLE** 3XX | clear program 3 from memory, if any 3EP | create program 3 1DL | define label 1 1**JL** 5 | jump to label 1 five(5) times | end entering program and quit programming mode QP 3EX | run stored program number 3

| JW                        | set jog low speed                                                                                                    |                                                                                                    |  |
|---------------------------|----------------------------------------------------------------------------------------------------|----------------------------------------------------------------------------------------------------|--|
| USAGE                     | IMM PGM MIP<br>♦ ♦ ♦                                                                                                    |                                                                                                    |  |
| SYNTAX                    | xx <b>JW</b> nn or xx <b>JW</b> ?                                                                                            |                                                                                                    |  |
| PARAMETERS<br>Description | <b>xx</b> [ int ] -<br><b>nn</b> [ float ] -                                                                                 | axis number<br>low speed value                                                                                                    |  |
| Range                     | xx -<br>nn -                                                                                                    | <ul><li>1 to MAX AXES</li><li>0 to maximum value allowed by VU command<br/>or ? to read present setting</li></ul>                                                                                                    |  |
| Units                     | xx -<br>nn -                                                                                                    | none<br>reset units/second                                                                                                    |  |
| Defaults                  | <ul><li>xx missing:<br/>out of range:</li><li>nn missing:<br/>out of range:</li></ul>                                        | error 37, AXIS NUMBER MISSING<br>error 9, AXIS NUMBER OUT OF RANGE<br>error 38, COMMAND PARAMETER MISSING<br>error xx10, MAXIMUM VELOCITY EXCEEDED                                                                                                    |  |
| DESCRIPTION               | This command is used<br>immediate, meaning the<br>including when motion<br>or inside a program.                              | This command is used to set the low speed for jogging an axis. Its execution is immediate, meaning that the value is changed when the command is processed, including when motion is in progress. It can be used as an immediate command or inside a program. |  |
| RETURNS                   | If "?" sign takes the pla                                                                                                    | If "?" sign takes the place of <b>nn</b> value, this command reports current setting.                                                                                                    |  |
| REL. COMMANDS             | JH - set jog<br>VU - set max                                                                                                 | JH-set jog high speedVU-set maximum velocity                                                                                                    |  |
| EXAMPLE                   | 2VU?         read         10         contr         2JW2.5         set jo         2JW?         read         2.5       / contr | maximum velocity allowed axis # 2<br>coller returns a value of 10.0 units/second for axis #2<br>og low speed to 2.5 units/second for axis #2<br>jog low speed value for axis #2<br>coller returns a value of 2.5 units/second for axis #2                     |  |

| KD                        | set derivative gain                                                                             |                                                                                                    |
|---------------------------|-------------------------------------------------------------------------------------------------|----------------------------------------------------------------------------------------------------|
| USAGE                     | IMM PGM MIP<br>♦ ♦ ♦                                                                            |                                                                                                    |
| SYNTAX                    | xx <b>KD</b> nn or xx <b>KD</b> ?                                                               |                                                                                                    |
| PARAMETERS<br>Description | <b>xx</b> [ int ] -<br><b>nn</b> [float] -                                                      | axis number<br>derivative gain factor Kd                                                                                                    |
| Range                     | XX -                                                                                            | 1 to MAX AXES                                                                                                    |
| Units                     | nn -<br>XX -<br>nn -                                                                            | 0 to 2e9, or ? to read current setting<br>none<br>none                                                                                                    |
| Defaults                  | <b>xx</b> missing:<br>out of range:                                                             | error 37, AXIS NUMBER MISSING<br>error 9, AXIS NUMBER OUT OF RANGE                                                                                                    |
|                           | <b>nn</b> missing:<br>out of range:                                                             | error 38, COMMAND PARAMETER MISSING error xx2, PARAMETER OUT OF RANGE                                                                                                    |
| DESCRIPTION               | This command sets the active for any DC served loop.<br>The command can be filter) is received. | e derivative gain factor Kd of the PID closed loop. It is<br>to based motion device that has been selected to operate in<br>sent at any time but it has no effect until the UF (update |
|                           | See the "Servo Tunin                                                                            | g" chapter on how to adjust the PID filter parameters.                                                                                                    |
| RETURNS                   | If the "?" sign takes th setting                                                                | he place of <b>nn</b> value, this command reports the current                                                                                                    |
| REL. COMMANDS             | KI-set intKP-set prKS-set saUF-updat                                                            | tegral gain factor<br>oportional gain factor<br>turation gain factor<br>e filter                                                                                                    |
| EXAMPLE                   | <b>3KD0.01</b>   set d                                                                          | erivative gain factor for axis # 3 to 0.01                                                                                                    |
|                           | :<br>3UF   upd                                                                                  | ate PID filter; only now the <b>KD</b> command takes effect                                                                                                    |

| KI                        | set integral gain                                                                                                    |                                                                             |
|---------------------------|----------------------------------------------------------------------------------------------------|-----------------------------------------------------------------------------|
| USAGE                     | IMM PGM MIP                                                                                                    |                                                                             |
| SYNTAX                    | xx <b>KI</b> nn or xx <b>KI</b> ?                                                                                                    |                                                                             |
| PARAMETERS<br>Description | <b>xx</b> [ int ] -<br><b>nn</b> [float] -                                                                                                    | axis number<br>integral gain factor Ki                                      |
| Range                     | XX -                                                                                                    | 1 to MAX AXES                                                               |
| Units                     | nn -<br>xx -<br>nn -                                                                                                    | o to 269, or ? to read current setting<br>none<br>one                       |
| Defaults                  | <b>xx</b> missing:<br>out of range:                                                                                                    | error 37, AXIS NUMBER MISSING<br>error 9, AXIS NUMBER OUT OF RANGE          |
|                           | <b>nn</b> missing:<br>out of range:                                                                                                    | error 38, COMMAND PARAMETER MISSING error xx2, PARAMETER OUT OF RANGE       |
| DESCRIPTION               | This command sets the integral gain factor Ki of the PID closed loop. It is active for any DC servo based motion device that has been selected to operate in closed loop.<br>The command can be sent at any time but it has no effect until the UF (update filter) is received. |                                                                             |
|                           | See the "Servo Tuning                                                                                                    | g" chapter on how to adjust the PID filter parameters.                      |
| RETURNS                   | If the "?" sign takes the place of <b>nn</b> value, this command reports the current setting                                                                                                    |                                                                             |
| REL. COMMANDS             | KD-set intoKP-set proKS-set satuUF-update                                                                                                    | egral gain factor<br>portional gain factor<br>uration gain factor<br>filter |
| EXAMPLE                   | <b>3KI 0.01</b>   set in                                                                                                    | tegral gain factor for axis # 3 to 0.01                                     |
|                           | 3UF   upda                                                                                                    | tte PID filter; only now the <b>KI</b> command takes effect                 |

# KP

#### set proportional gain

| USAGE                     | IMM<br>♦                                                                                                    | PGM<br>◆                     | MIP<br>♦                                   |                                                                                                    |
|---------------------------|----------------------------------------------------------------------------------------------------|------------------------------|--------------------------------------------|----------------------------------------------------------------------------------------------------|
| SYNTAX                    | xx <b>KP</b> ni                                                                                                    | n or xx                      | KP?                                        |                                                                                                    |
| PARAMETERS<br>Description | <b>xx</b> [ int<br><b>nn</b> [flo                                                                                                    | :] -<br>at] -                |                                            | axis number<br>roportional gain factor Kp                                                                           |
| Range                     | XX                                                                                                    | -                            |                                            | 1 to MAX AXES<br>0 to 290 or 2 to read current setting                                                              |
| Units                     | xx<br>nn                                                                                                    | -                            |                                            | none                                                                                                    |
| Defaults                  | xx m<br>out o                                                                                                    | nissing:<br>of range:        |                                            | error 37, AXIS NUMBER MISSING<br>error 9, AXIS NUMBER OUT OF RANGE                                                  |
|                           | nn n<br>out c                                                                                                    | nissing:<br>of range:        |                                            | error 38, COMMAND PARAMETER MISSING rror xx2, PARAMETER OUT OF RANGE                                                |
| DESCRIPTION               | This command sets the proportional gain factor Kp of the PID closed loop. It is active for any DC servo based motion device that has been selected to operate in closed loop.<br>The command can be sent at any time but it has no effect until the UF (update filter) is received. |                              |                                            |                                                                                                    |
| RETURNS                   | See the<br>If the "'f<br>setting                                                                                                    | " <b>Servo</b><br>?" sign ta | <b>Tuning</b><br>akes the                  | " chapter on how to adjust the PID filter parameters.<br>place of <b>nn</b> value, this command reports the current |
| REL. COMMANDS             | KI<br>KD<br>KS<br>UF                                                                                                    | -<br>-<br>-                  | set inte<br>set proj<br>set satu<br>update | gral gain factor<br>portional gain factor<br>tration gain factor<br>filter                                          |
| EXAMPLE                   | 3KP0.0                                                                                                    | 1                            | set pro                                    | oportional gain factor for axis # 3 to 0.01                                                                         |
|                           | ·<br>3UF                                                                                                    |                              | upda                                       | te PID filter; only now the <b>KP</b> command takes effect                                                          |

# KS

## set saturation level of integral factor

| USAGE                     | IMM PGM M                                                                                                    | IP                                                                                                    |
|---------------------------|----------------------------------------------------------------------------------------------------|----------------------------------------------------------------------------------------------------|
| SYNTAX                    | xx <b>KS</b> nn or xx <b>KS</b> ?                                                                                                    | ,                                                                                                    |
| PARAMETERS<br>Description | <b>xx</b> [ int ] -<br><b>nn</b> [float] -                                                                                                    | axis number<br>saturation level of integrator KS                                                                                               |
| Range<br>Units            | xx -<br>nn -<br>xx -                                                                                                    | 1 to MAX AXES<br>0 to 2e9, or ? to read current setting<br>none                                                                                |
| Deferrite                 | nn -                                                                                                    | none                                                                                                    |
| Defaults                  | <ul> <li><b>xx</b> missing:<br/>out of range:</li> <li><b>nn</b> missing:<br/>out of range:</li> </ul>                                                                                                    | error 37, AXIS NUMBER MISSING<br>error 9, AXIS NUMBER OUT OF RANGE<br>error 38, COMMAND PARAMETER MISSING<br>error xx2, PARAMETER OUT OF RANGE |
| <b>DESCRIPTION</b>        | This command sets the saturation level of the integral factor of the PID closed<br>loop and is useful for preventing integral wind-up. It is active for any DC servo<br>based motion device that has been selected to operate in closed loop.<br>The command can be sent at any time but it has no effect until the UF (update<br>filter) is received. |                                                                                                    |
| RETURNS                   | If the "?" sign takes the place of <b>nn</b> value, this command reports the current setting                                                                                                    |                                                                                                    |
| REL. COMMANDS             | KI-setKP-setKD-setUF-upo                                                                                                    | integral gain factor<br>proportional gain factor<br>derivative gain factor<br>late filter                                                      |
| EXAMPLE                   | 3KS0.01   se                                                                                                    | t saturation level for axis # 3 to 0.01                                                                                                    |
|                           | •<br>3UF   u                                                                                                    | pdate PID filter; only now the <b>KS</b> command takes effect                                                                                  |

| LC                        | lock / unlock keyboard                                                                                                    |                                                                                                    |  |
|---------------------------|----------------------------------------------------------------------------------------------------|----------------------------------------------------------------------------------------------------|--|
| USAGE                     | IMM PGM MIP<br>♦ ♦                                                                                                    |                                                                                                    |  |
| SYNTAX                    | LC nn                                                                                                    |                                                                                                    |  |
| PARAMETERS<br>Description | <b>nn</b> [ int ] -                                                                                                    | Lock option                                                                                                    |  |
| Range                     | nn -<br>locked; 2 = all locked                                                                                                    | <b>0</b> - <b>2</b> (0 = unlocked; 1 = all but "Motor ON/OFF"                                                                                                    |  |
| Units                     | nn -                                                                                                    | none                                                                                                    |  |
| Defaults                  | <b>nn</b> missing:<br>out of range:                                                                                                    | error 38, COMMAND PARAMETER MISSING error xx01, PARAMETER OUT OF RANGE                                                                                                    |  |
| DESCRIPTION               | <ul> <li>This command is used to means :</li> <li>0 : unlock the keyboard</li> <li>1 : lock all buttons but the</li> <li>2 : lock all buttons</li> </ul> | <ul> <li>This command is used to lock / unlock the keyboard of the ESP301. The parameter value means :</li> <li>0 : unlock the keyboard</li> <li>1 : lock all buttons but the "Motor ON/OFF"</li> <li>2 : lock all buttons</li> </ul> |  |
| RETURNS                   | If the "?" sign takes t current setting.                                                                                                    | If the "?" sign takes the place of <b>nn</b> value, this command reports the current setting.                                                                                                    |  |
| REL. COMMANDS             |                                                                                                    |                                                                                                    |  |
| EXAMPLE                   | LC1   lock<br>LC?   get lo<br>1   return                                                                                                    | the keyboard<br>ock status<br>ns current setting                                                                                                    |  |

| LP                        | list program                                                                                                    |  |
|---------------------------|----------------------------------------------------------------------------------------------------|--|
| USAGE                     | IMM PGM MIP<br>♦ ♦                                                                                                    |  |
| SYNTAX                    | xxLP                                                                                                    |  |
| PARAMETERS<br>Description | <b>xx</b> [ int ] - rogram number                                                                                                    |  |
| Range                     | xx - 1 to 100                                                                                                    |  |
| Units                     | xx - none                                                                                                    |  |
| Defaults                  | xx missing: error 38, COMMAND PARAMETER MISSING<br>out of range: error 7, PARAMETER OUT OF RANGE                                                                                                    |  |
| DESCRIPTION               | This command reads a specified program from non-volatile memory and sends it<br>to the selected communication port (RS232 or IEEE488). During the<br>transmission no other command should be sent to the controller.<br><b>Note</b><br>The program list always terminates with the word "END"                  |  |
| RETURNS                   | program listing                                                                                                    |  |
| REL. COMMANDS             | <b>EP</b> - enter program mode                                                                                                    |  |
| EXAMPLE                   | <b>3LP</b>   list program number 33MO/ enable axis 3 motor power1DL/ define return label 13PR+10/ move axis 3 relative +10 units3WS500/ wait 500ms after axis 3 stops3PR-10/ move axis 3 relative -10 units3WS500/ wait 500ms after axis 3 stops1JL5/ jump to label 1 location 5 timesEND/ end of program list |  |

| MD                        | read motion done                                 | e status                                                                                                    |
|---------------------------|--------------------------------------------------|----------------------------------------------------------------------------------------------------|
| USAGE                     | IMM PGM<br>♦                                     | MIP<br>◆                                                                                                    |
| SYNTAX                    | xx <b>MD?</b>                                    |                                                                                                    |
| PARAMETERS<br>Description | <b>xx</b> [ int ] -                              | axis number                                                                                                    |
| Range                     | XX -                                             | 1 to MAX AXES                                                                                                    |
| Units                     | XX -                                             | none                                                                                                    |
| Defaults                  | <b>xx</b> missing:<br>out of range               | error 37, AXIS NUMBER MISSING<br>error 9, AXIS NUMBER OUT OF RANGE                                                                                                    |
| DESCRIPTION               | This command<br>command can b<br>move completion | is used to read the motion status for the specified axis <b>n</b> . The MD be used to monitor Homing, absolute, and relative displacement on status.                                                                                                    |
| RETURNS                   | nn -                                             | <b>0</b> or <b>1</b> where $0 = \text{motion } \underline{\text{not}} \text{ done (FALSE)}$<br>1 = motion done (TRUE)                                                                                                    |
| REL. COMMANDS             | PA -<br>PR -<br>OR -                             | move to an absolute position<br>move to a relative position<br>move to home position                                                                                                    |
| EXAMPLE                   | 3MD?<br>1<br>3PR2.2<br><b>3MD?</b><br>0          | <ul> <li>read axis #3 move done status</li> <li>controller returns status 1 (motion done) for axis # 3</li> <li>start a relative motion of 2.2 on axis # 3</li> <li>read axis #3 move done status</li> <li>controller returns status 0 (motion not done) for axis # 3</li> </ul> |

# MF motor off

| USAGE                     | 1IVIIVI J<br>♦                       | PGM<br>♦            | MIP<br>♦                                                           |                                                                                                    |
|---------------------------|--------------------------------------|---------------------|--------------------------------------------------------------------|----------------------------------------------------------------------------------------------------|
| SYNTAX                    | xx <b>MF</b> o                       | or xx <b>M</b>      | <b>F</b> ?                                                         |                                                                                                    |
| PARAMETERS<br>Description | <b>xx</b> [int]                      | ] -                 |                                                                    | axis number                                                                                                    |
| Range                     | XX                                   | -                   |                                                                    | 1 to MAX AXES                                                                                                    |
| Units                     | XX                                   | -                   |                                                                    | none                                                                                                    |
| Defaults                  | xx n<br>out o                        | nissing:<br>f range | :                                                                  | error 37, AXIS NUMBER MISSING<br>error 9, AXIS NUMBER OUT OF RANGE                                                                                                    |
| DESCRIPTION               | This con                             | nmand               | turns po                                                           | wer OFF of the specified motor (axis).                                                                                                    |
| RETURNS                   | If "?" sig<br>1 -<br>0 -             | gn is iss<br>-<br>- | ued alor<br>motor p<br>motor p                                     | ng with command, the controller returns:<br>power is ON<br>power is OFF                                                                                                 |
| REL. COMMANDS             | AB -<br>ST -<br>MO -                 |                     | abort m<br>stop mo                                                 | otion<br>otion<br>tor power ON                                                                                                    |
| EXAMPLE                   | 2MF<br>2MF?<br>0<br>2MO<br>2MF?<br>1 |                     | turn a.<br>  query<br>  contro<br>  turn a.<br>  query<br>  contro | xis #2 motor power OFF<br>axis #2 motor power status<br>eller returns a value of 0<br>xis #2 motor power ON<br>axis #2 motor power status<br>eller returns a value of 1 |

| MO                        | motor on                                                                                                    |  |
|---------------------------|----------------------------------------------------------------------------------------------------|--|
| USAGE                     | IMM PGM MIP<br>♦ ♦ ♦                                                                                                    |  |
| SYNTAX                    | xx <b>MO</b> or xx <b>MO</b> ?                                                                                                    |  |
| PARAMETERS<br>Description | <b>xx</b> [ int ] - axis number                                                                                                    |  |
| Range                     | xx - to MAX AXES                                                                                                    |  |
| Units                     | xx - none                                                                                                    |  |
| Defaults                  | xxmissing:<br>out of range:error 37, AXIS NUMBER MISSING<br>error 9, AXIS NUMBER OUT OF RANGE                                                                                                    |  |
| DESCRIPTION               | This command turns power ON of the specified motor (axis).                                                                                                    |  |
|                           | CAUTION:                                                                                                    |  |
|                           | If the motor power was turned off by the controller detecting a fault condition, before turning the power back on, make sure that the cause of the fault was corrected.                                          |  |
| RETURNS                   | If "?" sign is issued along with command, the controller returns:<br>1 - motor power is ON<br>0 - motor power is OFF                                                                                             |  |
| REL. COMMANDS             | AB-abort motionST-stop motionMF-urn motor power OFF                                                                                                    |  |
| EXAMPLE                   | MO  turn axis #2 motor power ON2MO?  query axis #2 motor power status1  controller returns a value of 12MF  turn axis #2 motor power OFF2MO?  query axis #2 motor power status0  controller returns a value of 0 |  |

# MT

#### move to hardware travel limit

| USAGE                     | IMM PGM MIP<br>♦ ♦                                                                                                    |                                                                                                    |  |
|---------------------------|----------------------------------------------------------------------------------------------------|----------------------------------------------------------------------------------------------------|--|
| SYNTAX                    | xx <b>MT</b> nn or xx <b>MT</b> ?                                                                                                    |                                                                                                    |  |
| PARAMETERS<br>Description | <b>xx</b> [ int ] -<br><b>nn</b> [ char ] -                                                                                                 | axis number<br>direction of motion                                                                         |  |
| Range                     | xx -<br>nn -                                                                                                    | 1 to MAX AXES<br>+ for positive direction or – for negative direction                                      |  |
| Units                     | xx -<br>nn -                                                                                                    | none                                                                                                    |  |
| Defaults                  | <b>xx</b> missing:<br>out of range:                                                                                                    | error 37, AXIS NUMBER MISSING<br>error 9, AXIS NUMBER OUT OF RANGE                                         |  |
|                           | <b>nn</b> missing: positiv                                                                                                    | e direction                                                                                                |  |
| DESCRIPTION               | This command is used to move an axis to its limit (positive or negative). It uses<br>the home search speed during travel to hardware limit. |                                                                                                    |  |
|                           | <b>Note:</b> This command command, <b>DE</b> ).                                                                                             | cannot be issued after enabling DAQ (refer ASCII                                                           |  |
| RETURNS                   | If "?" sign takes the place of <b>nn</b> value, this command reports <b>1</b> if motion is done, or <b>0</b> if motion is in progress.      |                                                                                                    |  |
| REL. COMMANDS             | OR - home l<br>OH - set hor                                                                                                    | location search<br>ne search speed                                                                         |  |
| EXAMPLE                   | <b>3MT+</b>   move <b>3MT?</b>   query         0         contri                                                                             | e axis #3 to positive travel limit<br>y motion status<br>roller returns 0 indicating motion is in progress |  |

| MV                        | move indefinitely                                                                                                    |
|---------------------------|----------------------------------------------------------------------------------------------------|
|                           | IMM PGM MIP                                                                                                    |
| USAGE                     | <ul> <li>◆</li> <li>◆</li> <li>◆</li> </ul>                                                                                                    |
| SYNTAX                    | xxMVnn  or  xxMV?                                                                                                    |
| PARAMETERS<br>Description | <pre>xx [ int ] - axis number<br/>nn [ char ] - direction of motion</pre>                                                                                                    |
| Range                     | xx - 1 to MAX AXES                                                                                                    |
|                           | <b>nn</b> - + for positive direction or – for negative direction                                                                                                    |
| Units                     | xx-nonenn-none                                                                                                    |
| Defaults                  | xxmissing:<br>out of range:error 37, AXIS NUMBER MISSING<br>error 9, AXIS NUMBER OUT OF RANGE                                                                                                    |
|                           | nnmissing:positive directionout of range:error xx04, POSITIVE HARDWARE LIMIT EXCEEDEDout of range:error xx05, NEGATIVE HARDWARE LIMIT EXCEEDEDout of range:error xx06, POSITIVE SOFTWARE LIMIT EXCEEDEDout of range:error xx07, NEGATIVE SOFTWARE LIMIT EXCEEDED                                                                                                    |
| DESCRIPTION               | This command initiates infinite motion. When received, the selected axis <b>xx</b> will move indefinitely, with the predefined acceleration and velocity, in the direction specified by <b>nn</b> . If the requested axis is member of a group, this command does not initiate the desired motion. Instead, error xx31, " COMMAND NOT ALLOWED DUE TO GROUP ASSIGNMENT" is generated. Refer HL and HC commands to move along a line or an arc. |
|                           | If this command is issued when trajectory mode for this axis is not in trapezoidal or s-curve mode, the controller returns error xx32, "INVALID TRAJECTORY MODE FOR MOVING".                                                                                                    |
|                           | Note:                                                                                                    |
|                           | Although the command is accepted while a motion is in progress, care should be taken not to reverse direction of motion.                                                                                                    |
| RETURNS                   | If the "?" sign takes the place of <b>nn</b> value, this command reports the motion done status.                                                                                                    |

| REL. COMMANDS | PA -<br>PR -<br>ST -<br>MD -                          | move to absolute position<br>move to relative position<br>stop motion<br>move done status                                                                                                    |
|---------------|-------------------------------------------------------|----------------------------------------------------------------------------------------------------|
| EXAMPLE       | <b>3MV+</b><br><b>3MV?</b><br>0<br>3ST<br><b>3MV-</b> | move axis #3 indefinitely in positive direction<br>  query status of move<br>  controller returns 0 meaning, motion is in progress<br>  stop axis #3 motion<br>  move axis #3 indefinitely in negative direction |

# MZ

#### move to nearest index

| USAGE                     | IMM PGM MIP<br>♦ ♦                                                                                                    |                                                                                                    |  |
|---------------------------|----------------------------------------------------------------------------------------------------|----------------------------------------------------------------------------------------------------|--|
| SYNTAX                    | xx <b>MZ</b> nn or xx <b>MZ</b> ?                                                                                                    |                                                                                                    |  |
| PARAMETERS<br>Description | <b>xx</b> [ int ] -<br><b>nn</b> [ char ] -                                                                                            | axis number<br>direction of motion                                                                                       |  |
| Range                     | xx -<br>nn -                                                                                                    | 1 to MAX AXES<br>+ for positive direction or – for negative direction                                                    |  |
| Units                     | xx -<br>nn -                                                                                                    | none                                                                                                    |  |
| Defaults                  | <b>xx</b> missing:<br>out of range:                                                                                                    | error 37, AXIS NUMBER MISSING<br>error 9, AXIS NUMBER OUT OF RANGE                                                       |  |
|                           | <b>nn</b> missing:                                                                                                    | ositive direction                                                                                                    |  |
| DESCRIPTION               | This command is used<br>It uses the home search                                                                                        | to move an axis to its nearest index (positive or negative).<br>a speed during travel to nearest index.                  |  |
|                           | <b>Note:</b> This command cannot be issued after enabling DAQ (refer ASCII command, <b>DE</b> ).                                       |                                                                                                    |  |
| RETURNS                   | If "?" sign takes the place of <b>nn</b> value, this command reports <b>1</b> if motion is done, or <b>0</b> if motion is in progress. |                                                                                                    |  |
| REL. COMMANDS             | OR-home location searchOH-set home search speed                                                                                        |                                                                                                    |  |
| EXAMPLE                   | 3MZ+         move         3MZ?         quer         0         conta                                                                    | e axis #3 to nearest index in positive direction<br>y motion status<br>roller returns 0 indicating motion is in progress |  |

# OH

## set home search high speed

| USAGE                     | IMM PGM MIP<br>♦ ♦ ♦                                                                                                    |                                                                                                    |  |
|---------------------------|----------------------------------------------------------------------------------------------------|----------------------------------------------------------------------------------------------------|--|
| SYNTAX                    | xx <b>OH</b> nn or xx <b>OH</b> ?                                                                                                    |                                                                                                    |  |
| PARAMETERS<br>Description | <b>xx</b> [ int ] -<br><b>nn</b> [ float ] -                                                                                                    | axis number<br>high speed value                                                                                                    |  |
| Range                     | xx -<br>nn -                                                                                                    | <ul><li>1 to MAX AXES</li><li>0 to maximum value allowed by VU command<br/>or ? to read present setting</li></ul>                                                                    |  |
| Units                     | xx -<br>nn -                                                                                                    | none<br>reset units/second                                                                                                    |  |
| Defaults                  | <ul><li>xx missing:<br/>out of range:</li><li>nn missing:<br/>out of range:</li></ul>                                                                                                    | error 37, AXIS NUMBER MISSING<br>error 9, AXIS NUMBER OUT OF RANGE<br>error 38, COMMAND PARAMETER MISSING<br>error xx10, MAXIMUM VELOCITY EXCEEDED<br>error xx24, SPEED OUT OF RANGE |  |
| DESCRIPTION               | This command sets the high speed used to search for home location for an axis.<br>Its execution is immediate, meaning that the value is changed when the command<br>is processed, including when motion is in progress. It can be used as an<br>immediate command or inside a program. |                                                                                                    |  |
| RETURNS                   | If "?" sign takes the place of <b>nn</b> value, this command reports current setting.                                                                                                    |                                                                                                    |  |
| REL. COMMANDS             | OR - search search set hom                                                                                                    | for home<br>he search low speed                                                                                                    |  |
| EXAMPLE                   | <b>3OH10</b>   set ho <b>3OH?</b>   query         10         control                                                                                                    | ome search high speed of axis # 3 to 10 units/sec<br>b home search high speed of axis #3<br>oller returns a value of 10.0 units/second                                               |  |

# OL

#### set home search low speed

| USAGE                     | IMM PGM MIP<br>♦ ♦ ♦                                                                                                    |                                                                                                    |  |
|---------------------------|----------------------------------------------------------------------------------------------------|----------------------------------------------------------------------------------------------------|--|
| SYNTAX                    | xx <b>OL</b> nn or xx <b>OL</b> ?                                                                                                    |                                                                                                    |  |
| PARAMETERS<br>Description | <b>xx</b> [ int ] -<br><b>nn</b> [ float ] -                                                                                                    | axis number<br>low speed value                                                                                                    |  |
| Range                     | xx -<br>nn -                                                                                                    | <ul> <li>1 to MAX AXES</li> <li>0 to maximum value allowed by VU command<br/>or ? to read present setting</li> </ul>                                                                 |  |
| Units                     | xx -<br>nn -                                                                                                    | none<br>preset units/second                                                                                                    |  |
| Defaults                  | <pre>xx missing:<br/>out of range:<br/>nn missing:<br/>out of range:</pre>                                                                                                    | error 37, AXIS NUMBER MISSING<br>error 9, AXIS NUMBER OUT OF RANGE<br>error 38, COMMAND PARAMETER MISSING<br>error xx10, MAXIMUM VELOCITY EXCEEDED<br>error xx24, SPEED OUT OF RANGE |  |
| DESCRIPTION               | This command sets the low speed used to search for home location for an axis.<br>Its execution is immediate, meaning that the value is changed when the command<br>is processed, including when motion is in progress. It can be used as an<br>immediate command or inside a program. |                                                                                                    |  |
| RETURNS                   | If "?" sign takes the place of <b>nn</b> value, this command reports current setting.                                                                                                    |                                                                                                    |  |
| REL. COMMANDS             | OR-searchOH-set hoOL-set ho                                                                                                    | n for home<br>ome search high speed<br>ome search low speed                                                                                                    |  |
| EXAMPLE                   | <b>3OL2</b>   set   <b>3OL?</b>   que         2         conta                                                                                                    | home search low speed of axis # 3 to 2 units/sec<br>ry home search low speed of axis #3<br>troller returns a value of 2 units/second                                                 |  |
### OM

|                      | IMM                                                                                                    | PGM                                            | MIP                                              |                                                                                                    |
|----------------------|----------------------------------------------------------------------------------------------------|------------------------------------------------|--------------------------------------------------|----------------------------------------------------------------------------------------------------|
| USAGE                | •                                                                                                    | <b>♦</b>                                       | •                                                |                                                                                                    |
| SYNTAX<br>PARAMETERS |                                                                                                    |                                                |                                                  |                                                                                                    |
| Description          | xx [ in                                                                                                    | t] -                                           |                                                  | axis number                                                                                                    |
| -                    | nn [ in                                                                                                    | ıt] -                                          |                                                  | home search mode                                                                                                    |
| Range                | XX                                                                                                    | -                                              |                                                  | 1 to MAX AXES                                                                                                    |
|                      | nn                                                                                                    | -                                              |                                                  | <b>0</b> to <b>6</b>                                                                                                    |
| Units                | XX                                                                                                    | -                                              |                                                  | none                                                                                                    |
|                      | nn                                                                                                    | -                                              |                                                  | none                                                                                                    |
| Defaults             | xx<br>out<br>nn<br>out                                                                                                    | missing<br>of range<br>missing<br>of range     | :<br>::<br>::                                    | error 37, AXIS NUMBER MISSING<br>error 9, AXIS NUMBER OUT OF RANGE<br>error 38, COMMAND PARAMETER MISSING<br>error xx2, PARAMETER OUT OF RANGE                                                                                                    |
| DESCRIPTION          | This command selects the home search type without invoking the home search sequence (see the description of OR command for more information on hor search). The seven home search types are +0 Position Count, Home Switc Index Signals, Home Switch Signal, Positive Limit Signal, Negative Limit and Index Signals and Negative Limit and Index Sig |                                                |                                                  | he home search type without invoking the home search<br>iption of OR command for more information on home<br>he search types are +0 Position Count, Home Switch and<br>witch Signal, Positive Limit Signal, Negative Limit<br>nd Index Signals and Negative Limit and Index Signals. |
|                      | If <b>nn</b> =<br>search :<br>button :<br>transitio                                                                                                    | 0 and the<br>for zero<br>is presse<br>ons. The | ne front p<br>position<br>d, the ax<br>e control | banel HOME search push button is pressed, the axes will count. If $\mathbf{nn} = 1$ and the front panel HOME search push is will search for combined Home and Index signal ler responds similarly for other values of $\mathbf{nn}$ .                                                |
|                      | The <b>nn</b>                                                                                                    | parame                                         | ter is ove                                       | erwritten by the <b>OR</b> command parameter.                                                                                                    |
| RETURNS              | If "?" s                                                                                                    | ign take                                       | s the pla                                        | ce of <b>nn</b> value, this command reports current setting.                                                                                                    |
| REL. COMMANDS        | OR                                                                                                    | -                                              | search                                           | for home                                                                                                    |
| EXAMPLE              | <b>30M1</b><br>30R                                                                                                    |                                                | set ax<br>  start                                | is #3 home search mode to 1<br>home search on axis #3 using mode 1                                                                                                    |

| OR          | search for l                                                                                     | nome                                                                                                    |                                              |                                                                                                    |
|-------------|--------------------------------------------------------------------------------------------------|----------------------------------------------------------------------------------------------------|----------------------------------------------|----------------------------------------------------------------------------------------------------|
|             | IMM                                                                                              | PGM                                                                                                    | MIP                                          |                                                                                                    |
| USAGE       | •                                                                                                | •                                                                                                    |                                              |                                                                                                    |
| SYNTAX      | xx <b>OR</b> r                                                                                   | n                                                                                                    |                                              |                                                                                                    |
| PARAMETERS  |                                                                                                  |                                                                                                    |                                              |                                                                                                    |
| Description | xx [in                                                                                           | t] -                                                                                                    |                                              | axis number                                                                                                    |
| _           | <b>nn</b> [ in                                                                                   | t] -                                                                                                    |                                              | home mode                                                                                                    |
| Range       | XX                                                                                               | -                                                                                                    |                                              | 0 to MAX AXES                                                                                                    |
|             | nn                                                                                               | -                                                                                                    |                                              | 0 to 6 where:                                                                                                    |
|             |                                                                                                  |                                                                                                    |                                              | 0 = Find + 0 Position Count                                                                                                    |
|             |                                                                                                  |                                                                                                    |                                              | 1 = Find Home and Index Signals                                                                                                    |
|             |                                                                                                  |                                                                                                    |                                              | 2 = Find Home Signal                                                                                                    |
|             |                                                                                                  |                                                                                                    |                                              | 3 = Find Positive Limit Signal                                                                                                    |
|             |                                                                                                  |                                                                                                    |                                              | 4 = Find Negative Limit Signal                                                                                                    |
|             |                                                                                                  |                                                                                                    |                                              | 5 = Find Positive Limit and Index Signals                                                                                                    |
| TT          |                                                                                                  |                                                                                                    |                                              | 6 = Find Negative Limit and Index Signals                                                                                                    |
| Units       | XX                                                                                               | -                                                                                                    |                                              | none                                                                                                    |
| Defaults    |                                                                                                  | -<br>niccina:                                                                                                    |                                              | none                                                                                                    |
| Delaults    |                                                                                                  | of rong                                                                                                    |                                              | error 0 AVIS NUMBED OUT OF DANCE                                                                                                    |
|             | nn                                                                                               | missing                                                                                                    | •                                            | error 38 COMMAND DADAMETED MISSING                                                                                                    |
|             | out                                                                                              | of range                                                                                                    | :                                            | error xx2, PARAMETER OUT OF RANGE                                                                                                    |
| DESCRIPTION | This co<br>= $0$ , a f<br>missing<br>comma<br>axis wi<br>axes w<br>for pos<br>limit si<br>signal | This command executes a Home search routine on the axis specified by $xx$ . If $xx = 0$ , a home search routine is initiated sequentially on all installed axes. If $nn$ is missing, the axes will search for home using the mode specified using <b>OM</b> command. If $nn = 0$ , the axes will search for zero position count. If $nn = 1$ , the axis will search for combined Home and Index signal transitions. If $nn = 2$ , the axes will search for Home signal transition only. If $nn = 3$ , the axes will search for positive limit signal transition. If $nn = 4$ , the axes will search for negative limit signal transition. If $nn = 5$ , the axes will search for positive limit and index signal transition. If $nn = 6$ , the axes will search for negative limit and index signal transition. |                                              |                                                                                                    |
|             | At the specific                                                                                  | end of a<br>ed using                                                                                                    | home s<br>SH cor                             | search routine, the position of axes is reset to the value mmand.                                                                                                    |
|             | The ho<br>status o<br>in prog<br>control                                                         | me sear<br>comman<br>ress or i<br>ler retur                                                                                                    | ch moti<br>d. If a<br>f this co<br>rns error | on status can be monitored with the Motion Done ( <b>MD</b> ) fault condition such as E-stop occurs while home search is ommand is issued to an axis before enabling it, the r xx20, "HOMING ABORTED". |
|             | For a d<br>Origin                                                                                | etailed<br>chapter                                                                                                    | descript<br>in the l                         | ion of the home search routine see the <b>Home - The Axis</b><br>Motion Control Tutorial section.                                                                                                    |

|               | <b>Note:</b> This command should be executed once every time the controller power turned ON or the controller performs a complete system reset. There is no ne to issue this command in any other case since the controller always keeps trace position, even when the motor power is OFF. |                                                                                                    |  |  |  |
|---------------|----------------------------------------------------------------------------------------------------|----------------------------------------------------------------------------------------------------|--|--|--|
|               | <b>Note:</b> This command cannot be issued after enabling DAQ (refer ASCII command, <b>DE</b> ).                                                                                                    |                                                                                                    |  |  |  |
| RETURNS       | none                                                                                                    |                                                                                                    |  |  |  |
| REL. COMMANDS | DH -<br>OH -<br>OM -<br>MD -<br>SH -                                                                                                    | define home<br>set home search speed<br>set home search mode<br>read motion done status<br>set home preset position                                                                                                    |  |  |  |
| EXAMPLE       | 3MO<br>3SH0<br><b>3OR1</b><br>3MD?<br>1<br>3TP<br>0                                                                                                    | <ul> <li>turn axis #3 motor power ON</li> <li>set axis #3 home position to 0 units</li> <li>perform a home search on axis # 3</li> <li>query axis #3 motion status</li> <li>controller returns a value of 1, when motion is done</li> <li>query axis #3 position</li> <li>controller returns a value of 0 units</li> </ul> |  |  |  |

| PA                        | move to absolute posit                                                                                                    | tion                                                                                                    |
|---------------------------|----------------------------------------------------------------------------------------------------|----------------------------------------------------------------------------------------------------|
|                           | IMM PGM MIP                                                                                                    |                                                                                                    |
| USAGE                     | <b>* * *</b>                                                                                                    |                                                                                                    |
| SYNTAX                    | xx <b>PA</b> nn or xx <b>PA</b> ?                                                                                                    |                                                                                                    |
| PARAMETERS<br>Description | <b>xx</b> [ int ] -<br><b>nn</b> [float] -                                                                                                | axis number<br>absolute position destination                                                                                                    |
| Range                     | xx -<br>nn -                                                                                                    | 1 to MAX AXES<br>any position within the travel limits and within ±2e9 *<br>encoder resolution.                                                                                                    |
| Units                     | xx -<br>nn -                                                                                                    | none<br>defined motion units                                                                                                    |
| Defaults                  | <b>xx</b> missing:<br>out of range:                                                                                                    | error 37, AXIS NUMBER MISSING<br>error 9, AXIS NUMBER OUT OF RANGE                                                                                                    |
|                           | <b>nn</b> missing:<br>out of range:<br>out of range:<br>out of range:<br>out of range:                                                    | error 38, COMMAND PARAMETER MISSING<br>error xx04, POSITIVE HARDWARE LIMIT EXCEEDED<br>error xx05, NEGATIVE HARDWARE LIMIT EXCEEDED<br>error xx06, POSITIVE SOFTWARE LIMIT EXCEEDED<br>error xx07, NEGATIVE SOFTWARE LIMIT EXCEEDED                                                                                                 |
| DESCRIPTION               | This command initiates<br>with the predefined accord<br>the requested axis is me<br>Instead, error xx31, " Cord<br>is generated. Refer HL | an absolute motion. When received, the selected axis <b>xx</b> will move,<br>eleration and velocity, to the absolute position specified by <b>nn</b> . If<br>ember of a group, this command does not initiate the desired motion.<br>OMMAND NOT ALLOWED DUE TO GROUP ASSIGNMENT"<br>and HC commands to move along a line or an arc. |
|                           | If this command is issue<br>curve mode, the control<br>MOVING".                                                                           | ed when trajectory mode for this axis is not in trapezoidal or s-<br>ler returns error xx32, "INVALID TRAJECTORY MODE FOR                                                                                                    |
|                           | Note:                                                                                                    |                                                                                                    |
|                           | Even though the command<br>not to reverse direction<br>if it will produce a chan                                                          | and is accepted while a motion is in progress, care should be taken<br>of motion. When this command is received, the controller verifies<br>ge of direction.                                                                                                    |
| RETURNS                   | If the "?" sign takes th<br>actual the same as TP                                                                                         | he place of <b>nn</b> value, this command reports the current ??.                                                                                                    |
| REL. COMMANDS             | AC-set acPR-moveST-stop rMD-moveVA-set ver                                                                                                | ecceleration<br>to relative position<br>motion<br>e done status<br>elocity                                                                                                    |
| EXAMPLE                   | 3VA8   set v                                                                                                    | velocity of axis #2 to 8 units / s                                                                                                    |
|                           | <b>3PA12.34</b>   mov                                                                                                    | e axis #2 to absolute position 12.34                                                                                                    |

## PH

#### get hardware status

| USAGE       | IMM PGM MIP<br>♦ ♦                                                        |
|-------------|---------------------------------------------------------------------------|
| SYNTAX      | РН                                                                        |
| PARAMETERS  | None                                                                      |
| DESCRIPTION | This command is used to ge<br>allows user to observe the v<br>controller. |

This command is used to get general hardware status for all axes. This routine allows user to observe the various digital input signals as they appear to the controller.

#### HARDWARE STATUS REGISTER #1

| BIT# | VALUE | DEFINITION                         |
|------|-------|------------------------------------|
| 0    | 0     | axis 1 +hardware travel limit low  |
| 0    | 1     | axis 1 +hardware travel limit high |
| 1    | 0     | axis 2 +hardware travel limit low  |
| 1    | 1     | axis 2 +hardware travel limit high |
| 2    | 0     | axis 3 +hardware travel limit low  |
| 2    | 1     | axis 3 +hardware travel limit high |
| 3    | 0     | axis 4 +hardware travel limit low  |
| 3    | 1     | axis 4 +hardware travel limit high |
| 4    | 0     | axis 5 +hardware travel limit low  |
| 4    | 1     | axis 5 +hardware travel limit high |
| 5    | 0     | axis 6 +hardware travel limit low  |
| 5    | 1     | axis 6 +hardware travel limit high |
| 6    | 0     | reserved                           |
| 6    | 1     | reserved                           |
| 7    | 0     | reserved                           |
| 7    | 1     | reserved                           |
| 8    | 0     | axis 1 –hardware travel limit low  |
| 8    | 1     | axis 1 –hardware travel limit high |
| 9    | 0     | axis 2 –hardware travel limit low  |
| 9    | 1     | axis 2 –hardware travel limit high |
| 10   | 0     | axis 3 –hardware travel limit low  |
| 10   | 1     | axis 3 –hardware travel limit high |
| 11   | 0     | axis 4 –hardware travel limit low  |
| 11   | 1     | axis 4 –hardware travel limit high |
| 12   | 0     | axis 5 –hardware travel limit low  |
| 12   | 1     | axis 5 –hardware travel limit high |
| 13   | 0     | axis 6 –hardware travel limit low  |
| 13   | 1     | axis 6 –hardware travel limit high |
| 14   | 0     | reserved                           |
| 14   | 1     | reserved                           |
| 15   | 0     | reserved                           |
| 15   | 1     | reserved                           |

| 16 | 0 | axis 1 amplifier fault input low                     |
|----|---|------------------------------------------------------|
| 16 | 1 | axis 1 amplifier fault input high                    |
| 17 | 0 | axis 2 amplifier fault input low                     |
| 17 | 1 | axis 2 amplifier fault input high                    |
| 18 | 0 | axis 3 amplifier fault input low                     |
| 18 | 1 | axis 3 amplifier fault input high                    |
| 19 | 0 | axis 4 amplifier fault input low                     |
| 19 | 1 | axis 4 amplifier fault input high                    |
| 20 | 0 | axis 5 amplifier fault input low                     |
| 20 | 1 | axis 5 amplifier fault input high                    |
| 21 | 0 | axis 6 amplifier fault input low                     |
| 21 | 1 | axis 6 amplifier fault input high                    |
| 22 | 0 | reserved                                             |
| 22 | 1 | reserved                                             |
| 23 | 0 | reserved                                             |
| 23 | 1 | reserved                                             |
| 24 | 0 | reserved                                             |
| 24 | 1 | reserved                                             |
| 25 | 0 | reserved                                             |
| 25 | 1 | reserved                                             |
| 26 | 0 | reserved                                             |
| 26 | 1 | reserved                                             |
| 27 | 0 | 100-pin emergency stop (unlatched) low               |
| 27 | 1 | 100-pin emergency stop (unlatched) high              |
| 28 | 0 | auxiliary I/O emergency stop (unlatched) low         |
| 28 | 1 | auxiliary I/O emergency stop (unlatched) high        |
| 29 | 0 | 100-pin connector emergency stop (latched) low       |
| 29 | 1 | 100-pin connector emergency stop (latched) high      |
| 30 | 0 | auxiliary I/O conector emergency stop (latched) low  |
| 30 | 1 | auxiliary I/O conector emergency stop (latched) high |
| 31 | 0 | 100-pin cable interlock low                          |
| 31 | 1 | 100-pin cable interlock high                         |

#### HARDWARE STATUS REGISTER #2

| BIT      | VALUE | DEFINITION              |
|----------|-------|-------------------------|
| <u>#</u> |       |                         |
| 0        | 0     | axis 1 home signal low  |
| 0        | 1     | axis 1 home signal high |
| 1        | 0     | axis 2 home signal low  |
| 1        | 1     | axis 2 home signal high |
| 2        | 0     | axis 3 home signal low  |
| 2        | 1     | axis 3 home signal high |
| 3        | 0     | axis 4 home signal low  |
| 3        | 1     | axis 4 home signal high |
| 4        | 0     | axis 5 home signal low  |
| 4        | 1     | axis 5 home signal high |
| 5        | 0     | axis 6 home signal low  |
| 5        | 1     | axis 6 home signal high |
| 6        | 0     | reserved                |

| 6  | 1 | reserved                 |
|----|---|--------------------------|
| 7  | 0 | reserved                 |
| 7  | 1 | reserved                 |
| 8  | 0 | axis 1 index signal low  |
| 8  | 1 | axis 1 index signal high |
| 9  | 0 | axis 2 index signal low  |
| 9  | 1 | axis 2 index signal high |
| 10 | 0 | axis 3 index signal low  |
| 10 | 1 | axis 3 index signal high |
| 11 | 0 | axis 4 index signal low  |
| 11 | 1 | axis 4 index signal high |
| 12 | 0 | axis 5 index signal low  |
| 12 | 1 | axis 5 index signal high |
| 13 | 0 | axis 6 index signal low  |
| 13 | 1 | axis 6 index signal high |
| 14 | 0 | reserved                 |
| 14 | 1 | reserved                 |
| 15 | 0 | reserved                 |
| 15 | 1 | reserved                 |
| 16 | 0 | digital input A low      |
| 16 | 1 | digital input A high     |
| 17 | 0 | digital input B low      |
| 17 | 1 | digital input B high     |
| 18 | 0 | digital input C low      |
| 18 | 1 | digital input C high     |
|    |   | •••                      |
| 31 | 0 | reserved                 |
| 31 | 1 | reserved                 |

| RETURNS       | This command report        | This command reports the current status in hexadecimal notation.                            |  |  |
|---------------|----------------------------|---------------------------------------------------------------------------------------------|--|--|
| REL. COMMANDS | ZU - get l<br>ZZ - get s   | ESP system configuration system configuration                                               |  |  |
| EXAMPLE       | <b>PH</b><br>18000404H, 4H | read hardware status<br>  controller returns the status of the two hardware<br>  regsisters |  |  |

| PR                        | move to relative p                                                                                                    | oosition                                                                                                    |  |  |
|---------------------------|----------------------------------------------------------------------------------------------------|----------------------------------------------------------------------------------------------------|--|--|
|                           | IMM PGM                                                                                                    | MIP                                                                                                    |  |  |
| USAGE                     | • •                                                                                                    | •                                                                                                    |  |  |
| SYNTAX                    | xx <b>PR</b> nn                                                                                                    |                                                                                                    |  |  |
| PARAMETERS<br>Description | <b>xx</b> [ int ] -<br><b>nn</b> [float] -                                                                               | axis number<br>relative motion increment                                                                                                    |  |  |
| Range                     | xx -<br>nn -                                                                                                    | 1 to MAX AXES<br>any value that will not cause exceeding the software<br>limits and<br>within 2e9 * encoder resolution.                                                                                                    |  |  |
| Units                     | xx -<br>nn -                                                                                                    | none<br>defined motion units                                                                                                    |  |  |
| Defaults                  | <b>xx</b> missing:<br>out of range:                                                                                      | error 37, AXIS NUMBER MISSING<br>error 9, AXIS NUMBER OUT OF RANGE                                                                                                    |  |  |
|                           | <b>nn</b> missing:<br>out of range:<br>out of range:<br>out of range:<br>out of range:                                   | error 38, COMMAND PARAMETER MISSING<br>error xx04, POSITIVE HARDWARE LIMIT EXCEEDED<br>error xx05, NEGATIVE HARDWARE LIMIT EXCEEDED<br>error xx06, POSITIVE SOFTWARE LIMIT EXCEEDED<br>rror xx07, NEGATIVE SOFTWARE LIMIT EXCEEDED                                                                                                    |  |  |
| DESCRIPTION               | This command in<br>with the predefine<br>the current positio<br>initiate the desire<br>TO GROUP ASS<br>a line or an arc. | This command initiates a relative motion. When received, the selected axis <b>xx</b> will mov with the predefined acceleration and velocity, to a relative position <b>nn</b> units away from the current position. If the requested axis is member of a group, this command does not initiate the desired motion. Instead, error xx31, "COMMAND NOT ALLOWED DUE TO GROUP ASSIGNMENT" is generated. Refer HL and HC commands to move alon a line or an arc. |  |  |
|                           | If this command i<br>curve mode, the c<br>MOVING".<br><b>Note:</b><br>Even though the c<br>be taken not to re            | is issued when trajectory mode for this axis is not in trapezoidal or s-<br>controller returns error xx32, "INVALID TRAJECTORY MODE FOR<br>command is accepted while a motion is in progress, care should<br>verse direction of motion.                                                                                                    |  |  |
| RETURNS                   | none                                                                                                    |                                                                                                    |  |  |
| REL. COMMANDS             | AC -<br>PA -<br>MD -<br>ST -<br>VA -                                                                                     | set acceleration<br>move to absolute position<br>move done status<br>stop motion<br>et velocity                                                                                                    |  |  |
| EXAMPLE                   | 3VA8<br><b>3PR2.34</b>                                                                                                   | set velocity of axis # 3 to 8 units / s<br>  move axis # 3 2.34 units away from the current position                                                                                                    |  |  |

# QD

### update motor driver settings

| USAGE                     | IMM PGM MIP<br>♦ ♦                                                                                                    |                                                                                                    |  |
|---------------------------|----------------------------------------------------------------------------------------------------|----------------------------------------------------------------------------------------------------|--|
| SYNTAX                    | xxQD                                                                                                    |                                                                                                    |  |
| PARAMETERS<br>Description | <b>xx</b> [ int ] -                                                                                                    | axis number                                                                                                    |  |
| Range                     | xx -                                                                                                    | 1 to MAX AXES                                                                                                    |  |
| Units                     | xx -                                                                                                    | none                                                                                                    |  |
| Defaults                  | <b>xx</b> missing:<br>out of range:                                                                                                | error 37, AXIS NUMBER MISSING<br>error 9, AXIS NUMBER OUT OF RANGE                                                                                                    |  |
|                           | missing Unidrive:                                                                                                    | error xx23, UNIDRIVE NOT DETECTED                                                                                                    |  |
| DESCRIPTION               | This command is used to update Newport programmable driver (i.e., Unidrive) settings into working registers.                       |                                                                                                    |  |
|                           | <b>Note:</b> This command should not be issued during motion since the motor powe is automatically turned OFF.                     |                                                                                                    |  |
| RETURNS                   | none                                                                                                    |                                                                                                    |  |
| REL. COMMANDS             | QS - set mich<br>QG - set gear<br>QT - set tach<br>QV - set ave                                                                    | rostep factor<br>• constant<br>ometer gain<br>rage motor voltage                                                                                                    |  |
| EXAMPLE                   | 2QI?         read n         1.6         control         2QI 1.2         set ma         2QD         updat         SM         save a | naximum motor current setting of axis # 2<br>oller returns a value of 1.6 Amp. for axis #2<br>aximum motor current to 1.2Amp. for axis #2<br>e programmable driver with latest settings for axis #2<br>all controller settings to non-volatile memory |  |

| QG                        | set gear constant                                                                                                    |                                                                                                    |
|---------------------------|----------------------------------------------------------------------------------------------------|----------------------------------------------------------------------------------------------------|
| USAGE                     | IMM PGM MIP<br>♦ ♦                                                                                                    |                                                                                                    |
| SYNTAX                    | xxQGnn or xxQG?                                                                                                    |                                                                                                    |
| PARAMETERS<br>Description | <b>xx</b> [ int ] -<br><b>nn</b> [float] -                                                                                                    | axis number<br>gear constant                                                                                                    |
| Range                     | xx -<br>nn -                                                                                                    | 1 to MAX AXES<br>0 to 2e9<br>or ? to read present setting                                                                                                    |
| Units                     | xx -<br>nn -                                                                                                    | none<br>evolution / unit of measure                                                                                                    |
| Defaults                  | <b>xx</b> missing:<br>out of range:                                                                                                    | error 37, AXIS NUMBER MISSING<br>error 9, AXIS NUMBER OUT OF RANGE                                                                                                    |
|                           | <b>nn</b> missing:<br>out of range:                                                                                                    | error 38, COMMAND PARAMETER MISSING<br>error xx2, PARAMETER OUT OF RANGE                                                                                                    |
| DESCRIPTION               | This command is used<br>compatible programma<br>used in conjunction with<br>The gear constant is de<br>for the motion device to<br>This command must to<br>affect. | to set the gear constant for a Newport Unidrive<br>able driver for DC servo axis. This command should be<br>ith <b>QT</b> (tachometer gain) command.<br>efined as the number of revolutions the motor has to make<br>to move one displacement.<br>b be followed by the <b>QD</b> update driver command to take |
| RETURNS                   | If the "?" sign takes th setting                                                                                                    | e place of <b>nn</b> value, this command reports the current                                                                                                    |
| REL. COMMANDS             | SN-set disQD-updateQS-set miQI-set moQV-et ave                                                                                                    | splacement units<br>e driver<br>crostep factor<br>otor maximum current<br>rage motor voltage                                                                                                    |
| EXAMPLE                   | 2QG?         read         0.3937         cont         2QG 0.25         set g         2QT 7.0         set t         2QD         upda                                | l gear constant setting of axis # 2<br>roller returns a value of 0.3937 rev / unit for axis #2<br>gear constant to 0.25 rev / unit for axis #2<br>achometer gain to 7 V/Krpm for axis #2<br>ate programmable driver with latest settings for axis #2                                                           |

# QI

#### set maximum motor current

| USAGE                     | IMM PGM MIP<br>♦ ♦                                                                                                    |                                                                                                    |
|---------------------------|----------------------------------------------------------------------------------------------------|----------------------------------------------------------------------------------------------------|
| SYNTAX                    | xxQInn or xxQI?                                                                                                    |                                                                                                    |
| PARAMETERS<br>Description | <b>xx</b> [ int ] -<br><b>nn</b> [float] -                                                                                                   | axis number<br>motor current                                                                                                    |
| Range                     | xx -<br>nn -                                                                                                    | <ul><li>1 to MAX AXES</li><li>0 to maximum driver rating (see Specifications section) or ? to read present setting</li></ul>                                                                                                    |
| Units                     | xx -<br>nn -                                                                                                    | none                                                                                                    |
| Defaults                  | <b>xx</b> missing:<br>out of range:                                                                                                    | error 37, AXIS NUMBER MISSING<br>error 9, AXIS NUMBER OUT OF RANGE                                                                                                    |
|                           | <b>nn</b> missing:<br>out of range:                                                                                                    | error 38, COMMAND PARAMETER MISSING error xx2, PARAMETER OUT OF RANGE                                                                                                    |
| DESCRIPTION               | This command is used to<br>Unidrive compatible pro-<br>followed by the <b>QD</b> upon                                                        | to set the maximum motor current output for a Newport ogrammable driver axis. This command must to be date driver command to take affect.                                                                                                    |
| RETURNS                   | If the "?" sign takes the setting                                                                                                    | place of <b>nn</b> value, this command reports the current                                                                                                    |
| REL. COMMANDS             | QG-set gearQD-updateQS-set micQT-set tachQV-set aver                                                                                         | r constant<br>driver<br>rostep factor<br>nometer gain<br>rage motor voltage                                                                                                    |
| EXAMPLE                   | 2QI?         read 1         1.6         control         2QI 1.2         set mail         2QD         update         SM         save designed | maximum motor current setting of axis # 2<br>oller returns a value of 1.6 Amp. for axis #2<br>aximum motor current to 1.2Amp. for axis #2<br>te programmable driver with latest settings for axis #2<br>all controller settings to non-volatile memory |

| QM set m      | notor type                                                                                                    |                                                                                                    |
|---------------|----------------------------------------------------------------------------------------------------|----------------------------------------------------------------------------------------------------|
|               | IMM PGM MIP                                                                                                    |                                                                                                    |
| USAGE         | • •                                                                                                    |                                                                                                    |
| SYNTAX        | xxQMnn or xxQM?                                                                                                    |                                                                                                    |
| PARAMETERS    |                                                                                                    |                                                                                                    |
| Description   | <b>xx</b> [ int ] -<br><b>nn</b> [ int ] -                                                                                                    | axis number<br>motor type                                                                                                    |
| Range         | xx -<br>nn -                                                                                                    | <ul> <li>1 to MAX AXES</li> <li>0 to 4 where</li> <li>0 = motor type undefined (default)</li> <li>1 = DC servo motor (single analog channel)</li> <li>2 = step motor (digital control)*</li> <li>3 = commutated step motor (analog control)<sup>+</sup></li> <li>4 = commutated brushless DC servo motor or ? to read current setting</li> </ul> |
| Units         | XX -                                                                                                    | none                                                                                                    |
|               | nn -                                                                                                    | none                                                                                                    |
| Defaults      | <b>xx</b> missing:<br>out of range:                                                                                                    | error 37, AXIS NUMBER MISSING<br>error 9, AXIS NUMBER OUT OF RANGE                                                                                                    |
|               | <b>nn</b> missing:<br>out of range:                                                                                                    | error 38, COMMAND PARAMETER MISSING<br>error xx2, PARAMETER OUT OF RANGE                                                                                                    |
| DESCRIPTION   | This command is used is<br>is necessary because the H<br>motor types.<br><b>Note:</b><br>It will not be possible to c<br>* <b>ESP301</b> motion control | to set the motor type the for axis <b>xx</b> . Defining motor type<br>ESP needs to apply different control algorithms for different<br>control an axis if its motor type is undefined.<br>ler does not support this motor type.                                                                                                    |
| RETURNS       | If the "?" sign takes the p                                                                                                    | lace of <b>nn</b> value, this command reports the current setting                                                                                                    |
| REL. COMMANDS | QV-set aveQD-updateQI-set maxQT-set tachQG-et gear                                                                                                    | rage motor voltage<br>driver<br>ximum motor current<br>nometer gain<br>constant                                                                                                    |
| EXAMPLE       | 2QM?  read0  contr2QM 1  set m2QD  updaSM  save                                                                                                    | motor type of axis # 2<br>coller returns a value of 0 (motor undefined) for axis #2<br>otor type to value of 1 (DC servo motor) for axis #2<br>te programmable driver with latest settings for axis #2<br>all controller settings to non-volatile memory                                                                                         |

| QP            | quit program mode                                                                                                    |
|---------------|----------------------------------------------------------------------------------------------------|
| USAGE         | IMM PGM MIP<br>◆                                                                                                    |
| SYNTAX        | QP                                                                                                    |
| PARAMETERS    | None                                                                                                    |
| DESCRIPTION   | This command quits the controller from programming mode. All the commands following this one will be executed immediately. |
| RETURNS       | none                                                                                                    |
| REL. COMMANDS | EX-execute stored programAP-abort stored program executionXX-erase program                                                 |
| EXAMPLE       | 3XX   clear program 3 from memory, if any<br>3EP   activate program mode and enter following commands as<br>program 3      |
|               | QPend entering program and quit programming mode3EXrun stored program number 3                                             |

| QR                        | reduce motor tor                                                                                                    | que                                                                                                    |
|---------------------------|----------------------------------------------------------------------------------------------------|----------------------------------------------------------------------------------------------------|
|                           | IMM PGM                                                                                                    | MIP                                                                                                    |
| USAGE                     | <b>♦</b> •                                                                                                    | ◆                                                                                                    |
| SYNTAX                    | xx <b>QR</b> nn1,nn2                                                                                                    | or xxQR?                                                                                                    |
| PARAMETERS<br>Description | xx [ int ] -<br>nn1 [ int ] -<br>nn2 [float ] -                                                                                 | axis number<br>delay period<br>motor current reduction percentage                                                                                                    |
| Range                     | xx -<br>nn1 -<br>nn2 -                                                                                                    | 1 to MAX AXES<br>0 to 60000<br>0 to 100                                                                                                    |
| Units                     | xx -<br>nn1 -<br>nn2 -                                                                                                    | none<br>milliseconds<br>percent of max. motor current                                                                                                    |
| Defaults                  | <b>xx</b> missing<br>missing paramete<br>out of range                                                                           | <ul> <li>error 37, AXIS NUMBER MISSING</li> <li>error 38, COMMAND PARAMETER MISSING</li> <li>error 9, AXIS NUMBER OUT OF RANGE</li> </ul>                                                                                                    |
| DESCRIPTION               | This command<br>torque) output to<br>specified time to<br>the motor heating<br>torque reduction<br><b>Note:</b> This commotors. | automatically reduces the specified step motor's current (i.e.,<br>to the requested percentage <b>nn2</b> after motion has stopped and the<br><b>nn1</b> has expired. The purpose of this command is to help reduce<br>ng typically generated by stepper motors. If <b>xx</b> is equal to 0, the<br>n parameters get applied to all axes.<br>ommand does not affect DC servo motors and pulse stepper |
| RETURNS                   | If "?" sign is iss<br>reduction settin                                                                                          | sued along with command, the controller returns the torque ags for the specified axis.                                                                                                    |
| REL. COMMANDS             | QM -<br>QI -                                                                                                    | set motor type<br>et motor current                                                                                                    |
| EXAMPLE                   | <b>2QR1000,50</b><br><b>2QR?</b><br>1000,50                                                                                     | reduce motor #2 torque to 50%, 1000 msec after a move<br>done<br>  query motor #2 torque reduction settings<br>  controller returns 1000 msec and 50%                                                                                                    |

# QS

#### set microstep factor

| USAGE                     | IMM PG                                    | M MIP                                                 |                                                                                                    |
|---------------------------|-------------------------------------------|-------------------------------------------------------|----------------------------------------------------------------------------------------------------|
| SYNTAX                    | xxQSnn or                                 | xx <b>QS</b> ?                                        |                                                                                                    |
| PARAMETERS<br>Description | <b>xx</b> [ int ]<br><b>nn</b> [ int ]    | -                                                     | axis number<br>microstep value                                                                                                    |
| Range                     | xx<br>nn                                  | -                                                     | <ol> <li>to MAX AXES</li> <li>to 250 for step motors</li> <li>to 1000 for commutated step motors</li> <li>or ? to read current setting</li> </ol>                                                                           |
| Units                     | xx<br>nn                                  | -                                                     | none                                                                                                    |
| Defaults                  | xx missir<br>out of rar                   | ng:<br>nge:                                           | error 37, AXIS NUMBER MISSING<br>error 9, AXIS NUMBER OUT OF RANGE                                                                                                    |
|                           | <b>nn</b> missin<br>out of ran            | ng:<br>1ge:                                           | error 38, COMMAND PARAMETER MISSING error xx2, PARAMETER OUT OF RANGE                                                                                                    |
| DESCRIPTION               | This comma<br>compatible j<br>followed by | and is used t<br>programmal<br>the <b>QD</b> upo      | to set the microstep factor for a Newport Unidrive<br>ble driver with step motor axis. This command must be<br>date driver command to take affect.                                                                          |
| RETURNS                   | If the "?" sig<br>setting                 | gn takes the                                          | place of <b>nn</b> value, this command reports the current                                                                                                    |
| REL. COMMANDS             | QD -<br>QI -<br>QT -<br>QG -<br>QV -      | update<br>set max<br>set tach<br>set gean<br>set aven | driver<br>kimum motor current<br>nometer gain<br>r constant<br>rage motor voltage                                                                                                    |
| EXAMPLE                   | 2QS?<br>100<br>2QS 250<br>2QD<br>SM       | read<br>  contr<br>  set m<br>  updat<br>  save       | microstep factor of axis # 2<br>oller returns a value of 100 for axis #2<br>icrostep factor to 250 for axis #2<br>te programmable driver with latest settings for axis #2<br>all controller settings to non-volatile memory |

| QT                        | set tachometer gain                                                                                                    |                                                                                                    |
|---------------------------|----------------------------------------------------------------------------------------------------|----------------------------------------------------------------------------------------------------|
| USAGE                     | IMM PGM MII<br>♦ ♦                                                                                                    |                                                                                                    |
| SYNTAX                    | xxQTnn or xxQT?                                                                                                    |                                                                                                    |
| PARAMETERS<br>Description | <b>xx</b> [ int ] -<br><b>nn</b> [float] -                                                                                                    | axis number<br>tachometer gain                                                                                                    |
| Range                     | xx -<br>nn -                                                                                                    | 1 to MAX AXES<br>0 to 20<br>or ? to read present setting                                                                                                    |
| Units                     | xx -<br>nn -                                                                                                    | none<br>Volts/Krpm                                                                                                    |
| Defaults                  | <b>xx</b> missing:<br>out of range:                                                                                                    | error 37, AXIS NUMBER MISSING<br>error 9, AXIS NUMBER OUT OF RANGE                                                                                                    |
|                           | <b>nn</b> missing:<br>out of range:                                                                                                    | error 38, COMMAND PARAMETER MISSING error xx2, PARAMETER OUT OF RANGE                                                                                                    |
| DESCRIPTION               | This command is use<br>Unidrive compatible<br>This command shoul<br>This command must<br>affect.                                                    | d to set the DC motor tachometer gain for a Newport<br>programmable driver axis.<br>d be used in conjunction with <b>QG</b> (gear constant) command.<br>to be followed by the <b>QD</b> update driver command to take                                                                                               |
| RETURNS                   | If the "?" sign takes t setting                                                                                                    | he place of <b>nn</b> value, this command reports the current                                                                                                    |
| REL. COMMANDS             | QD-updaQS-set mQG-set gQI-set mQV-set a                                                                                                    | ate driver<br>nicrostep factor<br>ear constant<br>notor maximum current<br>verage motor voltage                                                                                                    |
| EXAMPLE                   | 2QT?         real         7.0         con         2QT 6.5         set         2QG 0.3937         set         2QD         upo         SM         sat | nd tachometer gain setting of axis # 2<br>ntroller returns a value of 7.0 V/Krpm for axis #2<br>tachometer gain value of 6.5 V/Krpm for axis #2<br>gear constant to 0.3937 rev / unit for axis #2<br>date programmable driver with latest settings for axis #2<br>we all controller settings to non-volatile memory |

# QV

#### set average motor voltage

| USAGE                     | IMM PGM MIP<br>♦ ♦                                                                   |                                                                                                    |
|---------------------------|--------------------------------------------------------------------------------------|----------------------------------------------------------------------------------------------------|
| SYNTAX                    | xxQVnn or xxQV?                                                                      |                                                                                                    |
| PARAMETERS<br>Description | <b>xx</b> [ int ] -<br><b>nn</b> [float] -                                           | axis number<br>motor voltage                                                                                                    |
| Range                     | xx -<br>nn -                                                                         | <ul><li>1 to MAX AXES</li><li>0 to maximum driver rating (see Specifications section) or ? to read present setting</li></ul>                                                                                                    |
| Units                     | xx -<br>nn -                                                                         | none                                                                                                    |
| Defaults                  | <b>xx</b> missing:<br>out of range:                                                  | error 37, AXIS NUMBER MISSING<br>error 9, AXIS NUMBER OUT OF RANGE                                                                                                    |
|                           | <b>nn</b> missing:<br>out of range:                                                  | error 38, COMMAND PARAMETER MISSING error xx2, PARAMETER OUT OF RANGE                                                                                                    |
| DESCRIPTION               | This command is used to<br>Unidrive compatible pro-<br>followed by the <b>QD</b> upo | o set the average motor voltage output for a Newport<br>ogrammable driver axis. This command must to be<br>late driver command to take affect.                                                                                                    |
| RETURNS                   | If the "?" sign takes the setting                                                    | place of <b>nn</b> value, this command reports the current                                                                                                    |
| REL. COMMANDS             | QD-updateQI-set maxQG-set gearQS-set microQT-set tach                                | driver<br>imum motor current<br>constant<br>rostep factor<br>ometer gain                                                                                                    |
| EXAMPLE                   | 2QV?  read of48.0  control2QV 12  set av2QD  updatSM  save of                        | average motor voltage setting of axis # 2<br>oller returns a value of 48Volts for axis #2<br>erage motor voltage to 12 Volts for axis #2<br>e programmable driver with latest settings for axis #2<br>all controller settings to non-volatile memory |

# **RQ** generate service request (SRQ)

|                           | IMM PGM MIP                                                                                                    |                                                                                              |  |
|---------------------------|----------------------------------------------------------------------------------------------------|----------------------------------------------------------------------------------------------|--|
| USAGE                     | * * *                                                                                                    |                                                                                              |  |
| SYNTAX                    | RQnn                                                                                                    |                                                                                              |  |
| PARAMETERS<br>Description | <b>nn</b> [ int ] -                                                                                                    | interrupt number                                                                             |  |
| Range                     | nn -                                                                                                    | 0 to 31                                                                                      |  |
| Units                     | nn -                                                                                                    | none                                                                                         |  |
| Defaults                  | <b>nn</b> missing:<br>out of range:                                                                                                    | 0<br>error 7, PARAMETER OUT OF RANGE                                                         |  |
| DESCRIPTION               | This command generates an interrupt service request to the host computer. The parameter <b>nn</b> is used to identify the RQ command which generated the interrupt. Upon receiving the interrupt, the host computer interrupt service routine should perform an IEEE 488 serial poll. If the interrupt was as a result of the <b>RQ</b> command, then bit 6 of the response is 1 and the lower five bits equal the parameter <b>nn</b> . |                                                                                              |  |
|                           | This command can be t<br>command execution in                                                                                                    | used to notify the host computer of the progress or flow of the motion controller.           |  |
| RETURNS                   | None                                                                                                    |                                                                                              |  |
| REL. COMMANDS             | SA - set dev                                                                                                    | vice address                                                                                 |  |
| EXAMPLE                   | 2PR200;2WS;1PR100;                                                                                                    | 1WS; <b>RQ3</b>   generate interrupt when RQ command is<br>  encountered and set bit 0 and 2 |  |

| RS          | reset the con                                                                       | troller                                                                                                    |                                                                                                    |                                   |  |  |
|-------------|-------------------------------------------------------------------------------------|----------------------------------------------------------------------------------------------------|----------------------------------------------------------------------------------------------------|-----------------------------------|--|--|
|             | IMM                                                                                 | PGM                                                                                                    | MIP                                                                                                    |                                   |  |  |
| USAGE       | <b>♦</b>                                                                            |                                                                                                    | •                                                                                                    |                                   |  |  |
| SYNTAX      | RS                                                                                  |                                                                                                    |                                                                                                    |                                   |  |  |
| PARAMETERS  | None                                                                                |                                                                                                    |                                                                                                    |                                   |  |  |
| DESCRIPTION | This com<br>the follow                                                              | mand is used to p                                                                                                    | perform a hardware reset of the controller. It perform<br>tasks before resetting the controller:                                                                                                    | ms                                |  |  |
|             | 1. S<br>u<br>2. V<br>3. E<br>4. F                                                   | <ol> <li>Stop all the axes that are in motion. The deceleration value specified using the command AG is used to stop the axes.</li> <li>Wait for 500 ms to allow the axes to settle.</li> <li>Disable all the axes by turning the power OFF.</li> <li>Reset to the controller card.</li> </ol> |                                                                                                    |                                   |  |  |
|             | Once the<br>will stay<br>occurred<br>controller<br>memory<br>any stage<br>This proc | command to rese<br>in reset for a mini<br>(i.e., after the 200<br>r. At this point, a<br>on the controller v<br>s (ESP compatible<br>ress can take anyw                                                                                                    | t the controller is detected by the DSP, the controll<br>imum of 200 ms. After the reset condition has<br>ms reset time), the controller firmware reboots the<br>ll the parameters last saved to the non-volatile flash<br>will be restored. Furthermore, the controller will d<br>be or otherwise) and drivers connected to the control<br>where up to 20 seconds depending upon the control | er<br>h<br>etect<br>oller.<br>ler |  |  |

**NOTE**: This command is affective only when the watchdog timer is enabled through appropriate jumper setting on the controller card (default factory setting is "enabled"). The following figure illustrates the jumper settings to enable the watchdog timer.

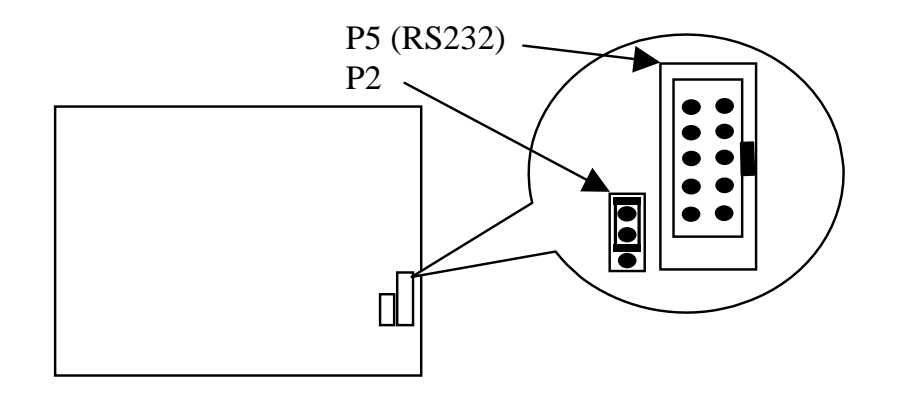

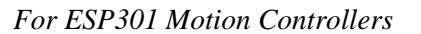

RETURNS REL. COMMANDS EXAMPLE None None **RS** 

configuration.

Reset the controller

| SA s                      | set device address                                       |                                                                                                    |
|---------------------------|----------------------------------------------------------|----------------------------------------------------------------------------------------------------|
|                           | IMM PGM                                                  | MIP                                                                                                    |
| USAGE                     | <ul><li>◆</li><li>◆</li></ul>                            | <ul> <li>•</li> </ul>                                                                                                    |
| SYNTAX                    | SAnn or SA?                                              |                                                                                                    |
| PARAMETERS<br>Description | <b>nn</b> [int] -                                        | address number                                                                                                    |
| Range                     | nn -                                                     | 1 to <b>30</b>                                                                                                    |
| Units                     | nn -                                                     | none                                                                                                    |
| Defaults                  | <b>nn</b> missing:<br>out of range:                      | error 38, COMMAND PARAMETER MISSING<br>error 7, PARAMETER OUT OF RANGE                                                                                                    |
| DESCRIPTION               | This command is<br>for use with IEEI<br>The address chan | s used to set and report the device (i.e., ESP controller) address<br>E-488 or USB communications (if equipped).<br>age takes affect immediately after the command is processed.         |
|                           | Note:<br>Use the SM com                                  | mand to save new address setting to non-volatile memory.                                                                                                    |
| RETURNS                   | If the "?" sign tal setting.                             | kes the place of <b>nn</b> value, this command reports the current                                                                                                    |
| REL. COMMANDS             | none                                                     |                                                                                                    |
| EXAMPLE                   | SA 3<br>SA ?<br>3<br>SM                                  | <ul> <li>set device address to 3</li> <li>read present device address setting</li> <li>controller returns device address #3</li> <li>save all settings to non-volatile memory</li> </ul> |

# SB

#### set / get DIO port A, B bit status

| USAGE                     | IMM<br>♦                               | PGM<br>♦                                         | MIP<br>♦                                        |                                                                                                    |                                          |
|---------------------------|----------------------------------------|--------------------------------------------------|-------------------------------------------------|----------------------------------------------------------------------------------------------------|------------------------------------------|
| SYNTAX                    | SBnn o                                 | or SB?                                           |                                                 |                                                                                                    |                                          |
| PARAMETERS<br>Description | <b>nn</b> [in                          | t] -                                             |                                                 | hardware limit configuration                                                                                                    |                                          |
|                           | <b></b> [                              | · J                                              |                                                 | hardware mint configuration                                                                                                    |                                          |
| Range                     | nn                                     | -                                                |                                                 | <b>0</b> to <b>0FFFFFFH</b> (hexadecimal with leading zero or <b>?</b> to read current setting                                                                                                    | o(0) )                                   |
| Units                     |                                        |                                                  |                                                 |                                                                                                    |                                          |
| C                         | nn                                     | -                                                |                                                 | None                                                                                                    |                                          |
|                           |                                        |                                                  |                                                 |                                                                                                    |                                          |
| Defaults                  | nn<br>out o                            | missing<br>of range                              | :                                               | error 38, COMMAND PARAMETER MISSING<br>error 7, PARAMETER OUT OF RANGE                                                                                                    | ŕ                                        |
| DESCRIPTION               | This co<br>level or<br>B. Each         | mmand<br>read its<br>18-bit p                    | is used<br>s present<br>ort can l               | to either set all digital I/O (DIO) port A, B, and C at status. Bits 0-7 correspond to port A, and bits 8-1 be set as either input or output with the <b>BO</b> comma                                                   | logic<br>5 to port<br>and.               |
|                           | A DIO<br>LOW le<br>set(1) o<br>Reading | within a<br>ogic levo<br>or clear((<br>g the sta | a port co<br>el. When<br>0) the co<br>atus of a | onfigured as an input can only report its present HIG<br>reas a DIO bit within a port configured as an output<br>prresponding DIO hardware to HIGH or LOW logi-<br>port configured as output returns its present output | GH or<br>It can<br>c level.<br>t status. |
|                           | <b>NOTE</b><br>reset. T                | : All di                                         | rection be all DIC                              | bits are automatically zeroed, or cleared, after a sys<br>O ports default to input by default.                                                                                                    | stem                                     |
|                           | <b>NOTE</b><br>at HIGI                 | : Each I<br>H logic I                            | DIO bit<br>level if 1                           | has a pulled-up resistor to $+5V$ . Therefore, all bits not connected to external circuit and configured as                                                                                                    | will be<br>input.                        |
|                           | BIT#                                   | VA                                               | LUE                                             | DEFINITION                                                                                                    |                                          |
|                           | 0                                      |                                                  | 0                                               | port A bit-0 at logic level 0 (LOW)                                                                                                    |                                          |
|                           | *0                                     |                                                  | 1                                               | port A bit-0 at logic level 1 (HIGH)                                                                                                    |                                          |
|                           | 1                                      |                                                  | 0                                               | port A bit-1 at logic level 0 (LOW)                                                                                                    |                                          |
|                           | *1                                     |                                                  | 1                                               | port A bit-1 at logic level 1 (HIGH)                                                                                                    |                                          |
|                           | 2                                      |                                                  | 0                                               | port A bit-2 at logic level 0 (LOW)                                                                                                    |                                          |
|                           | *2                                     |                                                  | 1                                               | port A bit 2 at logic level 1 (HIGH)                                                                                                    |                                          |
|                           | 3<br>*3                                |                                                  | 1                                               | port A bit-3 at logic level 1 (HIGH)                                                                                                    |                                          |
|                           | 4                                      |                                                  | 0                                               | port A bit-4 at logic level 0 (LOW)                                                                                                    |                                          |
|                           | *4                                     |                                                  | 1                                               | port A bit-4 at logic level 1 (HIGH)                                                                                                    |                                          |
|                           | 5                                      |                                                  | 0                                               | port A bit-5 at logic level 0 (LOW)                                                                                                    |                                          |
|                           | *5                                     |                                                  | 1                                               | port A bit-5 at logic level 1 (HIGH)                                                                                                    |                                          |

| 6  | 0 | port A bit-6 at logic level 0 (LOW)  |
|----|---|--------------------------------------|
| *6 | 1 | port A bit-6 at logic level 1 (HIGH) |
| 7  | 0 | port A bit-7 at logic level 0 (LOW)  |
| *7 | 1 | port A bit-7 at logic level 1 (HIGH) |
|    |   | • • •                                |

| RETURNS       | If the "?" sign takes the place of <b>nn</b> value, this command reports the current setting in hexadecimal notation. |                                                                                                    |  |  |
|---------------|----------------------------------------------------------------------------------------------------|----------------------------------------------------------------------------------------------------|--|--|
| REL. COMMANDS | BO -                                                                                                    | set DIO port direction                                                                                                    |  |  |
| EXAMPLE       | BO?<br><i>0H</i><br>BO 1H<br><b>SB 0FFH</b>                                                                           | <ul> <li>read DIO port direction configuration</li> <li>controller returns a value of 0H (all ports are input)</li> <li>configure DIO port A as output</li> <li>set all port A DIO output HIGH</li> </ul> |  |  |

# SH

#### set home preset position

|               | IMM PGM                                                                                                    | I MIP                             |                                                               |  |
|---------------|----------------------------------------------------------------------------------------------------|-----------------------------------|---------------------------------------------------------------|--|
| USAGE         | • •                                                                                                    | •                                 |                                                               |  |
| SYNTAX        | xx <b>SH</b> nn or 2                                                                                                    | xx <b>SH</b> nn or xx <b>SH</b> ? |                                                               |  |
| PARAMETERS    |                                                                                                    |                                   |                                                               |  |
| Description   | <b>xx</b> [ int ] ·                                                                                                    | -                                 | axis number                                                   |  |
|               | <b>nn</b> [float]                                                                                                    | -                                 | home preset position                                          |  |
| Range         | XX                                                                                                    | -                                 | 1 to MAX AXES                                                 |  |
|               | nn                                                                                                    | -                                 | any position within the travel limits                         |  |
| Units         | XX                                                                                                    | -                                 | none                                                          |  |
|               | nn                                                                                                    | -                                 | defined motion units                                          |  |
| Defaults      | xx missing                                                                                                    | g:                                | error 37, AXIS NUMBER MISSING                                 |  |
|               | out of rang                                                                                                    | ge:                               | error 9, AXIS NUMBER OUT OF RANGE                             |  |
|               | <b>nn</b> missing                                                                                                    | g:                                | error 38, COMMAND PARAMETER MISSING                           |  |
|               | out of rang                                                                                                    | ge:                               | error xx01, PARAMETER OUT OF RANGE                            |  |
| DESCRIPTION   | <b>ESCRIPTION</b> This command defines the value that is loaded in the position counter who is found. The default value for all motion devices is 0. This means that u new value is defined using this command, the home position will be set to when a home search is initiated using the OR command or from the front (if available). |                                   |                                                               |  |
|               | ect only when a subsequent home search routine is<br>the change permanent, use the SM command to save it in<br>ory.                                                                                                    |                                   |                                                               |  |
| RETURNS       | If the "?" sign setting.                                                                                                    | n takes tl                        | he place of <b>nn</b> value, this command reports the current |  |
| REL. COMMANDS | DH - defi                                                                                                    | ne home                           |                                                               |  |
| EXAMPLE       | 3MO                                                                                                    | turi                              | n axis #3 motor power ON                                      |  |
|               | 3SH75.0                                                                                                    | set                               | axis #3 home position to 75.0 units                           |  |
|               | 3OR1                                                                                                    | perj                              | form a home search on axis # 3                                |  |
|               | 3MD?                                                                                                    | que                               | ry axis #3 motion status                                      |  |
|               | 1                                                                                                    | con                               | troller returns a value of 1, when motion is done             |  |
|               | 3TP                                                                                                    | que                               | ry axis #3 position                                           |  |
|               | 75.0                                                                                                    | con                               | troller returns a value of 75.0 units                         |  |

#### set master-slave jog velocity update interval

| USAGE                     | IMM PGM M<br>♦ ♦                                                                                                    | 11P<br>◆                                                                                                    |  |
|---------------------------|----------------------------------------------------------------------------------------------------|----------------------------------------------------------------------------------------------------|--|
| SYNTAX                    | SInn or SI?                                                                                                    |                                                                                                    |  |
| PARAMETERS<br>Description | <b>nn</b> [int] -                                                                                                    | jog velocity update interval                                                                                                    |  |
| Range                     | nn -                                                                                                    | 1 to 1000                                                                                                    |  |
| Units                     | nn -                                                                                                    | milliseconds                                                                                                    |  |
| Defaults                  | <b>nn</b> missing:<br>out of range:                                                                                                    | error 38, COMMAND PARAMETER MISSING<br>error 7, PARAMETER OUT OF RANGE                                                                                                    |  |
| DESCRIPTION               | This command sets the jog velocity update interval for slave axis. The jog velocity of slave axis is computed once every interval using user specified scaling coefficients and the master axis velocity at the time of computation. Refer <b>SK</b> command to specify slave jog velocity scaling coefficients. Note that appropriate trajectory mode has to be specified using <b>TJ</b> command before this command becomes effective. |                                                                                                    |  |
| RETURNS                   | If "?" sign is issued along with command, the controller returns slave axis jog velocity update interval.                                                                                                    |                                                                                                    |  |
| REL. COMMANDS             | <b>SS -</b> d<br><b>SK -</b> s                                                                                                    | efine master-slave relationship<br>et slave axis jog velocity scaling coefficients                                                                                                    |  |
| EXAMPLE                   | 2SS1                 2SS?                 1                 2TJ6                 SI10                 SI?                 10                 SK0.5,0                 SK?                 0.5,0                                                                                                    | set axis 2 to be the slave of axis 1<br>query the master axis number for axis 2<br>controller returns a value of 1<br>set axis 2 trajectory mode to 6<br>set the jog velocity update interval of slave axis to 10 msec<br>query the jog velocity update interval of slave axis<br>controller returns a value of 10<br>set the jog velocity scaling coefficients to 0.5 and 0<br>query the jog velocity scaling coefficients<br>controller returns 0.5 and 0 |  |

#### set master-slave jog velocity scaling coefficients

| USAGE                                                                                                    | IMM PGN                                                                                                    | и MII<br>•                                                         |                                                                                                    |  |  |  |
|----------------------------------------------------------------------------------------------------|----------------------------------------------------------------------------------------------------|--------------------------------------------------------------------|----------------------------------------------------------------------------------------------------|--|--|--|
| SYNTAX                                                                                                    | SKnn1, nn2                                                                                                    | SKnn1, nn2 or SK?                                                  |                                                                                                    |  |  |  |
| PARAMETERS<br>Description                                                                                                    | <b>nn</b> i [float]                                                                                            | -                                                                  | jog velocity scaling coefficients                                                                                                    |  |  |  |
| Range<br>Units                                                                                                    | nn <sub>i</sub><br>nn <sub>i</sub>                                                                             | -                                                                  | none                                                                                                    |  |  |  |
| Defaults                                                                                                    | <b>nn<sub>i</sub> missi</b>                                                                                    | ng:                                                                | error 38, COMMAND PARAMETER MISSING                                                                                                    |  |  |  |
| <b>DESCRIPTION</b> This command sets the jog velocity scaling coefficients velocity of slave axis is computed once every intervised scaling coefficients and the master axis velocity at the user specified coefficients are used as follows: |                                                                                                    |                                                                    | the jog velocity scaling coefficients for slave axis. The jog<br>s is computed once every interval using user specified<br>and the master axis velocity at the time of computation. The<br>cients are used as follows:                                                                                                    |  |  |  |
|                                                                                                    |                                                                                                    | $\dot{x}_{s} = \lambda$                                            | $A\dot{x}_m + B\dot{x}_m^2 \operatorname{sgn}(\dot{x}_m)$                                                                                                    |  |  |  |
|                                                                                                    | where $\dot{x}_{i}$ is                                                                                         | the jog                                                            | velocity of the slave and $\dot{x}_{m}$ is the velocity of the master                                                                                                    |  |  |  |
|                                                                                                    | axis.                                                                                                    | 50                                                                 | 5 m 5                                                                                                    |  |  |  |
|                                                                                                    | Refer SI command to specify slave jog velocity update interval.                                                |                                                                    |                                                                                                    |  |  |  |
|                                                                                                    | <b>Note</b> : Apple before this                                                                                | ropriate<br>comma                                                  | e trajectory mode has to be specified using <b>TJ</b> command nd becomes effective.                                                                                                    |  |  |  |
| RETURNS                                                                                                    | If "?" sign is issued along with command, the controller returns slave axis jog velocity scaling coefficients. |                                                                    |                                                                                                    |  |  |  |
| REL. COMMANDS                                                                                                    | SS -                                                                                                    | defi                                                               | ne master-slave relationship                                                                                                    |  |  |  |
|                                                                                                    | SI -                                                                                                    | set s                                                              | slave axis jog velocity update interval                                                                                                    |  |  |  |
| EXAMPLE                                                                                                    | 2SS1<br>2SS?<br>1<br>2TJ6<br>SI10<br>SI?<br>10<br>SK0.5,0<br>SK2<br>0.5.0                                      | set<br>  qua<br>  con<br>  set<br>  qua<br>  con<br>  set<br>  qua | axis 2 to be the slave of axis 1<br>ery the master axis number for axis 2<br>ntroller returns a value of 1<br>axis 2 trajectory mode to 6<br>the jog velocity update interval of slave axis to 10 msec<br>ery the jog velocity update interval of slave axis<br>ntroller returns a value of 10<br>the jog velocity scaling coefficients to 0.5 and 0<br>ery the jog velocity scaling coefficients |  |  |  |

#### SL set left travel limit IMM PGM MIP **USAGE** ٠ ٠ ٠ **SYNTAX** xxSLnn or xxSL? **PARAMETERS** Description **xx** [int] axis number left (negative) software limit **nn** [float] \_ Range 1 to MAX AXES XX -2e9 \* encoder resolution to 0 nn Units XX none predefined motion units nn **Defaults** error 37, AXIS NUMBER MISSING XX missing: error 9, AXIS NUMBER OUT OF RANGE out of range: missing: error 38, COMMAND PARAMETER MISSING nn error xx2, PARAMETER OUT OF RANGE out of range: **DESCRIPTION** This command defines the value for the negative (left) software travel limit. It should be used to restrict travel in the negative direction to protect the motion device or its load. For instance, if traveling full range, a stage could push its load into an obstacle. To prevent this, the user can reduce the allowed travel by changing the software travel limit. Since a motion device must be allowed to find its home position, the home switch and/or sensor must be inside the travel limits. This means that both positive and negative travel limits cannot be set on the same side of the home position. A more obvious restriction is that the negative limit cannot be greater than the positive limit. If any of these restrictions is not respected, the controller will return PARAMETER OUT OF RANGE. Note: If the command is issued for an axis in motion, the new limit should not be set inside the current travel. Note: Be careful when using this command. The controller does not know the real hardware limits of the motion device. Always set the software limits inside the hardware limits (limit switches). In normal operation, a motion device should never hit a limit switch.

**RETURNS** If the "?" sign takes the place of **nn** value, this command reports the current setting

 **REL. COMMANDS OR** - search for home

SR-set right software limitsEXAMPLE1SL41.4| set negative travel limit of axis #1 to 41.4 units

# SM

#### save settings to non-volatile memory

| USAGE         | IMM PGM MIP<br>♦ ♦                                                                                                    |
|---------------|----------------------------------------------------------------------------------------------------|
| SYNTAX        | SM                                                                                                    |
| PARAMETERS    | none                                                                                                    |
| DESCRIPTION   | This command is used to save system and axis configuration settings from RAM to non-volatile flash memory. It should be used after modifying system and/or axis parameters and settings to assure that the new data will not be lost when the controller is powered off. Note: User programs created with EP command are automatically saved to non-volatile memory. |
| RETURNS       | none                                                                                                    |
| REL. COMMANDS | none                                                                                                    |
| EXAMPLE       | 3VA12.5  set axis 3 velocity to 12.5 units/sec3AC50.0  set axis 3 acceleration to 50 unit/sec2.                                                                                                    |
|               | <b>SM</b>   save changes to non-volatile memory                                                                                                    |

# SN

#### set axis displacement units

| USAGE                     | IMM PGM<br>♦ ♦                                                                                                    | MIP                            |                                                             |                                                                                                    |                                                                                                    |
|---------------------------|----------------------------------------------------------------------------------------------------|--------------------------------|-------------------------------------------------------------|----------------------------------------------------------------------------------------------------|----------------------------------------------------------------------------------------------------|
| SYNTAX                    | xx <b>SN</b> nn or x                                                                                                    | x <b>SN</b> ?                  |                                                             |                                                                                                    |                                                                                                    |
| PARAMETERS<br>Description | <b>xx</b> [ int ] -<br><b>nn</b> [ int ] -                                                                                                    |                                | axis number<br>displacement un                              | nits                                                                                                    |                                                                                                    |
| Range                     | xx -<br>nn -                                                                                                    |                                | 1 to MAX AXH<br>0 to 10 where<br>or ? to read pres          | <b>ES</b><br>0 = encoder count<br>1 = motor step<br>2 = millimeter<br>3 = micrometer<br>4 = inches<br>5 = milli-inches<br>sent setting | 6 = micro-inches<br>7 = degree<br>8 = gradian<br>9 = radian<br>10 = milliradian<br>11 = microradian |
| Units                     | xx -<br>nn -                                                                                                    |                                | none<br>none                                                |                                                                                                    |                                                                                                    |
| Defaults                  | xx missing<br>out of range                                                                                                    | :<br>e:                        | error 37, AXIS<br>error 9, AXIS N                           | NUMBER MISSING<br>NUMBER OUT OF RAN                                                                                                    | IGE                                                                                                 |
|                           | <b>nn</b> missing<br>out of range                                                                                                    | :<br>e:                        | error 38, COM<br>error xx2, PAR                             | MAND PARAMETER N<br>AMETER OUT OF RAI                                                                                                  | MISSING<br>NGE                                                                                      |
| DESCRIPTION               | This command is used to set the displacement units for the for axis <b>xx</b> . <b>Note:</b><br>The unit of measure as used with this controller is intended as a label only. It is the user's responsibility to convert and resend all affected parameters (e.g., velocity, acceleration, etc) when switching from one unit of measure to another. |                                |                                                             | kis <b>xx</b> .<br>label only. It is<br>eters (e.g.,<br>neasure to                                                                     |                                                                                                    |
| RETURNS                   | If the "?" sign setting                                                                                                    | takes the                      | place of <b>nn</b> valu                                     | e, this command reports                                                                                                    | the current                                                                                         |
| REL. COMMANDS             | FR -<br>SU -                                                                                                    | set full-<br>set enco          | -step resolution<br>oder resolution                         |                                                                                                    |                                                                                                    |
| EXAMPLE                   | 2SN<br>2<br>2SN 0                                                                                                    | read o<br>  contro<br>  set di | displacement uni<br>oller returns a vo<br>splacement unit i | it setting of axis # 2<br>alue 2 (millimeter) for ax<br>to 0 (encoder count) for                                                       | cis #2<br>axis #2                                                                                   |

# SR

### set right travel limit

|                                                                                                    | IMM PGM MIP                                                                                                    |                                                                                                    |  |  |  |
|----------------------------------------------------------------------------------------------------|----------------------------------------------------------------------------------------------------|----------------------------------------------------------------------------------------------------|--|--|--|
| USAGE                                                                                                    | <b>* *</b>                                                                                                    |                                                                                                    |  |  |  |
| SYNTAX                                                                                                    | xx <b>SR</b> nn or xx <b>SR</b> ?                                                                                          |                                                                                                    |  |  |  |
| PARAMETERS                                                                                                    |                                                                                                    |                                                                                                    |  |  |  |
| Description                                                                                                    | <b>xx</b> [ int ] -                                                                                                    | axis number                                                                                                    |  |  |  |
|                                                                                                    | <b>nn</b> [float] -                                                                                                    | right (positive) software limit                                                                                                    |  |  |  |
| Range                                                                                                    | XX -                                                                                                    | 1 to MAX AXES                                                                                                    |  |  |  |
|                                                                                                    | nn -                                                                                                    | +2e9 * encoder resolution to 0                                                                                                    |  |  |  |
| Units                                                                                                    | XX -                                                                                                    | none                                                                                                    |  |  |  |
|                                                                                                    | nn -                                                                                                    | defined motion units                                                                                                    |  |  |  |
| Defaults                                                                                                    | <b>xx</b> missing:                                                                                                    | error 37, AXIS NUMBER MISSING                                                                                                    |  |  |  |
|                                                                                                    | out of range:                                                                                                    | error 9, AXIS NUMBER OUT OF RANGE                                                                                                    |  |  |  |
|                                                                                                    | <b>nn</b> missing:<br>out of range:                                                                                        | error 38, COMMAND PARAMETER MISSING error xx2, PARAMETER OUT OF RANGE                                                                                                    |  |  |  |
| <b>DESCRIPTION</b> This command defines the value for the positive (right) software transhould be used to restrict travel in the positive direction to protect the device or its load. For instance, if traveling full range, a stage could into an obstacle. To prevent this, the user can reduce the allowed transchanging the software travel limit. Since a motion device must be allowed to find its home position, the switch and/or sensor must be inside the travel limits. This means the positive and negative travel limits cannot be set on the same side of position. A more obvious restriction is that the negative limit cannot than the positive limit. If any of these restrictions is not respected, the will return PARAMETER OUT OF RANGE |                                                                                                    | es the value for the positive (right) software travel limit. It<br>rict travel in the positive direction to protect the motion<br>ristance, if traveling full range, a stage could push its load<br>revent this, the user can reduce the allowed travel by<br>e travel limit.<br>e must be allowed to find its home position, the home<br>must be inside the travel limits. This means that both<br>travel limits cannot be set on the same side of the home<br>ious restriction is that the negative limit cannot be greater<br>t. If any of these restrictions is not respected, the controller<br>TER OUT OF RANGE |  |  |  |
|                                                                                                    | <b>Note:</b><br>If the command is issued for an axis in motion, the new limit should not be set inside the current travel. |                                                                                                    |  |  |  |
|                                                                                                    | <b>Note:</b><br>Be careful when using<br>hardware limits of the<br>hardware limits (limit<br>never hit a limit switc       | g this command. The controller does not know the real<br>e motion device. Always set the software limits inside the<br>switches). In normal operation, a motion device should<br>th.                                                                                                    |  |  |  |
| RETURNS                                                                                                    | If the "?" sign takes the setting                                                                                          | he place of <b>nn</b> value, this command reports the current                                                                                                    |  |  |  |
| REL. COMMANDS                                                                                                    | OR - searc<br>SL - set le                                                                                                  | h for home<br>ft software limit                                                                                                    |  |  |  |
| EXAMPLE                                                                                                    | 1SR41.4   set                                                                                                    | positive travel limit of axis #1 to 41.4 units                                                                                                    |  |  |  |

SS

### define master-slave relationship

| USAGE<br>SYNTAX<br>PARAMETERS | IMM PGM MIH<br>♦ ♦<br>xxSSnn or xxSS?                                                                                                    |                                                                                                    |  |
|-------------------------------|----------------------------------------------------------------------------------------------------|----------------------------------------------------------------------------------------------------|--|
| Description                   | <b>xx</b> [ int ] -<br><b>nn</b> [ int ] -                                                                                                    | axis number to be defined as a slave<br>axis number to be defined as a master                                                                                                    |  |
| Range                         | xx -<br>nn -                                                                                                    | 1 to MAX AXES<br>1 to MAX AXES                                                                                                    |  |
| Units                         | XX -<br>XX -                                                                                                    | none                                                                                                    |  |
| Defaults                      | xx missing:<br>out of range:<br>nn missing:<br>out of range:                                                                                                    | error 37, AXIS NUMBER MISSING<br>error 9, AXIS NUMBER OUT OF RANGE<br>error 38, COMMAND PARAMETER MISSING<br>error 9, AXIS NUMBER OUT OF RANGE                                                                                                    |  |
| DESCRIPTION                   | <ul> <li>This command defines master-slave relationship between any two axes. A few rules are in place for ease of use.</li> <li>The trajectory mode for slave has to be appropriately defined before that axis follows master in a desired fashion.</li> <li>An axis cannot be assigned as its own slave if it is already in a trajectory mode that is specific to master-slaving.</li> <li>A slave axis cannot be moved individually using PA or PR commands if its trajectory mode is specific to master-slaving.</li> </ul> |                                                                                                    |  |
|                               | This command gets of program.                                                                                                    | executed immediately, and can also be called from within a                                                                                                    |  |
| RETURNS                       | If "?" sign is issued a number.                                                                                                    | along with command, the controller returns master axis                                                                                                    |  |
| REL. COMMANDS                 | TJ - set t<br>GR - set r                                                                                                    | rajectory mode<br>naster-slave reduction ratio                                                                                                    |  |
| EXAMPLE                       | 2SS1         set         2SS?         que         1         con         2TJ5         set         2GR1.0         set         1MO         tur         2MO         tur         1PA10         mo         2PA20         mo         TB         rec         232, 242000, AXIS-2         con                                                                                                    | axis 2 to be the slave of axis 1<br>ery the master axis number for axis 2<br>ntroller returns a value of 1<br>axis 2 trajectory mode to 5<br>the reduction ratio of axis 2 to 1.0<br>n axis 1 motor power ON<br>n axis 2 motor power ON<br>we axis 1 to absolute 10 units<br>we axis 2 to absolute 10 units<br>ad error messages<br>2 INVALID TRAJECTORY MODE FOR MOVING<br>ntroller returns appropriate error message |  |

| ST                        | stop motion                                           |                                      |                                                                                                    |
|---------------------------|-------------------------------------------------------|--------------------------------------|----------------------------------------------------------------------------------------------------|
| USAGE                     | IMM PGM<br>♦ ♦                                        | [ MIP<br>♦                           |                                                                                                    |
| SYNTAX                    | xx <b>ST</b>                                          |                                      |                                                                                                    |
| PARAMETERS<br>Description | <b>xx</b> [ int ] -                                   |                                      | axis number                                                                                                    |
| Range                     | XX -                                                  | -                                    | 1 to MAX AXES                                                                                                    |
| Units                     | XX -                                                  | -                                    | none                                                                                                    |
| Defaults                  | <b>xx</b> out of r                                    | ange:                                | error 9, AXIS NUMBER OUT OF RANGE                                                                                                    |
| DESCRIPTION               | This comman<br>with <b>AG</b> (set<br>is sent with no | d stops a<br>decelerat<br>o axis par | motion in progress using deceleration rate programmed<br>ion) command on the specified axes. If the ST command<br>rameter, all axes are stopped. |
| RETURNS                   | none                                                  |                                      |                                                                                                    |
| REL. COMMANDS             | AB -<br>AG -<br>MF -                                  | abort<br>set de<br>motor             | motion<br>celeration<br>power off                                                                                                    |
| EXAMPLE                   | 2PA40<br><b>2ST</b>                                   | move<br>  stop                       | axis # 2 to absolute position 40<br>motion on axis # 2                                                                                           |

# SU

### set encoder resolution

| USAGE                     | IMM PGM<br>♦ ♦                                                                                          | M MIP                                              |                                                                                                    |
|---------------------------|----------------------------------------------------------------------------------------------------|----------------------------------------------------|----------------------------------------------------------------------------------------------------|
| SYNTAX                    | xxSUnn or                                                                                               | xx <b>SU</b> ?                                     |                                                                                                    |
| PARAMETERS<br>Description | <b>xx</b> [ int ]<br><b>nn</b> [float]                                                                  | -                                                  | axis number<br>encoder resolution                                                                                                    |
| Range                     | xx<br>nn                                                                                                | -                                                  | 1 to MAX AXES<br>2e-9 to 2e+9 in user defined units<br>or ? to read present setting                                                                                                    |
| Units                     | xx<br>nn                                                                                                | -                                                  | none                                                                                                    |
| Defaults                  | <b>xx</b> missin out of ran                                                                             | ig:<br>ige:                                        | error 37, AXIS NUMBER MISSING<br>error 9, AXIS NUMBER OUT OF RANGE                                                                                                    |
|                           | <b>nn</b> missin<br>out of ran                                                                          | ng:<br>nge:                                        | error 38, COMMAND PARAMETER MISSING error xx2, PARAMETER OUT OF RANGE                                                                                                    |
| DESCRIPTION               | This command is used to<br><b>Note:</b><br><b>The encoder resolution</b><br><b>enabled. See ZB comm</b> |                                                    | to set the encoder resolution for axis <b>xx</b> .<br>n can only be changed when encoder feedback is<br>nand.                                                                                                    |
| RETURNS                   | If "?" sign ta                                                                                          | kes the pla                                        | ce of <b>nn</b> value, this command reports the current setting                                                                                                    |
| REL. COMMANDS             | FR       -         SU       -         QD       -         ZB       -                                     | set full-<br>set enco<br>update<br>set feed        | -step resolution<br>oder resolution<br>driver<br>lback configuration                                                                                                    |
| EXAMPLE                   | <b>2SU?</b><br>0.0001<br><b>2SU0.0005</b><br>2QD<br>SM                                                  | read<br>  contr<br>  set en<br>  updat<br>  save o | encoder resolution setting of axis # 2<br>oller returns a value of 0.0001 units for axis #2<br>acoder resolution to 0.0005 units for axis #2<br>te programmable driver with latest settings for axis #2<br>all controller settings to non-volatile memory |

### TB

#### read error message

|                         | IMM PGM MIP                                                                                                    |  |  |  |
|-------------------------|----------------------------------------------------------------------------------------------------|--|--|--|
| USAGE                   | • •                                                                                                    |  |  |  |
| SYNTAX                  | <b>TB</b> ?                                                                                                    |  |  |  |
| PARAMETERS              | questions mark (?)                                                                                                    |  |  |  |
| Defaults<br>DESCRIPTION | This command is used to read the error code, timestamp, and the associated message.<br>The error code is one numerical value up to three(3) digits long. (see Appendit for complete listing)<br>In general, non-axis specific errors numbers range from 1-99. Axis-1 specific errors range from 100-199, Axis-2 errors range from 200-299 and so on. |  |  |  |
|                         | The timestamp is in terms of servo cycle $(400 \ \mu s)$ ticks accumulated since the last System Reset, incrementing at the servo interrupt interval (400us default). The message is a description of the error associated with it. All arguments are separated by commas.                                                                           |  |  |  |
|                         | <b>Note:</b><br>Errors are maintained in a FIFO buffer ten(10) elements deep. When an error is read using TB or TE, the controller returns the last error that occurred and the error buffer is cleared by one(1) element. This means that an error can be read only once, with either command.                                                      |  |  |  |
| RETURNS                 | aa, bb, ccwhere: aa = error codebb = timestampcc = error message(see Appendix for complete listing)                                                                                                    |  |  |  |
| REL. COMMANDS           | <b>TE</b> - read error code                                                                                                    |  |  |  |
| EXAMPLE                 | <b>TB?</b>   read error message<br>0, 451322, NO ERROR DETECTED<br>  controller returns no error                                                                                                    |  |  |  |
|                         | 8PA12.3move axis #8 to position 12.3 <b>TB?</b> read error message9, 451339, AXIS NUMBER NOT AVAILABLE  controller returns error code, timestamp, and description                                                                                                    |  |  |  |

| TE read error code                                             |                                                                                                    |  |  |
|----------------------------------------------------------------|----------------------------------------------------------------------------------------------------|--|--|
| USAGE                                                          | IMM PGM MIP<br>♦ ♦                                                                                                    |  |  |
| SYNTAX                                                         | TE?                                                                                                    |  |  |
| PARAMETERS                                                     | questions mark (?)                                                                                                    |  |  |
| Defaults                                                       | timeout: error 2, RS-232 COMMUNICATION TIME-OUT                                                                                                    |  |  |
| <b>ESCRIPTION</b> This command is used to read the error code. |                                                                                                    |  |  |
|                                                                | The error code is one numerical value up to three digits long. (see Appendix for complete listing)<br>In general, non-axis specific errors numbers range from 1-99. Axis-1 specific errors range from 100-199, Axis-2 errors range from 200-299 and so on.                                      |  |  |
|                                                                | <b>Note:</b><br>Errors are maintained in a FIFO buffer ten(10) elements deep. When an error is read using TB or TE, the controller returns the last error that occurred and the error buffer is cleared by one(1) element. This means that an error can be read only once, with either command. |  |  |
| RETURNS                                                        | <b>aa</b> where: $\mathbf{aa} = \text{error code number (see Appendix for complete listing)}$                                                                                                    |  |  |
| REL. COMMANDS                                                  | <b>TB</b> - read error message                                                                                                    |  |  |
| EXAMPLE                                                        | TE?  read error message0  controller returns no error8PA12.3  move axis #8 to position 12.3TE?  read error message9  controller returns error code 9 meaning incorrect axis number                                                                                                    |  |  |

| TJ                    | set trajectory mode                                                                           |                                                                                                    |  |  |  |
|-----------------------|-----------------------------------------------------------------------------------------------|----------------------------------------------------------------------------------------------------|--|--|--|
|                       | IMM PGM MIP                                                                                   |                                                                                                    |  |  |  |
| USAGE                 | <ul> <li>•</li> <li>•</li> <li>•</li> </ul>                                                   |                                                                                                    |  |  |  |
| SYNTAX                | xx <b>TJ</b> nn or xx <b>TJ</b> ?                                                             |                                                                                                    |  |  |  |
| PARAMETERS            |                                                                                               |                                                                                                    |  |  |  |
| Description           | <b>xx</b> [int] -                                                                             | axis number                                                                                                    |  |  |  |
|                       | <b>nn</b> [ int ] -                                                                           | home mode                                                                                                    |  |  |  |
| Range                 | XX -                                                                                          | 1 to MAX AXES                                                                                                    |  |  |  |
|                       | nn -                                                                                          | 1 to 6 where                                                                                                    |  |  |  |
|                       |                                                                                               | 1 = trapezoidal mode                                                                                                    |  |  |  |
|                       |                                                                                               | 2 = s-curve mode                                                                                                    |  |  |  |
|                       |                                                                                               | 3 = jog mode                                                                                                    |  |  |  |
|                       |                                                                                               | 4 = slave to master's desired position (trajectory)                                                                           |  |  |  |
|                       |                                                                                               | 5 = slave to master's actual position (feedback)                                                                              |  |  |  |
| <b>T</b> T <b>1</b> / |                                                                                               | 6 = slave to master's actual velocity for jogging                                                                             |  |  |  |
| Units                 | XX -                                                                                          | none                                                                                                    |  |  |  |
|                       | nn -                                                                                          | none                                                                                                    |  |  |  |
| Defaults              | <b>xx</b> missing:                                                                            | error 37, AXIS NUMBER MISSING                                                                                                 |  |  |  |
|                       | out of range:                                                                                 | error 9, AXIS NUMBER OUT OF RANGE                                                                                             |  |  |  |
|                       | <b>nn</b> missing:                                                                            | error 38. COMMAND PARAMETER MISSING                                                                                           |  |  |  |
|                       | out of range:                                                                                 | error xx2, PARAMETER OUT OF RANGE                                                                                             |  |  |  |
|                       | during motion:                                                                                | error xx26, PARAMETER CHANGE NOT ALLOWED                                                                                      |  |  |  |
|                       | -                                                                                             | DURING MOTION                                                                                                    |  |  |  |
| DESCRIPTION           | This command sets the trajectory mode <b>nn</b> on the axis specified by <b>xx</b> .          |                                                                                                    |  |  |  |
|                       | Changing trajectory du<br>when the axis is not me                                             | Changing trajectory during motion is not allowed. Change trajectory mode only when the axis is not moving.                    |  |  |  |
|                       | If the requested axis is<br>"COMMAND NOT A                                                    | If the requested axis is member of a group, the controller returns error xx31, "COMMAND NOT ALLOWED DUE TO GROUP ASSIGNMENT". |  |  |  |
|                       | For a detailed description of motion profiles see the <b>Motion Control Tutorial</b> section. |                                                                                                    |  |  |  |
| RETURNS               | If the "?" sign takes the setting                                                             | If the "?" sign takes the place of <b>nn</b> value, this command reports the current setting                                  |  |  |  |
| REL. COMMANDS         | JK - set s-c                                                                                  | urve jerk rate                                                                                                    |  |  |  |
|                       | <b>GR</b> - set ma                                                                            | ster/slave gear ratio                                                                                                    |  |  |  |
| FXAMPI F              | 1TI? rana                                                                                     | rt current trajectory mode setting on axis #1                                                                                 |  |  |  |
|                       | $1 \qquad   cont$                                                                             | roller returns trajectory mode setting on axis $\pi I$                                                                        |  |  |  |
|                       | 1TJ2   set th                                                                                 | rajectory mode on axis #1 to 2 (s-curve)                                                                                      |  |  |  |

| ТР г                      | ead actual positi                  | d actual position                                                                                                   |                                                                                     |  |  |
|---------------------------|------------------------------------|----------------------------------------------------------------------------------------------------|-------------------------------------------------------------------------------------|--|--|
| USAGE                     | IMM PGM<br>♦                       | MIP<br>♦                                                                                                    |                                                                                     |  |  |
| SYNTAX                    | xx <b>TP</b>                       |                                                                                                    |                                                                                     |  |  |
| PARAMETERS<br>Description | <b>xx</b> [int] -                  |                                                                                                    | axis number                                                                         |  |  |
| Range                     | xx -                               |                                                                                                    | 1 to MAX AXES                                                                       |  |  |
| Units                     | XX -                               |                                                                                                    | none                                                                                |  |  |
| Defaults                  | <b>xx</b> missing:<br>out of range | :                                                                                                    | error 37, AXIS NUMBER MISSING<br>error 9, AXIS NUMBER OUT OF RANGE                  |  |  |
| DESCRIPTION               | This command real position of      | This command is used to read the actual position. It returns the instantaneous real position of the specified axis. |                                                                                     |  |  |
| RETURNS                   | <b>nn</b> where:                   | nn =                                                                                                    | actual position, in pre-defined units                                               |  |  |
| REL. COMMANDS             | PA -<br>PR -<br>DP -               | move<br>move<br>read in                                                                                             | to an absolute position<br>to a relative position<br>astantaneous desired position  |  |  |
| EXAMPLE                   | <b>3TP</b> 5.322                   | <i>read</i><br>  conti                                                                                              | <i>real position on axis # 3</i><br>roller returns real position 5.322 for axis # 3 |  |  |
| TS          | read controller status                                                                                                    |
|-------------|----------------------------------------------------------------------------------------------------|
|             | IMM PGM MIP                                                                                                    |
| USAGE       | <ul> <li>◆</li> <li>◆</li> </ul>                                                                                                    |
| SYNTAX      | TS                                                                                                    |
| PARAMETERS  | None                                                                                                    |
| DESCRIPTION | This command is used to read the controller status byte. The byte returned is in the form of an ASCII character. The value of each bit in the status byte can be deduced after converting the ASCII character into a binary value. Each bit of the status byte represents a particular controller parameter, as described in the following table.<br><b>Note:</b> |

Please refer to the Appendix for a complete ASCII to binary conversion table.

### INTERPRETATION OF LEFT MOST ASCII CHARACTER:

| D:4 # | Function                         | Meaning for    |                 |  |
|-------|----------------------------------|----------------|-----------------|--|
| DIL # | Function                         | <b>Bit LOW</b> | <b>Bit HIGH</b> |  |
| 0     | Axis #1 motor state              | Stationary     | In motion       |  |
| 1     | Axis #2 motor state              | Stationary     | In motion       |  |
| 2     | Axis #3 motor state              | Stationary     | In motion       |  |
| 3     | Axis #4 motor state              | Stationary     | In motion       |  |
| 4     | Motor power of at least one axis | OFF            | ON              |  |
| 5     | Reserved                         | Default        |                 |  |
| 6     | Reserved                         |                | Default         |  |
| 7     | Reserved                         | Default        |                 |  |

### INTERPRETATION OF RIGHT MOST ASCII CHARACTER:

Note: This ASCII character is returned only if the motion controller supports more than four (4) axes.

| D;+ # | Function                         | Meaning for    |                 |  |
|-------|----------------------------------|----------------|-----------------|--|
| DIL # | Function                         | <b>Bit LOW</b> | <b>Bit HIGH</b> |  |
| 0     | Axis #5 motor state              | Stationary     | In motion       |  |
| 1     | Axis #6 motor state              | Stationary     | In motion       |  |
| 2     | Reserved                         | Default        | —               |  |
| 3     | Reserved                         | Default        |                 |  |
| 4     | Motor power of at least one axis | OFF            | ON              |  |
| 5     | Reserved                         | Default        | —               |  |
| 6     | Reserved                         |                | Default         |  |
| 7     | Reserved                         | Default        | —               |  |

RETURNS

ASCII character representing the status byte.

**REL. COMMANDS** 

TX read controller activity -

#### EXAMPLE

TS | read controller status P

| controller returns characters [ and P indicating axes 1, 2 and 4 are | in motion, and motor power of at least one axis is ON.

| TV                        | read actual velocit                                                                | ty                                                                                                    |
|---------------------------|------------------------------------------------------------------------------------|----------------------------------------------------------------------------------------------------|
| USAGE                     | IMM PGM ∃<br>♦                                                                     | MIP<br>◆                                                                                                    |
| SYNTAX                    | xx <b>TV</b>                                                                       |                                                                                                    |
| PARAMETERS<br>Description | <b>xx</b> [ int ] -                                                                | axis number                                                                                                    |
| Range                     | XX -                                                                               | 1 to MAX AXES                                                                                                    |
| Units                     | XX -                                                                               | none                                                                                                    |
| Defaults                  | <b>xx</b> missing:<br>out of range:                                                | error 37, AXIS NUMBER MISSING<br>error 9, AXIS NUMBER OUT OF RANGE                                                                                                    |
| DESCRIPTION               | This command is be sent at any tin                                                 | is used to read the actual velocity of an axis. The command can<br>me but its real use is while motion is in progress.                                                                                                    |
| RETURNS                   | <b>nn,</b> where $\mathbf{nn} = a$                                                 | actual velocity of the axis in pre-defined units.                                                                                                    |
| REL. COMMANDS             | <b>PA -</b><br><b>PR -</b>                                                         | move to an absolute position<br>move to a relative position                                                                                                    |
| EXAMPLE                   | 3TP?<br>5.32<br>3PR2.2<br><b>3DV</b><br>0.2<br><b>3TV</b><br>0.205<br>3DP?<br>7.52 | <ul> <li>read position on axis # 3</li> <li>controller returns position 5.32 units for axis # 3</li> <li>start a relative motion of 2.2 units on axis # 3</li> <li>read desired velocity on axis #3</li> <li>controller returns velocity 0.2 units/sec for axis #3</li> <li>controller returns velocity 0.205 units/sec for axis #3</li> <li>read desired position on axis # 3</li> <li>controller returns desired position 7.52 units for axis # 3</li> </ul> |

| TX          | read controller activity                                                                                                    |  |  |
|-------------|----------------------------------------------------------------------------------------------------|--|--|
| USAGE       | IMM PGM MIP                                                                                                    |  |  |
| SYNTAX      | ТХ                                                                                                    |  |  |
| PARAMETERS  | None                                                                                                    |  |  |
| DESCRIPTION | This command is used to read the controller activity register. The byte returned<br>is in the form of an ASCII character. The value of each bit in the status byte can<br>be deduced after converting the ASCII character into a binary value. Each bit of<br>the status byte represents a particular parameter, as described in the following<br>table. |  |  |

#### Note:

Please refer to the Appendix for a complete ASCII to binary conversion table.

| D;+ # | Eurotion                             | Meaning for |                 |
|-------|--------------------------------------|-------------|-----------------|
| DIL # | Function                             | Bit LOW     | <b>Bit HIGH</b> |
| 0     | At least one program is<br>executing | NO          | YES             |
| 1     | Wait command is executing            | NO          | YES             |
| 2     | Manual jog mode is active            | NO          | YES             |
| 3     | Local mode is inactive               | Default     | —               |
| 4     | At least one trajectory is executing | NO          | YES             |
| 5     | Reserved                             | Default     | —               |
| 6     | Reserved                             | _           | Default         |
| 7     | Reserved                             | Default     | —               |

**RETURNS** ASCII character representing the status byte.

**REL. COMMANDS TS** - read controller status

EXAMPLE

**TX**| read controller activityP| controller returns character P indicating at least one trajectory is<br/>| executing

| UF            | update servo filter                                                                                                    |
|---------------|----------------------------------------------------------------------------------------------------|
|               | IMM PGM MIP                                                                                                    |
| USAGE         | • • •                                                                                                    |
| SYNTAX        | UF                                                                                                    |
| PARAMETERS    | None.                                                                                                    |
| DESCRIPTION   | This command is used to make active the latest entered PID parameters. Any new value for Kp, Ki, Kd and maximum following error are not being used in the PID loop calculation until UF command is received. This assures that the parameters are loaded simultaneously, without any transitional glitches in the loop.<br>If the axis specifier <b>xx</b> is missing or set to 0, the controller updates the filters for all axes. If <b>xx</b> is a number between 1 and 4, the controller updates only the filter for the specified axis. |
| RETURNS       | none                                                                                                    |
| ERRORS        | none                                                                                                    |
| REL. COMMANDS | FE-set maximum following errorKD-set derivative gain factorKI-set integral gain factorKP-set proportional gain factor                                                                                                    |
| EXAMPLE       | 3KP0.05  set proportional gain factor of axis # 3 to 0.053KD0.07  set derivative gain factor of axis # 3 to 0.073UF  update servo loop of axis # 3 with the new parameters                                                                                                    |

| wait for DIO b                                                        | it high                                                                                                    |                                                                                                    |
|-----------------------------------------------------------------------|----------------------------------------------------------------------------------------------------|----------------------------------------------------------------------------------------------------|
| IMM PGI<br>♦                                                          | M MIP                                                                                                    |                                                                                                    |
| XxUH                                                                  |                                                                                                    |                                                                                                    |
| <b>xx</b> [ int ]                                                     | -                                                                                                    | DIO bit number                                                                                                    |
| XX                                                                    | -                                                                                                    | <b>0</b> to <b>15</b>                                                                                                    |
| XX                                                                    | -                                                                                                    | none                                                                                                    |
| <b>xx</b> miss out                                                    | ing:<br>of range:                                                                                                    | error 38, COMMAND PARAMETER MISSING<br>error 7, PARAMETER OUT OF RANGE                                                                                                    |
| This comma<br>high. It is le<br>the specified<br>subsequent of        | This command causes a program to wait until a selected I/O input bit becomes high. It is level, not edge sensitive. This means that at the time of evaluation, if the specified I/O bit <b>xx</b> is high already, the program will continue to execute subsequent commands.                                                                                                    |                                                                                                    |
| <b>Note:</b><br>All DIO bits<br>the wait to c                         | are pulled                                                                                                    | d high on the board. Therefore, a missing signal will cause nd subsequent commands will continue to be executed.                                                                                                    |
| none                                                                  |                                                                                                    |                                                                                                    |
| UL -                                                                  | Wait                                                                                                    | for DIO bit low                                                                                                    |
| 1EP<br>1MO<br>1MV+<br><b>13UH</b><br>1 <sup>ST</sup><br>WT500<br>1MV- | Ente<br>  Turn<br>  Mov<br>  Wain<br>subsec<br>  Stop<br>  Wain<br>  Mov                                                                                                    | er stored program #1<br>a axis #1 motor power ON<br>ee axis #1 indefinitely in positive direction<br>t for DIO bit #13 to go HIGH before executing any<br>quent commands<br>o axis #1<br>t for 500 ms<br>re axis #1 indefinitely in negative direction                                                                                                    |
|                                                                       | wait for DIO bit         IMM PGH         XxUH         XxUH         xx [int]         xx         xx         xx         xx         xx         xx         miss:         out d         This commandities         high. It is left the specified         subsequent d         Note:         All DIO bits         the wait to c         none         UL       -         IEP         IMO       IMV+         13UH         1 <sup>ST</sup> WT500         IMV-       OP | wait for DIO bit highIMMPGMMIPX <uh< th="">XXx<math>[int]</math>Xx<math>[int]</math>Xx<math>[int]</math>Xx<math>[int]</math>Xx<math>[int]</math>Xx<math>[int]</math>Xx<math>[int]</math>Xx<math>missing:</math><br/>out of range:This command causes<br/>high. It is level, not exithe specified I/O bit xx<br/>subsequent commandsNote:<br/>All DIO bits are pulled<br/>the wait to complete at<br/>noneUL-WaitIEP<br/><math>1MO</math><math>Enter<math>1MV+</math>MO<br/><math>13UH</math><math>[Wait]</math><math>ist Stop</math><br/>WT500<math>[Wait]</math><math>imV [Mov]</math></math></uh<> |

| UL                        | wait for DIO bit                                                            | t low                                                                       |                                                                                                    |
|---------------------------|-----------------------------------------------------------------------------|-----------------------------------------------------------------------------|----------------------------------------------------------------------------------------------------|
| USAGE                     | IMM PGM<br>♦                                                                | I MIP                                                                       |                                                                                                    |
| SYNTAX                    | XxUL                                                                        |                                                                             |                                                                                                    |
| PARAMETERS<br>Description | <b>xx</b> [ int ]                                                           | -                                                                           | DIO bit number                                                                                                    |
| Range                     | XX                                                                          | -                                                                           | 0 to 15                                                                                                    |
| Units                     | XX                                                                          | -                                                                           | none                                                                                                    |
| Defaults                  | <b>xx</b> missir<br>out o                                                   | ng:<br>f range:                                                             | error 38, COMMAND PARAMETER MISSING error 7, PARAMETER OUT OF RANGE                                                                                                    |
| DESCRIPTION               | This comman<br>low. It is leven<br>the specified<br>subsequent co           | nd causes a<br>el, not edg<br>I/O bit <b>xx</b><br>ommands.                 | a program to wait until a selected I/O input bit becomes<br>ge sensitive. This means that at the time of evaluation, if<br>is low already, the program will continue to execute                                                                           |
| RETURNS                   | none                                                                        |                                                                             |                                                                                                    |
| REL. COMMANDS             | UL -                                                                        | Wait fo                                                                     | or DIO bit low                                                                                                    |
| EXAMPLE                   | 1EP<br>1MO<br>1MV+<br><b>13UL</b><br>1 <sup>ST</sup><br>WT500<br>1MV-<br>QP | Enter<br>  Turn<br>  Move<br>  Wait<br>  Stop<br>  Wait<br>  Move<br>  Quit | r stored program #1<br>axis #1 motor power ON<br>e axis #1 indefinitely in positive direction<br>for DIO bit #13 to go LOW before executing any<br>uent commands<br>axis #1<br>for 500 ms<br>e axis #1 indefinitely in negative direction<br>program mode |

| VA                        | set velocity                                                                        |                                                                                                    |
|---------------------------|-------------------------------------------------------------------------------------|----------------------------------------------------------------------------------------------------|
|                           | IMM PGM                                                                             | MIP                                                                                                    |
| USAGE                     | • •                                                                                 | •                                                                                                    |
| SYNTAX                    | xxVAnn or xxV                                                                       | VA?                                                                                                    |
| PARAMETERS<br>Description | <b>xx</b> [ int ] -<br><b>nn</b> [float] -                                          | axis number<br>velocity value                                                                                                    |
| Range                     | xx -<br>nn -                                                                        | <ul> <li>1 to MAX AXES</li> <li>0 to maximum value allowed by VU command<br/>or ? to read current setting</li> </ul>                                                                                                    |
| Units                     | xx -<br>nn -                                                                        | none<br>preset units / second                                                                                                    |
| Defaults                  | <b>xx</b> missing:<br>out of range:                                                 | error 37, AXIS NUMBER MISSING<br>error 9, AXIS NUMBER OUT OF RANGE                                                                                                    |
|                           | <b>nn</b> missing:<br>out of range:                                                 | error 38, COMMAND PARAMETER MISSING<br>error xx10, MAXIMUM VELOCITY EXCEEDED                                                                                                    |
| DESCRIPTION               | This command is<br>immediate, meaning<br>processed, even w                          | used to set the velocity value for an axis. Its execution is<br>ng that the velocity is changed when the command is<br>hile a motion is in progress.                                                                                                    |
|                           | It can be used as a<br>member of a group<br>removed from the<br>description of grou | In immediate command or inside a program. If the requested axis is<br>p, the commanded velocity becomes effective only after the axis is<br>group. (Refer the Advanced Capabilities section for detailed<br>uping and related commands).                                                                                |
|                           | Avoid changing the<br>For better predictate<br>moving or when it                    | ne velocity during the acceleration or deceleration periods.<br>able results, change velocity only when the axis is not<br>t is moving with a constant speed.                                                                                                    |
| RETURNS                   | If the "?" sign take                                                                | es the place of <b>nn</b> value, this command reports the current setting                                                                                                    |
| REL. COMMANDS             | AC -<br>VU -<br>PA -<br>PR -                                                        | set acceleration<br>set maximum velocity<br>execute an absolute motion<br>execute a relative motion                                                                                                    |
| EXAMPLE                   | <b>2VA?</b><br>10<br>2PA15<br>WT500<br><b>2VA4</b><br><b>2VA?</b><br>4              | <ul> <li>read desired velocity of axis # 2</li> <li>controller returns a velocity value of 10 units/s</li> <li>move to absolute position 15</li> <li>wait for 500ms</li> <li>set axis # 2 velocity to 4 units/s</li> <li>read velocity of axis # 2</li> <li>controller returns a velocity value of 4 units/s</li> </ul> |

## VB

### set base velocity for step motors

|               | IMM PGM N                                                                           | ſIP                                                                                                    |
|---------------|-------------------------------------------------------------------------------------|----------------------------------------------------------------------------------------------------|
| USAGE         | ♦ ♦                                                                                 | •                                                                                                    |
| SYNTAX        | xx <b>VB</b> nn or xx <b>V</b> I                                                    | <b>3</b> ?                                                                                                    |
| PARAMETERS    |                                                                                     |                                                                                                    |
| Description   | <b>xx</b> [int] -                                                                   | axis number                                                                                                    |
|               | <b>nn</b> [float] -                                                                 | base velocity value                                                                                                    |
| Range         | XX -                                                                                | 1 to MAX AXES                                                                                                    |
|               | nn -                                                                                | <b>0</b> to maximum value allowed by VU command                                                                                                    |
|               |                                                                                     | or ? to read current setting                                                                                                    |
| Units         | XX -                                                                                | none                                                                                                    |
|               | nn -                                                                                | preset units / second                                                                                                    |
| Defaults      | <b>xx</b> missing:<br>out of range:                                                 | error 37, AXIS NUMBER MISSING                                                                                                    |
|               | <b>nn</b> missing:                                                                  | error 38, COMMAND PARAMETER MISSING                                                                                                    |
|               | out of range:                                                                       | error xx10, MAXIMUM VELOCITY EXCEEDED                                                                                                    |
|               | C                                                                                   | error xx01, Axis-xx PARAMETER OUT OF RANGE                                                                                                    |
| DESCRIPTION   | This command is velocity value for<br>that the velocity is<br>motion is in program. | used to set the base velocity, also referred to as start/stop<br>a step motor driven axis. Its execution is immediate, meaning<br>changed when the command is processed, even while a<br>ess. It can be used as an immediate command or inside a |
|               | Avoid changing the better predictable when it is moving                             | e velocity during the acceleration or deceleration periods. For<br>results, change velocity only when the axis is not moving or<br>with a constant speed.                                                                                        |
| RETURNS       | If the "?" sign take setting                                                        | es the place of <b>nn</b> value, this command reports the current                                                                                                    |
| REL. COMMANDS | AC - se                                                                             | t acceleration                                                                                                    |
|               | VA - se                                                                             | t velocity                                                                                                    |
|               | VU - se                                                                             | t maximum velocity                                                                                                    |
|               | <b>PA</b> - e                                                                       | xecute an absolute motion                                                                                                    |
|               | <b>PR</b> - ex                                                                      | ecute a relative motion                                                                                                    |
| EXAMPLE       | 2VB?                                                                                | read desired base velocity of axis # 2                                                                                                    |
|               | 5                                                                                   | controller returns a velocity value of 5 units/s                                                                                                    |
|               | 2VB10                                                                               | set axis # 2 base velocity to 10 units/s                                                                                                    |
|               | 2VB?                                                                                | read base velocity of axis # 2                                                                                                    |
|               | 10                                                                                  | controller returns a velocity value of 10 units/s                                                                                                    |

VE

### read controller firmware version

| USAGE         | IMM PGM MIP<br>♦ ♦                                                                                                    |
|---------------|----------------------------------------------------------------------------------------------------|
| SYNTAX        | VE ?                                                                                                    |
| PARAMETERS    | none                                                                                                    |
| Defaults      | timeout: error 2, RS-232 COMMUNICATION TIME-OUT                                                                                                    |
| DESCRIPTION   | This command is used to read the controller type and version.<br><b>Note:</b><br>Important information needed when asking for technical support for the motion<br>control system or when reporting a problem is the controller version. Use this<br>command to determine the controller type and in particular, the firmware version. |
| RETURNS       | <b>ESP301 Version xx.yy</b><br>where: <b>xx.yy</b> = version and release number                                                                                                    |
| REL. COMMANDS | none                                                                                                    |
| EXAMPLE       | VE?   read controller firmware version<br>ESP301 Version 3.0.1 6/1/99   controller returns model ESP301<br>  version 3.0 and release date 6/1/99                                                                                                    |

| VF set        | t velocity feed-forw                                                                                                | ard gain                                                                                     |  |
|---------------|----------------------------------------------------------------------------------------------------|----------------------------------------------------------------------------------------------|--|
|               | IMM PGM MI                                                                                                    | P                                                                                            |  |
| USAGE         | <ul> <li>*</li> <li>*</li> <li>*</li> </ul>                                                                         |                                                                                              |  |
| SYNTAX        | xx <b>VF</b> nn or xx <b>VF</b> ?                                                                                   |                                                                                              |  |
| PARAMETERS    | <b>F</b> <sup>+</sup> <b>· · ]</b>                                                                                  |                                                                                              |  |
| Description   | <b>xx</b> [ int ] -<br><b>nn</b> [float] -                                                                          | axis number<br>velocity feed-forward gain factor Vf                                          |  |
| Range         | XX -                                                                                                    | 1 to MAX AXES                                                                                |  |
| <b>TT A</b> . | nn -                                                                                                    | 0 to 2e9, or ? to read current setting                                                       |  |
| Units         | XX -                                                                                                    | none                                                                                         |  |
|               | nn -                                                                                                    | none                                                                                         |  |
| Defaults      | <b>xx</b> missing.                                                                                                  | error 37 AXIS NUMBER MISSING                                                                 |  |
|               | out of range:                                                                                                    | error 9, AXIS NUMBER OUT OF RANGE                                                            |  |
|               | 6                                                                                                    | · · · · , · · · · · · · · · · · · · · ·                                                      |  |
|               | nn missing:                                                                                                    | error 38, COMMAND PARAMETER MISSING                                                          |  |
|               | out of range:                                                                                                    | error xx2, PARAMETER OUT OF RANGE                                                            |  |
| DESCRIPTION   | This command sets t<br>DC servo based moti                                                                          | he velocity feed-forward gain factor Vf. It is active for any on device.                     |  |
|               | See the "Feed-Forward Loops" in Motion Control Tutorial section to understand the basic principals of feed-forward. |                                                                                              |  |
|               | <b>Note:</b><br>The command can be<br>filter) is received.                                                          | e sent at any time but it has no effect until the UF (update                                 |  |
| RETURNS       | If the "?" sign takes t setting                                                                                     | If the "?" sign takes the place of <b>nn</b> value, this command reports the current setting |  |
| REL. COMMANDS | KI - ceti                                                                                                    | ntegral gain factor                                                                          |  |
|               | KS - set s                                                                                                    | aturation gain factor                                                                        |  |
|               | <b>KD</b> - set d                                                                                                   | erivative gain factor                                                                        |  |
|               | <b>KP</b> - set p                                                                                                   | roportional gain factor                                                                      |  |
|               | AF - set a                                                                                                    | cceleration feed-forward gain                                                                |  |
|               | UF - upda                                                                                                    | ite filter                                                                                   |  |
| EXAMPLE       | 3AF0.8   set                                                                                                    | acceleration feed-forward gain factor for axis $\# 3$ to 0.8                                 |  |
|               | <b>3VF</b> ?   rep                                                                                                  | ort present axis-3 velocity feedforward setting                                              |  |
|               | 1.4   CON<br>3VF1 5   sot                                                                                           | acceleration feed forward gain factor for axis # 3 to 1.5                                    |  |
|               | 3UF   upd                                                                                                    | late PID filter; only now the VF command takes effect                                        |  |

## VU

## set maximum velocity

|                           | IMM PGM MIP                                                                                                    |                                                                                                    |
|---------------------------|----------------------------------------------------------------------------------------------------|----------------------------------------------------------------------------------------------------|
| USAGE                     | • • •                                                                                                    |                                                                                                    |
| SYNTAX                    | xxVUnn or xxVU?                                                                                                    |                                                                                                    |
| PARAMETERS<br>Description | <b>xx</b> [ int ] -<br><b>nn</b> [float] -                                                                                                    | axis number<br>velocity value                                                                                                    |
| Range                     | xx -<br>nn -                                                                                                    | to MAX AXES<br>0 to 2e+9, or ? to read current setting                                                                                                    |
| Units                     | xx -<br>nn -                                                                                                    | none<br>predefined units / second                                                                                                    |
| Defaults                  | <b>xx</b> missing:<br>out of range:                                                                                                    | error 37, AXIS NUMBER MISSING<br>error 9, AXIS NUMBER OUT OF RANGE                                                                                                |
|                           | <b>nn</b> missing:<br>out of range:                                                                                                    | error 38, COMMAND PARAMETER MISSING<br>error xx10, MAXIMUM VELOCITY EXCEEDED<br>error xx2, Axis-xx PARAMETER OUT OF RANGE                                         |
| DESCRIPTION               | This command is used to set the maximum velocity value for an axis. This command remains effective even if the requested axis is member of a group. In this case an error message, "GROUP MAXIMUM VELOCITY EXCEEDED", is generated if the commanded value is less than group velocity. (Refer to Advanced Capabilities section for a detailed description of grouping and related commands). |                                                                                                    |
| RETURNS                   | If the "?" sign takes the setting                                                                                                    | e place of <b>nn</b> value, this command reports the current                                                                                                    |
| REL. COMMANDS             | VA - set ve<br>PA - execu<br>PR - execu<br>AG - set de<br>AC - set ac                                                                                                    | locity<br>te an absolute motion<br>te a relative motion<br>eccleration<br>cceleration                                                                             |
| EXAMPLE                   | 2VU?         read         10         cont         2VU8         set a         2VA6         set a                                                                                                    | l maximum allowed velocity of axis # 2<br>troller returns a value of 10 units/s<br>axis # 2 maximum maximum to 8 units/s<br>axis #2 working velocity to 6 units/s |

| WP            | wait for position                      |                                                                            |  |  |
|---------------|----------------------------------------|----------------------------------------------------------------------------|--|--|
|               | IMM PGM MIP                            |                                                                            |  |  |
| USAGE         | <b>* * *</b>                           |                                                                            |  |  |
| SYNTAX        | xx <b>WP</b> nn                        |                                                                            |  |  |
| PARAMETERS    |                                        |                                                                            |  |  |
| Description   | <b>xx</b> [ int ] -                    | axis number                                                                |  |  |
|               | <b>nn</b> [float ] -                   | position value                                                             |  |  |
| Range         | XX -                                   | 1 to MAX AXES                                                              |  |  |
|               | nn -                                   | starting position to destination of axis number <b>xx</b>                  |  |  |
| Units         | XX -                                   | none                                                                       |  |  |
|               | nn -                                   | predefined units                                                           |  |  |
| Defaults      | <b>xx</b> missing:                     | error 37, AXIS NUMBER MISSING                                              |  |  |
|               | out of range:                          | error 9, AXIS NUMBER OUT OF RANGE                                          |  |  |
|               | <b>nn</b> missing:                     | error 38, COMMAND PARAMETER MISSING                                        |  |  |
|               | out of range:                          | error 7, PARAMETER OUT OF RANGE                                            |  |  |
| DESCRIPTION   | This command stops pr                  | ogram execution until a user specified position is reached.                |  |  |
|               | The program continues                  | The program continues executing any subsequent commands only after axis xx |  |  |
|               | has reached position <b>n</b>          | 1.                                                                         |  |  |
|               | Note:<br>Ensure that position <b>n</b> | Note:                                                                      |  |  |
|               | cannot always detect if                | a value is outside the travel range of an axis to flag an                  |  |  |
|               | error, especially while                | making coordinated motion of multiple axes.                                |  |  |
|               | Wait commands are pri                  | marily intended for use in internal program execution or                   |  |  |
|               | in combination with the                | RQ command. If used in command mode, it is important                       |  |  |
|               | to note that input comm                | hand processing is suspended until the wait condition has                  |  |  |
|               | been sausned.                          |                                                                            |  |  |
| RETURNS       | None                                   |                                                                            |  |  |
| REL. COMMANDS | WT - wait                              |                                                                            |  |  |
|               | WS - wait fo                           | r motion stop                                                              |  |  |
| EXAMPLE       | 2PA-10; 2WS                            | move axis # 2 to position $-10$ units and wait for stop                    |  |  |
|               | 2PA10; <b>2WP0</b> ; 3PA5              | move axis #2 to position 10 units, wait for axis #2 to                     |  |  |
|               |                                        | reach position 0 units and then move axis #3 to position                   |  |  |
|               |                                        | 5 units                                                                    |  |  |

| WS                        | wait for motion stop                                                                                                    |                                                                                                    |
|---------------------------|----------------------------------------------------------------------------------------------------|----------------------------------------------------------------------------------------------------|
|                           | IMM PGM M                                                                                                    | IIP                                                                                                    |
| USAGE                     | * * *                                                                                                    | •                                                                                                    |
| SYNTAX                    | xx <b>WS</b> nn                                                                                                    |                                                                                                    |
| PARAMETERS<br>Description | <b>xx</b> [ int ] -<br><b>nn</b> [ int ] -                                                                                                    | axis number<br>delay after motion is complete                                                                                                    |
| Range                     | XX -                                                                                                    | 0 to MAX AXES                                                                                                    |
| I.m:ta                    | nn -                                                                                                    | 0 to 60000                                                                                                    |
| Units                     | nn -                                                                                                    | milliseconds                                                                                                    |
| Defaults                  | <b>xx</b> missing:<br>out of range:                                                                                                    | error 37, AXIS NUMBER MISSING<br>error 9, AXIS NUMBER OUT OF RANGE                                                                                                    |
|                           | <b>nn</b> missing:<br>out of range:                                                                                                    | error 38, COMMAND PARAMETER MISSING error xx2, PARAMETER OUT OF RANGE                                                                                                    |
| DESCRIPTION               | This command stops the program execution until a motion is completed. The program is continued only after axis <b>xx</b> reaches its destination. If <b>xx</b> is not specified, the controller waits for all motion in progress to end. If <b>nn</b> is specifidifferent than 0, the controller waits an additional <b>nn</b> milliseconds after the motion is complete and then executes the next commands. |                                                                                                    |
|                           | Wait commands ar<br>in combination wit<br>to note that input co<br>been satisfied.                                                                                                    | e primarily intended for use in internal program execution or<br>h the RQ command. If used in command mode, it is important<br>ommand processing is suspended until the wait condition has |
| RETURNS                   | none                                                                                                    |                                                                                                    |
| REL. COMMANDS             | WT - W<br>WP - W                                                                                                    | ait<br>ait for position                                                                                                    |
| EXAMPLE                   | 2PA10; <b>2WS500</b> ;31                                                                                                    | PA5   move axis # 2 to position 10 units, wait for axis # 2 to<br>  reach destination, wait an additional 500ms and then<br>  move axis # 3 to position 5 units                            |

| WT wait                                                                                                    |                                                                                                    |                                                                                                    |
|----------------------------------------------------------------------------------------------------|----------------------------------------------------------------------------------------------------|----------------------------------------------------------------------------------------------------|
| USAGE                                                                                                    | IMM PGM MIP<br>♦ ♦ ♦                                                                                                    |                                                                                                    |
| SYNTAX                                                                                                    | WTnn                                                                                                    |                                                                                                    |
| PARAMETERS<br>Description                                                                                                    | <b>nn</b> [ int ] -                                                                                                    | wait time (delay)                                                                                                    |
| Range                                                                                                    | nn -                                                                                                    | <b>0</b> to <b>60000</b>                                                                                                    |
| Units                                                                                                    | nn -                                                                                                    | milliseconds                                                                                                    |
| Defaults                                                                                                    | <b>xx</b> missing:<br>out of range:                                                                                                    | error 37, AXIS NUMBER MISSING<br>error 9, AXIS NUMBER OUT OF RANGE                                                             |
|                                                                                                    | <b>nn</b> missing:<br>out of range:                                                                                                    | error 38, COMMAND PARAMETER MISSING error xx2, PARAMETER OUT OF RANGE                                                          |
| DESCRIPTION                                                                                                    | This command causes<br>means that the control<br>command.                                                                                                    | the controller to pause for a specified amount of time. This<br>ler will wait <b>nn</b> milliseconds before executing the next |
| <b>Note:</b><br>Even though this command can be executed in immediate mode, it as a flow control instruction inside programs. |                                                                                                    | mand can be executed in immediate mode, its real value is action inside programs.                                              |
|                                                                                                    | Wait commands are primarily intended for use in internal program execution or<br>in combination with the RQ command. If used in command mode, it is important<br>to note that input command processing is suspended until the wait condition has<br>been satisfied. |                                                                                                    |
| RETURNS                                                                                                    | none                                                                                                    |                                                                                                    |
| REL. COMMANDS                                                                                                    | WS - wait f<br>WP - wait                                                                                                    | or stop<br>for position                                                                                                    |
| EXAMPLE                                                                                                    | 2MO; <b>WT400</b> ;2PA2.3                                                                                                    | <ul> <li>turn axis motor ON, <i>wait an additional</i></li> <li>400 ms and then move axis 2 to position 2.3 units</li> </ul>   |

| XM            | read available memory                                                                                                    |
|---------------|----------------------------------------------------------------------------------------------------|
| USAGE         | IMM PGM MIP<br>♦ • •                                                                                                    |
| SYNTAX        | XM                                                                                                    |
| PARAMETERS    | None                                                                                                    |
| DESCRIPTION   | This command reports the amount of unused program memory. The controller has 61440 bytes of non-volatile memory available for permanently storing programs. This command reports the amount not used. |
|               | <b>Note:</b><br>Available memory space is updated only after the stored program memory is<br>purged using <b>XX</b> command.                                                                          |
| RETURNS       | Available storage space                                                                                                    |
| REL. COMMANDS | EP-enter program download modeEX-execute a stored programLP-list stored programXX-delete a stored program                                                                                             |
| EXAMPLE       | XM  read available memoryAvailable storage space = 61440  controller reports available storagespace                                                                                                   |

| XX                        | erase program                                                                                                    |                                                                                                    |  |
|---------------------------|----------------------------------------------------------------------------------------------------|----------------------------------------------------------------------------------------------------|--|
|                           | IMM PGM MIP                                                                                                    |                                                                                                    |  |
| USAGE                     | • •                                                                                                    |                                                                                                    |  |
| SYNTAX                    | xx <b>XX</b>                                                                                                    |                                                                                                    |  |
| PARAMETERS<br>Description | <b>xx</b> [int] -                                                                                                    | program number                                                                                                    |  |
| Range                     | XX -                                                                                                    | 1 to 100                                                                                                    |  |
| Units                     | XX -                                                                                                    | none                                                                                                    |  |
| Defaults                  | <b>xx</b> missing:<br>out of range:                                                                                                    | error 38, COMMAND PARAMETER MISSING<br>error 7, PARAMETER OUT OF RANGE                                                                                                    |  |
| DESCRIPTION               | This command makes<br>unavailable to user. It<br>the program space doe<br>the program. It becom<br>memory is purged by <b>Note:</b><br>Purging the stored pro<br>completion. | <ul> <li>This command makes the program xx loaded in controller's non-volatile memory unavailable to user. It does not delete the program from memory. Consequently, the program space does not become available to user immediately after deleting the program. It becomes available to user only after the entire stored program memory is purged by issuing the command "0xx".</li> <li>Note:</li> <li>Purging the stored program memory takes approximately 3 seconds for completion.</li> </ul> |  |
| RETURNS                   | None                                                                                                    |                                                                                                    |  |
| REL. COMMANDS             | EP-enterEX-execuLP-list storeXM-read a                                                                                                    | program download mode<br>te a stored program<br>ored program<br>wailable memory                                                                                                    |  |
| EXAMPLE                   | 1XX deleXM readAvailable storage space2XX 2XX deleXM readAvailable storage space0XX DXX purgXM readAvailable storage space2XX                                                | te program #1<br>d available memory<br>e = 60228  controller reports available storage space<br>te program #2<br>d available memory<br>e = 60228  controller reports available storage space<br>ge stored program memory<br>d available memory<br>e = 61440  controller reports available storage space                                                                                                    |  |

# ZA

## set amplifier I/O configuration

| USAGE                                                                                                    | IMM PGM MI<br>♦ ♦                                                   | Р                                                                                                    |
|----------------------------------------------------------------------------------------------------|---------------------------------------------------------------------|----------------------------------------------------------------------------------------------------|
| SYNTAX                                                                                                    | xxZAnn or xxZA?                                                     |                                                                                                    |
| PARAMETERS<br>Description                                                                                                    | <b>xx</b> [ int ] -<br><b>nn</b> [ int ] -                          | axis number<br>amplifier I/O configuration                                                                                                    |
| Range                                                                                                    | xx -<br>nn -                                                        | 1 to MAX AXES<br>0 to 0FFFFH (hexadecimal with leading zero(0))<br>or ? to read current setting                                                                                                    |
| Units                                                                                                    | xx -<br>nn -                                                        | none                                                                                                    |
| Defaults                                                                                                    | <b>xx</b> missing:<br>out of range:                                 | error 37, AXIS NUMBER MISSING<br>error 9, AXIS NUMBER OUT OF RANGE                                                                                                    |
|                                                                                                    | nn missing:<br>out of range:<br>critical setting:<br>during motion: | error 38, COMMAND PARAMETER MISSING<br>error xx2, PARAMETER OUT OF RANGE<br>error xx17, ESP CRITICAL SETTINGS ARE PROTECTED<br>error xx26, PARAMETER CHANGE NOT ALLOWED<br>DURING MOTION                                                                                                    |
| DESCRIPTION                                                                                                    | This command is use<br>handling for axis spe                        | ed to set the amplifier I/O polarity, fault checking, and event ecified with <b>xx</b> .                                                                                                    |
|                                                                                                    | <b>NOTE:</b> If bit-0 or t taken by the control                     | both bits-1 and -2 are set to $zero(0)$ then no action will be ler.                                                                                                    |
| <b>NOTE:</b> The controller always interprets the <b>nn</b> value as a hexadecime even when the letter "H" is not appended to the desired value. Since <b>n</b> hexadecimal number, it is possible that the most significant character character) is an alphabet (A—F) depending on the choice of values for bits. In order for the controller to distinguish between an ASCII commits value, it is recommended that the users always add a leading zero (value. See table below for clarification: |                                                                     | ller always interprets the <b>nn</b> value as a hexadecimal number,<br>"H" is not appended to the desired value. Since <b>nn</b> is a<br>r, it is possible that the most significant character (left most<br>abet (A—F) depending on the choice of values for various<br>controller to distinguish between an ASCII command and<br>mended that the users always add a leading zero (0) to the nn<br>ow for clarification: |
|                                                                                                    | Example:                                                            | Controllor Interretation                                                                                                    |
|                                                                                                    | 1ZA123H                                                             | $nn = 123H = (0001\ 0010\ 0011)Binary$                                                                                                    |
|                                                                                                    | 1ZA123                                                              | $nn = 123H = (0001\ 0010\ 0011)Binary$                                                                                                    |
|                                                                                                    | 1ZA0F25H                                                            | nn = F25H = (1111 0010 0101) Binary                                                                                                    |
|                                                                                                    | 1ZAF25H                                                             | Invalid command                                                                                                    |

| DIT        | VALUE | DEFINITION                                                      |
|------------|-------|-----------------------------------------------------------------|
| <u>BII</u> | VALUE | DEFINITION                                                      |
| <u>#</u>   | 0     |                                                                 |
| 0          | 0     | disable amplifier fault input checking                          |
| *0         | 1     | enable amplifier fault input checking                           |
| 1          | 0     | do not disable motor on amplifier fault event                   |
| *1         | 1     | disable motor on amplifier fault event                          |
| *2         | 0     | do not abort motion on amplifier fault event                    |
| 2          | 1     | abort motion on amplifier fault event                           |
| 3          | 0     | reserved                                                        |
| 3          | 1     | reserved                                                        |
| 4          | 0     | reserved                                                        |
| 4          | 1     | reserved                                                        |
| 5          | 0     | amplifier fault input <u>active low</u>                         |
| *5         | 1     | amplifier fault input <u>active high</u>                        |
| *6         | 0     | configure step motor control outputs for STEP /                 |
|            |       | DIRECTION                                                       |
| 6          | 1     | configure step motor control outputs for +STEP/-STEP            |
| *7         | 0     | configure STEP output as <u>active low</u>                      |
| 7          | 1     | configure STEP output as active high                            |
| 8          | 0     | configure DIRECTION output as active low for negative           |
|            |       | move                                                            |
| *8         | 1     | configure DIRECTION output as active high for negative          |
|            |       | move                                                            |
| *9         | 0     | do not invert servo DAC output polarity                         |
| 9          | 1     | invert servo DAC output polarity                                |
| *10        | 0     | amplifier enable output active low                              |
| 10         | 1     | amplifier enable output active high                             |
| *11        | 0     | <sup>+</sup> stepper motor winding is FULL                      |
| 11         | 1     | <sup>+</sup> stepper motor winding is HALF                      |
|            | _     | •••                                                             |
| 31         | 0     | reserved                                                        |
| 31         | 1     | reserved                                                        |
| 51         | 1     | * default setting                                               |
|            |       | Any change in motor winding takes affect only when the          |
|            |       | controller is reset or power cycled. As a result amplifier      |
|            |       | $I/\Omega$ configuration must be saved to memory and controller |
|            |       | must be reset for this abange to take affect                    |
|            |       | must be reset for this change to take affect.                   |

If the "?" sign takes the place of **nn** value, this command reports the current setting in hexadecimal notation.

### **REL. COMMANDS**

- ZB-set feedback configurationZE-set e-stop configuration
- **ZF** set following error configuration
- **ZH** set hardware limit configuration
- **ZS** set software limit configuration
- **ZZ** set general system configuration

| EXAMPLE | <b>2ZA?</b><br>123H | <ul> <li>read amplifier I/O configuration of axis # 2</li> <li>controller returns a value of 123H for axis #2</li> <li>123H = (0001 0010 0011)Binary</li> </ul> |
|---------|---------------------|----------------------------------------------------------------------------------------------------|
|         | 2ZA 125H            | Bits 0, 1, 5, $8 = 1$ . All other bits = 0<br>  set amplifier I/O configuration to 125H for axis #2<br>  $125H = (0001\ 0010\ 0101)Binary$                      |
|         | SM                  | Bits 0, 2, 5, 8 = 1. All other bits = 0<br>  save all controller settings to non-volatile memory                                                                |

Please refer the table above to interpret the affect of these bit values.

# ZB

## set feedback configuration

| USAGE                     | IMM PGM MI<br>♦ ♦                                                                                                    | Р                                                                                                    |
|---------------------------|----------------------------------------------------------------------------------------------------|----------------------------------------------------------------------------------------------------|
| SYNTAX                    | xx <b>ZB</b> nn or xx <b>ZB</b> ?                                                                                                    |                                                                                                    |
| PARAMETERS<br>Description | <b>xx</b> [ int ] -<br><b>nn</b> [ int ] -                                                                                                    | axis number<br>feedback configuration                                                                                                    |
| Range                     | xx -<br>nn -                                                                                                    | 1 to MAX AXES<br>0 to 0FFFFH (hexadecimal with leading zero(0))<br>or ? to read current setting                                                                                                    |
| Units                     | xx -<br>nn -                                                                                                    | none                                                                                                    |
| Defaults                  | <b>xx</b> missing:<br>out of range:                                                                                                    | error 37, AXIS NUMBER MISSING<br>error 9, AXIS NUMBER OUT OF RANGE                                                                                                    |
|                           | <b>nn</b> missing:<br>out of range:<br>critical setting:<br>during motion:                                                                                                    | error 38, COMMAND PARAMETER MISSING<br>error xx2, PARAMETER OUT OF RANGE<br>error xx17, ESP CRITICAL SETTINGS ARE PROTECTED<br>error xx26, PARAMETER CHANGE NOT ALLOWED<br>DURING MOTION                                                                                                    |
| DESCRIPTION               | This command is use<br>handling, as well as                                                                                                    | ed to set the feedback configuration , fault checking, and event stepper closed-loop positioning for axis specified with <b>xx</b> .                                                                                                    |
|                           | <b>NOTE:</b> If bit-0 or b taken by the controll                                                                                                    | both bits-1 and -2 are set to $zero(0)$ then no action will be er.                                                                                                    |
|                           | <b>NOTE:</b> The control<br>even when the letter<br>hexadecimal number<br>character) is an alph-<br>bits. In order for the<br>its value, it is recom<br>value. See table belo | ller always interprets the <b>nn</b> value as a hexadecimal number,<br>"H" is not appended to the desired value. Since <b>nn</b> is a<br>r, it is possible that the most significant character (left most<br>abet (A—F) depending on the choice of values for various<br>controller to distinguish between an ASCII command and<br>mended that the users always add a leading zero (0) to the nn<br>ow for clarification: |
|                           | Example:                                                                                                    |                                                                                                    |
|                           | Command Issued                                                                                                    | Controller Interpretation                                                                                                    |
|                           | 1ZB123H                                                                                                    | $nn = 123H = (0001\ 0010\ 0011)Binary$                                                                                                    |
|                           | 1ZB123                                                                                                    | $nn = 123H = (0001\ 0010\ 0011)Binary$                                                                                                    |
|                           | 1ZB0F25H                                                                                                    | nn = F25H = (1111 0010 0101) Binary                                                                                                    |
|                           | IZBF25H                                                                                                    | Invalid command                                                                                                    |

| BIT# | VALUE | DEFINITION                                   |
|------|-------|----------------------------------------------|
| *0   | 0     | disable feedback error checking              |
| 0    | 1     | enable feedback error checking               |
| *1   | 0     | do not disable motor on feedback error event |
| 1    | 1     | disable motor on feedback error event        |
| *2   | 0     | do not abort motion on feedback error event  |
| 2    | 1     | abort motion on feedback error event         |
| *3   | 0     | Reserved                                     |
| 3    | 1     | Reserved                                     |
| *4   | 0     | Reserved                                     |
| 4    | 1     | Reserved                                     |
| *5   | 0     | do not invert encoder feedback polarity      |
| 5    | 1     | invert encoder feedback polarity             |
| *6   | 0     | reserved                                     |
| 6    | 1     | reserved                                     |
| *7   | 0     | reserved                                     |
| 7    | 1     | reserved                                     |
| 8    | 0     | do not use encoder feedback for positioning  |
| *8   | 1     | use encoder feedback for stepper positioning |
| 9    | 0     | disable stepper closed-loop positioning      |
| *9   | 1     | enable stepper closed-loop positioning       |
| 10   | 0     | reserved                                     |
| 10   | 1     | reserved                                     |
|      |       | •••                                          |
| 31   | 0     | reserved                                     |
| 31   | 1     | reserved                                     |
|      |       | * default setting                            |

| save all controller settings to non-volatile memory

| RETURNS       | If the "?" sign setting in hex               | takes the place of <b>nn</b> value, this command reports the current adecimal notation.                                                                                                    |
|---------------|----------------------------------------------|----------------------------------------------------------------------------------------------------|
| REL. COMMANDS | ZA -<br>ZE -<br>ZF -<br>ZH -<br>ZS -<br>ZZ - | set amplifier I/O configuration<br>set e-stop configuration<br>set following error configuration<br>set hardware limit configuration<br>set software limit configuration<br>set general system configuration |
| EXAMPLE       | 2ZB?<br>100H<br>2ZB 105H                     | <ul> <li>read amplifier I/O configuration of axis # 2</li> <li>controller returns a value of 100H for axis #2</li> <li>set amplifier I/O configuration to 105H for axis #2</li> </ul>                        |

SM

# ZE

## set e-stop configuration

| USAGE                     | IMM PGM M<br>♦ ♦                                                                                                    | IP                                                                                                    |  |  |
|---------------------------|----------------------------------------------------------------------------------------------------|----------------------------------------------------------------------------------------------------|--|--|
| SYNTAX                    | xxZEnn or xxZE?                                                                                                    |                                                                                                    |  |  |
| PARAMETERS<br>Description | <b>xx</b> [int] -<br><b>nn</b> [int] -                                                                                                    | axis number<br>e-stop configuration                                                                                                    |  |  |
| Range                     | xx -<br>nn -                                                                                                    | <ul> <li>1 to MAX AXES</li> <li>0 to 0FFFFH (hexadecimal with leading zero(0)) or ? to read current setting</li> </ul>                                                                                                    |  |  |
| Units                     | xx -<br>nn -                                                                                                    | none                                                                                                    |  |  |
| Defaults                  | <b>xx</b> missing:<br>out of range:                                                                                                    | error 37, AXIS NUMBER MISSING<br>error 9, AXIS NUMBER OUT OF RANGE                                                                                                    |  |  |
|                           | <b>nn</b> missing:<br>out of range:                                                                                                    | error 38, COMMAND PARAMETER MISSING<br>error xx17, ESP CRITICAL SETTINGS ARE PROTECTED                                                                                                    |  |  |
| DESCRIPTION               | This command is us checking, and even                                                                                                    | sed to set the emergency stop (e-stop) configuration, fault thandling for axis specified with <b>xx</b> .                                                                                                    |  |  |
|                           | <b>NOTE:</b> If bit-0 or both bits-1 and -2 are set to zero(0) then no action will be taken by the controller.                                                            |                                                                                                    |  |  |
|                           | <b>NOTE:</b> The control<br>even when the lette<br>hexadecimal number<br>character) is an alpl<br>bits. In order for th<br>its value, it is recon-<br>value. See table be | oller always interprets the <b>nn</b> value as a hexadecimal number,<br>r "H" is not appended to the desired value. Since <b>nn</b> is a<br>er, it is possible that the most significant character (left most<br>habet (A—F) depending on the choice of values for various<br>e controller to distinguish between an ASCII command and<br>mended that the users always add a leading zero (0) to the nn<br>low for clarification: |  |  |
|                           | Example:                                                                                                    | Controller Interpretation                                                                                                    |  |  |
|                           | 1ZE123H                                                                                                    | $nn = 123H = (0001 \ 0010 \ 0011)Binarv$                                                                                                    |  |  |
|                           | 1ZE12311                                                                                                    | $nn = 123H = (0001\ 0010\ 0011)Binary$<br>nn = 123H = (0001\ 0010\ 0011)Binary                                                                                                    |  |  |
|                           | 1ZE0F25H                                                                                                    | $nn = F25H = (1111\ 0010\ 0101)$ Binary                                                                                                    |  |  |
|                           | 1ZEF25H                                                                                                    | Invalid command                                                                                                    |  |  |

| BIT            | VALUE | DEFINITION                                 |
|----------------|-------|--------------------------------------------|
| <u>#</u>       |       |                                            |
| $\overline{0}$ | 0     | disable E-stop checking                    |
| *0             | 1     | enable E-stop checking                     |
| *1             | 0     | do not disable motor power on E-stop event |
| 1              | 1     | disable motor power on E-stop event        |
| 2              | 0     | do not abort motion on E-stop event        |
| *2             | 1     | abort motion on E-stop event               |
| 3              | 0     | reserved                                   |
| 3              | 1     | reserved                                   |
| 4              | 0     | reserved                                   |
| 4              | 1     | reserved                                   |
| 5              | 0     | reserved                                   |
| 5              | 1     | reserved                                   |
| 6              | 0     | reserved                                   |
| 6              | 1     | reserved                                   |
| 7              | 0     | reserved                                   |
| 7              | 1     | reserved                                   |
|                |       | • • •                                      |
| 31             | 0     | reserved                                   |
| 31             | 1     | reserved                                   |
|                |       | * default setting                          |

If the "?" sign takes the place of **nn** value, this command reports the current setting in hexadecimal notation.

| <b>REL. COMMANDS</b> | ZA -          | set amplifier I/O configuration                     |
|----------------------|---------------|-----------------------------------------------------|
|                      | ZB -          | set feedback configuration                          |
|                      | ZF -          | set following error configuration                   |
|                      | ZH -          | set hardware limit configuration                    |
|                      | ZS -          | set software limit configuration                    |
|                      | ZZ -          | set general system configuration                    |
| EXAMPLE              | 2 <b>Z</b> E? | read e-stop configuration of axis # 2               |
|                      | 3H            | controller returns a value of 3H for axis #2        |
|                      | 2ZE 5H        | set e-stop configuration to 5H for axis #2          |
|                      | SM            | save all controller settings to non-volatile memory |

# ZF

## set following error configuration

| USAGE                     | IMM PGM MI<br>♦ ♦                                                                                                    | Р                                                                                                    |  |
|---------------------------|----------------------------------------------------------------------------------------------------|----------------------------------------------------------------------------------------------------|--|
| SYNTAX                    | xx <b>ZF</b> nn or xx <b>ZF</b> ?                                                                                                    |                                                                                                    |  |
| PARAMETERS<br>Description | <b>xx</b> [int] -<br><b>nn</b> [int] -                                                                                                    | axis number<br>following error configuration                                                                                |  |
| Range                     | xx -<br>nn -                                                                                                    | 1 to MAX AXES<br>0 to 0FFFFH (hexadecimal with leading zero(0))<br>or ? to read current setting                             |  |
| Units                     | xx -<br>nn -                                                                                                    | none                                                                                                    |  |
| Defaults                  | <b>xx</b> missing:<br>out of range:                                                                                                    | error 37, AXIS NUMBER MISSING<br>error 9, AXIS NUMBER OUT OF RANGE                                                          |  |
|                           | <b>nn</b> missing:<br>out of range:<br>critical setting:                                                                                                    | error 38, COMMAND PARAMETER MISSING<br>error xx2, PARAMETER OUT OF RANGE<br>error xx17, ESP CRITICAL SETTINGS ARE PROTECTED |  |
| DESCRIPTION               | This command is use<br>and event handling f                                                                                                    | ed to set the following error configuration, fault checking, for axis specified with <b>xx</b> .                            |  |
|                           | <b>NOTE:</b> If bit-0 or both bits-1 and -2 are set to zero(0) then no action will be taken by the controller.                                                                                                    |                                                                                                    |  |
|                           | <b>NOTE:</b> The controller always interprets the <b>nn</b> value as a hexadecimal number, even when the letter "H" is not appended to the desired value. Since <b>nn</b> is a hexadecimal number, it is possible that the most significant character (left most character) is an alphabet (A—F) depending on the choice of values for various bits. In order for the controller to distinguish between an ASCII command and its value, it is recommended that the users always add a leading zero (0) to the nn value. See table below for clarification: |                                                                                                    |  |
|                           | Example:                                                                                                    |                                                                                                    |  |
|                           | Command Issued                                                                                                    | Controller Interpretation $m_{\rm p} = 122 \text{IL} = (0001, 0010, 0011) \text{Dimension}$                                 |  |
|                           | 1ZF123H<br>17F122                                                                                                    | $nn = 123H = (0001 \ 0010 \ 0011)Binary$<br>$nn = 123H = (0001 \ 0010 \ 0011)Binary$                                        |  |
|                           | 1ZF125<br>17F0F25H                                                                                                    | nn - F25H - (1111 0010 011) Binary                                                                                          |  |
|                           | 1ZFF25H                                                                                                    | Invalid command                                                                                                    |  |

| BIT# | VALUE | DEFINITION                                          |
|------|-------|-----------------------------------------------------|
| 0    | 0     | disable motor following error checking              |
| *0   | 1     | enable motor following error checking               |
| 1    | 0     | do not disable motor power on following error event |
| *1   | 1     | disable motor power on following error event        |
| *2   | 0     | do not abort motion on following error event        |
| 2    | 1     | abort motion on following error event               |
| 3    | 0     | reserved                                            |
| 3    | 1     | reserved                                            |
| 4    | 0     | reserved                                            |
| 4    | 1     | reserved                                            |
| 5    | 0     | reserved                                            |
| 5    | 1     | reserved                                            |
| 6    | 0     | reserved                                            |
| 6    | 1     | reserved                                            |
| 7    | 0     | reserved                                            |
| 7    | 1     | reserved                                            |
|      |       | •••                                                 |
| 31   | 0     | reserved                                            |
| 31   | 1     | reserved                                            |
|      |       | * default setting                                   |

**RETURNS** If the "?" sign takes the place of **nn** value, this command reports the current setting in hexadecimal notation.

| <b>REL. COMMANDS</b> | ZA -              | set amplifier I/O configuration                                                                                          |
|----------------------|-------------------|----------------------------------------------------------------------------------------------------|
|                      | ZB -              | set feedback configuration                                                                                               |
|                      | ZE -              | set e-stop configuration                                                                                                 |
|                      | ZH -              | set hardware limit configuration                                                                                         |
|                      | ZS -              | set software limit configuration                                                                                         |
|                      | ZZ -              | set general system configuration                                                                                         |
|                      | FE -              | set following error threshold                                                                                            |
| EXAMPLE              | <b>2ZF?</b><br>3H | <ul> <li>read following error configuration of axis # 2</li> <li>controller returns a value of 3H for axis #2</li> </ul> |
|                      | 2ZF 5H            | set following error configuration to 5H for axis #2                                                                      |
|                      | SM                | save all controller settings to non-volatile memory                                                                      |

# ZH

## set hardware limit configuration

| USAGE                     | IMM PGM MIP<br>♦ ♦                                                                                                    |                                                                                                    |  |
|---------------------------|----------------------------------------------------------------------------------------------------|----------------------------------------------------------------------------------------------------|--|
| SYNTAX                    | xx <b>ZH</b> nn or xx <b>ZH</b> ?                                                                                                    |                                                                                                    |  |
| PARAMETERS<br>Description | <b>xx</b> [ int ] -<br><b>nn</b> [ int ] -                                                                                                    | axis number<br>hardware limit configuration                                                                                 |  |
| Range                     | xx -<br>nn -                                                                                                    | 1 to MAX AXES<br>0 to 0FFFFH (hexadecimal with leading zero(0))<br>or ? to read current setting                             |  |
| Units                     | xx -<br>nn -                                                                                                    | none                                                                                                    |  |
| Defaults                  | <b>xx</b> missing:<br>out of range:                                                                                                    | error 37, AXIS NUMBER MISSING<br>error 9, AXIS NUMBER OUT OF RANGE                                                          |  |
|                           | <b>nn</b> missing:<br>out of range:<br>critical setting:                                                                                                    | error 38, COMMAND PARAMETER MISSING<br>error xx2, PARAMETER OUT OF RANGE<br>error xx17, ESP CRITICAL SETTINGS ARE PROTECTED |  |
| DESCRIPTION               | This command is used handling for axis speci                                                                                                    | to set the hardware limit checking, polarity, and event fied with <b>xx</b> .                                               |  |
|                           | <b>NOTE:</b> If bit-0 or both bits-1 and -2 are set to zero(0) then no action will be taken by the controller.                                                                                                    |                                                                                                    |  |
|                           | <b>NOTE:</b> The controller always interprets the <b>nn</b> value as a hexadecimal number, even when the letter "H" is not appended to the desired value. Since <b>nn</b> is a hexadecimal number, it is possible that the most significant character (left most character) is an alphabet (A—F) depending on the choice of values for various bits. In order for the controller to distinguish between an ASCII command and its value, it is recommended that the users always add a leading zero (0) to the nn value. See table below for clarification: |                                                                                                    |  |
|                           | Example:                                                                                                    |                                                                                                    |  |
|                           | Command Issued                                                                                                    | Controller Interpretation $p_{\rm m} = 122 H = (0001, 0010, 0011) P_{\rm max}$                                              |  |
|                           | 1ZH123H                                                                                                    | $nn = 123H = (0001 \ 0010 \ 0011)Binary$<br>$nn = 123H = (0001 \ 0010 \ 0011)Binary$                                        |  |
|                           | 1ZH125<br>17H0F25H                                                                                                    | nn - F25H - (1111 0010 011) Binary                                                                                          |  |
|                           | 1ZHF25H                                                                                                    | Invalid command                                                                                                    |  |
|                           |                                                                                                    |                                                                                                    |  |

| BIT | VALUE | DEFINITION                                          |
|-----|-------|-----------------------------------------------------|
| #   |       |                                                     |
| 0   | 0     | disable hardware travel limit error checking        |
| *0  | 1     | enable hardware travel limit error checking         |
| *1  | 0     | do not disable motor on hardware travel limit event |
| 1   | 1     | disable motor on hardware travel limit event        |
| 2   | 0     | do not abort motion on hardware travel limit event  |
| *2  | 1     | abort motion on hardware travel limit event         |
| 3   | 0     | reserved                                            |
| 3   | 1     | reserved                                            |
| 4   | 0     | reserved                                            |
| 4   | 1     | reserved                                            |
| 5   | 0     | hardware travel limit input active low              |
| *5  | 1     | hardware travel limit input active high             |
| 6   | 0     | reserved                                            |
| 6   | 1     | reserved                                            |
| 7   | 0     | reserved                                            |
| 7   | 1     | reserved                                            |
|     |       | • • •                                               |
| 31  | 0     | reserved                                            |
| 31  | 1     | reserved                                            |
|     |       | * default setting                                   |

If the "?" sign takes the place of **nn** value, this command reports the current setting in hexadecimal notation.

| <b>REL. COMMANDS</b> | ZA -          | set amplifier I/O configuration                                |
|----------------------|---------------|----------------------------------------------------------------|
|                      | ZE -          | set e-stop configuration                                       |
|                      | ZF -          | set following error configuration                              |
|                      | ZB -          | set feedback configuration<br>set software limit configuration |
|                      | ZS -          |                                                                |
|                      | ZZ -          | set general system configuration                               |
| EXAMPLE              | 2 <b>Z</b> H? | read hardware limit configuration of axis # 2                  |
|                      | 25H           | controller returns a value of 25H for axis #2                  |
|                      | 2ZH 23H       | set hardware limit configuration to 23H for axis #2            |
|                      | SM            | save all controller settings to non-volatile memory            |

## set software limit configuration

| USAGE                     | IMM PGM MI                                                                                                    | P                                                                                                    |  |
|---------------------------|----------------------------------------------------------------------------------------------------|----------------------------------------------------------------------------------------------------|--|
| SYNTAX                    | xx <b>ZS</b> nn or xx <b>ZS</b> ?                                                                                                    |                                                                                                    |  |
| PARAMETERS<br>Description | <b>xx</b> [int] -<br><b>nn</b> [int] -                                                                                                    | axis number<br>hardware limit configuration                                                                                                    |  |
| Range                     | xx -<br>nn -                                                                                                    | 1 to MAX AXES<br>0 to 0FFFFH (hexadecimal with leading zero(0))<br>or ? to read current setting                                                                                                    |  |
| Units                     | xx -<br>nn -                                                                                                    | none                                                                                                    |  |
| Defaults                  | <b>xx</b> missing:<br>out of range:                                                                                                    | error 37, AXIS NUMBER MISSING<br>error 9, AXIS NUMBER OUT OF RANGE                                                                                                    |  |
|                           | <b>nn</b> missing:<br>out of range:<br>critical setting:                                                                                                    | error 38, COMMAND PARAMETER MISSING<br>error xx2, PARAMETER OUT OF RANGE<br>error xx17, ESP CRITICAL SETTINGS ARE PROTECTED                                                                                                    |  |
| DESCRIPTION               | This command is use<br>axis specified with <b>x</b>                                                                                                    | ed to set the software limit checking and event handling for $\mathbf{x}$ .                                                                                                    |  |
|                           | <b>NOTE:</b> If bit-0 or both bits-1 and -2 are set to zero(0) then no action will be taken by the controller.                                                                 |                                                                                                    |  |
|                           | <b>NOTE:</b> The control<br>even when the letter<br>hexadecimal number<br>character) is an alpha<br>bits. In order for the<br>its value, it is recomm<br>value. See table belo | <b>NOTE:</b> The controller always interprets the <b>nn</b> value as a hexadecimal number, even when the letter "H" is not appended to the desired value. Since <b>nn</b> is a hexadecimal number, it is possible that the most significant character (left most character) is an alphabet (A—F) depending on the choice of values for various bits. In order for the controller to distinguish between an ASCII command and its value, it is recommended that the users always add a leading zero (0) to the nn value. See table below for clarification: |  |
|                           | Example:                                                                                                    |                                                                                                    |  |
|                           | Command Issued                                                                                                    | Controller Interpretation $nn = 123H = (0001 \ 0010 \ 0011)$ Binomy                                                                                                    |  |
|                           | <u>1Z5125П</u><br>17S123                                                                                                    | $nn = 123H = (0001 \ 0010 \ 0011)Binary$                                                                                                    |  |
|                           | 17S0F25H                                                                                                    | nn - F25H - (1111 0010 010) Binary                                                                                                    |  |
|                           | 1ZSF25H                                                                                                    | Invalid command                                                                                                    |  |

| BIT | VALUE | DEFINITION                                          |
|-----|-------|-----------------------------------------------------|
| #   |       |                                                     |
| 0   | 0     | disable software travel limit error checking        |
| *0  | 1     | enable software travel limit error checking         |
| *1  | 0     | do not disable motor on software travel limit event |
| 1   | 1     | disable motor on software travel limit event        |
| 2   | 0     | do not abort motion on software travel limit event  |
| *2  | 1     | abort motion on software travel limit event         |
| 3   | 0     | reserved                                            |
| 3   | 1     | reserved                                            |
| 4   | 0     | reserved                                            |
| 4   | 1     | reserved                                            |
| 5   | 0     | reserved                                            |
| 5   | 1     | reserved                                            |
| 6   | 0     | reserved                                            |
| 6   | 1     | reserved                                            |
| 7   | 0     | reserved                                            |
| 7   | 1     | reserved                                            |
|     |       | •••                                                 |
| 31  | 0     | reserved                                            |
| 31  | 1     | reserved                                            |
|     |       | * default setting                                   |

If the "?" sign takes the place of **nn** value, this command reports the current setting in hexadecimal notation.

| REL. COMMANDS | ZA -        | set amplifier I/O configuration                     |
|---------------|-------------|-----------------------------------------------------|
|               | <b>ZE</b> - | set e-stop configuration                            |
|               | ZF -        | set following error configuration                   |
|               | ZB -        | set feedback configuration                          |
|               | ZH -        | set hardware limit configuration                    |
|               | ZZ -        | set general system configuration                    |
|               | SL -        | set left limit                                      |
|               | SR -        | set right limit                                     |
| EXAMPLE       | 2ZS?        | read software limit configuration of axis # 2       |
|               | 4H          | controller returns a value of 4H for axis #2        |
|               | 2ZS 5H      | set software limit configuration to 5H for axis #2  |
|               | SM          | save all controller settings to non-volatile memory |

## ZU

# get ESP system configuration

۲

•

ZU

None

SYNTAX

### PARAMETERS

DESCRIPTION

This command is used to get the present ESP system stage/driver configuration. After each system reset or initialization the ESP motion controller detects the presence of Universal drivers and ESP-compatible stages connected.

| BIT      | VALUE | DEFINITION                                              |
|----------|-------|---------------------------------------------------------|
| <u>#</u> |       |                                                         |
| 0        | 0     | axis-1 universal driver not detected                    |
| 0        | 1     | axis-1 universal driver detected                        |
| 1        | 0     | axis-2 universal driver not detected                    |
| 1        | 1     | axis-2 universal driver detected                        |
| 2        | 0     | axis-3 universal driver not detected                    |
| 2        | 1     | axis-3 universal driver detected                        |
| 3        | 0     | axis-4 universal driver not detected                    |
| 3        | 1     | axis-4 universal driver detected                        |
| 4        | 0     | axis-5 universal driver not detected                    |
| 4        | 1     | axis-5 universal driver detected                        |
| 5        | 0     | axis-6 universal driver not detected                    |
| 5        | 1     | axis-6 universal driver detected                        |
| 6        | 0     | reserved                                                |
| 6        | 1     | reserved                                                |
| 7        | 0     | reserved                                                |
| 7        | 1     | reserved                                                |
| 8        | 0     | axis-1 ESP-compatible motorized positioner not detected |
| 8        | 1     | axis-1 ESP-compatible motorized positioner detected     |
| 9        | 0     | axis-2 ESP-compatible motorized positioner not detected |
| 9        | 1     | axis-2 ESP-compatible motorized positioner detected     |
| 10       | 0     | axis-3 ESP-compatible motorized positioner not detected |
| 10       | 1     | axis-3 ESP-compatible motorized positioner detected     |
| 11       | 0     | axis-4 ESP-compatible motorized positioner not detected |
| 11       | 1     | axis-4 ESP-compatible motorized positioner detected     |
| 12       | 0     | axis-5 ESP-compatible motorized positioner not detected |
| 12       | 1     | axis-5 ESP-compatible motorized positioner detected     |
| 13       | 0     | axis-6 ESP-compatible motorized positioner not detected |
| 13       | 1     | axis-6 ESP-compatible motorized positioner detected     |
| 14       | 0     | reserved                                                |
| 14       | 1     | reserved                                                |
| 15       | 0     | reserved                                                |
| 15       | 1     | reserved                                                |
|          |       | •••                                                     |
| 31       | 0     | reserved                                                |
| 31       | 1     | reserved                                                |

| RETURNS       | This command reports the current setting in hexadecimal notation. |                                                                                                    |  |
|---------------|-------------------------------------------------------------------|----------------------------------------------------------------------------------------------------|--|
| REL. COMMANDS | ZA -<br>ZB -<br>ZE -<br>ZF -<br>ZH -<br>ZS -<br>ZZ -              | set amplifier I/O configuration<br>set feedback configuration<br>set e-stop configuration<br>set following error configuration<br>set hardware limit configuration<br>set software limit configuration<br>set system configuration |  |
| EXAMPLE       | <b>ZU</b><br>150015H                                              | read ESP system configuration<br>  controller returns a value of 150015H                                                                                                    |  |

## set system configuration

| USAGE                     | IMM PGM MIP<br>♦ ♦                                                                                                    |                                                                                                  |  |  |
|---------------------------|----------------------------------------------------------------------------------------------------|--------------------------------------------------------------------------------------------------|--|--|
| SYNTAX                    | ZZnn or ZZ?                                                                                                    |                                                                                                  |  |  |
| PARAMETERS<br>Description | <b>nn</b> [int] -                                                                                                    | system configuration                                                                             |  |  |
| Range                     | nn -                                                                                                    | <b>0</b> to <b>0FFFFH</b> (hexadecimal with leading zero(0)) or <b>?</b> to read current setting |  |  |
| Units                     | nn -                                                                                                    | none                                                                                             |  |  |
| Defaults                  | <b>nn</b> missing:<br>out of range:                                                                                                    | error 38, COMMAND PARAMETER MISSING<br>error xx2, PARAMETER OUT OF RANGE                         |  |  |
| DESCRIPTION               | <ul> <li>This command is used to configure system fault checking, event handling and general setup for all axes.</li> <li>NOTE: If bit-0 or both bits-1 and -2 are set to zero(0) then no action will be taken by the controller.</li> <li>NOTE: The controller always interprets the <b>nn</b> value as a hexadecimal number, even when the letter "H" is not appended to the desired value. Since <b>nn</b> is a hexadecimal number, it is possible that the most significant character (left most character) is an alphabet (A—F) depending on the choice of values for various bits. In order for the controller to distinguish between an ASCII command and its value, it is recommended that the users always add a leading zero (0) to the m value. See table below for clarification:</li> </ul> |                                                                                                  |  |  |
|                           |                                                                                                    |                                                                                                  |  |  |
|                           |                                                                                                    |                                                                                                  |  |  |
|                           | Example:                                                                                                    |                                                                                                  |  |  |
|                           | Command Issued                                                                                                    | Controller Interpretation                                                                        |  |  |
|                           | 1ZZ123H                                                                                                    | $nn = 123H = (0001\ 0010\ 0011)Binary$                                                           |  |  |
|                           | 1ZZ123                                                                                                    | $nn = 123H = (0001\ 0010\ 0011)Binary$                                                           |  |  |
|                           | 1ZZ0F25H                                                                                                    | $nn = F25H = (1111\ 0010\ 0101)$ Binary                                                          |  |  |
|                           | IZZF25H                                                                                                    | Invalid command                                                                                  |  |  |

| $\frac{T\#}{2}  \underbrace{UE}_{2}$                                |         |
|---------------------------------------------------------------------|---------|
|                                                                     |         |
| U U disable 100-pin interlock error checking                        |         |
| *0 1 enable 100-pin interlock error checking                        |         |
| 1 0 do not disable <u>all</u> axes on 100-pin interlock error event | t       |
| *1 1 disable <u>all</u> axes on 100-pin interlock error event       |         |
| 2 0 reserved                                                        |         |
| 2 1 reserved                                                        |         |
| 3 0 reserved                                                        |         |
| 3 1 reserved                                                        |         |
| 4 0 configure interlock fault as <u>active low</u>                  |         |
| *4 1 configure interlock fault as <u>active high</u>                |         |
| 5 0 reserved                                                        |         |
| 5 1 reserved                                                        |         |
| 6 0 reserved                                                        |         |
| 6 1 reserved                                                        |         |
| *7 0 route auxiliary I/O encoder signals to counter channels        | s MAX   |
| AXES + 1 and $MAX AXES + 2$                                         |         |
| 7 1 route axis 1 and 2 encoder feedback to counter channe           | els MAX |
| AXES + 1 and $MAX AXES + 2$                                         |         |
| 8 0 unprotect ESP system-critical settings                          |         |
| *8 1 protect ESP system-critical settings                           |         |
| *9 0 Enable queue purge on time expiration                          |         |
| 9 1 Disable queue purge on time expiration                          |         |
| *1 0 Do not display units along with certain responses              |         |
| 0                                                                   |         |
| 10 1 Display units along with certain responses                     |         |
| *1 0 Enable timeout during homing                                   |         |
| 1                                                                   |         |
| 11 1 Disable timeout during homing                                  |         |
| • • •                                                               |         |
| 31 0 reserved                                                       |         |
| 31 1 reserved                                                       |         |
| * default setting                                                   |         |

If the "?" sign takes the place of **nn** value, this command reports the current setting in hexadecimal notation.

| REL. COMMANDS | ZA<br>ZB<br>ZE<br>ZF<br>ZH<br>ZS<br>ZU | -<br>-<br>-<br>-<br>- | set amplifier I/O configuration<br>set feedback configuration<br>set e-stop configuration<br>set following error configuration<br>set hardware limit configuration<br>set software limit configuration<br>get ESP system configuration |
|---------------|----------------------------------------|-----------------------|----------------------------------------------------------------------------------------------------|
| EXAMPLE       | <b>ZZ?</b><br>113H<br><b>ZZ 13</b> H   | ł                     | <ul> <li><i>read system configuration</i></li> <li><i>controller returns a value of 113H</i></li> <li>set system configuration to 13H</li> </ul>                                                                                       |

## **Section 4 – Advanced Capabilities**

### 4.1 Grouping

### 4.1.1 Introduction – Advanced Capabilities

Coordinated motion of multiple axes is required to produce a desired contour in a multi-dimensional space. For instance, if we want to move from one point to another along a line or along a circle, or a combination of both line and circle, we require coordinated motion of multiple axes. One way to facilitate such coordinated motion is *"grouping"* the axes involved in producing the desired motion. This is akin to defining the coordinate system in which the desired contour is being made.

Coordinated motion on a 2-D plane, therefore, requires a group comprised of any two axes, while a similar motion in a 3-D space requires a group consisting of any three axes. For sake of simplicity, all further discussion of coordinated motion will be restricted to a 2-D plane.

The procedure for defining a group and all the group parameters required for making coordinated motion is described in Section 4.1.3 discusses the commands that actually make the coordinated motion. The procedure for making "long" moves or contours that involve a combination of circular and linear moves is described in Section 4.1.4. Miscellaneous grouping commands are discussed in Section 4.1.5.

#### 4.1.2 Defining a Group and Group Parameters

This subsection discusses the method for defining a group and all the group parameters.

### 4.1.2.1 Creating a Group

The ASCII command used to create a new group is **HN**. For instance, the command **1HN2**, **3** assigns axis numbers 2 and 3 to group number 1. One such group must be defined first before those axes can be moved in a coordinated fashion. A group can comprise of axes anywhere from one to three.

If a group has only one axis assigned to it, a linear motion of the group is similar to moving that axis from one point to another. Circular motion of a group with only one axis cannot be made.

If a group has more than two axes assigned to it, circular motion of the group is made using the first two axes in the group.

The order in which axes are assigned to a group is very important. This is because it specifies the frame of reference in which coordinated motion of axes takes place. For instance, the command **1HN2**, **3** assigns axis numbers 2 and 3 to group number 1, where axis #2 is equivalent to X-axis and axis #3 is equivalent to Y-axis in a traditional Cartesian coordinate system. Reversing the order of axes (E.G., **1HN3**, **2**) reverses the axis assignment.

A few rules that are in place for easy management of group are as follows:

- An axis cannot be a member of different groups at the same time.
- An axis cannot be assigned more than once in a group.
- A group has to be deleted before axes assigned to it can be changed.
- An axis assigned to a group cannot be moved individually using commands such as **PA** and **PR**. Use group linear move commands instead.

Refer to the description of this command in the *commands section* (See Section 3: Remote Mode) for correct syntax, parameter ranges, etc.

### 4.1.2.2 Defining Group Parameters

Group parameters such as velocity, acceleration, deceleration, jerk, and e-stop deceleration must be defined for every group following the creation of that group. These parameters are used to produce the desired coordinated motion of the group. They override any original values specified for individual axes. The axes' original values are restored when the group to which they have been assigned is deleted. Refer to the description of **HV**, **HA**, **HD**, **HJ**, and **HE** commands in the *commands section* (See Section 3: Remote Mode) for correct syntax, parameter ranges, etc.

### 4.1.3 Making Linear and Circular Moves

This subsection discusses the method for making linear and circular moves of groups. While coordinated motion of axes with different motor types and different encoder resolutions is supported, it is assumed that all axes have the same units of measure.
#### 4.1.3.1 Making a Linear Move

Once a group has been defined and all group parameters have been specified, the ASCII command **HL** is used to move the group from an initial position to a final position along the line. The current position of axes is the initial position of linear move. The desired final position is specified along with this command.

This command makes all axes assigned to the group move with predefined group (tangential) velocity, acceleration and deceleration along a line. A trapezoidal velocity profile is employed when group jerk is set to zero. Otherwise, an S-curve velocity profile is employed.

The linear move is a true linear interpolation, meaning:

$$(y - y_0) = m(x - x_0)$$
  
 $m = \frac{(y_f - y_0)}{(x_f - x_0)}$ 

where:  $X_0$  and  $Y_0$  represent initial position of the group.  $X_f$  and  $Y_f$  represent desired final position of the group.

## 4.1.3.2 Making a Circular Move

Once a group has been defined and all group parameters have been specified, the ASCII command **HC** can be used to move the group from an initial position to a final position along a circle. The current position of axes is the initial position of circular move. The final position of move is calculated based on the desired center of circle and sweep angle specified along with this command. All sweep angles are measured in degrees. The sign of angles follow the trigonometric convention: positive angles are measured counterclockwise.

This command makes all axes assigned to the group move with predefined group (tangential) velocity, acceleration and deceleration along a circle. A trapezoid velocity profile is employed to produce the desired motion.

The circular move is a true arc of a circle, meaning:

$$r = \sqrt{(x_0 - x_c)^2 + (y_0 - y_c)^2}$$
  

$$\theta = a \tan 2 \left( \frac{(y_0 - y_c)}{(x_0 - x_c)} \right)$$
  

$$\theta_0 [axis#2] = \theta$$
  

$$\theta_0 [axis#3] = \theta - \frac{\pi}{2}$$
  

$$\theta_f [axis#2] = \theta_0 + \theta_{cmd}$$
  

$$\theta_f [axis#3] = \theta_0 + \theta_{cmd}$$
  

$$x_f = r * \cos(\theta_f [axis#2]) + x_c$$
  

$$y_f = r * \cos(\theta_f [axis#3]) + y_c$$

where:  $X_0$  and  $Y_0$  represent initial position of the group.  $X_c$  and  $Y_c$  represent desired center position of the circular move.  $X_f$  and  $Y_f$  represent calculated final position of the group. R is radius of the circle.  $\theta_0$  is the base initial angle of an axis.  $\theta_0$  is the final angle of an axis, which is dependent on the sweep angle,  $\theta_{cmd}$ 

Both **HL** and **HC** can initiate the desired motion if they are received while the group is holding position. On the other hand, if they are received while a group move is in progress, the new commands get queued into a "via-point" buffer. The queued commands are executed on a FIFO basis when the move already in progress has reached its destination. The group does not come to a stop at the end of last move. Instead, there will be s smooth transition to the new move command, just as if it were one compound move (combination of multiple moves). The next section details the procedure for making contours or "long" moves using "via-point" buffers.

Refer to the description of **HL** and **HC** commands in the *commands section* (See Section 3: Remote Mode) for correct syntax, parameter ranges, etc.

## 4.1.4 Making Contours

This subsection discusses the method for making contours. Contouring is the process of making complex trajectories or "long" moves that may involve linear and circular move segments. These move segments can be sequenced in any order. Arcs can be followed by arcs or lines, and lines by arcs or other lines as shown in the following figures. Since there is no pre-processing of move segments involved in making a contour, the user must ensure that there is no change in tangential velocity at the transition from one move to another. If this constraint is not satisfied, the transition from one move segment to another may cause excessive accelerations and shocks that could damage the stages.

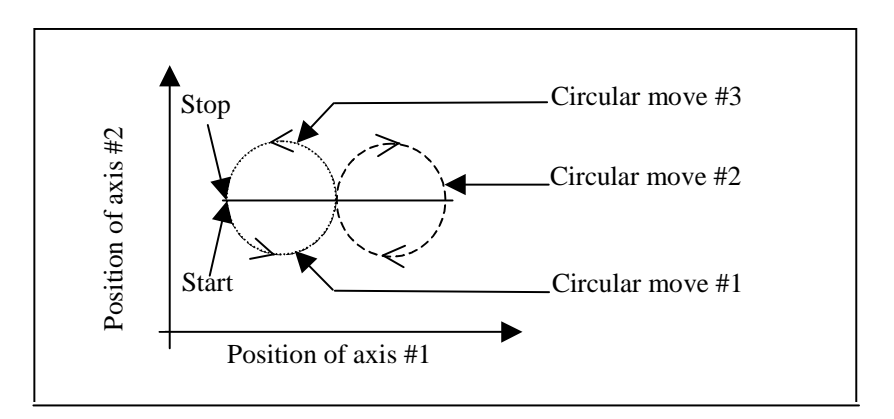

Figure 4.1: A contour with multiple circular moves

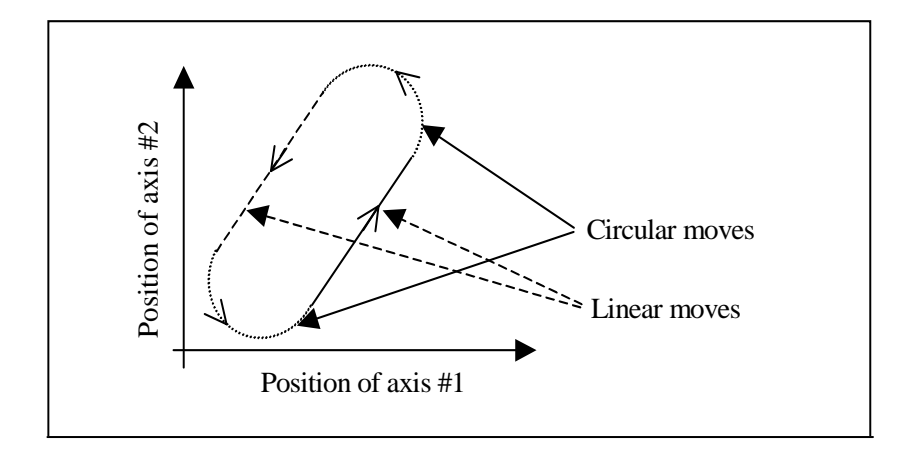

Figure 4.2: A contour with multiple linear and circular moves

In order to store the multiple move segment commands needed to make a contour, we make use of a "via point" buffer. This "via point" buffer contains group move commands essential to make a new move segment upon completion of the move segment currently in progress. The new move commands are pulled out of the buffer on a FIFO basis. The "via point" buffer can hold a maximum of 10 group move commands. If more than 10 group move commands are issued by a user, the excess commands are flow-controlled by the firmware. This mechanism will block the portal through which the commands were issued until all the commands issued have been executed.

It is, therefore, recommended that the user take advantage of ASCII command, **HQ** which tells the number of commands that can be put in the "via point" buffer at any given time. This allows a user to control the flow of commands manually, while ensuring the availability of that portal for other commands such as **HP**, **TP**, etc.

The trajectory generator checks if the "via point" buffer has a new target position (i.e., any new move segments pending?) while the current move is in progress. If "via point" buffer is empty, the group comes to a stop upon completion of current move segment. Otherwise, it begins a new move segment without stopping after completing the current move. The group transitions from current move segment to a new move segment smoothly if the tangential velocity at the transition is ensured to be constant.

The ASCII command **HQ** is used to query the available "via point" buffer space. The commands **HL** and **HC** are used to queue linear move or circular move commands into the "via point" buffer. Refer to the description of these commands in the *commands section* (See Section 3: Remote Mode) for correct syntax, parameter ranges, etc.

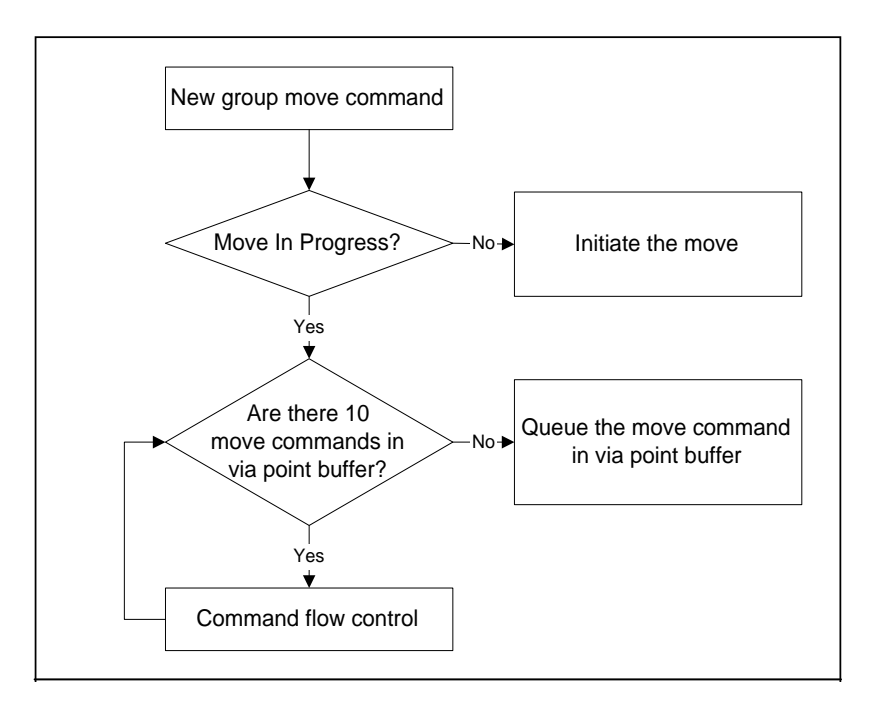

Figure 4.3: Block Diagram of Via Point Data Handling by Command Processor

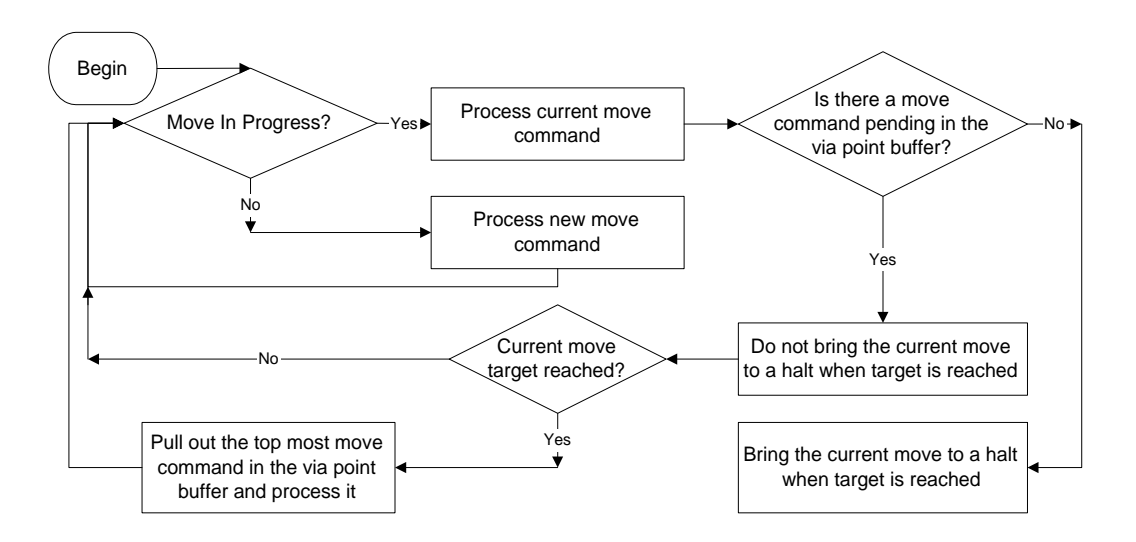

Figure 4.4: Block Diagram of Via Point Data Handling by Trajectory Generator

## 4.1.5 Miscellaneous Commands

The following commands are available to operate on a group of axes simultaneously:

- HO and HF: These commands are used to turn ON and turn OFF the power to all axes in a group respectively. The axes assigned to a group can be powered ON or OFF individually using MO and MF commands also. A group is considered to be ON if all axes assigned to that group are ON.
- **HP:** This command is used to read the actual position of all axes in a group.
- HS: This command is used to stop the group motion.
- **HW:** This command is used to wait for the group motion to stop and a user settable delay period thereafter.
- **HX:** This command is used to delete a group.
- **HZ:** This command is used to read the size or the number of axes assigned to group.

# 4.2 Slaving a Stage to Joystick or a Different Stage

## 4.2.1 Introduction – Slaving a Stage

ESP301 motion controller allow three different methods in which a slave axis can respond to a master axis. They are:

- 1. Slave to master's desired position (trajectory).
- 2. Slave to master's actual position (feedback).
- 3. Slave to master's actual velocity for jogging.

The first two methods may be used when absolute or relative move commands can be issued to the master. This is the situation when both master and slave axes are driven by valid motor types. The third method may be used when move commands cannot be issued to the master. This is the situation when the slave axis is driven by a valid motor type, but the master, such as a joystick, is not.

In any case, a series of preliminary commands have to be issued before the desired master-slave response is obtained. These include defining master-slave relationship, appropriate constants and trajectory mode.

The next section outlines the steps to be taken for a slave axis to follow master's position. The subsequent section outlines the steps to be taken for a slave axis to follow master's velocity. The final section outlines the steps to be taken to jog an axis based on inputs from a digital joystick.

## 4.2.2 Slave to a Different Stage

The following steps may be taken for a slave axis to follow master's position. This mode may be chosen exclusively when absolute or relative move commands can be issued to the master.

| Steps                                 | Move        | Action by Move Command             |  |
|---------------------------------------|-------------|------------------------------------|--|
|                                       | Command     |                                    |  |
| 1. Define master-slave                | 2SS1        | Axis #2 is the slave of axis #1    |  |
| relationship                          |             |                                    |  |
| 2. Defines master-slave <b>2GR0.5</b> |             | Master's position is scaled by 0.5 |  |
| reduction ratio                       |             | to obtain slave's position         |  |
| 3. Define slave axis                  | 2TJ4 (or 5) | Set slave axis trajectory mode     |  |
| trajectory mode                       |             |                                    |  |
| 4. Define master axis                 | 1TJ1 (or 2) | Set master axis trajectory mode    |  |
| trajectory mode                       |             |                                    |  |
| 5. Issue move commands to             | 1PA10       | Move master to absolute 10 units.  |  |
| master axis                           | 1PR10       | Move master by relative 10 units.  |  |

Table 4.1: Slave to a Different Stage Steps

## 4.2.3 Slave to a Joystick

If the slave axis is required to jog based on a DIO bit status (such as through joystick), follow these steps:

| Steps                        | Move      | Action by Move Command               |
|------------------------------|-----------|--------------------------------------|
|                              | Command   |                                      |
| 1. Assign DIO bits for       | 2BP0, 1   | Jog axis #2 in negative direction if |
| jogging slave axis           |           | DIO bit #0 is low. Jog axis #2 in    |
|                              |           | positive direction if DIO bit #1 is  |
|                              |           | low.                                 |
| 2. Enable DIO bits for jog   | 2BQ1      |                                      |
| mode                         |           |                                      |
| 3. Define slave axis jog     | 2SI100    | Update slave axis jog velocity       |
| velocity update interval     |           | every 100 milliseconds               |
| 4. Define slave axis scaling | 2SK0.5, 0 | Specify scaling coefficients         |

| coefficients            |      |                                |
|-------------------------|------|--------------------------------|
| 5. Define slave axis    | 2TJ6 | Set slave axis trajectory mode |
| trajectory mode         |      |                                |
| 6. Change DIO bit value |      |                                |
| physically              |      |                                |

Table 4.2: Slave to a Joystick Steps

Refer to the description of the ASCII commands in Section 3: Remote Mode, for additional description, correct syntax, parameter ranges, etc.

# 4.3 Closed Loop Stepper Motor Positioning

## 4.3.1 Introduction – Closed Loop Stepper

Most of the electro-mechanical systems are subjected to phenomena such as backlash and friction.

Due to such physical attributes, a significant position error can be generated when systems are moved from one position to another by stepper motors without any closed loop control mechanism. This error can be further accentuated by micro-stepping and non-collection of encoders (necessary to have closed loop control) and motors. The ESP301 motion controller supports closed loop positioning of stepper motors to eliminate such errors.

The next subsection details the implementation of this feature in the ESP301.

## 4.3.2 Feature Implementation

While closed loop control of stepper motors can be done during tracking as well as regulation, ESP301 controllers' closed loop stepping feature is effective only during regulation, i.e., desired motion is completed and the motor is holding position. This was done in order to avoid tuning of control gains such as proportional (Kp), integral (Ki), derivative (Kd) gains, etc. Users need to only enable the feature and define two (2) parameters – desired deadband and closed loop update interval.

The following block diagram illustrates this feature. When the desired motion is completed, the controller calculates position error and evaluates if the error is within the user-specified deadband. If it is, no further corrective actions are commanded. On the other hand, if the error is larger than the desired value, the controller starts the closed loop update interval timer and issues commands to make necessary corrections.

It then waits for the timer to reset before checking the position error again. This process is repeated until the position error reduces to the desired value (deadband). The corrective actions taken by the controller to reduce positioning error are dependent upon the way in which the stepper motors are controlled: digital (pulse generation) or analog (sinusoidal commutation).

In case of digitally controlled stepper motors, new corrective move commands are internally issued by the controller. In the case of commutated stepper motors, the electrical angle is adjusted.

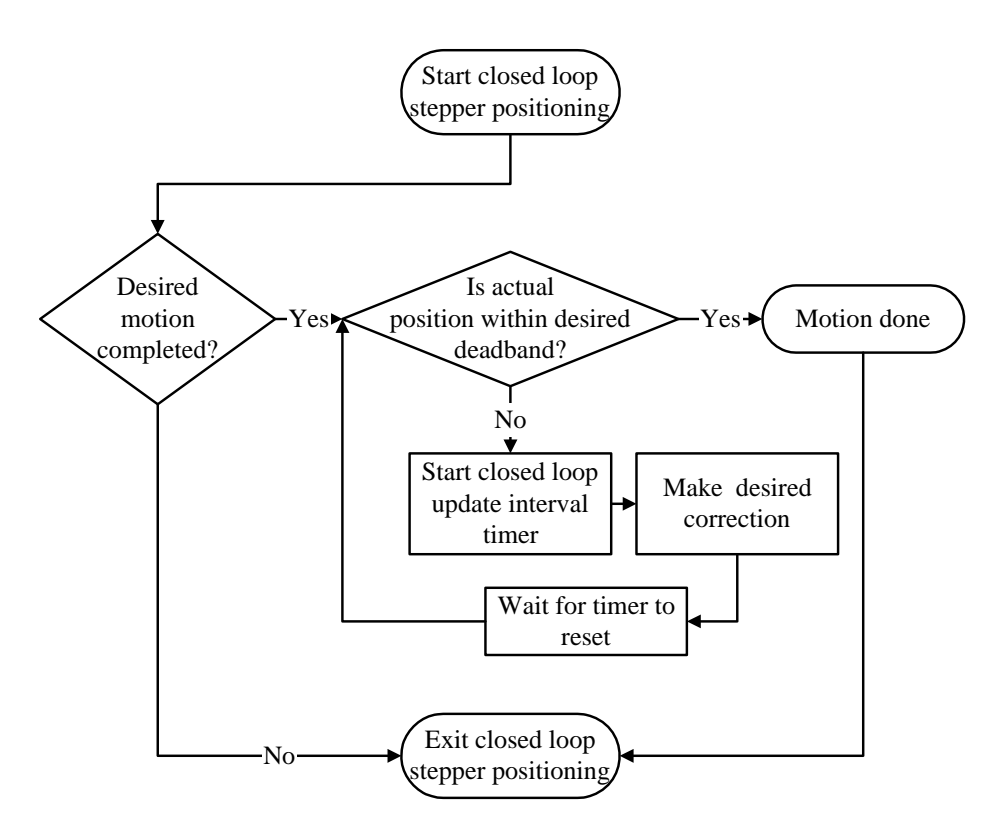

Figure 4.5: Block Diagram of Closed Loop Stepper Motor Positioning

The following steps (See **Table 4.3**) may be followed to setup the closed loop stepper motor positioning.

| Steps                             | ASCII<br>Command | Action by Controller                                                                     |
|-----------------------------------|------------------|------------------------------------------------------------------------------------------|
| 1. Set feedback<br>configuration. | 1ZB300           | Enable encoder feedback and<br>closed loop positioning of<br>stepper motors for axis #1. |
| 2. Specify deadband value.        | 1DB1             | Set deadband value for axis 31 to 1 encoder count.                                       |
| 3. Specify closed loop update     | 1CL50            | Set closed loop update interval                                                          |

| interval. | for axis #1 to 50 milliseconds. |
|-----------|---------------------------------|
|-----------|---------------------------------|

Table 4.3: An Example of Closed Loop Stepper Motor Positioning Setup

Commands related to closed loop stepper positioning are listed in **Table 4.4** (refer to Section 3: Remote Mode, for additional details):

| Command | Description                          |  |
|---------|--------------------------------------|--|
| ZB      | Set feedback configuration.          |  |
| DB      | Specify deadband value.              |  |
| CL      | Specify closed loop update interval. |  |

Table 4.4: Closed Loop Stepper Positioning Commands

# 4.4 Synchronize Motion to External and Internal Events

## 4.4.1 Introduction – Synchronize Motion

Certain applications require the use of inputs from an external source to command the motion controller to perform certain tasks. These tasks can be to either initiate motion of desired axes (written in a user's stored program) or to inhibit motion of desired axes or, more simply, to just monitor the motion status of these axes. The ESP301 motion controller addresses these issues by taking advantage of the digital I/O interface available on the controller.

The 24 digital I/O bits are divided into three (3) ports: A, B, and C (ESP301 motion controllers has access to only ports A and B). Port A covers DIO bits 0 - 7, port B covers bits 8 - 15 and port C covers bits 16 - 23.

The direction of each port can be setup to be either input or output. If a port is configured to be an input, the DIO bits that belong to that port can only report the state – HIGH or LOW logic level – of the corresponding DIO hardware. On the other hand, if the port is configured to be an output, the DIO bits in that port can be used to either set or clear the state of the corresponding hardware. Each DIO bit has a pull-up resistor to +5V. As a result, all bits will be at HIGH logic if not connected to external circuit and configured as input. Furthermore, the direction of all the ports is set to input by default following a controller reset.

The next section details the way in which these DIO bits can be used to initiate the motion of desired axes through stored programs. The subsequent sections outline the way to inhibit the motion of desired axes and to monitor the motion status of these axes using DIO bits.

## 4.4.2 Using DIO to Execute Stored Programs

ESP series of motion controllers can synchronize the initiation of any motion profile to external events. In order to accomplish this task, users must write their desired motion profile as a stored program and assign this stored program to a desired DIO bit.

The direction of the DIO port bit belongs to must then be set to "input" in order for the controller to detect the external event. Once these preliminaries are completed, the controller will execute the user specified stored program whenever it detects a change in the state – HIGH to LOW logic level – of the corresponding DIO hardware. Please review the examples below for further clarifications.

#### Example 1:

| Define stored program called "Abs0mm"                    |  |
|----------------------------------------------------------|--|
| Turn axes 1,2 ON                                         |  |
| Set trajectory mode for axes 1,2 to TRAPEZOID            |  |
| Move axes 1,2 to absolute 0 units                        |  |
| Wait for axes 1,2 motion to complete                     |  |
| End of program                                           |  |
| Assign DIO #0 to run stored program called               |  |
| "Abs0mm"                                                 |  |
| 04H = (0100)Binary                                       |  |
| Set DIO ports A, B to input and port C to output         |  |
| i.e., set bits $0 - 15$ to input and $16 - 23$ to output |  |
|                                                          |  |

After the above commands are sent to the controller, the controller will execute the stored program called "Abs0mm" when DIO bit #0 changes its state from HIGH to LOW logic level.

#### Example 2:

| EP CYC2MM      | Define stored program called "Cyc2mm"         |  |
|----------------|-----------------------------------------------|--|
| 1MO; 2MO       | Turn axes 1,2 ON                              |  |
| 1TJ1; 2TJ1     | Set trajectory mode for axes 1,2 to TRAPEZOID |  |
| 1PA0; 2PA0     | Move axes 1,2 to absolute 0 units             |  |
| 1WS100; 2WS100 | Wait for axes 1,2 motion to complete          |  |
| DL LOOP        | Define a label called "LOOP"                  |  |
| 1PR2; 2PR2     | Move axes 1,2 by relative 2 units             |  |
| 1WS100; 2WS100 | Wait for axes 1,2 motion to complete          |  |
| 1PR-2; 2PR-2   | Move axes 1,2 by relative –2 units            |  |
| 1WS100; 2WS100 | Wait for axes 1,2 motion to complete          |  |
| JL LOOP,10     | Jump to label called "LOOP" 10 times          |  |
| QP             | End of program                                |  |
| 1BGCYC2MM      | Assign DIO #1 to run stored program called    |  |
|                | "Cyc2mm"                                      |  |

BO 04H

| 04H = (0100) Binary
| Set DIO ports A, B to input and port C to output
| i.e., set bits 0 - 15 to input and 16 - 23 to output

After the above commands are sent to the controller, the controller will execute "Cyc2mm" stored program when DIO bit #1 changes its state from HIGH to LOW logic level.

## 4.4.3 Using DIO to Inhibit Motion

The ESP301 motion controller can inhibit the motion of any axis in response to external events. In order to accomplish this task, users must define the DIO bit to be employed to inhibit the motion of a desired axis and the logic state in which that bit should be in order to inhibit motion. Once this done, the feature has to be enabled. Furthermore, the direction of the DIO port this DIO bit belongs to must be set to "input" in order for the controller to detect the external event.

At this point, if the selected axis is already in motion, and DIO bit is asserted, E-stop is executed per E-stop configuration (Refer "**ZE**" command for further details). If the axis is not moving, any new move commands are refused as long as the DIO bit is asserted. In either case, "AXIS-XX DIGITAL I/O INTERLOCK DETECTED" error is generated, where XX is the axis whose motion is inhibited through DIO. Please review the example below for further clarifications.

## Example 3:

| 2BK1,1 | Use DIO bit #1 to inhibit motion of axis #2. This DIO bit |
|--------|-----------------------------------------------------------|
|        | should be HIGH when axis #2 motion is inhibited           |
| 2BL1   | Enable inhibition of motion using DIO bits for axis #2    |
| BO 04H | 04H = (0100)Binary                                        |
|        | Set DIO ports A,B to input                                |
|        | i.e., set bits $0 - 15$ to input and $16 - 23$ to output  |
|        |                                                           |

After the above commands are sent to the controller, the controller will inhibit the motion of axis #2 when DIO bit is at a HIGH logical level, and generate appropriate error message.

## 4.4.4 Using DIO to Monitor Motion Status

User's applications can monitor motion status – desired axis is in motion or standstill – through ESP motion controller's DIO. This status bit can in turn be used to drive external processes such as turning on/off a mechanical brake, for instance. In order to accomplish this task, users must define the DIO bit to be employed to monitor the motion status of a desired axis and the logic state in which that bit should be in when the axis is not in motion. Once this is done, the feature has to be enabled. Furthermore, the direction of the DIO port this DIO bit belongs to must be set to "output" in order for the controller to report the motion status.

At this point, if the selected axis is not in motion, the DIO bit changes its state to the level specified as described earlier. Please review the example below for further clarifications.

## Example 3:

| 2BM9,1 | Use DIO bit #9 to indicate motion status of axis #2. This DIO |
|--------|---------------------------------------------------------------|
|        | bit will be set to HIGH when axis #2 is not in motion         |
| 2BN1   | Enable notification of motion status using DIO for axis #2    |
| BO 06H | 06H = (0110)Binary                                            |
|        | Set DIO port A, to input and ports B, C to output             |
|        | i.e., set bits $0-7$ to input and $8-23$ to output            |

After the above commands are sent to the controller, the controller will set DIO bit #9 to a HIGH logical level when axis #2 is not in motion.

Commands related to utilizing DIO for initiating/inhibiting motion of desired axis and notifying motion status of these axes are listed in the table below (refer to Section 3: Remote Mode, for additional details):

| Command | Description                                |  |
|---------|--------------------------------------------|--|
| BG      | Assign DIO bits to execute stored programs |  |
| ВК      | Assign DIO bits to inhibit motion          |  |
| BL      | Enable DIO bits to inhibit motion          |  |
| BM      | Assign DIO bits to notify motion status    |  |
| BN      | Enable DIO bits to notify motion status    |  |
| BO      | Set DIO port A, B direction                |  |

Table 4.5: Commands to Synchronize Motion to External Events

# **Section 5 – Motion Control Tutorial**

# 5.1 Motion Systems

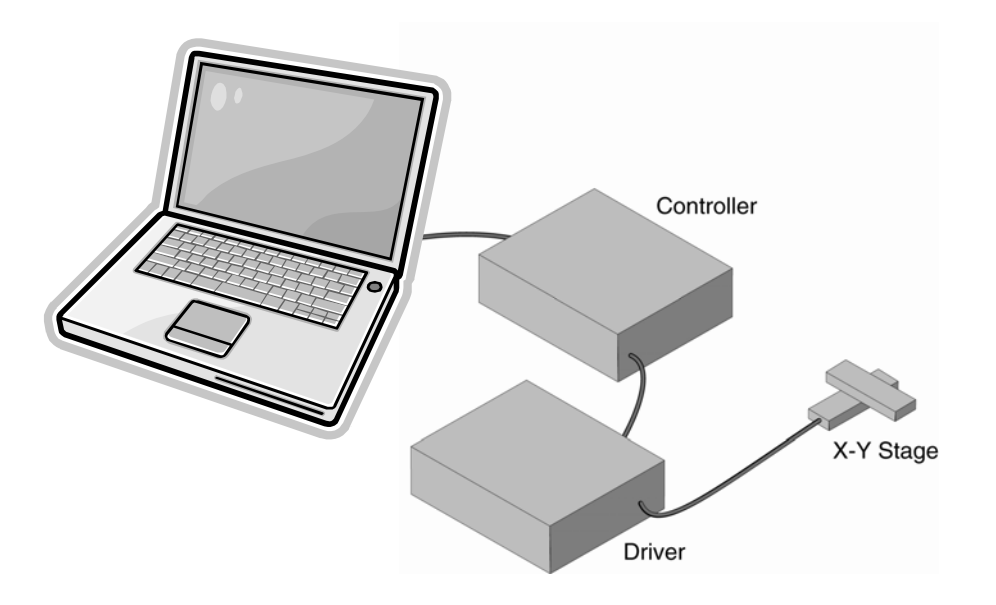

A schematic of a typical motion control system is shown in Figure 5.1.

Figure 5.1: Typical Motion Control Systems

Its major components are:

## Controller

An electronic device that receives motion commands from an operator directly or via a computer, verifies the real motion device position and generates the necessary control signals.

## Driver

An electronic device that converts the control signals to the correct format and power needed to drive the motors.

## **Motion Device**

An electro-mechanical device that can move a load with the necessary specifications.

## Cables

Needed to interconnect the other motion control components.

If the user is like most motion control users, they started by selecting a motion device that matches certain specifications needed for an application. Next, the user should choose a controller that can satisfy the motion characteristics required. The changes are that the user is less interested in how the components look or what their individual specs are, but want to be sure that together they perform reliably according to their needs.

We mentioned this to make a point. A component is only as good as the system lets (or helps) it to be.

For this reason, when discussing a particular system performance specification, we will also mention which components affect performance the most and, if appropriate, which components improve it.

# 5.2 Specification Definitions

People mean different things when referring to the same parameter name. To establish some common ground for motion control terminology, here are some general guidelines for the interpretation of motion control terms and specifications.

- As mentioned earlier, most motion control performance specifications should be considered system specifications.
- When not otherwise specified, all error-related specifications refer to the position error.
- The servo loop feedback is position-based. All other velocity, acceleration, error, etc. parameters are derived from the position feedback and the internal clock.
- To measure the absolute position, we need a reference, a measuring device, which is significantly more accurate than the device tested. In our case, dealing with fractions of microns (0.1 µm and less), even a standard laser interferometer becomes unsatisfactory.

For this reason, all factory measurements are made using a number of high precision interferometers, connected to a computerized test station.

• To avoid unnecessary confusion and to easily understand and troubleshoot a problem, special attention must be paid to avoid

bundling discrete errors in one general term. Depending on the application, some discrete errors are not significant. Grouping them in one general parameter will only complicate the understanding of the system performance in certain applications.

## 5.2.1 Following Error

The Following Error is not a specifications parameter but, because it is at the heart of the servo algorithm calculations and of other parameter definitions, it deserves our attention.

As will be described later in Section 5.3: Control Loops, a major part of the servo controller's task is to make sure that the actual motion device follows as close as possible an ideal trajectory in time. The user can imagine having an imaginary (ideal) motion device that executes exactly the motion profile they are requesting. In reality, the real motion device will find itself deviating from this ideal trajectory. Since most of the time the real motion device is trailing the ideal one, the instantaneous error is called Following Error.

To summarize, the Following Error is the instantaneous difference between the actual position as reported by the position feedback device and the ideal position, as seen by the controller. A negative following error means that the load is trailing the ideal motion device.

## 5.2.2 Error

Error has the same definition as the Following Error with the exception that the ideal trajectory is not compared to the position feedback device (encoder) but to an external precision-measuring device.

In other words, the Following Error is the instantaneous error perceived by the controller while the Error is the one perceived by the user.

## 5.2.3 Accuracy

The accuracy of a system is probably the most common parameter users want to know. Unfortunately, due to its perceived simplicity, it is also the easiest to misinterpret.

The Accuracy is a static measure of a point-to-point positioning error. Starting from a reference point, the user should command the controller to move a certain distance. When the motion is completed, the user should measure the actual distance traveled with an external precisionmeasuring device. The difference (the Error) represents the positioning Accuracy for that particular motion.

Because every application is different, the user needs to know the errors for all possible motions. Since this is practically impossible, an acceptable compromise is to perform the following test.

Starting from one end of travel, the user can make small incremental moves and at every stop, the user should record the position Error. The

user performs this operation for the entire nominal travel range. When finished, the Error data is plotted on a graph similar to **Figure 5.2**.

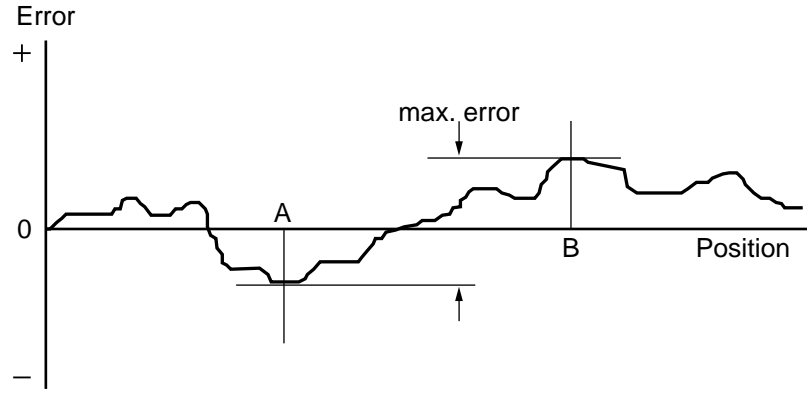

Figure 5.2: Position Error Test

The difference between the highest and the lowest points on the graph is the maximum possible Error that the motion device can have. This worst-case number is reported as the positioning Accuracy. It guaranties the user that for any application, the positioning error will not be greater than this value.

## 5.2.4 Local Accuracy

For some applications, it is important to know not just the positioning Accuracy over the entire travel but also over a small distance. To illustrate this case, **Figure 5.3a** and **Figure 5.3b** shows two extreme cases.

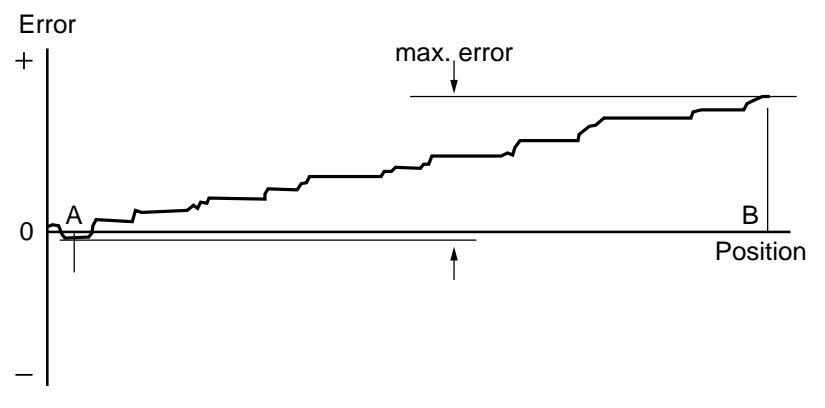

Figure 5.3a: High Accuracy for Small Motions

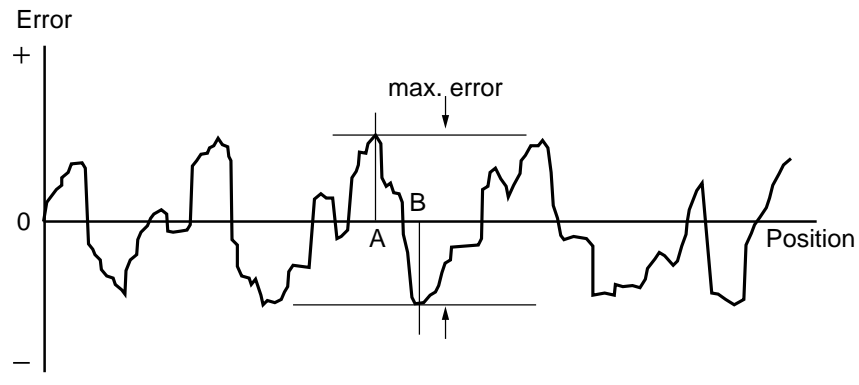

Figure 5.3b: Low Accuracy for Small Motions

Both error plots from **Figure 5.3a** and **Figure 5.3b** have a similar maximum Error. But, if the user compares the maximum Error for small distances, the system in **Figure 5.3b** shows significantly larger values.

For applications requiring high accuracy for small motions, the system in **Figure 5.3a** is definitely preferred.

"Local Error" is a relative term that depends on the application; usually no Local Error value is given with the system specifications. The user should study the error plot supplied with the motion device and determine the approximate maximum Local Error for the specific application.

## 5.2.5 Resolution

Resolution is the smallest motion that the controller attempts to make. For all DC motor and most all standard stepper motor driven stages supported by the ESP301, this is also the resolution of the encoder.

Keeping in mind that the servo loop is a digital loop, the Resolution can be also viewed as the smallest position increment that the controller can handle.

## 5.2.6 Minimum Incremental Motion

The Minimum Incremental Motion is the smallest motion that a device can reliably make, measured with an external precision-measuring device. The controller can, for instance, execute a motion equal to the Resolution (one encoder count) but in reality, the load may not move at all. The cause for this is in the mechanics.

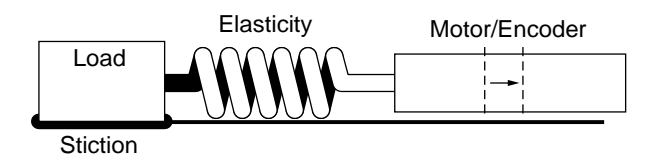

Figure 5.4: Effect of Stiction and Elasticity on Small Motions

**Figure 5.4** shows how excessive stiction and elasticity between the encoder and the load can cause the motion device to deviate from ideal motion when executing small motions.

The effect of these two factors has a random nature. Sometimes, for a small motion step of the motor, the load may not move at all. Other times, the accumulated energy in the spring will cause the load to jump a larger distance. The error plot will be similar to **Figure 5.5**.

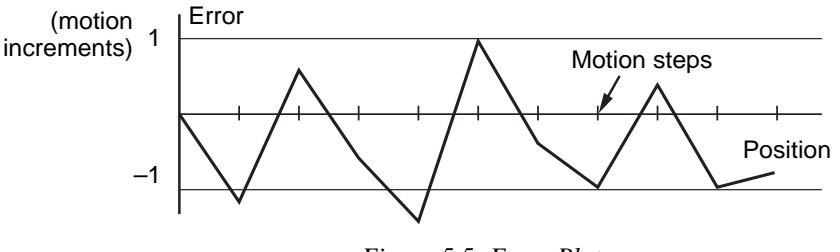

Figure 5.5: Error Plot

Once the Maximum Incremental Motion is defined, the next task is to quantify it. This more difficult for two reasons: one is its random nature and the other is in defining what a *completed motion* represents.

Assume that the user has a motion device with a 1  $\mu$ m resolution. If every time the user commands a 1  $\mu$ m motion the measured error is never greater than 2%, the user will probably be very satisfied and declare that the Minimum Incremental Motion is better than 1  $\mu$ m.

If, on the other hand, the measured motion is sometimes as small as 0.1  $\mu$ m (a 90% error), the user could not say that 1  $\mu$ m is a reliable motion step. The difficulty is in drawing the line between acceptable and unacceptable errors when performing a small motion step. The most common value for the maximum acceptable error for small motions is 20%, but each application ultimately has its own standard.

One way to solve the problem is to take a large number of measurements (a few hundred at minimum) for each motion step size and present them in a format that an operator can use to determine the Minimum Incremental Motion by its own standard.

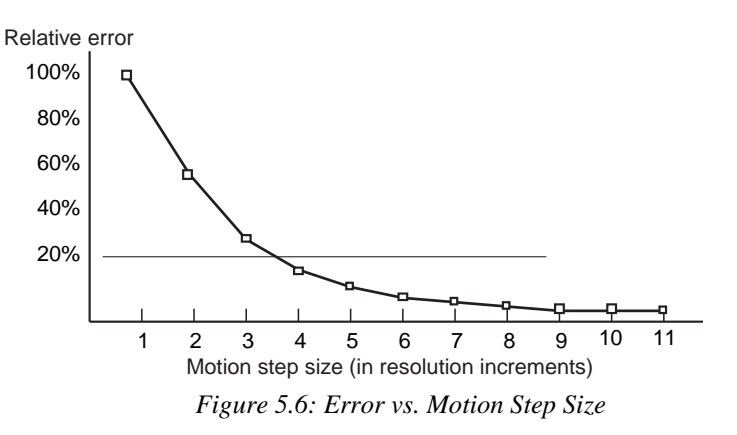

**Figure 5.6** shows an example of such a plot. The graph represents the maximum relative error for different motion step sizes. In this example, the Minimum Incremental Motion that can be reliably performed with a maximum of 20% error is one equivalent to 4 resolution (encoder) increments.

## 5.2.7 Repeatability

Repeatability is the positioning variation when executing the same motion profile. Assuming that the user has a motion sequence that stops at a number of different locations, the Repeatability is the maximum position variation of all targets when the same motion sequence is repeated a large number of times. It is a relative, not absolute, error between identical motions.

## 5.2.8 Backlash (Hysteresis)

For all practical purposes, Hysteresis and Backlash have the same meaning for typical motion control systems; the error caused by approaching a point from a different direction. The difference is that Hysteresis refers to the compliance of the mechanical components, while Backlash represents the "play", or looseness, in the mechanical drive train.

All parameters discussed up to now that involve the positioning Error assumed that all motions were performed in the same direction. If the user tries to measure the positioning error of a certain target (destination), approaching the destination from different directions could make a significant difference.

In generating the plot in **Figure 5.2** we said that the motion device will make a large number of incremental moves, from one end of travel to the other. If the user commands the motion device to move back and stop at the same locations to take a position error measurement, the user would expect to get an identical plot, superimposed on the first one. In reality, the result could be similar to **Figure 5.7**.

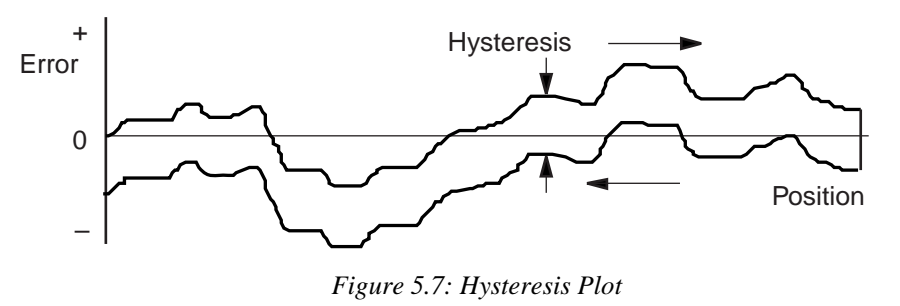

The error plot in reverse direction is identical with the first one but seems to be shifted down by a constant error. This constant error is the Hysteresis of the system.

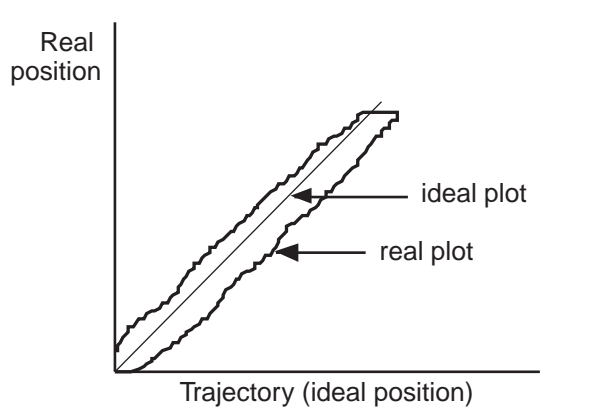

Figure 5.8: Real vs. Ideal Position

To justify a little more why we call this Hysteresis, lets do the same graph in a different format (**Figure 5.8**). Plotting the real versus the ideal position will give the user a familiar hysteresis shape.

## 5.2.9 Pitch, Roll and Yaw

These are the most common angular error parameters for linear translation stages. They are pure mechanical errors and represent the rotational error of a stage carriage around the three axes. A perfect stage should not rotate around any of the axes, thus the Pitch, Roll and Yaw should be zero.

The commonly used representation of the three errors is shown in **Figure 5.9.** Pitch is rotation around the Y axis, Roll is rotation around the X axis, and Yaw is rotation around the Z axis.

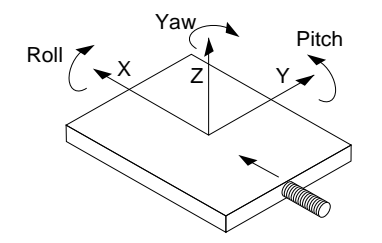

Figure 5.9: Pitch, Roll and Yaw Motion Axes

The problem with this definition is that, though correct, it is difficult to remember. A more graphical representation is presented in **Figure 5.10**. Imagine a tiny carriage driven by a giant lead screw. When the carriage rolls sideways on the lead screw pitch, we call that Pitch. And, when the carriage deviates left or right from the straight direction (on an imaginary Y trajectory), we call it Yaw.

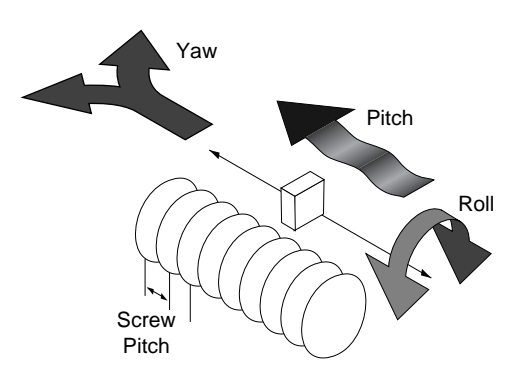

Figure 5.10: Pitch, Yaw and Roll Motion Axes

## 5.2.10 Wobble

This parameter applies only to rotary stages. It represents the deviation of the axis of rotation during motion. A simple form of Wobble is a constant one, where the rotating axis generates a circle (**Figure 5.11**).

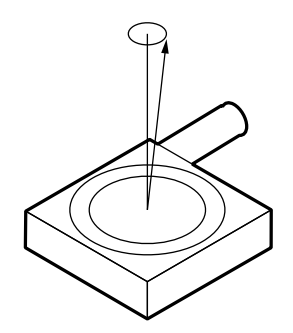

Figure 5.11: Wobble Generates a Circle

A real rotary stage may have a more complex Wobble, where the axis of rotation follows a complicated trajectory. This type of error is caused by the imperfections of stage's bearing way machining and/or ball bearings.

## 5.2.11 Load Capacity

There are two types of loads that are of interest for motion control applications: static and dynamic loads.

The static Load Capacity represents the amount of load that can be placed on a stage without damaging or excessively deforming it. Determining the Load Capacity of a stage for a particular application is more complicated than it may first appear. The stage orientation and the distance from the load to the carriage play a significant role. For a detailed description on how to calculate the static Load Capacity, please consult the motion control catalog tutorial section.

The dynamic Load Capacity refers to the motor's effort to move the load. The first parameter to determine is how much load the stage can push or pull. In some cases the two values could be different due to internal mechanical construction.

The second type of dynamic Load Capacity refers to the maximum load that the stage could move with the nominal acceleration. This parameter is more difficult to specify because it involves defining an acceptable following error during acceleration.

## 5.2.12 Maximum Velocity

The Maximum Velocity that could be used in a motion control system is determined by both motion device and driver. Usually it represents a lower value than the motor or driver is capable of. In most cases, including the ESP301, the default Maximum Velocity may be increased. The hardware and firmware are tuned for a particular maximum velocity that cannot be exceeded.

## 5.2.13 Minimum Velocity

The Minimum Velocity usable with a motion device depends on the motion control system but also on the acceptable velocity regulation. First, the controller sets the slowest rate of motion increments it can make. The encoder resolution determines the motion increment size and then, the application sets a limit on the velocity ripple.

To illustrate this, take the example of a linear stage with a resolution of 0.1  $\mu$ m. If the user sets the velocity to 0.5  $\mu$ m/sec, the stage will move 5 encoder counts on one second.

But, a properly tuned servo loop could move the stage 0.1  $\mu$ m in about 20 ms. The position and velocity plots are illustrated in **Figure 5.12**.

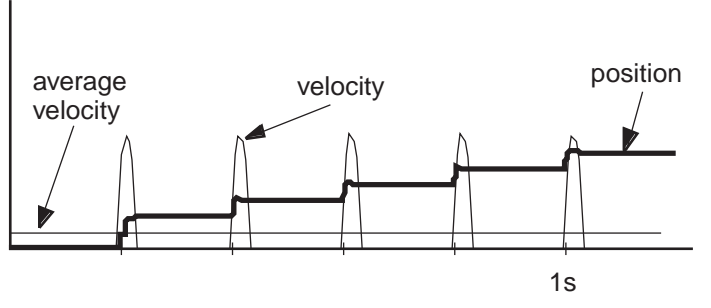

Figure 5.12: Position, Velocity and Average Velocity

The average velocity is low but the velocity ripple is very high. Depending on the application, this may be acceptable or not. With increasing velocity, the ripple decreases and the velocity becomes smoother.

This example is truer in the case of a stepper motor driven stage. The typical noise comes from a very fast transition from one step position to another. The velocity ripple in that case is significantly higher.

In the case of a DC motor, adjusting the PID parameters to get a softer response will reduce the velocity ripple but care must be taken not to negatively affect other desirable motion characteristics.

## 5.2.14 Velocity Regulation

In some applications, for example scanning, it is important for the velocity to be very constant. In reality, there are a number of factors besides the controller that affect velocity.

As described in the Minimum Velocity definition, the speed plays a significant role in the amount of ripple generated, especially at low values. Even if the controller does a perfect job by running with zero following error, imperfections in the mechanics (friction, variation, transmission ripple, etc.) will generate some velocity ripple that can be translated to Velocity Regulation problems.

Depending on the specific application, one motor technology can be preferred over the other.

As far as the controller is concerned, the stepper motor version is the ideal case for a good average Velocity Regulation because the motor inherently follows precisely the desired trajectory. The only problem is the ripple caused by the actual stepping process.

The best a DC motor controller can do is to approach the stepper motor's performance in average Velocity regulation, but it has the advantage of significantly reduced velocity ripple, inherently and through PID tuning. If the DC motor implements a velocity closed loop through the use of a tachometer, the overall servo performance increases and one of the biggest beneficiary is the Velocity Regulation.

## 5.2.15 Maximum Acceleration

The maximum Acceleration is a complex parameter that depends as much on the motion control system as it does on application requirements. For stepper motors, the main concern is not to lose steps (or synchronization) during the acceleration. Besides the motor and driver performance, the load inertia plays a significant role.

For DC motor systems the situation is different. If the size of the following error is of no concern during the acceleration, high Maximum Acceleration values can be entered. The motion device will move with the highest natural acceleration it can (determined by the motor, driver, load inertia, etc) and the errors will consist of just a temporary larger following error and a velocity overshoot.

In any case, special consideration should be given when setting the acceleration. Through in most cases no harm will be done in setting a high acceleration value, avoid doing so if the application does not

require it. The driver, motor, motion device and load undergo maximum stress during high acceleration.

#### 5.2.16 Combined Parameters

Very often a user looks at an application and concludes that they need a certain overall accuracy. This usually means that the user is combining a number of individual terms (error parameters) into a single one. Some of these combined parameters even have their own name, even though not all people mean the same thing by them: Absolute Accuracy, Bidirectional Repeatability, etc. The problem with these generalizations is that, unless the term is well defined and the testing closely simulates the application, the numbers could be of little value.

The best approach is to carefully study the application, extract from the specification sheet the applicable discrete error parameters and combine them (usually add them) to get the worst-case general error applicable to the specific case. This method not only offers a more accurate value but also gives a better understanding of the motion control system performance and helps pinpoint problems.

Also, due to integrated nature of the ESP301 motion controller, many basic errors can be significantly corrected by another component of the loop. Backlash, Accuracy and Velocity Regulation are just a few examples where the controller can improve motion device performance.

# 5.3 Control Loops

When talking about motion control systems, one of the most important questions is the type of servo loop implemented. The first major distinction is between open and closed loop. Of course, this is of particular interest when driving stepper motors. As far as the DC servo loop, the PID type is by far the most widely used.

The ESP301 implements a PID servo loop with velocity and acceleration feed-forward.

The basic diagram of a servo loop is shown in **Figure 5.13.** Besides the command interpreter, the main two parts of a motion controller are the trajectory generator and the servo controller. The first generates the desired trajectory and the second one controls the motor to follow it as closely as possible.

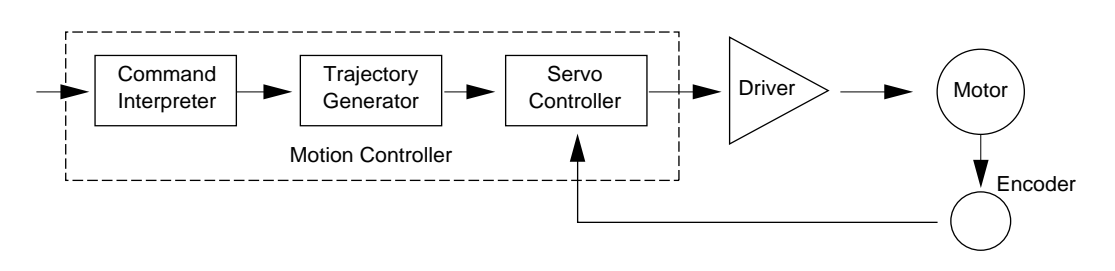

Figure 5.13: Servo Loop

## 5.3.1 PID Servo Loops

The PID term comes from the proportional, integral and derivative gain factors that are at the basis of the control loop calculation. The common equation given for it is:

$$K_p \bullet e + K_i \int e dt + K_d \bullet \underline{de} dt$$

where:  $K_p$  = Proportional gain factor  $K_I$  = integral gain factor  $K_d$  = derivative gain factor e = instantaneous following factor

The program for most users is to get a feeling for this formula, especially when trying to tune the PID loop. Tuning the PID means changing its three gain factors to obtain a certain system response, task quite difficult to achieve without some understanding of its behavior of servo loops.

The following paragraphs explain the PID components and their operation.

## P Loop

Let's start with the simplest type of closed loop, the P (proportional) loop. The diagram in **Figure 5.14** shows its configuration.

Every servo cycle (400  $\mu$ s), the actual position, as reported by the encoder, is compared to the desired position generated by the trajectory generator. The difference **e** is the positioning error (the following error). Amplifying it (multiplying it by  $\mathbf{K}_{\mathbf{p}}$ ) generates a control signal that, converted to an analog signal, is sent to the motor driver.

There are a few conclusions that could be drawn from studying this circuit:

- The motor control signal, thus the motor voltage, is proportional to the following error.
- There must be a following error in order to drive the motor.
- Higher velocities need higher motor voltages and thus higher following errors.

- At stop, small errors cannot be corrected if they don't generate enough voltage for the motor to overcome friction and stiction.
- Increasing the  $K_p$  gain reduces the necessary following error but too much of it will generate instabilities and oscillations.

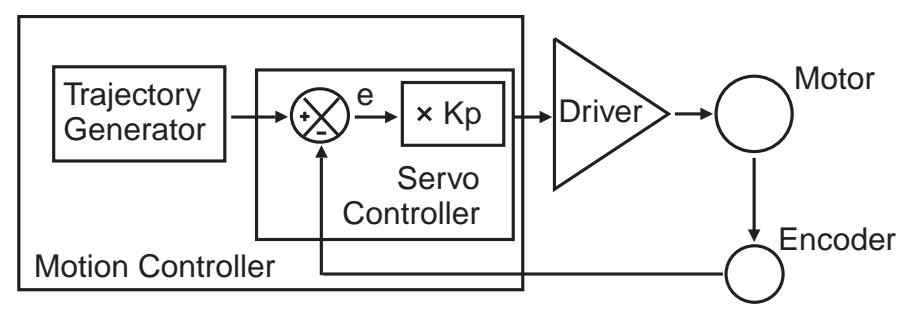

Figure 5.14: P Loop

## PI Loop

To eliminate the error at stop and during long constant velocity motions (usually called steady-state error), an integral term can be added to the loop. This term integrates (adds) the error every servo cycle (400  $\mu$ s) and the value, multiplied by the **K**<sub>i</sub> gain factor, is added to the control signal (**Figure 5.15**).

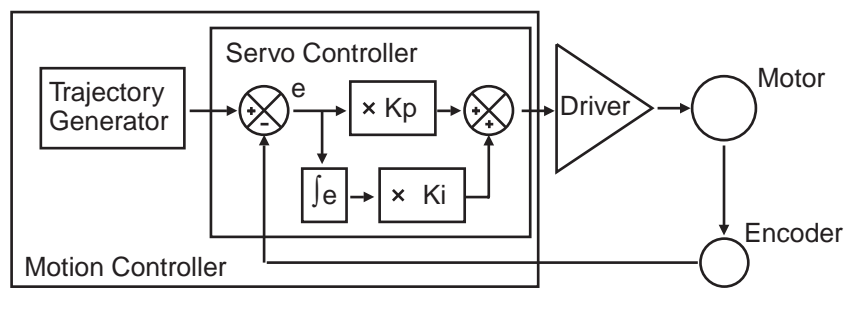

Figure 5.15: PI Loop

The result is that the integral term will increase until it drives the motor by itself, reducing the following error to zero. At stop, this has the very desirable effect of driving the positioning error to zero. During a long constant velocity motion it also brings the following error to zero, an important feature for some applications.

Unfortunately, the integral term also has a negative side, a severe destabilizing effect on the servo loop. In the real world, a simple PI Loop is usually undesirable.

## **PID Loop**

The third term of the PID Loop is the derivative term. It is defined as the difference between the following error of the current servo cycle (400  $\mu$ s) and of the previous one. If the following error does not change, the derivative term is zero.

**Figure 5.16** sows the PID servo loop diagram. The derivative term is added to the proportional and integral one. All three process the following error in their own way and, added together, form the control signal.

The derivative term adds a damping effect that prevents oscillations and position overshoot.

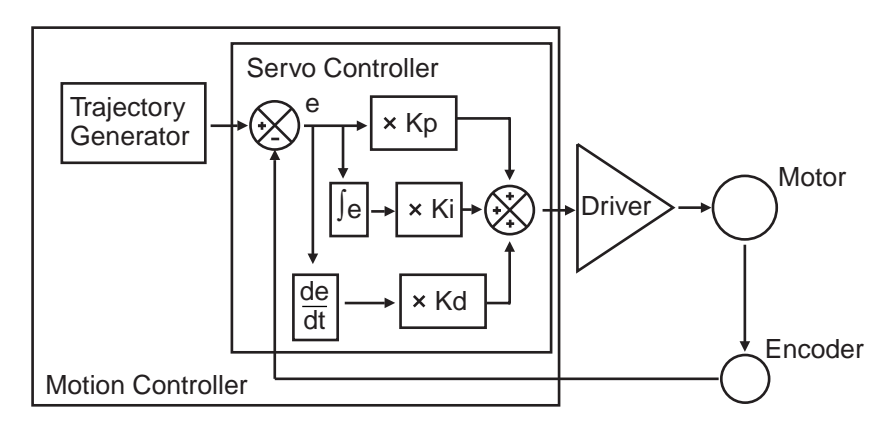

Figure 5.16: PID Loop

## 5.3.2 Feed-Forward Loops

As described in the previous paragraph, the main driving force in a PID loop is the proportional term. The other two correct static and dynamic errors associated with the closed loop.

Taking a closer look at the desired and actual motion parameters and at the characteristics of the DC motors, some interesting observations can be made. For a constant load, the velocity of a DC motor is approximately proportional with the voltage. This means that for a trapezoidal velocity profile, for instance, the motor voltage will have also a trapezoidal shape (**Figure 5.17**).

The second observation is that the desired velocity is calculated by the trajectory generator and is known ahead of time. The obvious conclusion is that we could take this velocity information, scale it by  $\mathbf{K}_{vff}$  factor and feed it to the motor driver. If the scaling is done properly, the right amount of voltage is sent to the motor to get the desired velocities, without the need for a closed loop.

Because the signal is derived from the velocity profile and it is being sent directly to motor driver, the procedure is called velocity feedforward.

Of course, this looks like an open loop, and it is (**Figure 5.18**). But, adding this signal to the closed loop has the effect of significantly reducing the "work" the PID has to do, thus reducing the overall following error. The PID now has to correct only for the residual error left over by the feed-forward signal.

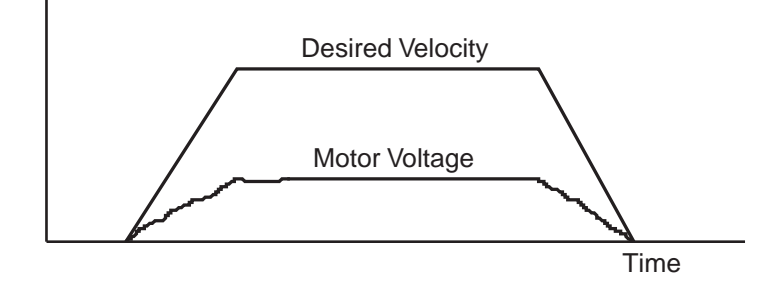

Figure 5.17: Trapezoidal Velocity Profile

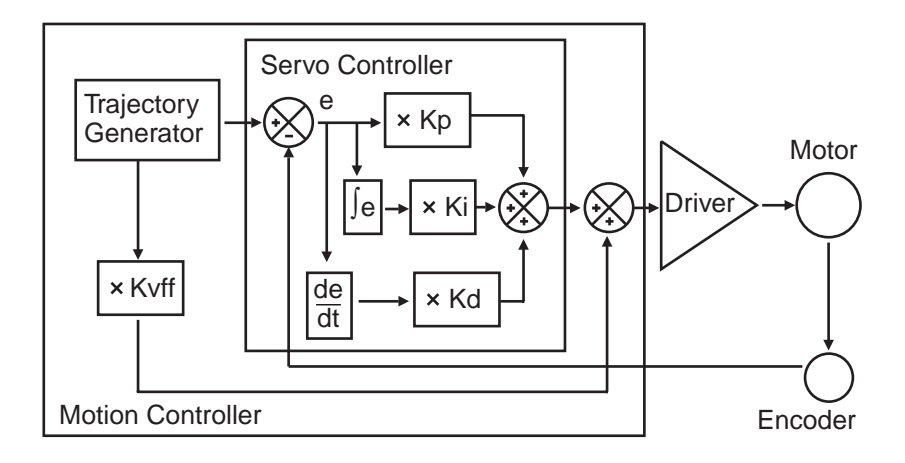

Figure 5.18: PID Loop with Feed-Forward

There is another special note that has to be made about the feed-forward method. The velocity is approximately proportional to the voltage and only for constant loads, but this true only if the driver is a simple voltage amplifier or current (torque) driver. A special case is when the driver has its own velocity feedback loop from a tachometer (**Figure 5.19**).

The tachometer is a device that outputs a voltage proportional with the velocity. Using its signal, the driver can maintain the velocity to be proportional to the control signal.

If such a driver is used with a velocity feed-forward algorithm, by properly tuning the  $\mathbf{K}_{vff}$  parameter, the feed-forward signal could perform an excellent job, leaving very little for the PID loop to do.

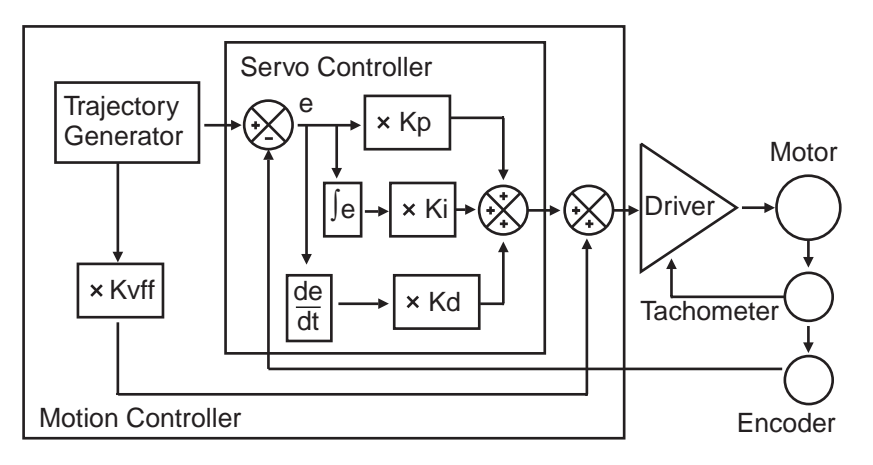

Figure 5.19: Tachometer-Driven PIDF Loop

# 5.4 Motion Profiles

When talking about motion commands we refer to certain strings sent to a motion controller that will initiate a certain action, usually a motion. There are a number of common motion commands that are identified by name. The following paragraphs describe a few of them.

## 5.4.1 Move

A move is a point-to-point motion. On execution of a move motion command, the motion device moves from the current position to a desired destination. The destination can be specified either as an absolute position or as a relative distance from the current position.

When executing a move command, the motion device will accelerate until the velocity reaches a pre-defined value. Then at the proper time, it will start decelerating so that when the motor stops, the device is at the correct position. The velocity plot of this type of motion will have a trapezoidal shape (**Figure 5.20**). For this reason, this type of motion is called a trapezoidal motion.

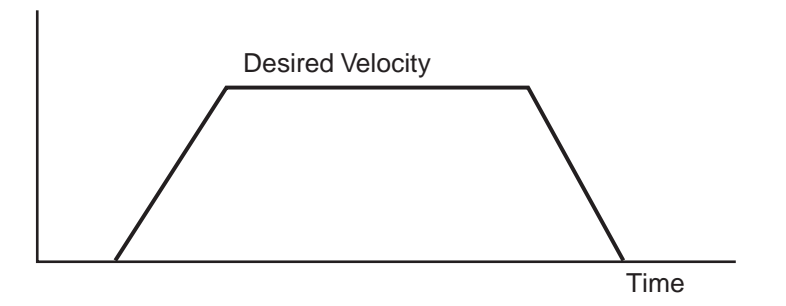

Figure 5.20: Trapezoidal Motion Profile

The position and acceleration profiles relative to the velocity are shown in **Figure 5.21**.

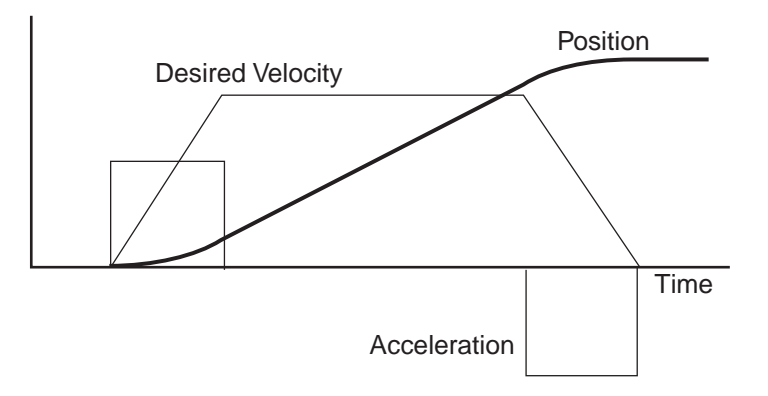

Figure 5.21: Position and Acceleration Profiles

Besides the destination, the acceleration and the velocity of the motion (the constant portion of it) can be set by the user before every move command. Advanced controllers like the ESP301 allow the user to change them even during the motion.

## 5.4.2 Jog

When setting up an application, it is often necessary to move stages manually while observing motion. The easy way to do this without resorting to specialized input devices such as joysticks or track-wheels is to use simple push-button switches. This type of motion is called a jog. When a jog button is pressed the selected axis starts moving with a predefined velocity. The motion continues only while the button is pressed and stops immediately after its release.

The ESP301 offers two jog speeds. Both high and low jog speeds are user programmable. The jog acceleration is also ten times smaller than the programmed maximum acceleration values.

## 5.4.3 Home Search

Home search is a specific motion routine that is useful for most types of applications. Its goal is to find a specific point in travel relative to the mounting base of the motion device very accurately and repeatable. The need for this absolute reference point is twofold. First, in many applications it is important to know the exact position in space, even after a power-off cycle. Secondly, to protect the motion device from hitting a travel obstruction set by the application (or its own travel limits), the controller uses programmable software limits. To be efficient though, the software limits must be placed accurately in space before running the application.

To achieve this precise position referencing, the ESP301 motion controller executes a unique sequence of moves.

First, let's look at the hardware required to determine the position of a motion device. The most common (and the one supported by the ESP301) are incremental encoders. By definition, these are encoders that can tell only relative moves, not absolute position. The controller keeps track of position by incrementing or decrementing a dedicated counter according to the information received from the encoder. Since there is no absolute position information, position "zero" is where the controller was powered on (and the position counter reset).

To determine an absolute position, the controller must find a "switch" that is unique to the entire travel, called a home switch or origin switch. An important requisition is that this switch must be located with the same accuracy as the encoder pulses.

If the motion device is using a linear scale as position encoder, the home switch is usually placed on the same scale and read with the same accuracy.

If, on the other hand, a rotary encoder is used, the problem becomes more complicated. To have the same accuracy, a mark on the encoder disk could be used (called index pulse) but because it repeats itself every revolution, it does not define a unique point over the entire travel.

An origin switch, on the other hand, placed in the travel of the motion device is unique but not accurate (repeatable) enough. The solution is to use both, following a search algorithm.

A home switch (**Figure 5.22**) separates the entire travel in two areas: one for which it has a high level and one for which is low. The most important part of it is the transition between the two areas. Also, looking at the origin switch level, the controller knows on which side of the transition it currently is and which way to move to find it.

| origin switch          |   |             |
|------------------------|---|-------------|
| encoder<br>index pulse | Γ | <br><u></u> |

Figure 5.22: Home (Origin) Switch and Encoder Index Pulse

The task of the home search routine is to identify one unique index pulse as the absolute position reference. This is done by the first finding the home switch transition and then the very first index pulse (**Figure 5.23**).

So far, we can label the two motion segments D and E. During D the controller is looking for the origin switch transition and during E for the index pulse. To guarantee the best accuracy possible, both D and E segments are performed at a very low speed and without a stop inbetween. Also, during E the display update is suppressed to eliminate any unnecessary overhead.

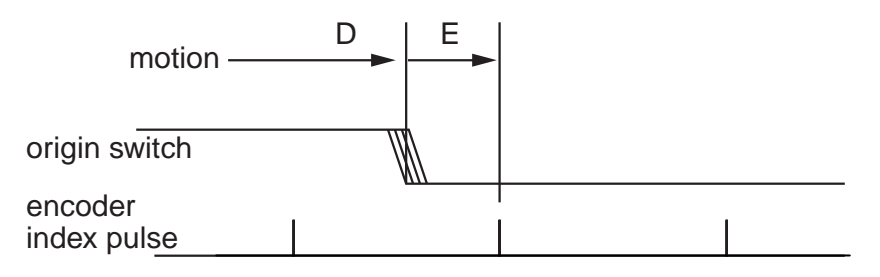

Figure 5.23: Slow-Speed Home (Origin) Switch Search

The routine described above could work but has one problem. Using the low speeds, it could take a very long time if the motion device happens to start from the opposite end of travel. To speed things up, we can have the motion device move fast in the vicinity of the home switch and then perform the two slow motions, D and E. The new sequence is shown in **Figure 5.24**.

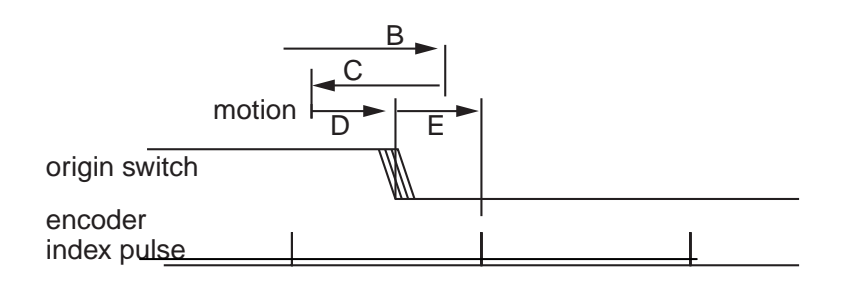

Figure 5.24: High/Low-Speed Home (Origin) Switch Search

Motion segment B is performed at high speed, with the pre-programmed home search speed. When the home switch transition is encountered, the motion device stops (with an overshoot), reverses direction and looks for it again, this time with half the velocity (segment C).

Once found, it stops again with an overshoot, reverses direction and executes D and E with one tenth of the programmed home search speed.

In the case when the motion device starts from the other side of the home switch transition, the routine will look like **Figure 5.25**.

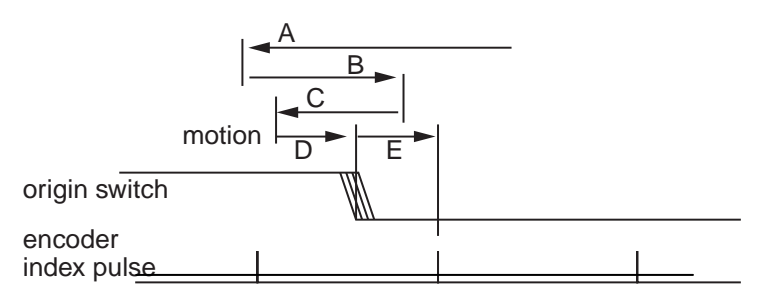

Figure 5.25: Home (Origin) Search from Opposite Direction

The ESP301 moves at high speed up to the home switch transition (segment A), and then executes B, C, D and E.

All home search routines are run so that the last segment, E, is performed in the position direction of travel.

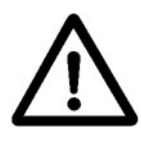

## CAUTION

The home search routine is very important for the positioning accuracy of the entire system and it requires full attention from the controller. Do not interrupt or send other commands during its execution, unless it is for emergency purposes.

# 5.5 Encoder

PID closed-loop motion control requires a position sensor. The most widely used technology by far, are incremental encoders.

The main characteristic of an incremental encoder is that it has a 2-bit gray code output, more commonly known as quadrature output (**Figure 5.26**).

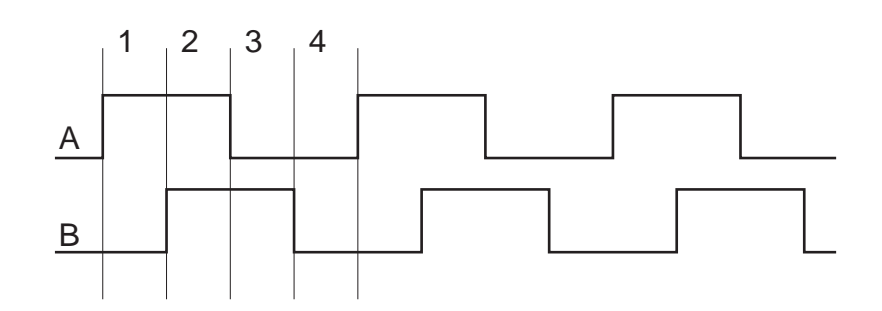

Figure 5.26: Encoder Quadrature Output

The output has two signals, commonly known as channel A and channel B. Some encoders have analog outputs (sine – cosine signals), but the digital type are more widely used. Both channels have a 50% duty cycle and are out of phase by 90°. Using both channels and an appropriate decoder, a motion controller can identify four different points within one encoder cycle. This type of decoding is called X4 (or quadrature decoding), meaning that the encoder resolution is multiplied by 4. For example, and encoder with 10  $\mu$ m phase period can offer a 2.5  $\mu$ m resolution when used with a X4 type decoder.

Physically, an encoder has two parts: a *scale* and a *read head*. The scale is an array of precision placed marks that are read by the head. The most commonly used encoders, optical encoders, have a scale made out of a series of transparent and opaque lines placed on a glass substrate or etched in a thin metal sheet (**Figure 5.27**).

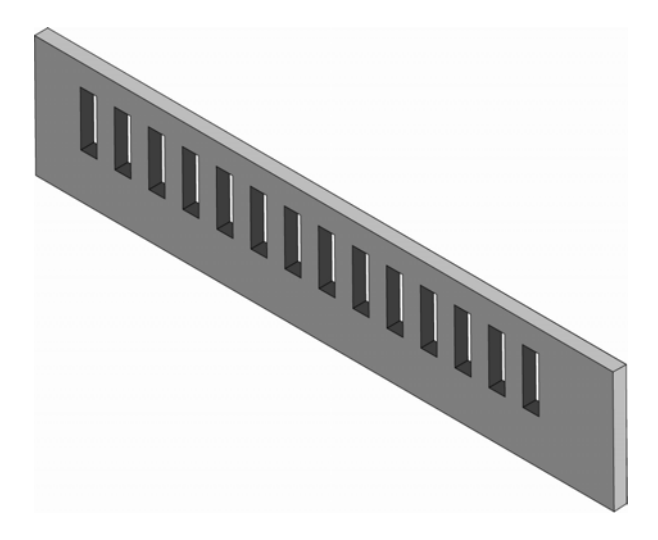

Figure 5.27: Optical Encoder Scale

The encoder read head has three major components: a light source, a mask and a detector (**Figure 5.28**). The mask is a small scale-like piece, having identically spaced transparent and opaque lines.

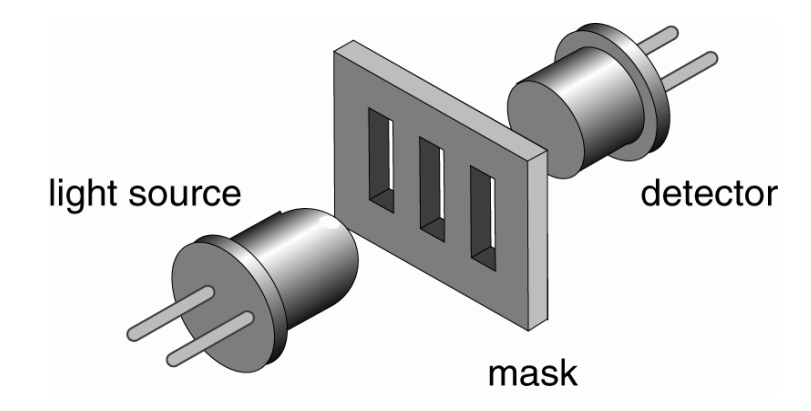

Figure 5.28: Optical Encoder Read Head

Combining the scale with the read head, when one moves relative to another, the light will pass through where the transparent areas line up or blocked when they do not line up (**Figure 5.29**).

The detector signal is similar to a sine wave. Converting it to a digital waveform, the user will get the desired encoder signal. But, this is only one phase, only half of the signal needed to get position information. The second channel is obtained the same way but from a mask that is placed 90% out of phase relative to the first one (**Figure 5.30**).

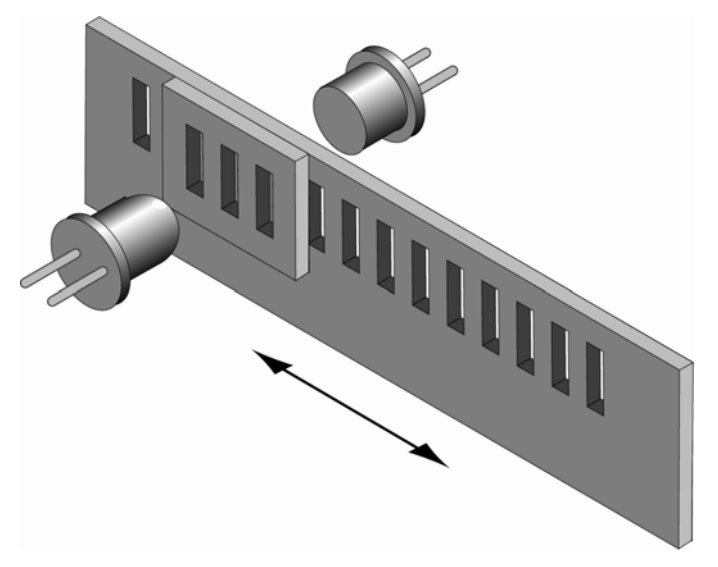

Figure 5.29: Single-Channel Optical Encoder Scale and Read Head Assembly

There are two basic types of encoders: *linear* and *rotary*. The linear encoders, also called linear scales, are used to measure linear motion directly. This means that the physical resolution of the scale will be the actual positioning resolution. This is their main drawback since

technological limitations prevent them from having better resolutions than a few microns. To get higher resolutions in linear scales, a special delicate circuitry must be added, called scale interpolator.

Other technologies like interferometry or halography can be used but they are significantly more expansive and need more space.

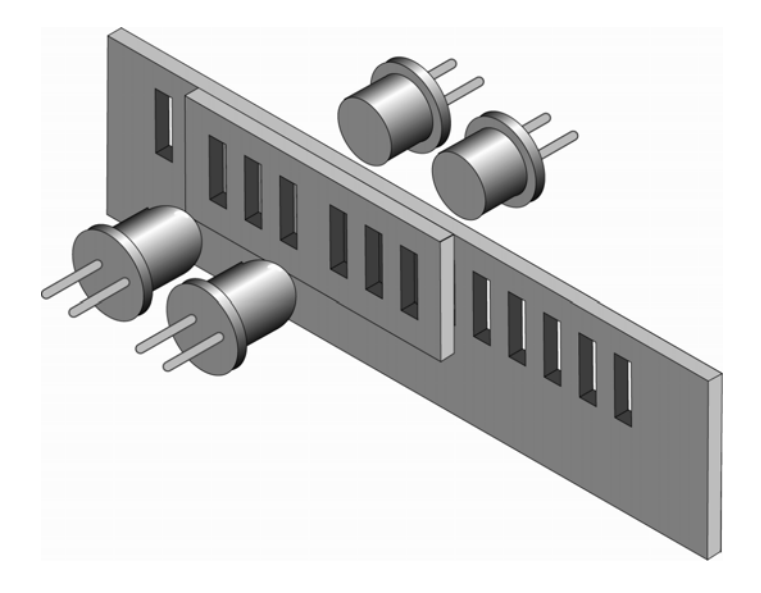

Figure 5.30: Two-Channel Optical Encoder Scale and Read Head Assembly

The most popular encoders are rotary. Using gear reduction between the encoder and the load, significant resolution increases can be obtained at low cost. But the price paid for this added resolution is higher backlash.

In some cases, rotary encoders offer high resolution without the backlash penalty. For instance, a linear translation stage with a rotary encoder on the lead screw can easily achieve  $1\mu m$  resolution with negligible backlash.

## NOTE

For rotary stages, a rotary encoder measures the output angle directly. In this case, the encoder placed on the rotating platform has the same advantages and disadvantages of the linear scales.

# 5.6 Motors

There are many different types of electrical motors, each one being best suitable for certain kind of applications. The ESP301 supports two of the most popular types: *stepper motors* and *DC motors*.
Other technologies like interferometry or halography can be used but they are significantly more expansive and need more space.

Another way to characterize motors is by the type of motion they provide. The most common ones are rotary but in some applications, linear motors are preferred.

#### 5.6.1 Stepper Motors

The main characteristic of a stepper motor is that each motion cycle has a number of stable positions. This means that, if current is applied to one of its windings (called phases), the rotor will try to find one of these stable points and stay there. In order to make a motion, another phase must be energized which, in turn, will find a new stable point, thus making a small incremental move – a step.

**Figure 5.31** shows the basics of a stepper motor. When the winding is energized, the magnetic flux will turn the rotor until the rotor and stator teeth line up. This true of the rotor core is made out of soft iron. Regardless of the current polarity, the stator will try to pull-in the closest rotor tooth.

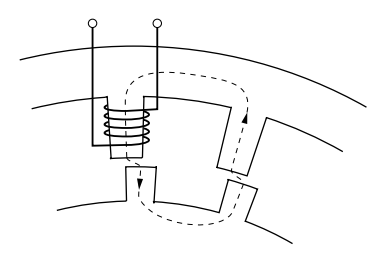

Figure 5.31: Stepper Motor Operation

But, if the rotor is a permanent magnet, depending on the current polarity, the stator will pull or push the rotor tooth. This is a major distinction between two different stepper motor technologies: variable reluctance and permanent magnet motors. The variable reluctance motors are usually small, low cost, large step angle stepper motors. The permanent magnet technology is used for larger, high precision motors.

The stepper motor advances to a new stable position by means of several stator phases that have the teeth slightly offset from each other. To illustrate this, **Figure 5.32** shows a stepper motor with four phases and, to make it easier to follow, it is drawn in a linear fashion (as a linear stepper motor).

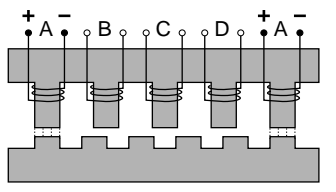

Figure 5.32: Four-Phase Stepper Motor

The four phases, from A to D, are energized one at a time (phase A is shown twice). The rotor teeth line up with the first energized phase, A. If the current to phase A is turned off and B is energized next, the closest rotor tooth to phase B will be pulled in and the motor moves one step forward.

If, on the other hand, the next energized phase is D, the closest rotor tooth is in the opposite direction, thus making the motor to move in reverse.

Phase C cannot be energized immediately after A because it is exactly between two teeth, so the direction of movement is indeterminate.

To move in one direction, the current in the four phases must have the following timing diagram (**Figure 5.33**).

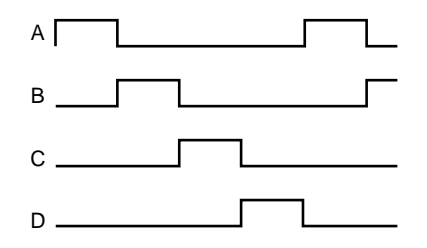

Figure 5.33: Phase Timing Diagram

One phase is energized after another, in a sequence. To advance one full rotor tooth the user needs to make a complete cycle of four steps. To make a full revolution, the user needs a number of steps four times the number of rotor teeth. These steps are called full steps. They are the largest motion increment the stepper motor can make. Running the motor in this mode is called full-stepping.

What happens if the user energizes two neighboring phases simultaneously (**Figure 5.34**).

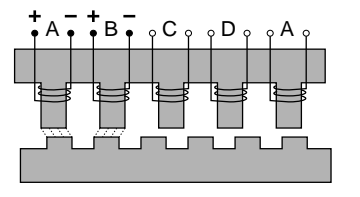

Figure 5.34: Energizing Two Phases Simultaneously

Both phases will pull equally on the motor will move the rotor only half of the full step. If the phases are always energized two at a time, the motor still makes full steps. But, if the user alternates one and two phases being activated simultaneously, the result is that the motor will move only half a step at a time. This method of driving a stepper motor is called half-stepping. The advantage is that we can get double the resolution from the same motor with very little effect on the driver's side. The timing diagram for half-stepping is shown in **Figure 5.35**.

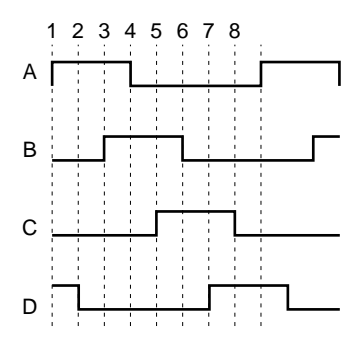

Figure 5.35: Timing Diagram, Half-Stepping Motor

Now, what happens if we energize the same two phases simultaneously but with different currents? For example, lets say that phase A has the full current and phase B only half. This means that phase A will pull the rotor tooth twice as strongly as B does. The rotor tooth will stop closer to A, somewhere between the full step and the half step positions (**Figure 5.36**).

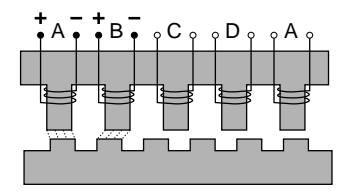

Figure 5.36: Energizing Two Phases with Different Intensities

The conclusion is that, varying the ratio between the currents of the two phases, the user can position the rotor anywhere between the two full step locations. To do so, the user needs to drive the motor with analog signals, similar to **Figure 5.37.** 

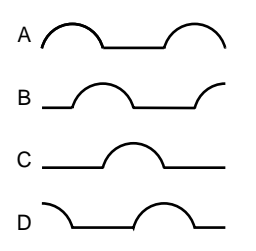

Figure 5.37: Timing Diagram, Continuous Motion (Ideal)

But a stepper motor should be stepping. The controller needs to move it in certain known increments. The solution is to take the halh-sine waves and digitize them so that for every step command, the currents change to some new pre-defined levels, causing the motor to advance one small step (**Figure 5.38**).

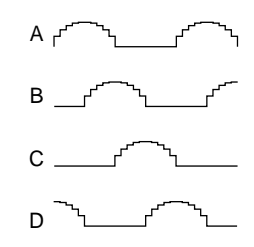

Figure 5.38: Timing Diagram, Mini-Stepping

This driving method is called mini-stepping or micro-stepping. For each step command, the motor will move only a fraction of the full-step. Motion steps are smaller so the motion resolution is increased and the motion ripple (noise) is decreased.

However, mini-stepping comes at a price. First, the driver electronics are significantly more complicated. Secondly, the holding torque or one step is reduced by the mini-stepping factor. In other words, for a x10 mini-stepping, it takes only 1/10 of the full-step holding torque to cause the motor to have a positioning error equivalent to one step (a mini-step).

To clarify a little what this means, lets take a look at the torque produced by a stepper motor. For simplicity, lets consider the case of a single phase being energized (**Figure 5.39**).

Once the closest rotor tooth has been pulled in, assuming that the user doesn't have any external load, the motor does not develop any torque. This is a stable point.

If external forces try to move the rotor (**Figure 5.40**), the magnetic flux will counter this effect. The more teeth misalignment exists, the larger the generated torque.

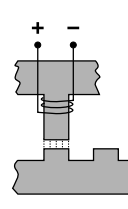

Figure 5.39: Single Phase Energization

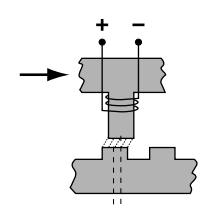

Figure 5.40: External Force Applied

If the misalignment keeps increasing, at some point, the torque peaks and then starts diminishing again such that, when the stator is exactly between the rotor teeth, the torque becomes zero again (**Figure 5.41**).

This is an unstable point and any misalignment or external force will cause the motor to move one way or another. Jumping from one stable point to another is called missing steps, one of the most critiqued characteristics of stepper motors.

The torque diagram versus teeth misalignment is shown in **Figure 5.42**. The maximum torque is obtained at one quarter of the tooth spacing, which is equivalent to one full step.

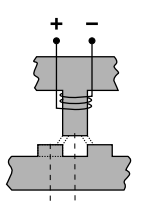

Figure 5.41: Unstable Point

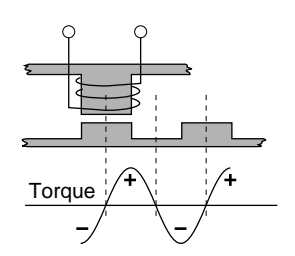

Figure 5.42: Torque and Tooth Alignment

This torque diagram is accurate even when the motor is driven with half-, mini-, or micro-steps. The maximum torque is still one full step away from the stable (desired) position.

#### 5.6.1.1 Stepper Motor Types

To simplify the explanation, the examples above are based on a variable reluctance stepper motor. The main characteristic of these motors is that their rotors have no permanent magnets. The variable reluctance motors are easy and inexpensive to make but suffer from higher inefficiency and require a unipolar driver. They are used in low cost, low power applications.

Permanent magnet motors have each "tooth" made out of a permanent magnet, each one having alternate polarity. They are more efficient but the step size is very large due to the physical size of the pole "teeth". They are also being used in low cost and, in particular, miniature applications.

The most common type of stepper motor is the Hybrid stepper motor. It is the fine "teeth" and stepping angle of a variable reluctance motor and

the efficiency of the permanent magnet motor. The rotor is made out of one or more stacks that consist of a pair of magnetically opposite polarized sections. These motors offer the best combination of efficiency and fine stepping angles and can be driven by both unipolar and bipolar drivers.

## Advantages

Stepper motors are primarily intended to be used for low cost microprocessor controlled positioning applications. Due to some of their inherent characteristics, they are preferred in many industrial and laboratory applications. Some of their main advantages are:

- Low cost full-step, open loop implementation
- No servo tuning required
- Good position lock-in
- No encoder necessary
- Easy velocity control
- Retains some holding torque even with power off
- No wearing or arcing commutators
- Preferred for vacuum and explosive environments.

#### Disadvantages

Some of the main disadvantages of the stepper motors are:

- Could loose steps (synchronization) in open loop operation
- Requires current (dissipates energy) even at stop
- Generates higher heat levels than other types of motors
- Moves from one step to another are made with sudden motions
- Large velocity ripples, especially at low speeds, causing noise and possible resonances
- Load torque must be significantly lower than the motor holding torque to prevent stalling and missing steps
- Limited high speed.

#### 5.6.2 DC Motors

A DC motor is similar to a permanent magnet stepper motor with an added internal phase commutator (**Figure 5.43**).

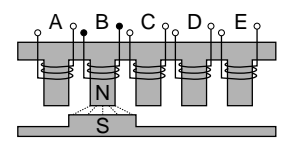

Figure 5.43: DC Motor

Applying current to phase B pulls in the rotor pole. If, as soon as the pole gets there, the current is switched to the next phase C, the rotor will not stop but continue moving to the next target.

Repeating the current switching process will keep the motor moving continuously. The only way to stop a DC motor is not to apply any current to its windings. Due to the permanent magnets, reversing the current polarity will cause the motor to move in the opposite direction.

Of course, there is a lot more to the DC motor theory but this description gives the user a general idea on how they work.

A few other characteristics to keep in mind are:

- For a constant load, the velocity is approximately proportional to the voltage applied to the motor
- For accurate positioning, DC motors need a position feed-back device.
- Constant current generates approximately constant torque
- If DC motors are tuned externally (manually, etc.) they act as generators.

#### Advantages

DC motors are preferred in many applications for the following reasons:

- Smooth, ripple-free motion at any speed
- High torque per volume
- No risk of loosing position (in a closed loop)
- Higher power efficiency than stepper motors
- No current requirement at stop
- Higher speeds can be obtained than with other types of motors.

#### Disadvantages

Some of the DC motor's disadvantages are:

- Requires a position feedback encoder and servo loop controller
- Requires servo loop tuning
- Commutator may wear out in time
- Not suitable for high vacuum application due to the commutator arcing
- Hardware and setup are more costly than for an open loop stepper motor (full stepping).

## 5.7 Drivers

Motor divers must not be overlooked when judging a motion control system. They represent an important part of the loop that in many cases could increase or reduce the overall performance.

The ESP301 is an integrated controller and driver. The controller part is common for any configuration but the driver section must have the correct hardware for each motor driven. The driver hardware is one driver card per axis that installs easily in the rear of the controller. Each card has an end-plate with the 25 pin D-Sub motor connector and an identifying label. Always make sure that the motor specified on the driver card label matches the label on the motion device.

There are important advantages to having an integrated controller/driver. Besides reducing space and cost, integration also offers tighter coordination between the two units so that the controller can more easily monitor and control the driver's operation.

Driver types and techniques vary widely. In the following paragraphs, we will discuss only those implemented in the ESP301.

#### 5.7.1 Stepper Motor Drivers

Driving a stepper motor may look simple at first place. For a motor with four phases, the most widely used type, the user will need only four switches (transistors), controlled directly by a CPU (**Figure 5.44**).

This driver works fine for simple, low performance applications. But, if high speeds are required, having to switch the current fast in inductive loads becomes a problem. When voltage is applied to a winding, the current (and thus the torque) approaches its normal value exponentially (**Figure 5.45**).

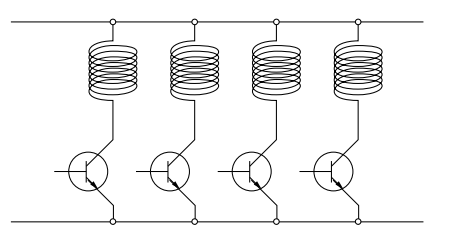

Figure 5.44: Simple Stepper Motor Driver

When the pulse rate is flat, the current does not have time to reach the desired value before it is turned off and the total torque generated is only a fraction of the nominal one (**Figure 5.46**).

How fast the current reaches its nominal value depends on three factors: the winding's inductance, resistance and the voltage applied to it.

The inductance cannot be reduced. But the voltage can be temporarily increased to bring the current to its desired level faster. The most widely used technique is a high voltage chopper.

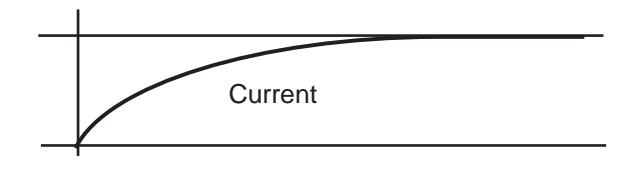

Figure 5.45: Current Build-up in Phase

When the pulse rate is fast, the current does not have time to reach the desired value before it is turned off and the total torque generated is only a fraction of the nominal one (**Figure 5.46**).

How fast the current reaches its nominal value depends on three factors: the winding's inductance, resistance and the voltage applied.

The inductance cannot be reduced. But the voltage can be temporarily increased to bring the current to its desired level faster. The most widely used technique is a high voltage chopper.

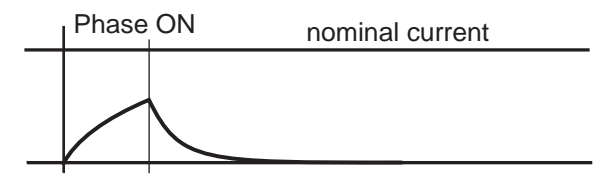

Figure 5.46: Effect of a Short ON Time on Current

If, for instance, a stepper motor requiring only 3V to reach the nominal current is connected momentarily to 30V, it will reach the same current on only 1/10 of the time (**Figure 5.47**).

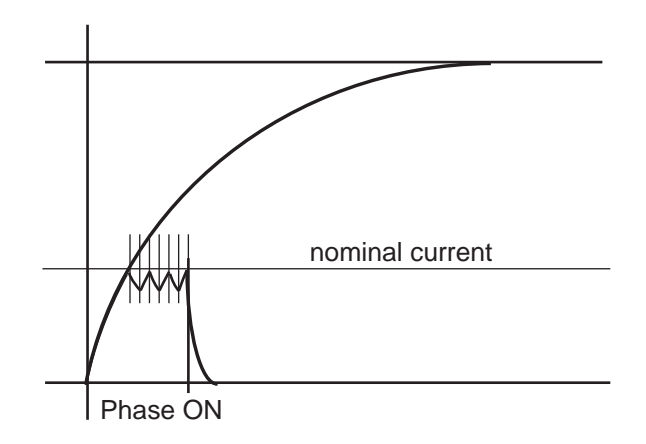

Figure 5.47: Motor Pulse with High Voltage Chopper

Once the desired current value is reached, a chopper circuit activates to keep the current close to the nominal value.

#### 5.7.2 Unipolar – Bipolar Drivers

In the examples described in Section 5.7.1: Stepper Motor Drivers, each phase has its own commutator (transistor) to control the current that flows through it. Having one end permanently connected to the power source, the current will flow through each phase always in the same direction. For this reason, these types of drivers are called **Unipolar**.

On the other hand, **Figure 5.48** shows a **Bipolar** Driver built in a dual H-bridge configuration. The name "H-Bridge" comes from the topology of the transistors controlling one load (coil). In this case, by turning on

diagonally transistors (1-4 or 2-3), the current could be made to flow either way through the coil. This means that the driver can control not just the intensity of the magnetic field generated by the stator, but also its polarity. Implicitly, the only stepper motors that can be used with such a driver are the ones with polarized rotors, the Permanent Magnet, and the Hybrid types.

The question that arises from the driver configuration is how to connect a four phase stepper motor to a driver that drives only two coils. This could be accomplished in three different ways, each one with its own advantages and disadvantages:

1. Use only two adjacent phases (e.g., phase #1 and #2).

- Advantage simplicity
- **Disadvantage** lower efficiency since only half the windings are being used.
- 2. Connect the two opposing phases (1-3 and 2-4) in series.
  - Advantage the motor does not require more than the nominal current.
  - **Disadvantage** the driver will see twice the nominal motor inductance that will reduce the motor's torque performance at higher speeds.
- 3. Connect the two opposing phases (1-3 and 2-4) in parallel.
  - Advantage the motor inductance does not increase, allowing it to perform well at higher speeds.
  - **Disadvantage** requires the driver to supply twice the motor's nominal current.

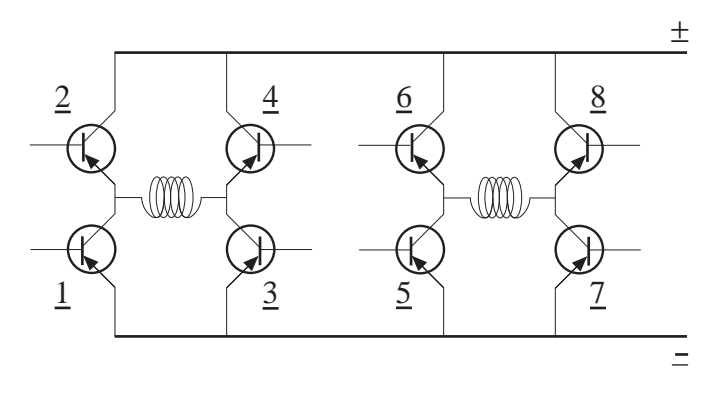

Figure 5.48: Dual H-Bridge Driver

## 5.7.3 DC Motor Drivers

There are three major categories of DC motor drivers. The simplest one is a voltage amplifier (**Figure 5.49**).

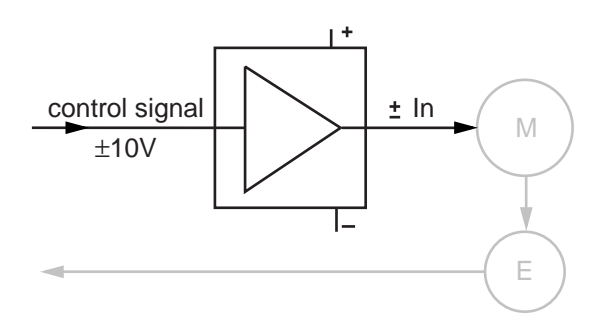

Figure 5.49: DC Motor Voltage Amplifier

The driver amplifies the standard  $\pm 10$  V control signal to cover the motor's nominal voltage range while also supplying the motor's nominal current.

This type of driver is used mostly in low cost applications where following error is not a great concern. The controller does all the work in trying to minimize the following error but load variations make this task very difficult.

The second type of DC motor driver is the current driver, also called a torque driver (**Figure 5.50**).

In this case, the control signal voltage defines the motor current. The driver constantly measures the motor current and always keeps it proportional to the input voltage. This type of driver is usually preferred over the previous one in digital control loops, offering a stiffer response and thus reduces the dynamic following error.

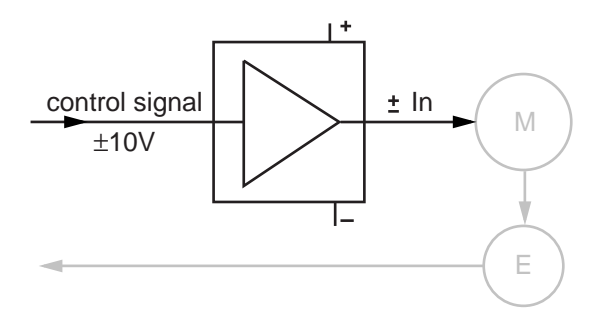

Figure 5.50: DC Motor Current Driver

But, when the highest possible performance is required, the best choice is always the velocity feedback driver. This type of driver requires a tachometer, an expensive and sometimes difficult to add device (**Figure 5.51**).

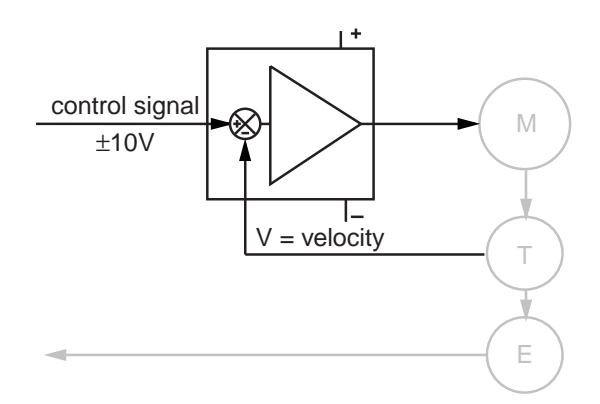

Figure 5.51: DC Motor Velocity Feedback Driver

The tachometer, connected to the motor's rotor, outputs a voltage directly proportional with the motor velocity. The circuit compares this voltage with the control signal and drives the motor so that the two are always equal. This creates a second closed loop, a velocity loop. Motions performed with such a driver are very smooth at high and low speeds and has a similar dynamic following error.

General purpose velocity feedback drivers have usually two adjustments: tachometer gain and compensation (**Figure 5.52**).

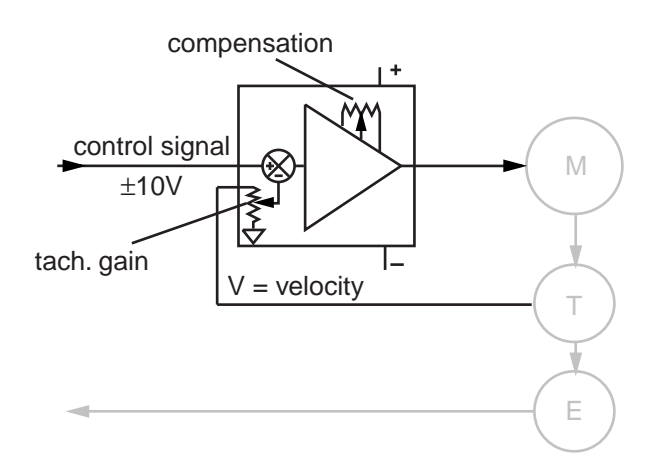

Figure 5.52: DC Motor Tachometer Gain and Compensation

The tachometer gain is used to set the ratio between the control voltage and the velocity. The compensation adjustment reduces the bandwidth of the amplifier to avoid oscillations of the closed loop.

#### 5.7.3.1 PWM Drivers

Even though linear amplifiers are simpler and cleaner (do not generate noise), their low efficiency makes them impractical to be used with medium and larger motors. The most common types of DC drivers use some kind of PWM (Pulse-Width Modulation) techniques to control the current and/or voltage applied to the motor. This allows for a more efficient and compact driver design.

## Section 6 – Servo Tuning

## 6.1 Tuning Principles

The ESP301 controller uses a PID servo loop with feed-forward. Servo tuning sets the **Kp**, **Ki**, and **Kd**, and feed-forward parameters of the digital PID algorithm, also called the PID filter.

Tuning PID parameters requires a reasonable amount of closed-loop system understanding. First review the Control Loops paragraph in the Motion Control Tutorial Section. If needed, consult additional servo control theory books.

Start the tuning process using the default values supplied with the stage. These values are usually very conservative, favoring safe and oscillation-free operation. To achieve the best dynamic performance possible, the system must be tuned for the specific application. Load, acceleration, stage orientation, and performance requirements all affect how the servo loop should be tuned.

## 6.2 Tuning Procedures

Servo tuning is usually performed to achieve better motion performance (such as reducing the following error statically and/or dynamically) or because the system is malfunctioning (oscillating and/or shutting off due to excessive following error).

Acceleration plays a significant role in the magnitudes of the following error and overshoot, especially at start and stop. Rapid velocity changes represent very high acceleration, causing large following errors and overshoot. Use the smallest acceleration the application can tolerate to reduce overshoot and make tuning the PID filter easier.

#### NOTE

In the following descriptions, it is assumed that a software utility is being used to capture the response of the servo loop during a motion step command, and to visualize the results.

## 6.2.1 Hardware and Software Requirements

#### **Hardware Requirements**

Tuning is best accomplished when the system response can be measured. This can be done with external monitoring devices but can introduce errors.

The ESP301 controller avoids this problem by providing an internal *tune* capability. When *tune* mode is activated, the controller records a number of different parameters. The parameters can include real instantaneous position, desired position, desired velocity, desired acceleration, DAC output value, etc.

The sample interval can be set to one servo cycle (400  $\mu$ s) or any multiple of it and the total number of samples can be up to 1000 points.

This is a powerful feature that the user can take advantage of to get maximum performance out of the motion system.

#### **Software Requirements**

Users can write their own application(s) or use the ESP-tune-exe Windows utility.

Please refer to the description of ASCII command, "**DC**", to setup data acquisition.

## 6.2.2 Correcting Axis Oscillation

There are three parameters that can cause oscillation. The most likely to induce oscillation is **Ki**, followed by **Kp** and **Kd**. Start by setting **Ki** to zero and reducing **Kp** and **Kd** by 50%.

If oscillation does not stop, reduce **Kp** again.

When the axis stops oscillating, system response is probably very soft. The following error may be quite large during motion and nonzero at stop. Continue tuning the PID with the procedures described in the next paragraph.

## 6.2.3 Correcting Following Error

If the system is stable and the user wants to improve performance, start with the current PID parameters. The goal is to reduce following error during motion and to eliminate it at stop.

Guidelines for further tuning (based on performance starting point and desired outcome) are provided in the following paragraphs.

#### Following Error Too Large

This is the case of a soft PID loop caused by low values for **Kp** and **Kd**. It is especially common after performing the procedures described in paragraph 6.2.2.

First increase **Kp** by a factor of 1.5 to 2. Repeat this operation while monitoring the following error until it starts to exhibit excessive ringing characteristics (more than 3 cycles after stop). To reduce ringing, add some damping by increasing the **Kd** parameter.

Increase it by a factor of 2 while monitoring the following error. As **Kd** is increased, overshoot and ringing will decrease almost to zero.

#### NOTE

## Remember that if acceleration is set too high, overshoot cannot be completely eliminated with Kd.

If **Kd** is further increased, at some point oscillation will reappear, usually at a higher frequency. Avoid this by keeping **Kd** at a high enough value, but not so high as to re-introduce oscillation.

Increase **Kp** successively by approximately 20% until signs of excessive ringing appear again.

Alternately increase **Kd** and **Kp** until **Kd** cannot eliminate overshoot and ringing at stop. This indicates **Kp** is larger than its optional value and should be reduced. At this point, the PID loop is very tight.

Ultimately, optimal values for **Kp** and **Kd** depend on the stiffness of the loop and how much ringing the application can tolerate.

#### NOTE

The tighter the loop, the greater the risk of instability and oscillation when load conditions change.

#### Errors At Stop (Not In Position)

If you are satisfied with the dynamic response of the PID loop but the stage does not always stop accurately, modify the integral gain factor **Ki.** As described in the Motion Control Tutorial section, the **Ki** factor of the PID works to reduce following error to near zero. Unfortunately it can also contribute to oscillation and overshoot. Change this parameter carefully, and if possible, in conjunction with **Kd.** 

Start with the integral limit (**IL**) set to a high value and **Ki** value at least two orders of magnitude smaller than **Kp**. Increase its value by 50% at a time and monitor overshoot and final position at stop.

If intolerable overshoot develops, increase the **Kd** factor. Continue increasing **Ki**, **IL** and **Kd** alternatively until an acceptable loop response is obtained. If oscillation develops, immediately reduce **Ki** and **IL**.

Remember that any finite value for **Ki** will eventually reduce the error at stop. It is simply a matter of how much time is acceptable for the application. In most cases it is preferable to wait a few extra milliseconds to get to the stop in position rather than have overshoot or run the risk of oscillations.

## **Following Error During Motion**

This is caused by a **Ki**, and **IL** value that is too low. Follow the procedures in the previous paragraph, keeping in mind that it is desirable to increase the integral gain factor as little as possible.

#### 6.2.4 Points to Remember

- Use the Windows-based "ESP\_tune.exe" utility to change PID parameters and to visualize the effect. Compare the results and parameters used with the previous iteration.
- The ESP301 controller uses a servo loop based on the PID with velocity and acceleration feed-forward algorithm.
- Use the lowest acceleration the application can tolerate. Lower acceleration generates less overshoot.
- Use the default values provided with the system for all standard motion devices as a starting point.
- Use the minimum value for **Ki**, and **IL** that gives acceptable performance. The integral gain factor can cause overshoot and oscillations.

A summary of servo parameter functions is listed in Table 6.2.1.

| Parameter | Function            | Value Set Too Low      | Value Set Too High    |
|-----------|---------------------|------------------------|-----------------------|
| Кр        | Determines          | Servo loop too soft    | Servo loop too tight  |
|           | stiffness of servo  | with high following    | and/or causing        |
|           | loop.               | errors                 | oscillation           |
| Kd        | Main damping        | Uncompensated          | Higher-frequency      |
|           | factor, used to     | oscillation caused     | oscillation and/or    |
|           | eliminate           | by other parameters    | audible noise in the  |
|           | oscillation         | being high             | motor caused by large |
|           |                     |                        | ripple in the motor   |
|           |                     |                        | voltage               |
| Ki        | Reduces following   | Stage does not reach   | Oscillations at lower |
|           | error during long   | or stay at the desired | frequency and higher  |
|           | motions and at stop | stop position          | amplitude             |
| Vff       | Reduces following   | Negative following     | Positive following    |
|           | error during the    | error during the       | error during the      |
|           | constant velocity   | constant velocity      | constant velocity     |
|           | phase of a motion   | phase of a motion.     | phase of a motion.    |
|           |                     | Stage lags the         | Stage is ahead of the |
|           |                     | desired trajectory.    | desired trajectory.   |
| Aff       | Reduces following   | Negative following     | Position following    |
|           | error during the    | error during the       | error during the      |
|           | acceleration and    | acceleration phase     | acceleration phase of |
|           | deceleration phases | of a motion. Stage     | a motion. Stage is    |
|           | of a motion         | lags the desired       | ahead of the desired  |
|           |                     | trajectory.            | trajectory.           |

Table 6.1: Servo Parameter Functions

This page is intentionally left blank

## **Appendix A – Error Messages**

The ESP301 controller has an elaborate command interpreter and system monitor. Every command is analyzed for syntax and correct format after it is received. The result of the analysis is stored in an output buffer in plain English. During moves and while idle, system inputs are monitored and any change is reported to the user via the output buffer. To read the contents of the output buffer, send the command **TB** (tell buffer).

For more compact error messages, use the **TE** command. The ESP301 controller response to this command is a one byte; binary coded error number, e.g., 33.

For the sake of convenience, error messages are divided into two categories – non-axis specific error messages and axis specific error messages. Below is a list of all possible ESP301 controller error messages that are not axis specific:

#### 0 NO ERROR DETECTED

No errors exist in the output buffer.

#### *1 PCI COMMUNICATION TIME-OUT*

A communication transfer was initiated through PCI bus interface and was never completed.

- 2 Reserved for future use
- *3 Reserved for future use*

#### *4 EMERGENCY SOP ACTIVATED*

An emergency stop was executed because the motion controller received a '#' character or "STOP ALL AXES" button was pressed.

5 Reserved for future use

#### 6 COMMAND DOES NOT EXIST

The issued command does not exist. Check the Command Syntax.

#### 7 PARAMETER OUT OF RANGE

The specified parameter is out of range. Refer to the description of issued command for valid parameter range.

## 8 CABLE INTERLOCK ERROR

The 100-pin cable between motion controller board and driver is disconnected.

#### 9 AXIS NUMBER OUT OF RANGE

The specified axis number is out of range. Refer to the description of issued command for valid axis number range.

- 10 Reserved for future use
- 11 Reserved for future use
- 12 Reserved for future use

#### *13 GROUP NUMBER MISSING*

Group number is not specified. The issued command requires a valid group number. Refer to the description of issued command for valid group number range.

#### *14 GROUP NUMBER OUT OF RANGE*

The specified group number is out of range. Refer to the description of issued command for valid group number range.

#### 15 GROUP NUMBER NOT ASSIGNED

The specified group has not been assigned. Refer to the description of **HN** command to create a new group with this group number.

## *16 GROUP NUMBER ALREADY ASSIGNED*

The specified group number has already been assigned. Refer to the description of **HB** command to query the list of group numbers already assigned.

#### 17 GROUP AXIS OUT OF RANGE

At least one of the axis numbers specified to be a member of this group is out of range. Refer to the description of **HN** command for valid range of axis numbers that can be assigned to a group.

## 18 GROUP AXIS ALREADY ASSIGNED

At least one of the axis numbers specified to be a member of this group is already a member of a different group.

## *19 GROUP AXIS DUPLICATED*

At least one of the axis numbers is specified to be a member of this group more than once.

## 20 DATA ACQUISITION IS BUSY

Data acquisition is not yet complete.

## 21 DATA ACQUISITION SETUP ERROR

An error occurred during data acquisition setup. Ensure that data acquisition is disabled and all parameters are within valid range before issuing the command. Refer to the command description for valid range of parameters.

#### 22 DATA ACQUISITION NOT ENABLED

Data acquisition is not yet enabled.

#### 23 SERVO CYCLE (400 µS) TICK FAILURE

There was a failure to increment the servo tick in the Interrupt Service Routine (ISR) that manages motion control.

#### 24 Reserved for future use

#### 25 DOWNLOAD IN PROGRESS

Firmware download is in progress.

#### 26 STORED PROGRAM NOT STARTED

An attempt was made to execute a stored program and the program could not be started.

#### 27 COMMAND NOT ALLOWED

The issued command is not valid in the context in which it was issued.

#### 28 STORED PROGRAM FLASH AREA FULL

The flash area reserved for stored programs is full.

#### *29 GROUP PARAMETER MISSING*

At least one parameter is missing. Refer to the description of issued command for valid number of parameters.

#### *GROUP PARAMETER OUT OF RANGE*

The specified group parameters is out of range. Refer to the description of issued command for valid range of parameter.

#### 31 GROUP MAXIMUM VELOCITY EXCEEDED

The specified group velocity exceeds the minimum of the maximum velocities of members of this group. Refer to the description of **HV** command for more details.

#### 32 GROUP MAXIMUM ACCELERATION EXCEEDED

The specified group acceleration exceeds the minimum of the maximum acceleration of members of this group. Refer to the description of **HA** command for more details.

## 33 GROUP MAXIMUM DECELERATION EXCEEDED

The specified group deceleration exceeds the minimum of the maximum decelerations of members of this group. Refer to the description of **HD** command for more details.

#### *GROUP MOVE NOT ALLOWED DURING MOTION*

Cannot make a coordinated move when one of the members of the group is being "homed".

#### 35 PROGRAM NOT FOUND

The issued command could not be executed because the stored program requested is not available.

#### *Reserved for future use*

#### 37 AXIS NUMBER MISSING

Axis number not specified. The issued command requires a valid axis number. Refer to the description of issued command for valid axis number range.

#### 38 COMMAND PARAMETER MISSING

At least one parameter associated with this command is missing. Refer to the description of issued command for valid number of parameters.

#### *39 PROGRAM LABEL NOT FOUND*

The issued command could not be executed because the requested label within a stored program is not available.

#### 40 LAST COMMAND CANNOT BE REPEATED

An attempt was made to repeat the last (previous) commanded by just sending a carriage return. This feature is not allowed for commands that carry strings in addition to the two-letter ASCII mnemonic. Issue the last command again.

#### 41 MAX NUMBER OF LABELS PER PROGRAM EXCEEDED

The number of labels used in the stored program exceeds the allowed value.

#### Below is a list of all possible error messages that are axis specific. Here, <u>"x" represents the axis number</u>.

#### *x00 MOTOR TYPE NOT DEFINED*

A valid motor type was not defined for the requested axis. Refer to the description of **QM** command to define a motor type.

#### x01 PARAMETER OUT OF RANGE

The specified parameter is out of range. Refer to the description of issued command for valid parameter range.

#### x02 AMPLIFIER FAULT DETECTED

There was an amplifier fault condition.

#### *x03* FOLLOWING ERROR THRESHOLD EXCEEDED

The real position of specified axis was lagging the desired position by more encoder counts than specified with the **FE** command. Refer to the description of **ZF** command to configure the motion controller tasks upon encountering a following error.

#### x04 POSITIVE HARDWARE LIMIT DETECTED

The motion controller sensed a high level at its positive travel limit input. Refer to the description of **ZH** command to configure the motion controller tasks upon encountering a hardware limit.

#### x05 NEGATIVE HARDWARE LIMIT DETECTED

The motion controller sensed a high level at its negative travel limit input. Refer to the description of **ZH** command to configure the motion controller tasks upon encountering a hardware limit.

## x06 POSITIVE SOFTWARE LIMIT DETECTED

The motion controller sensed that the axis has reached positive software travel limit. Refer to the description of **SR** command to specify the desired positive software travel limit. Also, refer to thew description of **ZS** command to configure the motion controller tasks upon encountering a software limit.

## x07 NEGATIVE SOFTWARE LIMIT DETECTED

The motion controller sensed that the axis has reached negative software travel limit. Refer to the description of **SL** command to specify the desired negative software travel limit. Also, refer to the description of **ZS** command to configure the motion controller tasks upon encountering a software limit.

## x08 MOTOR / STAGE NOT CONNECTED

The specified axis is not connected to the driver.

## x09 FEEDBACK SIGNAL FAULT DETECTED

There was a feedback signal fault condition. Ensure that the encoder feedback is relatively noise free.

## x10 MAXIMUM VELOCITY EXCEEDED

The specified axis velocity exceeds maximum velocity allowed for the axis. Refer to the description of **VU** command or set maximum velocity for the axis.

#### *x11 MAXIMUM ACCELERATION EXCEEDED*

The specified axis acceleration exceeds maximum acceleration allowed for the axis. Refer to the description of **AU** command to query or set maximum acceleration or deceleration for the axis.

#### x12 Reserved for future use

#### x13 MOTOR NOT ENABLED

A command was issued to move an axis that was not powered ON. Refer to the description of **MO** and **MF** commands to turn the power to an axis ON or OFF respectively.

#### x14 Reserved for future use

#### x15 MAXIMUM JERK EXCEEDED

The specified axis jerk exceeds maximum jerk allowed for the axis. Refer to the description of **JK** command for valid jerk range.

#### x16 MAXIMUM DAC OFFSET EXCEEDED

The specified axis DAC offset exceeds maximum value allowed for the axis. Refer to the description of issued command for valid range.

#### *x17* ESP CRITICAL SETTINGS ARE PROTECTED

An attempt was made to modify parameters that are specific to smart stages or "Unidriver".

#### x18 ESP STAGE DEVICE ERROR

An error occurred while reading a smart stage.

#### *x19* ESP STAGE DATA INVALID

Smart stage data is invalid.

#### x20 HOMING ABORTED

Axis home search was aborted. This message is obtained when home search was not completed either due to an axis not being enabled or due to the occurrence of a fault condition. Refer to the description of **OR** command for information related to locating the home position of an axis.

#### x21 MOTOR CURRENT NOT DEFINED

Maximum current for the motor is not specified. Refer to the description of **QI** command to query or set the maximum motor current for an axis.

#### *x22* UNIDRIVE COMMUNICATIONS ERROR

There was no communication between motion controller and the Unidriver.

#### x23 UNIDRIVE NOT DETECTED

Unidrive could not be detected by the motion controller.

#### x24 SPEED OUT OF RANGE

The specified home search speed is out of range. Refer to the description of **OH** command for valid home search speed range.

#### x25 INVALID TRAJECTORY MASTER AXIS

The specified trajectory mode in not valid for a master axis. Refer to the description if **TJ** command to specify a valid trajectory mode for a master axis.

#### *x26 PARAMETER CHARGE NOT ALLOWED*

The specified parameter cannot be changed while the axis is in motion. Wait until the axis motion is complete, and issue this command again. Refer to the description of **MD** command to determine if motion is done.

#### *x27 INVALID TRAJECTORY MODE FOR HOMING*

The specified trajectory mode is not valid for locating the home position of the axis. Refer to the description of **TJ** command to specify a valid trajectory mode for locating the home position of this axis.

#### x28 INVALID ENCODER STEP RATIO

The specified full step resolution is invalid. Refer to the description of **FR** command for valid range of full step resolution.

#### x29 DIGITAL I/O INTERLOCK DETECTED

A DIO interlock was asserted.

#### *x30 COMMAND NOT ALLOWED DURING HOMING*

The command issued was not executed because locating the home position of this axis is in progress. Refer to the description of the issued command for further details.

#### *x31 COMMAND NOT ALLOWED DUE TO GROUP ASSIGNMENT*

The specified command was not executed because this axis is member of a group. Refer to the description of issued command for further details.

## x32 INVALID TRAJECTORY MODE FOR MOVING

The specified trajectory mode is invalid to make absolute or relative moves. Refer to the description of **PA** and **PR** commands for valid trajectory modes to initiate motion.

# Appendix B – Trouble-Shooting / Maintenance

There are no user-serviceable parts or user adjustments to be made to the ESP301 controller/driver.

## WARNING

Procedures are to be performed only by qualified service personnel. Qualified service personnel should be aware of the shock hazards involved when instrument covers are removed and should observe the following precautions before proceeding.

- Turn off power switch and unplug the unit from its power source
- Disconnect cables if their function is not understood
- Remove jewelry from hands and wrist
- Expect hazardous voltages to be present in any unknown circuits.

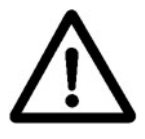

## CAUTION

Verify proper alignment before inserting connectors.

Refer to Appendix H, Factory Service, for information about repair or other hardware corrective action.

## **B.1** Trouble-Shooting Guide

A list of the most common problems and their corrective actions is provided in **Table B.1.** Use it as a reference but remember that a perceived error is open to an operator error or has some other simple solution.

| PROBLEM            | CAUSE                | CORRECTIVE ACTION                   |
|--------------------|----------------------|-------------------------------------|
| Display does not   | Power switch is      | Turn on the main power switch       |
| come on.           | turned off.          | located on the front panel.         |
|                    | No electrical power  | Verify with an adequate tester or   |
|                    |                      | another electrical device (lamp,    |
|                    |                      | etc.) that power is present in the  |
|                    |                      | outlet. If not, contact an          |
|                    |                      | electrician to correct the problem. |
|                    | Power cord not       | Plug the power cord in the          |
|                    | plugged in.          | appropriate outlet. Observe all     |
|                    |                      | caution notes and procedures        |
|                    |                      | described in the System Setup       |
|                    |                      | section.                            |
|                    |                      |                                     |
| Error message or   | Bad connection.      | Turn power off and verify the       |
| physically present |                      | motion device connection.           |
| stage 1s declared  |                      |                                     |
| unconnected.       | Bad component/ step/ | Turn power off and swap the         |
|                    | cable                | motor cable with another axis (if   |
|                    |                      | cables are identical) to locate the |
|                    |                      | problem. Contact Newport for        |
|                    |                      | device replacement or motion        |
|                    | Cofeter control      | Dhag againstan in 16 the            |
|                    | Safety control       | Plug connector in. If the           |
|                    | of the ESP301 is     | build one as shown in System        |
|                    | of the ESF JOT IS    | Setup in Appendix C 1.8 or call     |
|                    | missing.             | Newport for a replacement           |
| Red LED above      | Power button on the  | Verify that the motion device is    |
| STOP ALL button    | display does not     | connected.                          |
| remains on.        | appear when motor    |                                     |
|                    | power button is      |                                     |
|                    | pressed.             |                                     |
| Motor can not be   |                      |                                     |
| turned on.         |                      |                                     |

Table B.1: Trouble-Shooting Guide Descriptions

| PROBLEM             | CAUSE             | CORRECTIVE ACTION                   |
|---------------------|-------------------|-------------------------------------|
| Excessive following | Wrong setup, load | Verify that all setup parameters    |
| error.              | specification     | correspond to the actual motion     |
|                     | exceeded.         | device installed.                   |
|                     |                   | Verify that the load specifications |
|                     |                   | for the motion device are not       |
|                     |                   | being exceeded.                     |

|                     | 1                      |                                      |
|---------------------|------------------------|--------------------------------------|
| Axis does not move. | Incorrect connection.  | Verify that the motion device is     |
|                     |                        | connected to the correct driver      |
|                     |                        | card, as specified by the labels.    |
|                     | Incorrect parameters.  | Verify that the motion device is     |
|                     |                        | connected to the correct driver      |
|                     |                        | card, as specified by the labels.    |
| System performance  | Incorrect connection.  | Verify that the motion device is     |
| below               |                        | connected to the correct driver      |
|                     |                        | card, as specified by the labels.    |
|                     | Incorrect parameters.  | Verify that all relevant parameters  |
|                     | -                      | (PID, velocity, etc.) are set        |
|                     |                        | properly.                            |
| Move command not    | Software travel limit  | The software limit (See SL           |
| executed.           |                        | command) if the specified            |
|                     |                        | direction was reached. If limits     |
|                     |                        | are set correctly, do not try to     |
|                     |                        | move past them.                      |
|                     | Incorrect parameters   | Verify that all relevant parameters  |
|                     | -                      | (PID, velocity, etc.) are set        |
| Home search not     | Faulty origin or index | Carefully observe and record the     |
| completed.          | signals.               | motion sequence by watching          |
| 1                   | 0                      | manual knob rotation, if available.  |
|                     |                        | With the information collected,      |
|                     |                        | call Newport for assistance.         |
|                     | Wrong line             | Make sure that the computer and      |
|                     | terminator.            | the controller use the same line     |
|                     |                        | terminator.                          |
|                     | No remote              | Verify that the controller is set to |
|                     | communication,         | communicate on the right port,       |
|                     | wrong                  | RS-232 or IEEE488.                   |
|                     | communication port.    |                                      |
|                     | Wrong                  | Verify that all communication        |
|                     | communication          | parameters match between the         |
|                     | parameters.            | computer and the controller.         |
|                     |                        | I A                                  |

Table B.1: Trouble-Shooting Guide Descriptions (Continued)

#### NOTE

Many problems are detected by the controller and reported on the display and/or in the error register. Consult Appendix A, Error Messages, for a complete list and description.

## B.2 Cleaning

Clean the exterior metallic surfaces of the ESP301 with water and a clean, lint-free cloth. Clean external cable surfaces with alcohol, using a clean, lint-free cloth.

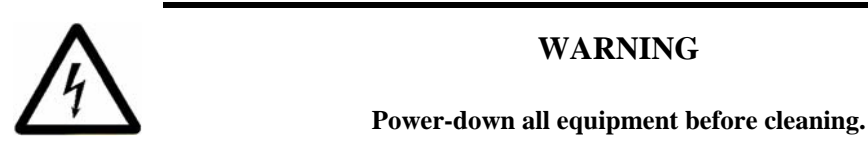

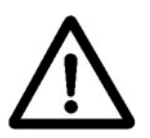

## CAUTION

Do not expose connectors, fans, LEDs, or switches to alcohol or water.

# **Appendix C – Connector Pin Assignments**

## C.1 ESP301 Rear Panel

#### C.1.1 GPIO Connector (37-Pin D-Sub)

This connector is dedicated to the digital I/O ports. All I/O are pulled up to +5V DC with  $4.7K\Omega$  resistors. Maximum sink or source current is 32 mA (bits). Connector pin-outs are listed in **Table C.1**, and functionally described in the following paragraphs.

#### C.1.2 Signal Descriptions (Digital I/O, 37-Pin, JP4 Connector)

+5V, 100mA (maximum)

+5V supply

+15V, 25mA (maximum)

+15V supply

#### **Digital I/O**

The digital I/O can be programmed to be either input or output (in 8bit blocks) via software.

#### DGND

Digital Ground used for all digital signals.

| Pin # | Description             |
|-------|-------------------------|
| 1     | +15V, 25mA              |
| 2     | +15V, 25mA              |
| 3     | +5V, 100mA              |
| 4     | Digital Input/Output 1  |
| 5     | Digital Input/Output 2  |
| 6     | Digital Input/Output 3  |
| 7     | Digital Input/Output 4  |
| 8     | Digital Input/Output 5  |
| 9     | Digital Input/Output 6  |
| 10    | Digital Input/Output 7  |
| 11    | Digital Input/Output 8  |
| 12    | Digital Input/Output 9  |
| 13    | Digital Input/Output 10 |
| 14    | Digital Input/Output 11 |
| 15    | Digital Input/Output 12 |

Table C.1: Digital Connector Pin-Outs

| Pin # | Description             |
|-------|-------------------------|
| 16    | Digital Input/Output 13 |
| 17    | Digital Input/Output 14 |
| 18    | Digital Input/Output 15 |
| 19    | Digital Input/Output 16 |
| 20    | DGND                    |
| 21    | DGND                    |
| 22    | DGND                    |
| 23    | DGND                    |
| 24    | DGND                    |
| 25    | DGND                    |
| 26    | DGND                    |
| 27    | DGND                    |
| 28    | DGND                    |
| 29    | DGND                    |
| 30    | DGND                    |
| 31    | DGND                    |
| 32    | DGND                    |
| 33    | DGND                    |
| 34    | DGND                    |
| 35    | DGND                    |
| 36    | DGND                    |
| 37    | DGND                    |

Table C.1: Digital Connector Pin-Outs (Continued)

## C.1.3 Motor Driver Card (25-Pin) I/O Connector

This connector interfaces an ESP301 driver card to motorized stages. Cabling to the connector is provided with the applicable stage. Connector pin-outs are listed in **Table C.2**.

| Pins | 2 Phase Stepper Motor  | DC Motor               |
|------|------------------------|------------------------|
| 1    | Stepper Phase 1        | N/C                    |
| 2    | Stepper Phase 1        | N/C                    |
| 3    | Stepper Phase 2        | N/C                    |
| 4    | Stepper Phase 2        | N/C                    |
| 5    | Stepper Phase 3        | DC Motor Phase (+)     |
| 6    | Stepper Phase 3        | DC Motor Phase (+)     |
| 7    | Stepper Phase 4        | DC Motor Phase (-)     |
| 8    | Stepper Phase 4        | DC Motor Phase (-)     |
| 9    | Common Phase 3,4       | N/C                    |
| 10   | N/C                    | N/C                    |
| 11   | Common Phase 1,2       | N/C                    |
| 12   | N/C                    | N/C                    |
| 13   | Home Signal            | Home Signal            |
| 14   | Shield Ground          | Shield Ground          |
| 15   | Encoder Index (+)      | Encoder Index (+)      |
| 16   | Limit Ground           | Limit Ground           |
| 17   | Travel Limit (-) Input | Travel Limit (+) Input |
| 18   | Travel Limit (-) Input | Travel Limit (-) Input |
| 19   | Encoder Channel A (+)  | Encoder Channel A (+)  |

Table C.2: Driver Card Connector Pin-Outs

| 2 Phase Stepper Motor | DC Motor                                                                                                    |
|-----------------------|----------------------------------------------------------------------------------------------------|
| Encoder Channel B (+) | Encoder Channel B (+)                                                                                                    |
| Encoder Supply: +5V   | Encoder Supply: +5V                                                                                                    |
| Encoder Ground        | Encoder Ground                                                                                                    |
| Encoder Channel A (-) | Encoder Channel A (-)                                                                                                    |
| Encoder Channel B (-) | Encoder Channel B (-)                                                                                                    |
| Encoder Index (-)     | Encoder Index (-)                                                                                                    |
|                       | 2 Phase Stepper Motor<br>Encoder Channel B (+)<br>Encoder Supply: +5V<br>Encoder Ground<br>Encoder Channel A (-)<br>Encoder Channel B (-)<br>Encoder Index (-) |

Table C.2: Driver Card Connector Pin-Outs (Continued)

# C.1.4 Signal Descriptions (Motor Driver Card, 25-Pin I/O Connector)

#### DC Motor Phase(+) Output

This output must be connected to the positive lead of the DC motor. The voltage seen at this pin is pulse-width modulated with a maximum amplitude of 48V DC.

## DC Motor Phase(-) Output

This output must be connected to the negative lead of the DC motor. The voltage seen at this pin is pulse-width modulated with a maximum amplitude of 48V DC.

## **Stepper Motor Phase 1 Output**

This output must be connected to Winding A+ lead of a two-phase stepper motor. The voltage seen at this pin is pulse-width modulated with a maximum amplitude of 48V DC.

## **Stepper Motor Phase 2 Output**

This output must be connected to Winding A- lead of a two-phase stepper motor. The voltage seen at this pin is pulse-width modulated with a maximum amplitude of 48V DC.

## **Stepper Motor Phase 3 Output**

This output must be connected to Winding B+ lead of a two-phase stepper motor. The voltage seen at this pin is pulse-width modulated with a maximum amplitude of 48V DC.

## **Stepper Motor Phase 4 Output**

This output must be connected to Winding B- lead of a two-phase stepper motor. The voltage seen at this pin is pulse-width modulated with a maximum amplitude of 48V DC.

## **Common Phase 3,4**

This output can be connected to the center tab of Winding B of a twophase stepper motor. The voltage seen at this pin is pulse-width modulated with maximum amplitude of 48V DC.

#### Common Phase 1,2

This output can be connected to the center tab of Winding B of a twophase stepper motor. The voltage seen at this pin is pulse-width modulated with a maximum amplitude of 48V DC.

## Travel Limit(+) Input

This input is pulled-up to +5V with a  $4.7K\Omega$  resistor by the controller and represents the stage negative direction hardware travel limit. The active true state is user-configurable. (default is active HIGH).

## Travel Limit(-) Input

This input is pulled-up to +5V with a  $4.7K\Omega$  resistor by the controller and represents the stage negative direction hardware travel limit. The active true state is user-configurable (default is active HIGH).

## Encoder A(+) Input

The A(+) input is pulled-up to +5V with a 1K $\Omega$  resistor. The signal is buffered with a 26LS32 differential receiver. The A(+) encoder encoded signal originates from the stage position feedback circuitry and is used for position tracking.

## Encoder A(-) Input

The A(-) input is pulled-up to +5V and pulled down to ground with  $1K\Omega$  resistors. This facilitates both single- and double-ended signal handling into a 26LS32 differential receiver. The A(-) encoder encoded signal originates from the stage position feedback circuitry and is used for position tracking.

## Encoder B(+) Input

The B(+) input is pulled-up to +5V with a 1K $\Omega$  resistor. The signal is buffered with a 26LS32 differential receiver. The B(+) encoder encoded signal originates from the stage position feedback circuitry and is used for position tracking.

## Encoder B(-) Input

The B(-) input is pulled-up to +5V and pulled down to ground with  $1K\Omega$  resistors. This facilitates both single- and double-ended signal handling into a 26LS32 differential receiver. The B(-) encoder encoded signal originates from the stage position feedback circuitry and is used for position tracking.

## **Encoder Ground**

Ground reference for encoder feedback.

#### **Home Input**

This input is pulled-up to +5V with a 1K $\Omega$  resistor by the controller. The Home signal originates from the stage and is used for homing the stage to a repeatable location.

## Index(+) Input

The (+) Index input is pulled-up to +5V with a 1K $\Omega$  resistor by the controller and is buffered with a 26LS32 differential receiver. The (+) Index signal originates from the stage and is used for homing the stage to a repeatable location.

## Index(-) Input

The (-) Index input is pulled-up to +5V and pulled down to ground with  $1K\Omega$  resistors by the controller. This facilitates both single- and double-ended signal handling into a 26LS32 differential receiver. The (-) Index signal originates from the stage and is used for homing the stage to a repeatable location.

## Encoder Supply: +5V, 250mA (Maximum)

A +5V DC supply is available from the ESP301. This supply is provided for stage home, index, travel limit, and encoder feedback circuitry.

## **Limit Ground**

Ground for stage travel limit signals. Limit ground is combined with digital ground at the controller side.

## **Shield Ground**

Motor cable shield ground.

## C.1.5 IEEE488 Interface Connector (24 Pin)

| Description | Pin # | Pin # | Description |
|-------------|-------|-------|-------------|
| DIO1        | 1     | 13    | DIO5        |
| DIO2        | 2     | 14    | DIO6        |
| DIO3        | 3     | 15    | DIO7        |
| DIO4        | 4     | 16    | DIO8        |
| EOI         | 5     | 17    | REN         |
| DAV         | 6     | 18    | GND         |
| NRFD        | 7     | 19    | GND         |
| NDAC        | 8     | 20    | GND         |
| IFC         | 9     | 21    | GND         |
| SRQ         | 10    | 22    | GND         |
| ATN         | 11    | 23    | GND         |
| SIELD       | 12    | 24    | SIGNAL GND  |

The IEEE488 Interface Connector has a standard configuration, as shown in **Table C.3**.

Table C.3: IEEE488 Interface Connector

#### C.1.6 RS-232C Interface Connector (9-Pin D-Sub)

The RS-232C interface uses a 9-pin sub-F connector. The back panel connector pin-out is shown in **Figure C.1**.

| Pin No. | Description |
|---------|-------------|
| 1       | DCD         |
| 2       | TXD         |
| 3       | RXD         |
| 4       | DTR         |
| 5       | GRD         |
| 6       | DSR         |
| 7       | RTS         |
| 8       | CTS         |
| 9       | RI          |

Figure C.1: RS-232C Connector Pin-Out

## C.1.7 RS-232C Interface Cable

**Figure C.2** shows a simple straight through, pin-to-pin cable with 9 conductors that can be used to connect to a standard 9 pin RS232 host.

| Pin No. | Pin No |
|---------|--------|
| 1       | 1      |
| 2       | 2      |
| 3       | 3      |
| 4       | 4      |
| 5       | 5      |
| 6       | 6      |
| 7       | 7      |
| 8                  | 8                |
|--------------------|------------------|
| 9                  |                  |
| 9-Pin D-Sub        | 9-Pin D-Sub      |
| Male Connector     | Female Connector |
| on Controller Side | on Computer Side |

Figure C.2: Conductor, pin-to-pin RS-232C interface cable

#### C.1.8 USB Interface Connector (4-Pin Type B)

The RS-232C interface uses a 9-pin sub-F connector. The back panel connector pin-out is shown in **Figure C.3**.

| Pin No. | Description |
|---------|-------------|
| 1       | N/C         |
| 2       | Data -      |
| 3       | Data +      |
| 4       | Ground      |

Figure C.3: RS-232C Connector Pin-Out

#### C.1.9 USB Interface Cable

**Figure C.4** shows a simple straight through, pin-to-pin cable with 4 conductors that can be used to connect to a standard 4 pin USB Type A host. The ESP301 has a Type B USB connector.

| Pin No. | Name | Pin No. |
|---------|------|---------|
| 1       | VCC  | 1       |
| 2       | D-   | 2       |
| 3       | D+   | 3       |
| 4       | GND  | 4       |

Figure C.4: Conductor, pin-to-pin USB interface cable

#### C.1.10 Motor Interlock Connector (BNC)

This connector is provided for the wiring of one or more remote Emergency Stop switches. They will have the same effect as the front panel MOTOR ON/OFF button.

The switch has to be normally closed for operation. If more than one switch is installed, they should be connected in series. The minimum rating for the switches should be **50mA** at **5V**.

The ESP301 is supplied with a dust cap that automatically provides the proper connection for operation if no switch is connected

#### (See Figure C.3).

| Pin #      | Description                         |
|------------|-------------------------------------|
| Center Pin | Input Emergency Stop must always be |

connected to the shell (GND) during normal<br/>controller operation. An open circuit is<br/>equivalent to pressing MOTOR ON/OFF on<br/>the front panel.Connector ShieldProvides GND for switch

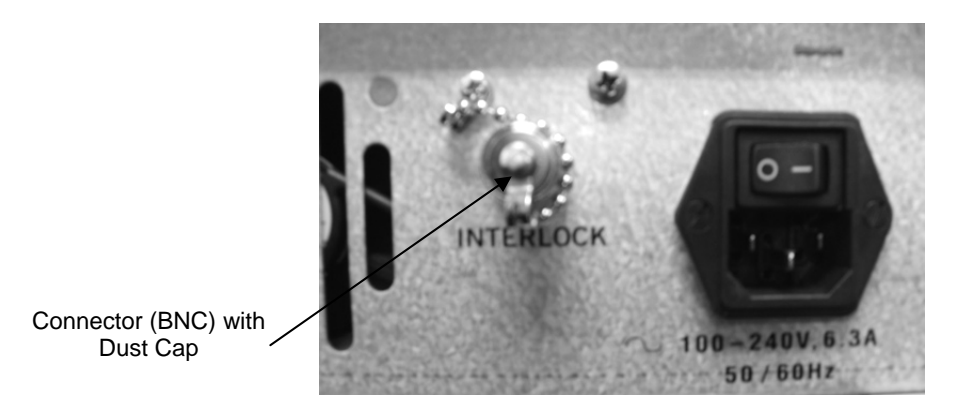

Figure C.3: Motor Interlock Connector (BNC) with dust cap

# **Appendix D – Binary Conversion Table**

Some of the status reporting commands return an ASCII character that must be converted to binary. To aid with the conversion process, the following table converts all character used and some other common ASCII symbols to decimal and binary. To also help in working with the I/O port related commands, the table is extended to a full byte, all 256 values.

| Number    | ASCII | Binary   |
|-----------|-------|----------|
| (decimal) | Code  | Code     |
| 0         | Null  | 00000000 |
| 1         | Soh   | 00000001 |
| 2         | Stx   | 00000010 |
| 3         | Etx   | 00000011 |
| 4         | Eot   | 00000100 |
| 5         | Enq   | 00000101 |
| 6         | Ack   | 00000110 |
| 7         | Bel   | 00000111 |
| 8         | Bs    | 00001000 |
| 9         | Tab   | 00001001 |
| 10        | Lf    | 00001010 |
| 11        | Vt    | 00001011 |
| 12        | Ff    | 00001100 |
| 13        | Cr    | 00001101 |
| 14        | So    | 00001110 |
| 15        | Si    | 00001111 |
| 16        | Dle   | 00010000 |
| 17        | Dc1   | 00010001 |
| 18        | Dc2   | 00010010 |
| 19        | Dc3   | 00010011 |
| 20        | Dc4   | 00010100 |
| 21        | Nak   | 00010101 |
| 22        | Syn   | 00010110 |
| 23        | Eth   | 00010111 |
| 24        | Can   | 00011000 |
| 25        | Em    | 00011001 |
| 26        | Eof   | 00011010 |
| 27        | Esc   | 00011011 |
| 28        | Fs    | 00011100 |
| 29        | Gs    | 00011101 |
| 30        | Rs    | 00011110 |

Table D.1: Binary Conversion Table (using decimal and ASCII codes)

| Number    | ASCII | Binary   |
|-----------|-------|----------|
| (decimal) | Code  | Code     |
| 31        | Us    | 00011111 |
| 32        | Space | 00100000 |
| 33        | !     | 00100001 |
| 34        | "     | 00100010 |
| 35        | #     | 00100011 |
| 36        | \$    | 00100100 |
| 37        | %     | 00100101 |
| 38        | &     | 00100110 |
| 39        | ŧ     | 00100111 |
| 40        | (     | 00101000 |
| 41        | )     | 00101001 |
| 42        | *     | 00101010 |
| 43        | +     | 00101011 |
| 44        | ,     | 00101100 |
| 45        | -     | 00101101 |
| 46        | •     | 00101110 |
| 47        | /     | 00101111 |
| 48        | 0     | 00110000 |
| 49        | 1     | 00110001 |
| 50        | 2     | 00110010 |
| 51        | 3     | 00110011 |
| 52        | 4     | 00110100 |
| 53        | 5     | 00110101 |
| 54        | 6     | 00110110 |
| 55        | 7     | 00110111 |
| 56        | 8     | 00111000 |
| 57        | 9     | 00111001 |
| 58        | :     | 00111010 |
| 59        | •     | 00111011 |
| 60        | <     | 00111100 |
| 61        | =     | 00111101 |
| 62        | >     | 00111110 |
| 63        | ?     | 00111111 |
| 64        | @     | 0100000  |
| 65        | Α     | 01000001 |
| 66        | В     | 01000010 |
| 67        | С     | 01000011 |
| 68        | D     | 01000100 |
| 69        | E     | 01000101 |
| 70        | F     | 01000110 |
| 71        | G     | 01000111 |
| 72        | Н     | 01001000 |
| 73        | I     | 01001001 |
| 74        | J     | 01001010 |
| 75        | K     | 01001011 |
| 76        | L     | 01001100 |
| 77        | Μ     | 01001101 |
| 78        | Ν     | 01001110 |
| 79        | 0     | 01001111 |

Table D.1: Binary Conversion Table (using decimal and ASCII Codes) (Continued)

| Number    | ASCII | Binary   |
|-----------|-------|----------|
| (decimal) | Code  | Code     |
| 80        | Р     | 01010000 |
| 81        | Q     | 01010001 |
| 82        | R     | 01010010 |
| 83        | S     | 01010011 |
| 84        | Т     | 01010100 |
| 85        | U     | 01010101 |
| 86        | V     | 01010110 |
| 87        | W     | 01010111 |
| 88        | X     | 01011000 |
| 89        | Y     | 01011001 |
| 90        | Z     | 01011010 |
| 91        | [     | 01011011 |
| 92        | i     | 01011100 |
| 93        | ]     | 01011101 |
| 94        | ^     | 01011110 |
| 95        |       | 01011111 |
| 96        |       | 01100000 |
| 97        | Α     | 01100001 |
| 98        | В     | 01100010 |
| 99        | С     | 01100011 |
| 100       | D     | 01100100 |
| 101       | Е     | 01100101 |
| 102       | F     | 01100110 |
| 103       | G     | 01100111 |
| 104       | Н     | 01101000 |
| 105       | Ι     | 01101001 |
| 106       | J     | 01101010 |
| 107       | K     | 01101011 |
| 108       | L     | 01101100 |
| 109       | Μ     | 01101101 |
| 110       | Ν     | 01101110 |
| 111       | 0     | 01101111 |
| 112       | Р     | 01110000 |
| 113       | Q     | 01110001 |
| 114       | R     | 01110010 |
| 115       | S     | 01110011 |
| 116       | Т     | 01110100 |
| 117       | U     | 01110101 |
| 118       | V     | 01110110 |
| 119       | W     | 01110111 |
| 120       | Х     | 01111000 |
| 121       | Y     | 01111001 |
| 122       | Z     | 01111010 |
| 123       | {     | 01111011 |
| 124       |       | 01111100 |
| 125       | }     | 01111101 |
| 126       | ~     | 01111110 |
| 127       |       | 0111111  |
| 128       |       | 10000000 |

Table D.1: Binary Conversion Table (using decimal and ASCII codes) (Continued)

| Number    | ASCII | Binary   |
|-----------|-------|----------|
| (decimal) | Code  | Code     |
| 129       |       | 1000001  |
| 130       |       | 10000010 |
| 131       |       | 10000011 |
| 132       |       | 10000100 |
| 133       |       | 10000101 |
| 134       |       | 10000110 |
| 135       |       | 10000111 |
| 136       |       | 10001000 |
| 137       |       | 10001001 |
| 138       |       | 10001010 |
| 139       |       | 10001011 |
| 140       |       | 10001100 |
| 141       |       | 10001101 |
| 142       |       | 10001110 |
| 143       |       | 10001111 |
| 144       |       | 10010000 |
| 145       |       | 10010001 |
| 146       |       | 10010010 |
| 147       |       | 10010011 |
| 148       |       | 10010100 |
| 149       |       | 10010101 |
| 150       |       | 10010110 |
| 151       |       | 10010111 |
| 152       |       | 10011000 |
| 153       |       | 10011001 |
| 154       |       | 10011010 |
| 155       |       | 10011011 |
| 156       |       | 10011100 |
| 157       |       | 10011101 |
| 158       |       | 10011110 |
| 159       |       | 10011111 |
| 160       |       | 10100000 |
| 161       |       | 10100001 |
| 162       |       | 10100010 |
| 163       |       | 10100011 |
| 164       |       | 10100100 |
| 165       |       | 10100101 |
| 166       |       | 10100110 |
| 167       |       | 10100111 |
| 168       |       | 10101000 |
| 169       |       | 10101001 |
| 170       |       | 10101010 |
| 171       |       | 10101011 |
| 172       |       | 10101100 |
| 173       |       | 10101101 |
| 174       |       | 10101110 |
| 175       |       | 10101111 |
| 176       |       | 10110000 |
| 177       |       | 10110001 |

Table D.1: Binary Conversion Table (Using decimal and ASCII codes) (Continued)

| Number    | ASCII | Binary   |
|-----------|-------|----------|
| (decimal) | Code  | Code     |
| 178       |       | 10110010 |
| 179       |       | 10110011 |
| 180       |       | 10110100 |
| 181       |       | 10110101 |
| 182       |       | 10110110 |
| 183       |       | 10110111 |
| 184       |       | 10111000 |
| 185       |       | 10111001 |
| 186       |       | 10111010 |
| 187       |       | 10111011 |
| 188       |       | 10111100 |
| 189       |       | 10111101 |
| 190       |       | 10111110 |
| 191       |       | 10111111 |
| 192       |       | 11000000 |
| 193       |       | 11000001 |
| 194       |       | 11000010 |
| 195       |       | 11000011 |
| 196       |       | 11000100 |
| 197       |       | 11000101 |
| 198       |       | 11000110 |
| 199       |       | 11000111 |
| 200       |       | 11001000 |
| 201       |       | 11001001 |
| 202       |       | 11001010 |
| 203       |       | 11001011 |
| 204       |       | 11001100 |
| 205       |       | 11001101 |
| 206       |       | 11001110 |
| 207       |       | 11001111 |
| 208       |       | 11010000 |
| 209       |       | 11010001 |
| 210       |       | 11010010 |
| 211       |       | 11010011 |
| 212       |       | 11010100 |
| 213       |       | 11010101 |
| 214       |       | 11010110 |
| 215       |       | 11010111 |
| 216       |       | 11011000 |
| 217       |       | 11011001 |
| 218       |       | 11011010 |
| 219       |       | 11011011 |
| 220       |       | 11011100 |
| 221       |       | 11011101 |
| 222       |       | 11011110 |
| 223       |       | 11011111 |
| 224       |       | 11100000 |
| 225       |       | 11100001 |
| 226       |       | 11100010 |

Table D.1: Binary Conversion Table (using decimal and ASCII codes) (Continued)

| Number    | ASCII | Binary   |
|-----------|-------|----------|
| (decimal) | Code  | Code     |
| 227       |       | 11100011 |
| 228       |       | 11100100 |
| 229       |       | 11100101 |
| 230       |       | 11100110 |
| 231       |       | 11100111 |
| 232       |       | 11101000 |
| 233       |       | 11101001 |
| 234       |       | 11101010 |
| 235       |       | 11101011 |
| 236       |       | 11101100 |
| 237       |       | 11101101 |
| 238       |       | 11101110 |
| 239       |       | 11101111 |
| 240       |       | 11110000 |
| 241       |       | 11110001 |
| 242       |       | 11110010 |
| 243       |       | 11110011 |
| 244       |       | 11110100 |
| 245       |       | 11110101 |
| 246       |       | 11110110 |
| 247       |       | 11110111 |
| 248       |       | 11111000 |
| 249       |       | 11111001 |
| 250       |       | 11111010 |
| 251       |       | 11111011 |
| 252       |       | 11111100 |
| 253       |       | 11111101 |
| 254       |       | 1111110  |
| 255       |       | 11111111 |

Table D.1: Binary Conversion Table (using decimal and ASCII codes) (Continued)

# **Appendix E – System Upgrades**

The modular design of the ESP301 makes it easy for qualified individuals to upgrade the unit in the field. Upgrade kits to add more axis, IEEE488 are available upon request. Call Newport support for details.

This section describes how to upgrade an ESP301 from 2 to 3 axes. Other axes upgrades can be performed accordingly.

#### WARNING

Opening or removing covers will expose you to hazardous voltages.

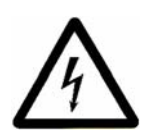

Refer all servicing internal to this controller enclosure to qualified service personnel who should observe the following precautions before proceeding:

- Turn power OFF and unplug the unit from its power source
- Disconnect all cables
- Remove any jewelry from hands and wrists
- Use only insulated hand tools
- Maintain grounding by wearing a wrist strap attached to instrument chassis.

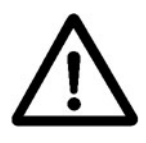

#### CAUTION

The ESP contains static sensitive devices. Exercise appropriate caution when handling ESP301 boards, cables and other internal components.

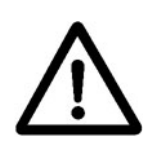

#### CAUTION

Do not install anything into your ESP301 except items provided by Newport specifically for installation into the ESP301.

### E.1 Adding Axes

- 1. Turn the power off and unplug the power cord from the controller. Disconnect all cables from the controller.
- 2. Remove the 2 screws as shown below. See **Figure E.1**, which shows how to remove the cover.

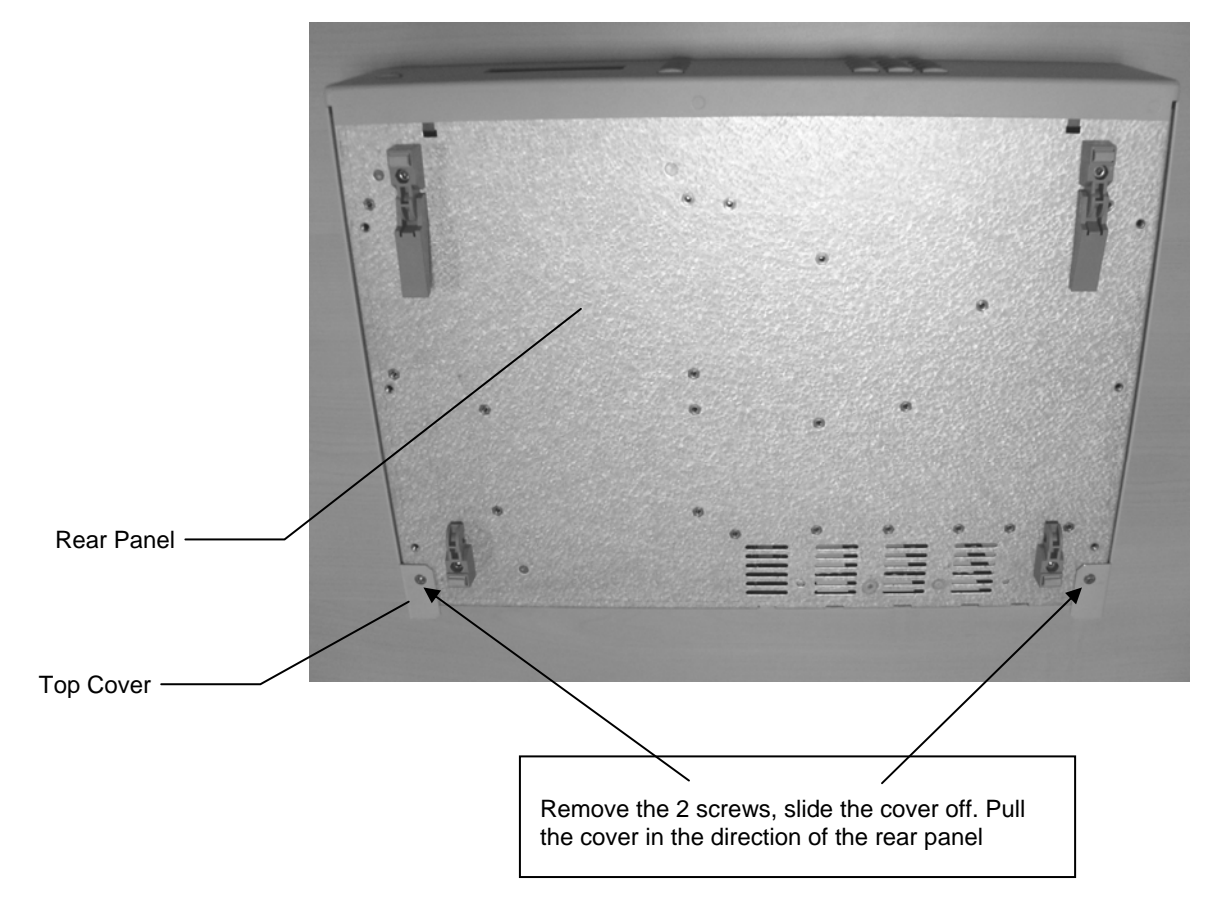

Figure E.1: Removal of the Top Cover

- 3. Carefully remove the top cover.
- 4. Insert the driver module for the respective axis. The connector of the driver module is keyed to prevent insertion with improper polarity. Make sure the keys line up properly before you try to insert the module (See **Figure E.2**).
- 5. Attach the driver panel to the rear panel of the unit with the two supplied screws.
- 6. Re-install the top cover.

The unit is now ready for use.

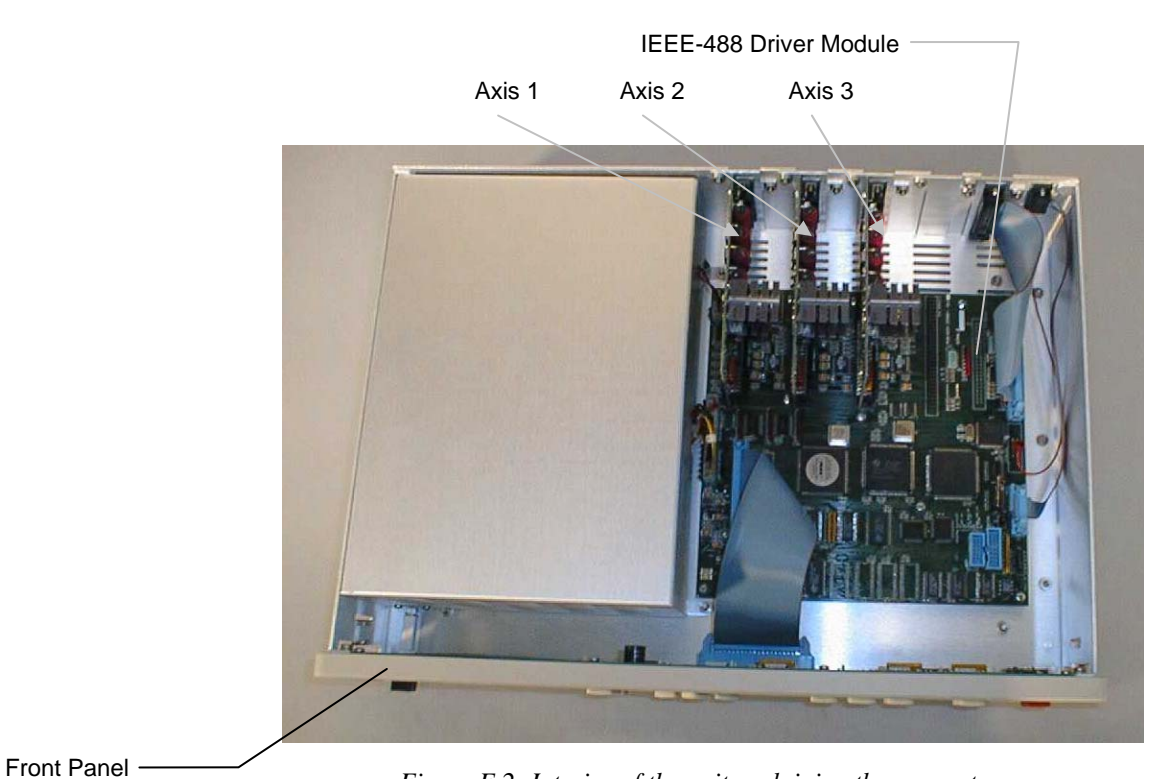

Figure E.2: Interior of the unit explaining the connectors

### E.2 Adding IEEE488

- 1. Follow steps 1 3 adding axes.
- 2. Insert the IEEE-488 driver module in the connector. The connector of the module is keyed to prevent insertion with improper polarity. Make sure the keys line up properly before you try to insert the module.
- 3. Attach the IEEE-488 panel to the rear panel of the unit with the two supplied screws.
- 4. Re-install the top cover.

The unit is now ready for use.

# **Appendix F – ESP Configuration Logic**

Each time a stage or stages are disconnected/re-connected, or a system is powered down and then powered back up, the ESP301 controller card verifies the type of stage(s) present and re-configures its own flash memory if necessary (i.e., new stage). The controller card in the ESP301 system configuration, the stage motor and the current type are defined, the controller card will configure the specific axis. Specific ESP logic is shown in **Figure F.1**.

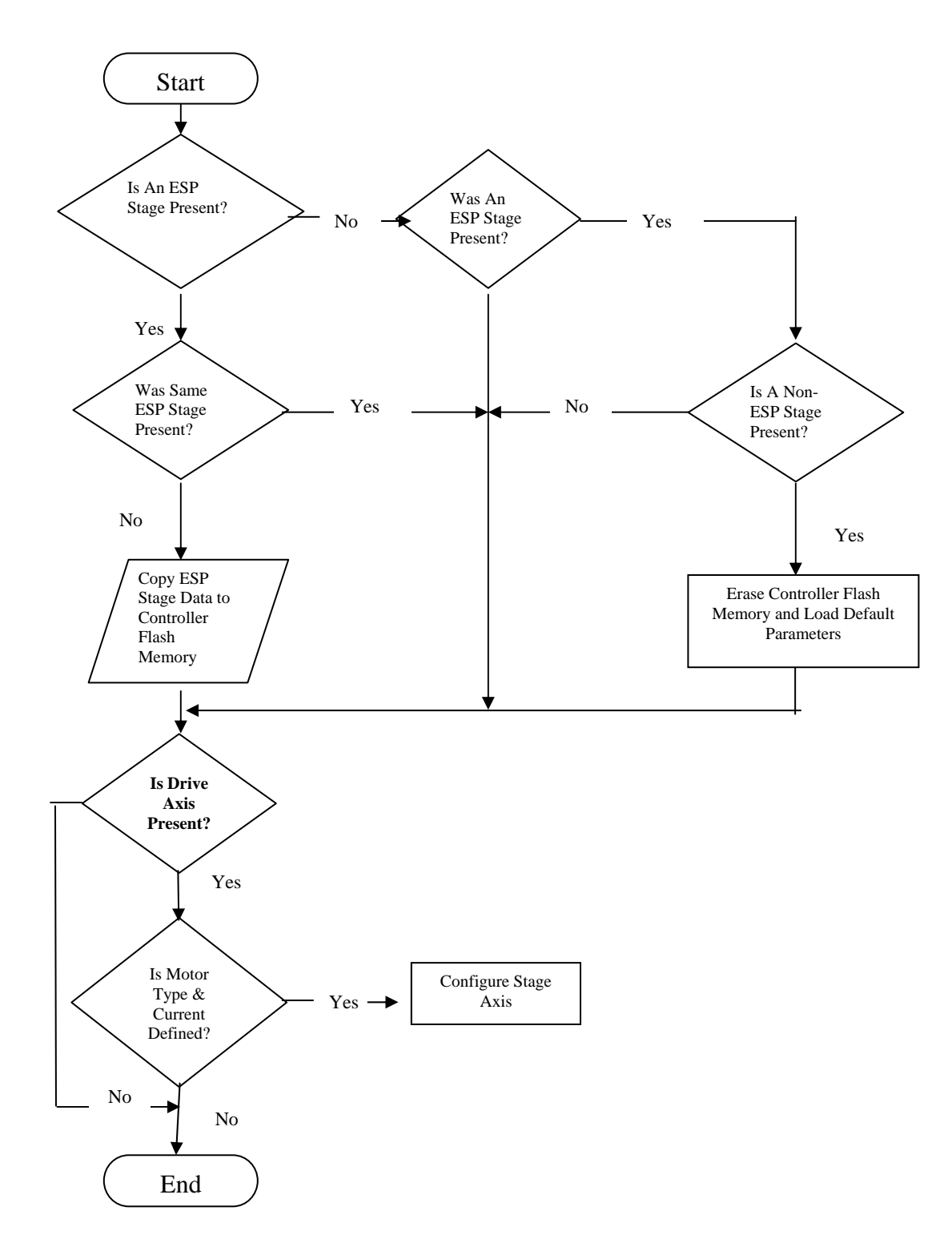

Figure F.1: Configuration Logic

## Appendix G – Programming Non-ESP Compatible Stages

Newport positioners, or stages, with integrated configuration memory devices are said to be "ESP Compatible". It is not necessary to manually enter individual stage parameters (E.G., motor current, maximum velocity, etc.) with an ESP compatible stage. All necessary configuration settings will be automatically loaded after system reset with ESP compatible positioners.

When a positioner is said to be ESP incompatible, all that really means is that it does not have the integrated memory device that allows for automatic configuration. Therefore, it will have to be configured manually – as is customary with all non-ESP controllers.

There are two (2) basic levels of positioner configuration. The first level assumes that the stage is Newport controller compatible. That is to say that hardware travel limits, encoder feedback counting, etc... are designed to operate with Newport controllers. In this case only a certain amount of commands are necessary to setup the axis before moving the stage. The second level is when a stage is not a standard Newport stage and various compatibility issues need to be addressed. This scenario requires additional command configurations.

The following are examples of how to configure an ESP controller axis for a standard Newport stage that is not equipped with the "ESP Compatible" memory device (i.e., level 1):

Example #1: DC Servo on axis 1

| 1qm1     | //set motor type to DC servo                         |
|----------|------------------------------------------------------|
| 1qi0.15  | //set motor maximum current to 0.15 amps             |
| 1qv30    | //set motor voltage to 30 volts                      |
| 1sn7     | //set user units to degrees                          |
| 1su0.005 | //set resolution to 0.005 degrees                    |
| 1vu15    | //set maximum velocity to 15 deg/sec                 |
| 1va7     | //set working velocity to 7 deg/sec                  |
| 1oh7     | //set homing speed to 7 deg/sec                      |
| 1jh7     | //set jog high speed to 7 deg/sec                    |
| 1jw1     | //set jog low speed to 1 deg/sec                     |
| 1au40    | //set maximum acceleration to $40 \text{ deg/sec}^2$ |

| 1ac20  | //set working acceleration to 20 deg/sec <sup>2</sup> |
|--------|-------------------------------------------------------|
| 1ag25  | //set deceleration to 25 $deg/sec^2$                  |
| 1fe0.5 | //set following error threshold to 0.5 deg            |
| 1kp600 | //set PID proportional gain to 600                    |
| 1kd600 | //set PID derivative gain to 600                      |
| 1ki350 | //set PID integral gain to 350                        |
| 1ks300 | //set PID integral saturation gain to 300             |
| 1tj1   | //set trajectory mode to trapezoidal                  |
| 1qd    | //update motor driver configuration                   |
| sm     | //save configuration to non-volatile memory           |

Example #2: Stepper stage on axis 1

| 1qm3     | //set motor type to commutated stepper                |
|----------|-------------------------------------------------------|
|          | (ESP301 only)                                         |
| 1qi 1    | //set motor maximum current to 1 amp                  |
| 1qv30    | //set motor voltage to 30 volts                       |
| 1sn2     | //set user units to millimeters                       |
| 1su0.001 | //set resolution to 1 micron                          |
| 1fr0.01  | //set stepper motor full step resolution to 10 micron |
| 1qs100   | //set micro-stepping resolution to 100x               |
| 1vu20    | //set maximum velocity to 20 mm/sec                   |
| 1va10    | //set working velocity to 10 mm/sec                   |
| 1jh10    | //set jog high velocity to 10 mm/sec                  |
| 1jw1     | //set jog low velocity to 1 mm/sec                    |
| 1oh10    | //set Homing velocity to 10 mm/sec                    |
| 1au50    | //set maximum acceleration to 50 mm/sec <sup>2</sup>  |
| 1 ac 50  | //set acceleration to 30 $mm/sec^2$                   |
| 1ag30    | //set deceleration to 30 $\text{mm/sec}^2$            |
| 1fe1     | //set following error threshold to 1 mm               |
| 1tj1     | //set trajectory mode to trapezoidal                  |
| 1qd      | //update motor driver configuration                   |
| sm       | //save configuration to non-volatile memory           |

The following commands should be reviewed for proper axis compatibility when connecting to a non-Newport stage – assuming that it is *electrically* compatible with the controller (1.e., level 2):

| ZA | //set amplifier configuration      |
|----|------------------------------------|
| ZB | //set feedback configuration       |
| ZH | //set hardware limit configuration |

# **Appendix H – Factory Service**

This section contains information regarding factory service for the ESP301 motion controller. The user should not attempt any maintenance or service of the system or optional equipment beyond the procedures outlined in the Trouble-Shooting appendix of this manual. Any problem that cannot be resolved should be referred to Newport Corporation. For service, contact information is listed in **Table H-1** below.

| Telephone    | 1-800-222-6440                  |
|--------------|---------------------------------|
| Fax          | 1-949-253-1479                  |
| Email        | rma.service@newport.com         |
| Web Page URL | www.newport.com/servicesupport/ |

 Table H-1: Technical Customer Support Contacts

Contact Newport to obtain information about factory service. Telephone contact number(s) are provided on the Service Form (see next page). Please have the following information available:

- Equipment model number (ESP301)
- Equipment serial number (for the ESP301)
- Distribution revision number from a floppy disk
- Problem description (document using the Service Form, following page)

If the instrument is to be returned for repair, you will be given a Return Authorization Number that should be referenced in your shipping documentation. Complete a copy of the Service Form on the next page and include it with your shipment.

|                                  |                                      |                     | Newport Corporation<br>U.S.A. Office: 800-222-6440<br>FAX: 949/253-1479 |
|----------------------------------|--------------------------------------|---------------------|-------------------------------------------------------------------------|
| Experience   Solutions           |                                      |                     |                                                                         |
| Name(Please obtain RA# prio      | <b>Retu</b><br>or to return of item) | Irn Authorization # |                                                                         |
| Company(Plaase obtain PA #       | prior to roturn of itom)             |                     |                                                                         |
| Address                          | phor to return or item)              | Date                |                                                                         |
| Country                          | Phone Number                         |                     |                                                                         |
| P.O. Number                      | FAX Number                           |                     |                                                                         |
| Item(s) Being Returned:          |                                      |                     |                                                                         |
| Model #                          | Serial #                             |                     |                                                                         |
| Description                      |                                      |                     |                                                                         |
| Reason for return of goods (plea | se list any specific proble          | ems):               |                                                                         |
|                                  |                                      |                     |                                                                         |
|                                  |                                      |                     |                                                                         |
|                                  |                                      |                     |                                                                         |
|                                  |                                      |                     |                                                                         |

#### Newport Corporation Worldwide Headquarters

1791 Deere Avenue Irvine, CA 92606

(In U.S.): 800-222-6440 Tel: 949-863-3144 Fax: 949-253-1680

Internet: sales@newport.com

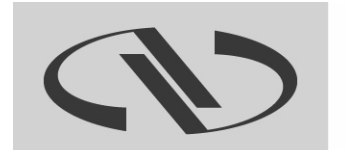

Experience | Solutions

Visit Newport Online at: www.newport.com